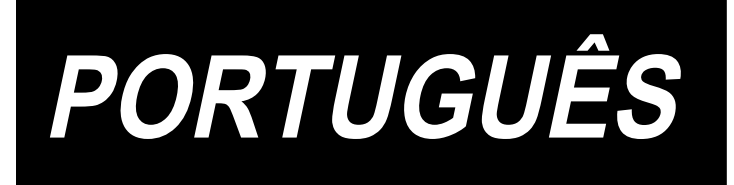

# APW-895N/IP-420 MANUAL DE INSTRUÇOES

\* "CompactFlash(TM)" é uma marca registrada da SanDisk Corporation, EUA.

# SUMÁRIO

| I. PRECAUÇÕES ANTES DA OPERAÇÃO                                                                                                    | 1                                                                                                    |
|----------------------------------------------------------------------------------------------------|----------------------------------------------------------------------------------------------------|
| II. CONFIGURAÇÃO DA MÁQUINA                                                                                                    | 2                                                                                                    |
| III. ESPECIFICAÇÕES                                                                                                    | 3                                                                                                    |
| 1. ESPECIFICAÇÕES MECÂNICAS                                                                                                    | 3                                                                                                    |
| 2. ESPECIFICAÇÕES ELÉTRICAS                                                                                                    | 3                                                                                                    |
|                                                                                                    | 4                                                                                                    |
|                                                                                                    | 4                                                                                                    |
|                                                                                                    |                                                                                                    |
|                                                                                                    | 4<br>F                                                                                                    |
|                                                                                                    | 5<br>F                                                                                                    |
|                                                                                                    | 5                                                                                                    |
| 5. CONEXAO DO PLUGUE DO CABO DE ALIMENTAÇÃO                                                                                                    | 6<br>-                                                                                                    |
|                                                                                                    | /<br>                                                                                                    |
| 7. INSTALAÇÃO DA SP-46N (EMPILHADORA DE BARRAS DO PRENDEDOR) (PEÇA OPCIONA<br>Nº : 40149301)                                                                                                    | 4∟<br>8                                                                                                    |
| 8. INSTALAÇÃO DA SP-47N (EMPILHADORA DE ROLOS) (PEÇA OPCIONAL Nº : 40149302                                                                                                    | 9                                                                                                    |
| 9. REMOÇÃO DA PLACA DE FIXAÇÃO DO CABEÇOTE                                                                                                    | 10                                                                                                    |
| 10. INSTALAÇÃO DA SUBMESA                                                                                                    | 10                                                                                                    |
| 11. INSTALAÇÃO DO PAINEL DE OPERAÇÃO IP-420                                                                                                    | 10                                                                                                    |
| 12. LUBRIFICAÇÃO DO TANQUE DE ÓLEO                                                                                                    | 11                                                                                                    |
| 13. INSTALAÇÃO DO SA-120N (DISPOSITIVO DE FORNECIMENTO DE ENTRETELA) (PEÇA OPCI                                                                                                    | 0-                                                                                                    |
| NAL Nº : 40149798)                                                                                                    | 12                                                                                                    |
| 14. AJUSTE DO SA-120N (DISPOSITIVO DE FORNECIMENTO DE ENTRETELA) (PEÇA OPCIO                                                                                                    | -                                                                                                    |
|                                                                                                    | 12                                                                                                    |
| NAL N . 40149790)                                                                                                    | 13                                                                                                    |
| V. PREPARAÇÃO DA MÁQUINA DE COSTURA                                                                                                    | 14                                                                                                    |
| V. PREPARAÇÃO DA MÁQUINA DE COSTURA<br>1. COMO OPERAR O CABEÇOTE DA MÁQUINA DE COSTURA                                                                                                    | 14<br>14                                                                                                    |
| V. PREPARAÇÃO DA MÁQUINA DE COSTURA<br>1. COMO OPERAR O CABEÇOTE DA MÁQUINA DE COSTURA                                                                                                    | <b>14</b><br><b>14</b><br>14                                                                                                    |
| V. PREPARAÇÃO DA MÁQUINA DE COSTURA<br>1. COMO OPERAR O CABEÇOTE DA MÁQUINA DE COSTURA                                                                                                    | <b>13</b><br><b>14</b><br>14<br>14                                                                                                    |
| <ul> <li>V. PREPARAÇÃO DA MÁQUINA DE COSTURA</li></ul>                                                                                                    | <b>13</b><br><b>14</b><br>14<br>14<br>15                                                                                               |
| <ul> <li>V. PREPARAÇÃO DA MÁQUINA DE COSTURA</li></ul>                                                                                                    | 13<br>14<br>14<br>14<br>15<br>16                                                                                                    |
| <ul> <li>V. PREPARAÇÃO DA MÁQUINA DE COSTURA</li></ul>                                                                                                    | <b>13</b><br><b>14</b><br>14<br>14<br>15<br><b>16</b><br>16                                                                            |
| <ul> <li>V. PREPARAÇÃO DA MÁQUINA DE COSTURA</li></ul>                                                                                                    | 13<br>14<br>14<br>14<br>15<br>16<br>16<br>17                                                                                           |
| <ul> <li>V. PREPARAÇÃO DA MÁQUINA DE COSTURA</li></ul>                                                                                                    | 13<br>14<br>14<br>14<br>14<br>15<br>15<br>16<br>17<br>18                                                                               |
| <ul> <li>V. PREPARAÇÃO DA MÁQUINA DE COSTURA</li></ul>                                                                                                    | 13<br>14<br>14<br>14<br>14<br>15<br>16<br>16<br>17<br>18<br>19                                                                         |
| <ul> <li>V. PREPARAÇÃO DA MÁQUINA DE COSTURA</li> <li>1. COMO OPERAR O CABEÇOTE DA MÁQUINA DE COSTURA</li> <li>(1) Como colocar as agulhas</li> <li>(2) Linha usada</li> <li>(3) Como passar a linha da agulha</li> <li>2. COMO RETIRAR A MESA DE COSTURA</li> <li>(1) Para substituir a linha da bobina</li> <li>(2) Precauções a tomar ao retirar as mesas de costura</li> <li>3. COMO REBOBINAR AS BOBINAS</li> <li>4. COMO ENFIAR A LINHA NA CAIXA DA BOBINA</li> <li>5. COMO INSTALAR A CAIXA DA BOBINA</li> </ul>                                                                                                    | 13<br>14<br>14<br>14<br>14<br>15<br>15<br>16<br>16<br>17<br>18<br>19                                                                   |
| <ul> <li>V. PREPARAÇÃO DA MÁQUINA DE COSTURA</li></ul>                                                                                                    | 13<br>14<br>14<br>14<br>14<br>15<br>15<br>15<br>16<br>16<br>17<br>18<br>19<br>19<br>20                                                 |
| <ul> <li>V. PREPARAÇÃO DA MÁQUINA DE COSTURA</li> <li>1. COMO OPERAR O CABEÇOTE DA MÁQUINA DE COSTURA</li> <li>(1) Como colocar as agulhas</li> <li>(2) Linha usada</li> <li>(3) Como passar a linha da agulha</li> <li>2. COMO RETIRAR A MESA DE COSTURA</li> <li>(1) Para substituir a linha da bobina.</li> <li>(2) Precauções a tomar ao retirar as mesas de costura</li> <li>3. COMO REBOBINAR AS BOBINAS</li> <li>4. COMO ENFIAR A LINHA NA CAIXA DA BOBINA</li> <li>5. COMO INSTALAR A CAIXA DA BOBINA.</li> <li>6. COMO AJUSTAR A TENSÃO DA LINHA</li> <li>7. COLOCAÇÃO DO MATERIAL A SER COSTURADO</li> </ul>                                                                                                    | 13<br>14<br>14<br>14<br>15<br>16<br>16<br>16<br>17<br>18<br>19<br>20<br>21                                                             |
| <ul> <li>V. PREPARAÇÃO DA MÁQUINA DE COSTURA</li></ul>                                                                                                    | 13<br>14<br>14<br>14<br>14<br>15<br>15<br>15<br>15<br>15<br>15<br>15<br>19<br>19<br>20<br>21                                           |
| <ul> <li>V. PREPARAÇÃO DA MÁQUINA DE COSTURA</li> <li>1. COMO OPERAR O CABEÇOTE DA MÁQUINA DE COSTURA</li> <li>(1) Como colocar as agulhas</li> <li>(2) Linha usada</li> <li>(3) Como passar a linha da agulha</li> <li>2. COMO RETIRAR A MESA DE COSTURA</li> <li>(1) Para substituir a linha da bobina</li> <li>(2) Precauções a tomar ao retirar as mesas de costura</li> <li>3. COMO REBOBINAR AS BOBINAS</li> <li>4. COMO ENFIAR A LINHA NA CAIXA DA BOBINA</li> <li>5. COMO INSTALAR A CAIXA DA BOBINA</li> <li>6. COMO AJUSTAR A TENSÃO DA LINHA</li> <li>7. COLOCAÇÃO DO MATERIAL A SER COSTURADO</li> <li>8. AJUSTE DA GUIA DE MATERIAL</li> </ul>                                                                                                    | 13<br>14<br>14<br>14<br>14<br>15<br>16<br>16<br>16<br>16<br>17<br>18<br>19<br>20<br>21<br>21                                           |
| <ul> <li>V. PREPARAÇÃO DA MÁQUINA DE COSTURA</li> <li>1. COMO OPERAR O CABEÇOTE DA MÁQUINA DE COSTURA</li> <li>(1) Como colocar as agulhas</li> <li>(2) Linha usada</li> <li>(3) Como passar a linha da agulha</li> <li>2. COMO RETIRAR A MESA DE COSTURA</li> <li>(1) Para substituir a linha da bobina</li> <li>(2) Precauções a tomar ao retirar as mesas de costura</li> <li>3. COMO REBOBINAR AS BOBINAS</li> <li>4. COMO ENFIAR A LINHA NA CAIXA DA BOBINA</li> <li>5. COMO INSTALAR A CAIXA DA BOBINA</li> <li>6. COMO AJUSTAR A TENSÃO DA LINHA</li> <li>7. COLOCAÇÃO DO MATERIAL A SER COSTURADO</li> <li>8. AJUSTE DA GUIA DE MATERIAL</li> </ul>                                                                                                    | 13<br>14<br>14<br>14<br>14<br>15<br>16<br>16<br>17<br>18<br>19<br>19<br>20<br>21<br>21                                                 |
| <ul> <li>V. PREPARAÇÃO DA MÁQUINA DE COSTURA</li></ul>                                                                                                    | 13<br>14<br>14<br>14<br>14<br>15<br>16<br>16<br>16<br>16<br>17<br>18<br>19<br>20<br>21<br>21<br>22<br>22                               |
| <ul> <li>V. PREPARAÇÃO DA MÁQUINA DE COSTURA</li></ul>                                                                                                    | 13<br>14<br>14<br>14<br>14<br>15<br>16<br>16<br>16<br>17<br>18<br>19<br>20<br>21<br>21<br>22<br>22<br>22<br>25                         |
| <ul> <li>V. PREPARAÇÃO DA MÁQUINA DE COSTURA</li></ul>                                                                                                    | 13<br>14<br>14<br>14<br>14<br>15<br>16<br>16<br>17<br>16<br>17<br>19<br>20<br>21<br>21<br>21<br>22<br>25<br>25                         |
| <ul> <li>V. PREPARAÇÃO DA MÁQUINA DE COSTURA</li></ul>                                                                                                    | 13<br>14<br>14<br>14<br>14<br>15<br>16<br>16<br>17<br>18<br>19<br>21<br>21<br>21<br>21<br>22<br>25<br>25<br>26                         |
| <ul> <li>V. PREPARAÇÃO DA MÁQUINA DE COSTURA</li> <li>1. COMO OPERAR O CABEÇOTE DA MÁQUINA DE COSTURA</li> <li>(1) Como colocar as agulhas</li> <li>(2) Linha usada</li> <li>(3) Como passar a linha da agulha</li> <li>2. COMO RETIRAR A MESA DE COSTURA</li> <li>(1) Para substituir a linha da bobina.</li> <li>(2) Precauções a tomar ao retirar as mesas de costura</li> <li>3. COMO REBOBINAR AS BOBINAS</li> <li>4. COMO ENFIAR A LINHA NA CAIXA DA BOBINA</li> <li>5. COMO INSTALAR A CAIXA DA BOBINA</li> <li>6. COMO AJUSTAR A TENSÃO DA LINHA</li> <li>7. COLOCAÇÃO DO MATERIAL A SER COSTURADO</li> <li>8. AJUSTE DA GUIA DE MATERIAL</li> <li>VI. COMO USAR O PAINEL DE OPERAÇÃO</li> <li>1. PREFÁCIO</li> <li>2. OPERAÇÕES BÁSICA DO PAINEL DE OPERAÇÃO (IP-420).</li> <li>(1) Configuração do IP-420.</li> <li>(2) Botões usados em comum</li> <li>(3) Operações básicas</li> </ul>                                          | 13<br>14<br>14<br>14<br>14<br>15<br>16<br>16<br>17<br>18<br>19<br>21<br>21<br>21<br>21<br>21<br>22<br>25<br>26<br>26<br>26             |
| <ul> <li>V. PREPARAÇÃO DA MÁQUINA DE COSTURA</li> <li>1. COMO OPERAR O CABEÇOTE DA MÁQUINA DE COSTURA</li> <li>(1) Como colocar as agulhas</li> <li>(2) Linha usada</li> <li>(3) Como passar a linha da agulha</li> <li>2. COMO RETIRAR A MESA DE COSTURA</li> <li>(1) Para substituir a linha da bobina.</li> <li>(2) Precauções a tomar ao retirar as mesas de costura</li> <li>3. COMO REBOBINAR AS BOBINAS</li> <li>4. COMO ENFIAR A LINHA NA CAIXA DA BOBINA</li> <li>5. COMO INSTALAR A CAIXA DA BOBINA.</li> <li>6. COMO AJUSTAR A TENSÃO DA LINHA</li> <li>7. COLOCAÇÃO DO MATERIAL A SER COSTURADO</li> <li>8. AJUSTE DA GUIA DE MATERIAL</li> <li>VI. COMO USAR O PAINEL DE OPERAÇÃO</li> <li>1. PREFÁCIO.</li> <li>2. OPERAÇÕES BÁSICA DO PAINEL DE OPERAÇÃO (IP-420).</li> <li>(1) Configuração do IP-420.</li> <li>(2) Botões usados em comum</li> <li>(3) Operações básicas</li> <li>3. EXPLICAÇÃO DA TELA BÁSICA.</li> </ul> | 13<br>14<br>14<br>14<br>14<br>15<br>16<br>16<br>16<br>17<br>18<br>19<br>20<br>21<br>21<br>21<br>21<br>22<br>25<br>26<br>26<br>26<br>26 |

| (2) Tela de costura (Modo de costura independente)                                                                                     | 30       |
|----------------------------------------------------------------------------------------------------|----------|
| (3) Tela de introdução (Modo de costura alternativa)                                                                                   | 31       |
| (4) Tela de costura (Modo de costura alternativa)                                                                                      | 32       |
| (5) Tela de introdução (Modo de costura de ciclo)                                                                                      | 33       |
| (6) Tela de costura (Modo de costura de ciclo)                                                                                         | 34       |
| 4. USO DO CONTADOR                                                                                                    | 35       |
| (1) Procedimento de definição do contador                                                                                              | 35       |
| (2) Procedimento de reposição da expiração da contagem                                                                                 | . 38     |
| (3) Procedimento de alteração do valor do contador durante a costura                                                                   | . 38     |
| 5. USO DO CONTADOR DE AJUSTE DA QUANTIDADE DE LINHA DA BOBINA                                                                          | 39       |
| (1) Procedimento de definição do contador de ajuste da quantidade restante de linha da bobina-                                         | ~ ~      |
| counter                                                                                                    | 39       |
| (2) Procedimento de reposição da expiração da contagem de detecção da quantidade restante de                                           |          |
| linha da bobina                                                                                                    | 41       |
|                                                                                                    | 42       |
| 7. USO DE UM PADRAO DE COSTURA                                                                                                    | 43       |
| (1) Seleção de um padrão                                                                                                    | 43       |
| (2) Realização de uma nova criação de padrão                                                                                           | 44       |
| (3) Cópia de um padrão                                                                                                    | 45       |
| (4) Eliminação de um padrão                                                                                                    | 47       |
| (5) Atribuição de um nome a um padrão                                                                                                  | 48       |
| (6) Procedimento de edição dos dados de costura de ciclo                                                                               | 49       |
| 8. ALTERAÇAO DOS DADOS DE COSTURA                                                                                                    | 51       |
| (1) Procedimento de alteração dos dados de costura                                                                                     | 51       |
| (2) Lista dos itens de dados de costura                                                                                                | 52       |
| 9. ALTERAÇÃO DOS DADOS DOS INTERRUPTORES DE MEMORIA                                                                                    | 60       |
| (1) Procedimento de alteração dos dados dos interruptores de memoria                                                                   | 60       |
| (2) Lista dos dados dos interruptores de memoria                                                                                       | 61       |
| 10. DEFINIÇÕES OPCIONAIS                                                                                                    | 69       |
| (1) Procedimento de alteração das definições opcionais                                                                                 | 69       |
|                                                                                                    | 70       |
| 11. ALTERAÇÃO DA DEFINIÇÃO DE UM DISPOSITIVO                                                                                           | /1       |
| (1) Procedimento de alteração da definição de um dispositivo                                                                           | /1       |
|                                                                                                    | 72       |
| 12. PERSONALIZAÇÃO DA OPERAÇÃO DO PEDAL                                                                                                | 73       |
| (1) Metodo de selecionar e usar os dados personalizados                                                                                | 73       |
|                                                                                                    | 74       |
| 13. PERSONALIZAÇÃO DA TELA DE INTRODUÇÃO DE DADOS                                                                                      | /6       |
|                                                                                                    | ٥٨<br>۵۵ |
| 15. USU DAS FUNÇUES DE INFORMAÇUES                                                                                                    |          |
| <ul> <li>(1) Observação das mormações das inspeções de manutenção</li> <li>(2) Drecodimente de concelemente de educitência.</li> </ul> | . 01     |
| (2) Observação dos informações do controla do produção                                                                                 | 82       |
| (3) Observação das informações do controle de produção                                                                                 | 83       |
| (4) Deminição das informações des mediçãos de funcionamente                                                                            | . 00     |
|                                                                                                    | . 0/     |
| 10. USU DA FUNÇAU DE CUMUNICAÇAU                                                                                                    | . 09     |
| (1) Dauos que pouem ser manuseados                                                                                                    | . 89     |
|                                                                                                    | . 89     |
|                                                                                                    | 89       |
| (4) Download de dados                                                                                                    |          |
| (כ) טעאטע (כ) ניטאאטע גערוויאט געראט געראט געראט געראט געראט (כ)                                                                       | 91       |

| 17. FORMATAÇÃO DE UM CARTÃO DE MEMÓRIA                                       |              |
|------------------------------------------------------------------------------|--------------|
| VII. MANUTENÇÃO                                                              | 94           |
| 1. INSPEÇÃO                                                                  | 94           |
| (1) Manutenção e inspeção do dispositivo pneumático                          |              |
| (2) Manutenção e inspeção relacionadas às máquina de costura                 |              |
| (3) Óleo residual do óleo da lançadeira                                      |              |
| (4) Limpeza da base do eixo da lançadeira                                    |              |
| 2. LUZ DE MARCAÇÃO                                                           |              |
| (1) Fixa Marcação (Normal)                                                   |              |
| (2) Movable marcação (padrão)                                                |              |
| (3) Ajuste da posição de irradiação da luz de marcação                       |              |
| 3. LUBRIFICAÇÃO NOS LUGARES DESIGNADOS                                       |              |
| 4. SUBSTITUIÇÃO DOS COMPONENTES CONSUMÍVEIS                                  | 100          |
| 5. INCLINAÇÃO DA MÁQUINA                                                     | 102          |
| 6. CRITÉRIO PARA O TEMPO DE SUBSTITUIÇÃO DA MOLA A GÁS                       | 103          |
| 7. PROCEDIMENTO DE TROCA ENTRE DEBRUM DUPLO E DEBRUM SIMPLES                 |              |
| (1) Procedimento de troca entre debrum duplo e debrum simples                | 104          |
| (2) Ajuste fino da posição do prendedor de corpo de vestuário                | 104          |
| (3) Substituição do debruador                                                | 105          |
| 8. AJUSTE DA FACA DE CANTO                                                   | 106          |
| 9. AJUSTE DA POSIÇÃO DO SENSOR DE DETECÇÃO DE ABA                            |              |
| 10. CAUSAS E MEDIDAS CORRETIVAS DE PROBLEMAS COM O DISPOSITIVO DE DETECÇÃO I | DE QUANTIDA- |
| DE RESTANTE DE LINHA DA BOBINA                                               | 108          |
| 11. COMO AJUSTAR O PEDAL                                                     | 109          |
| 12. LISTA DOS CÓDIGOS DE ERRO                                                | 111          |
| 13. TABELA DOS NÚMEROS DE ENTRADA                                            | 121          |

# I. PRECAUÇÕES ANTES DA OPERAÇÃO

Os seguintes itens devem ser verificados todos os dias de trabalho antes de operar a máquina e antes de iniciar a jornada de trabalho.

- 1. Certifique-se de que a máquina de costura esteja abastecida com a quantidade predeterminada de óleo.
- 2. Nunca opere a máquina a menos que parte de lubrificação na lançadeira esteja abastecida com óleo.
- 3. Certifique-se de que o manômetro indique a pressão de ar especificada de 0,5 MPa.

\* (Isso é particularmente necessário quando o compressor é parado para uma pausa para almoço, etc.)

Se a pressão do ar comprimido estiver inferior ou igual ao valor especificado, podem ocorrer problemas como interferência entre as peças. Portanto, é necessário verificar cuidadosamente a pressão do ar comprimido.

- 4. Verifique se a linha da agulha/linha da bobina precisa ser reabastecida.
- 5. Para realizar a costura imediatamente após ligar a alimentação, primeiro realize uma costura experimental e, depois, prossiga à costura dos produtos reais.
- 6. Para prevenir que o sensor de fibra ótica do dispositivo de detecção da quantidade restante de linha da bobina mostre uma falha de detecção, certifique-se de limpar quaisquer resíduos de linha ao redor da lançadeira usando uma pistola de ar uma vez ou mais por dia.
- 7. Para evitar que o sensor de aba mostre uma falha de detecção, certifique-se de remover qualquer poeira da fita reflexiva da chapa para dobrar usando uma pistola de ar uma vez ou mais por dia.

# II. CONFIGURAÇÃO DA MÁQUINA

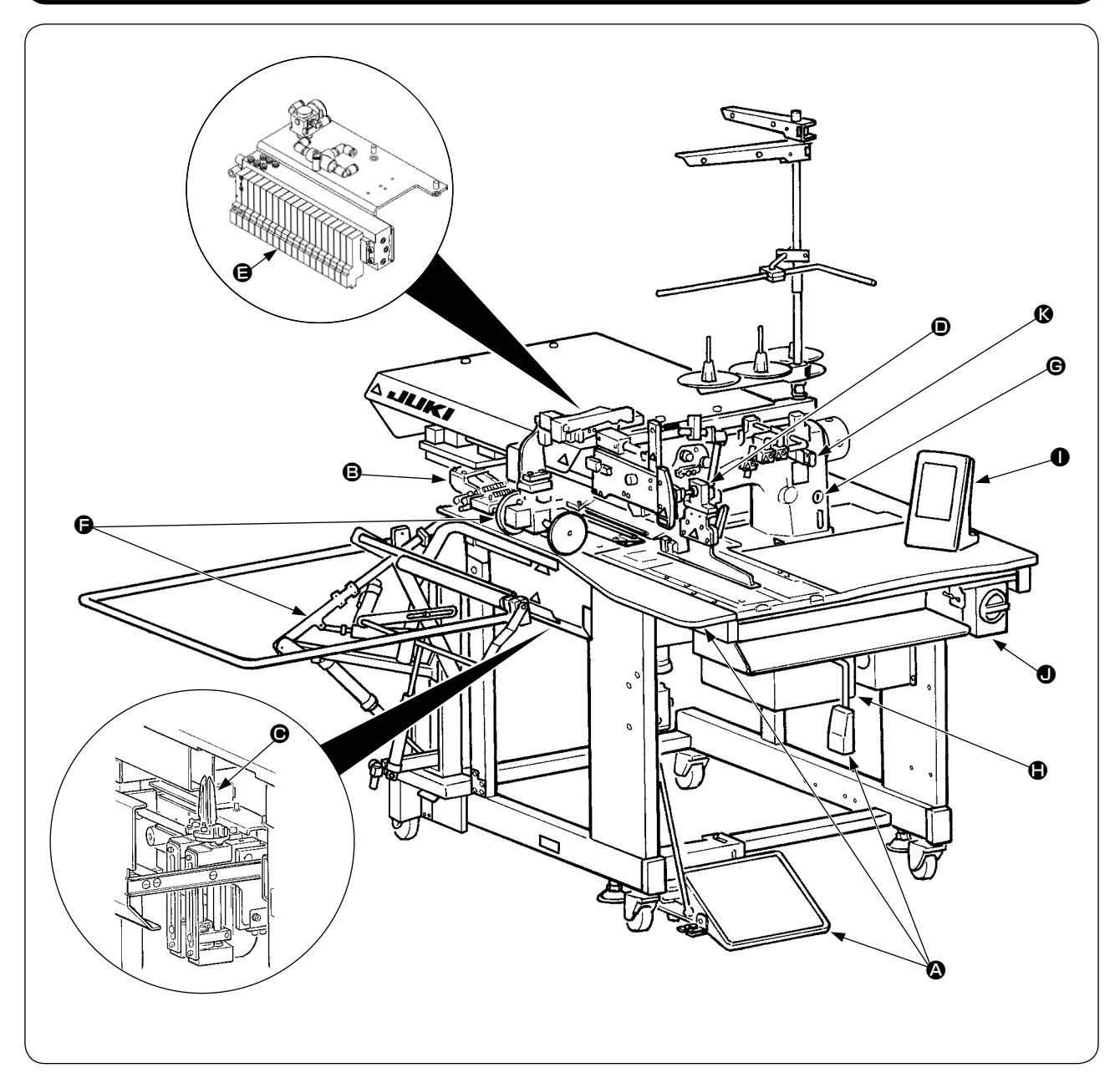

A máquina APW-895N consiste principalmente nas seguintes unidades.

- Quadro e componentes estruturais (quadro, mesa de costura, tampas, pedal, etc.)
- Unidade do calcador do prendedor e mecanismo de alimentação
- Unidade da faca de canto
- Unidade do debruador (componentes do debruador e seus componentes de acionamento)
- Unidade de controle pneumático (dispositivos de controle pneumático e tubos)
- Unidade de empilhadora (opcional)
- **©** Cabeçote da máquina de costura
- Unidade de controle elétrico (painel de controle)
- Painel de operação
- Interruptor de alimentação (também usado como o interruptor de parada de emergência)
- Interruptor de parada temporária

Você pode usar esta máquina, com as 11 unidades indicadas acima, para realizar costuras de debrum, bastando colocar os materiais (corpo do vestuário, entretela, remendo de debrum, etc.) em posição e operar os interruptores no painel de operação.

O interruptor de parada temporária 🔇 permite-lhe parar a máquina temporariamente durante o seu funcionamento.

# III. ESPECIFICAÇÕES

# 1. ESPECIFICAÇÕES MECÂNICAS

| 1  | Máquina de costura                                              | Modelo LH-895N de 2 agulhas, máquina de ponto fixo com faca central                                                                                                    |  |
|----|-----------------------------------------------------------------|----------------------------------------------------------------------------------------------------|--|
| 2  | Velocidade de costura                                           | 3.000 sti/min (máx.)                                                                                                    |  |
| 3  | Comprimento do ponto                                            | Ponto fixo : 2,0 a 3,4 mm (padrão : 2,5 mm)<br>Ponto de condensação : 0,5 a 1,5 mm (padrão : 1,0 mm)<br>Ponto de remate : 0,5 a 3,0 mm (padrão : 2,0 mm)<br>Ponto de condensação/remate selecionável                                                                                                    |  |
| 4  | Tipos de debrum                                                 | Debrum duplo paralelo debrum simples paralelo $\Big angle$ Cada um com aba ou sem aba                                                                                                    |  |
| 5  | Comprimento da boca do<br>bolso<br>(Comprimento do de-<br>brum) | Tipo padrão : É possível definir em incrementos de 1 mm dentro do intervalo de<br>18 (mín.) até 220 mm (máx.)         Repare que o comprimento do bolso é de 35 mm (mín.) quando se usa a faca de canto. (Mín. de<br>50 mm no caso de bitola de 14 mm ou mais, e mín. de 21 mm ao adicionar uma válvula solenoide)         Para tipo longo e largo : É possível definir em incrementos de 1 mm dentro do<br>intervalo de 18 (mín.) até 250 mm (máx.)         Repare que o comprimento do bolso é de 70 mm (mín.) quando se usa a faca de canto.<br>(Mín. de 56 mm ao adicionar uma válvula solenoide)         É possível definir até um máx. de 300 mm sem colocar a faca de canto. |  |
| 6  | Largura do debrum<br>(Bitola da agulha)                         | 8, 10, 12, 14, 16, 18 e 20 mm ( M004 Tipo longo e largo : 22, 24, 26, 28, 30 e 32 mm)<br>* Contudo, para SA117 com dispositivo de estender vincos, 8, 10 e 12 mm<br>Para SA125 com acessório de zíper, 16 mm, 18 mm, 20 mm                                                                                                    |  |
| 7  | Agulhas                                                         | ORGAN DP X 17 #14 a #18 (padrão : #16)                                                                                                    |  |
| 8  | Linha                                                           | Linha fiada #60 (Recomendada)                                                                                                    |  |
| 9  | Lançadeira                                                      | Lançadeira autolubrificante de rotação total e eixo vertical                                                                                                    |  |
| 10 | Alavanca do tira-linha                                          | Alavanca do tira-linha deslizante                                                                                                    |  |
| 11 | Curso da barra da agulha                                        | 33,3 mm                                                                                                    |  |
| 12 | Mecanismo de alimenta-<br>ção de tecido                         | Acionado por motor de passo                                                                                                    |  |
| 13 | Controle                                                        | Por microcomputador                                                                                                    |  |
| 14 | Mecanismo de segurança                                          | O funcionamento da máquina é parado automaticamente se o detector de erro do me-<br>canismo de alimentação de tecido, detector de ruptura da linha da agulha ou qualquer<br>outro dispositivo de segurança for acionado.                                                                                                    |  |
| 15 | Óleo lubrificante                                               | New Defrix Oil № 1 da JUKI                                                                                                    |  |
| 16 | Pressão do ar de funcio-<br>namento                             | 0,5 MPa                                                                                                    |  |
| 17 | Consumo de ar                                                   | Aprox. 40 N ℓ/min.                                                                                                    |  |
| 18 | Dimensões da máquina                                            | Largura : 1.095 mm (1.580 mm – incluindo a empilhadora)<br>Comprimento : 1.500 mm<br>Altura : 1.165 mm (1.800 mm – incluindo o suporte de linha)                                                                                                    |  |
| 19 | Peso                                                            | 238,5 kg                                                                                                    |  |
| 20 | Ruído                                                           | Nível de pressão sonora equivalente em emissão contínua (LpA) na estação de trabalho :<br>Valor com ponderação A de 78,5 dB; (Inclui KpA = 2,5 dB); de acordo com ISO 10821<br>– C.6.3 – ISO 11204 GR2 a 3.000 sti/min para o ciclo de costura, 4,5 seg. com alimentação ligada.<br>(Padrão : Nº 1, Velocidade de alimentação de salto do calcador : Velocidade máx.)                                                                                                    |  |

# 2. ESPECIFICAÇÕES ELÉTRICAS

| 1 | Número de padrões de costura independentes que<br>pode ser armazenado na memória | 99 (1 a 99)                                                                                                    |
|---|----------------------------------------------------------------------------------|----------------------------------------------------------------------------------------------------|
| 2 | Número de padrões de costura alternativos que pode<br>ser armazenado na memória  | 20 (1 a 20)                                                                                                    |
| 3 | Número de ciclos que pode ser armazenado na memória                              | 20 (1 a 20)                                                                                                    |
| 4 | Energia de entrada :                                                             | Monofásica : 220 a 240 V, 50/60 Hz<br>Trifásica : 200 a 240 V, 50/60 Hz (380 V opcional)<br>Flutuação da voltagem : Dentro de ±10% da voltagem nominal |
| 5 | Consumo de energia                                                               | 270VA                                                                                                    |

# IV. INSTALAÇÃO

### 1. REMOÇÃO DOS MATERIAIS DE EMBALAGEM

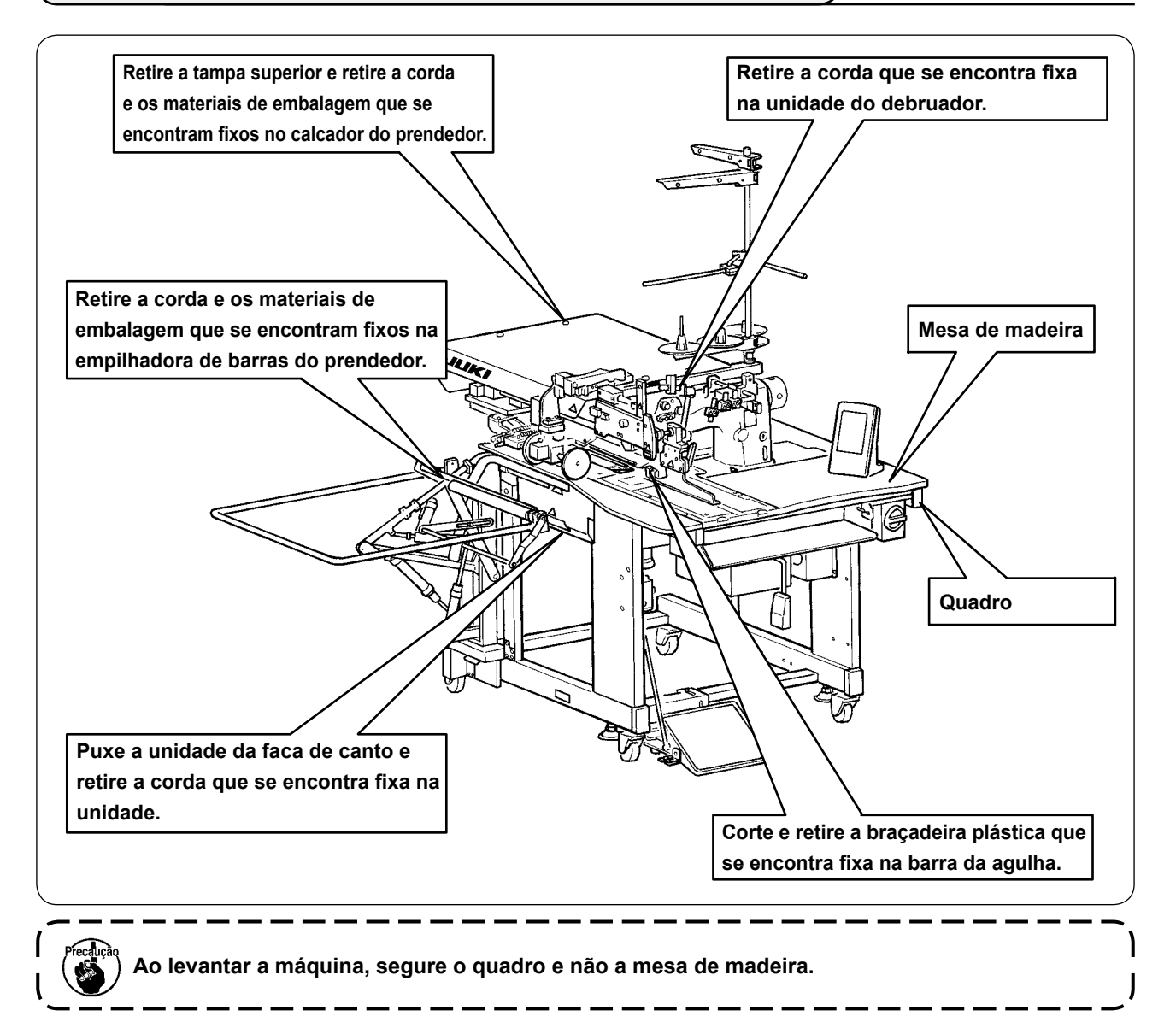

## 2. FIXAÇÃO DA MÁQUINA

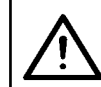

#### **PRECAUÇÃO**:

Para evitar um acidente fatal, baixe e fixe os parafusos de ajuste ② (4 lugares) localizados no lado do rodízio ①, após mover a máquina para um lugar nivelado e estável.

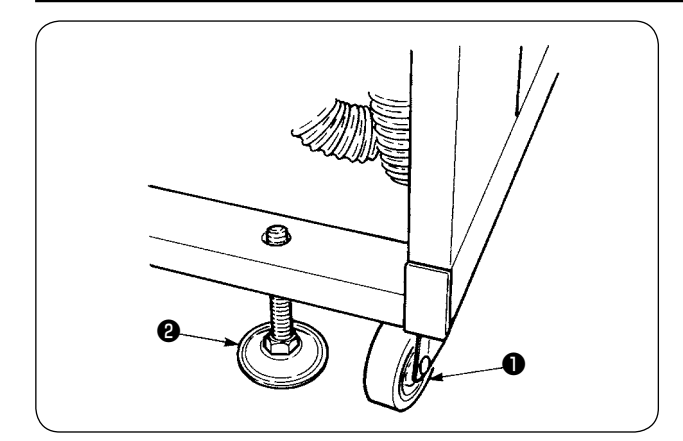

## 3. CONEXÃO DO CALCADOR

PRECAUÇÃO :

Ao instalar o pedal, realize o trabalho prestando atenção à mesa acima.

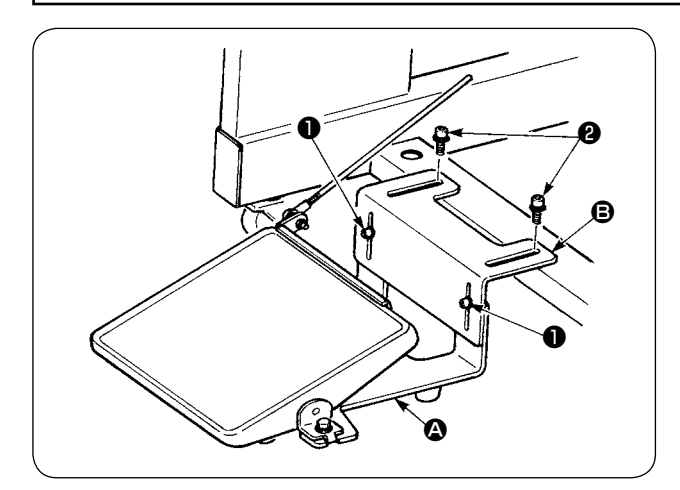

- Instale a base do pedal no quadro da máquina com os parafusos 2 .
- ② Conecte as bases do pedal ③ e ⑤ com os dois parafusos ①.

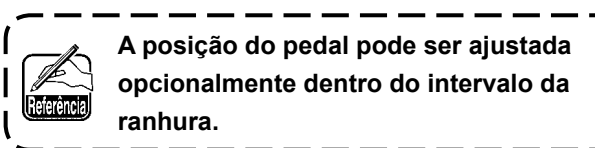

- ③ Conecte as hastes de conexão com o parafuso de fixação ③ .

da gama de operação do pedal.

### 4. CONEXÃO DO ACOPLADOR DE AR

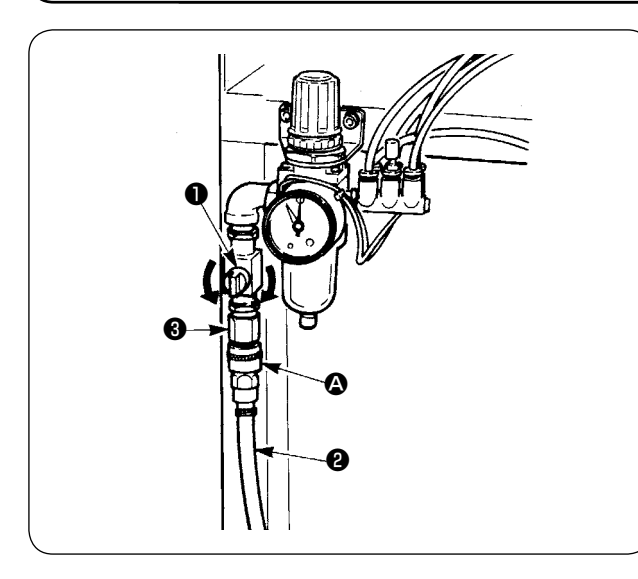

Conecte uma extremidade do acoplador de ar fornecido com a máquina como um acessório para a mangueira de ar . Logo, conecte a outra extremidade ao acoplador no lado da unidade principal.

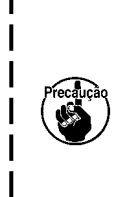

Conecte o acoplador (2) à unidade principal com a torneira de ar (1) fechada e, em seguida, abra cuidadosamente a torneira de ar (1) para permitir o fornecimento de ar comprimido. Certifique-se de que o manômetro do regulador mostre 0,5 MPa.

### 5. CONEXÃO DO PLUGUE DO CABO DE ALIMENTAÇÃO

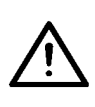

#### PRECAUÇÃO :

Para evitar possíveis acidentes causados por fuga ou rigidez dielétrica, um eletricista deve instalar o plugue apropriado para o cabo de alimentação. Certifique-se de conectar o plugue do cabo de alimentação a uma tomada elétrica que esteja devidamente aterrada.

A conexão do cabo de alimentação à fonte de energia deve ser feita de acordo com as especificações do produto. Realize a conexão de acordo com as especificações do fornecimento de energia.

- No caso de produto com especificações de 220 a 240 V, monofásico : Conecte os fios azul-celeste e marrom do cabo de alimentação ao terminal de energia (CA 220 a 240 V) e o fio amarelo/verde ao terminal de terra, respectivamente.
- No caso de produto com especificações de 200 a 240 V, trifásico : Conecte os fios vermelho, branco e preto do cabo de alimentação ao terminal de energia (CA 200 a 240 V) e o fio amarelo/verde ao terminal de terra, respectivamente.
- No caso de produto com transformador de alta tensão opcional (com SA-128) : Conecte os fios pretos (3 fios) do cabo de alimentação ao terminal de energia (CA 380 a 415 V) e o fio amarelo/verde ao terminal de terra, respectivamente. É possível conectar a uma fonte de 380/400/415 V definindo o comutador de derivação do transforma-

dor (definição padrão no momento de entrega : 380 V).

Este produto funciona com uma conexão monofásica para o fornecimento de energia de 380/400/415 V trifásico.

#### [Precaução ao mudar a fonte de energia do transformador de alta tensão opcional]

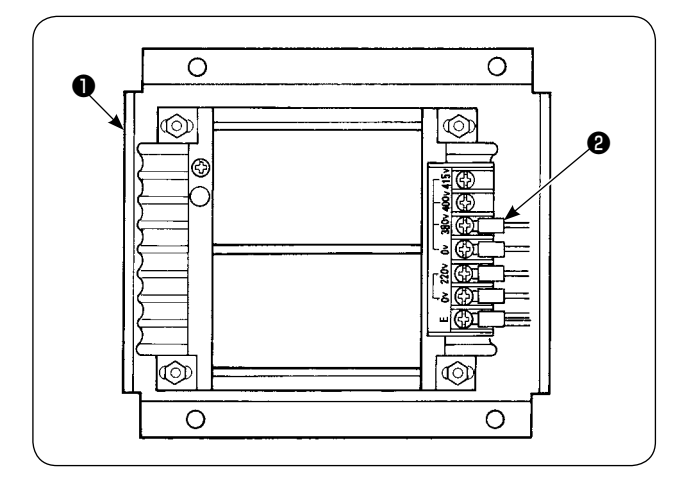

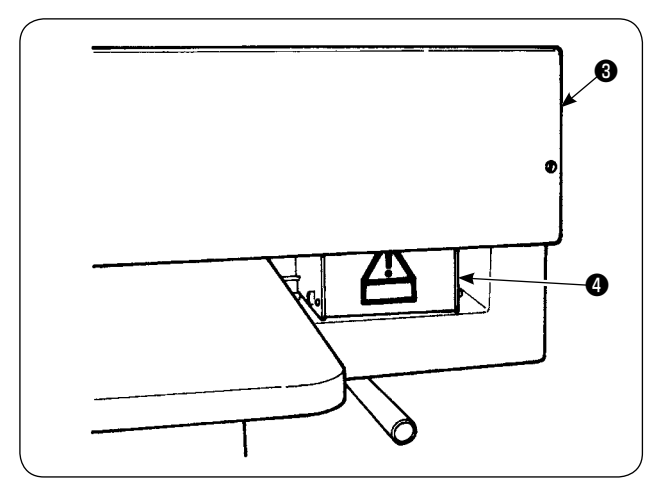

Ao usar o transformador de alta tensão opcional com a voltagem de entrada de 400 ou 415 V, é necessário substituir o cabo da fonte de entrada de energia do transformador de alta tensão opcional . Mude o cabo de entrada da fonte de energia (azul-celeste) que é conectado a 380 V para a conexão de 400 ou 415 V.

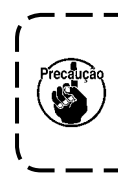

Para evitar acidentes, realize o trabalho após deixar a máquina de costura por mais de 4 minutos desligada e com o cabo de alimentação desconectado.

O transformador de alta tensão opcional **①** é instalado na parte posterior da mesa.

Ao realizar a comutação de voltagem, retire a caixa do transformador 4 depois de retirar a tampa superior 3.

### 6. MONTAGEM DO SUPORTE DE LINHA E SUA INSTALAÇÃO NA MÁQUINA

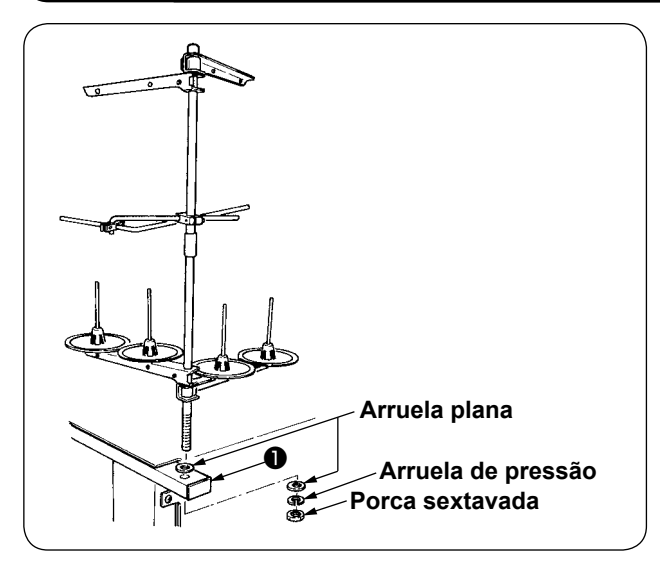

Coloque a porca e a arruela entre o quadro da unidade principal **1** e, em seguida, fixe o suporte de linha como mostrado na figura à esquerda.

### 7. INSTALAÇÃO DA SP-46N (EMPILHADORA DE BARRAS DO PRENDEDOR) (PEÇA OPCIONAL Nº : 40149301)

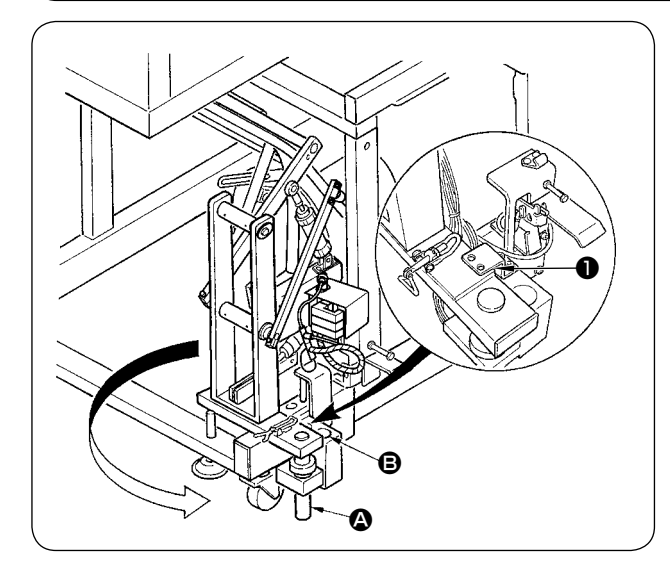

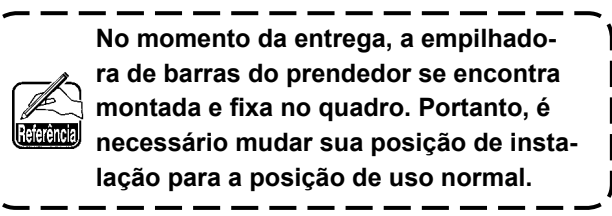

- 1 Retire a placa de fixação da empilhadora 1.
- (2) Gire toda a empilhadora na direção da seta e retire-a de dentro do quadro.
- (3) Mude a seção do eixo de rotação da empilhadora **(A)** para o orifício da base da empilhadora **(B)**.

Neste momento, tome cuidado para não prender o cabo da empilhadora, tubulação de ar, etc. Além disso, insira o eixo de rotação da empilhadeira no orifício na base da empilhadeira até que a parte inferior da base seja alcancada.

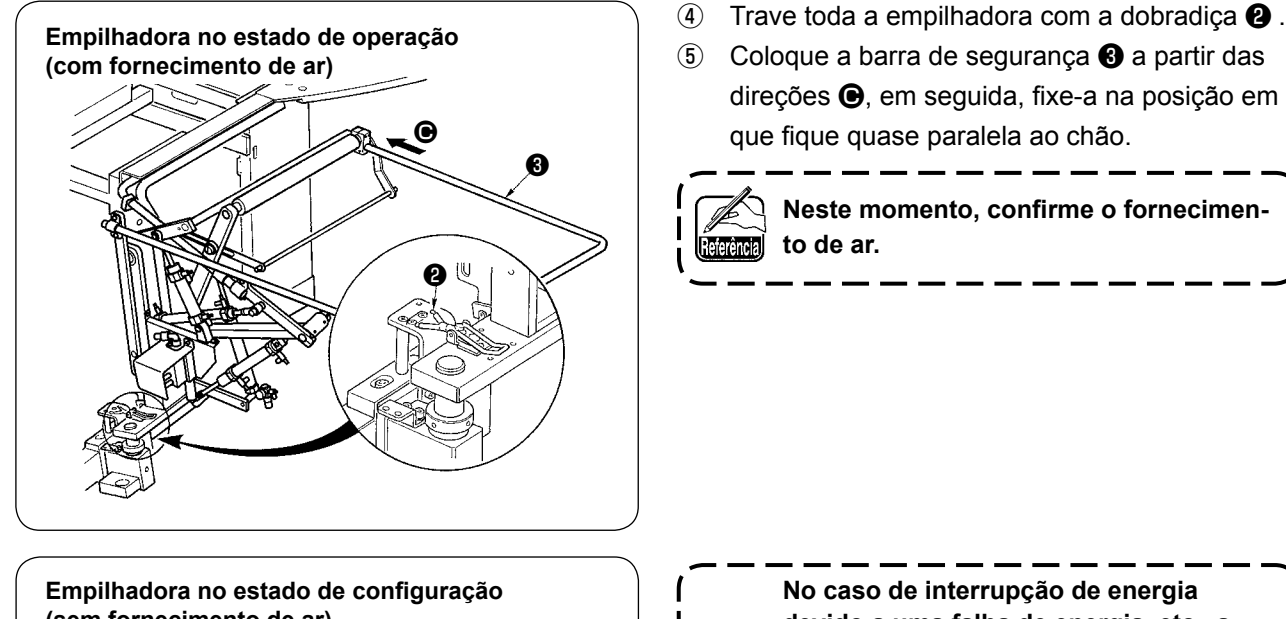

direções O, em seguida, fixe-a na posição em

Neste momento, confirme o fornecimento de ar.

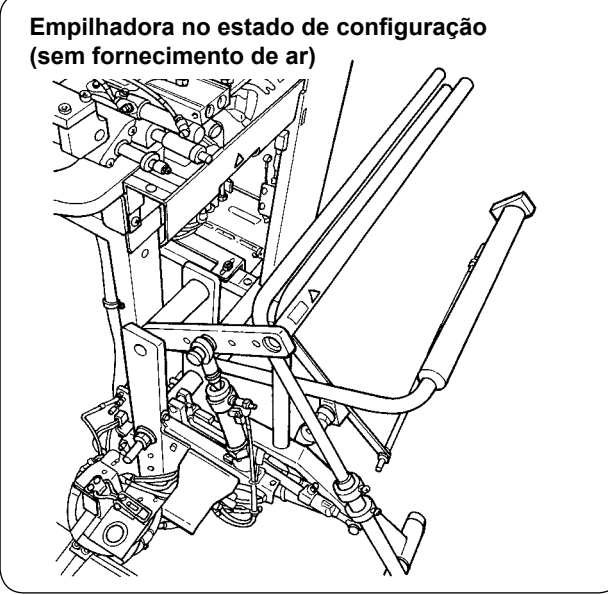

No caso de interrupção de energia devido a uma falha de energia, etc., a operação de dobrar da empilhadora pode falhar. Repare que isto pode criar o risco de prender a mão na empilhadora. Não coloque as mãos na área circundada pela barra de segurança.

Se ocorrer a situação mencionada acima, interrompa o fornecimento de ar para trazer a empilhadora de volta ao estado mostrado na figura esquerda "Empilhadora no estado de configuração (sem fornecimento de ar)". Logo, inicie o fornecimento de ar após

confirmar que a empilhadora está no estado de configuração.

### 8. INSTALAÇÃO DA SP-47N (EMPILHADORA DE ROLOS) (PEÇA OPCIONAL Nº : 40149302

### (1) Ajustar a posição

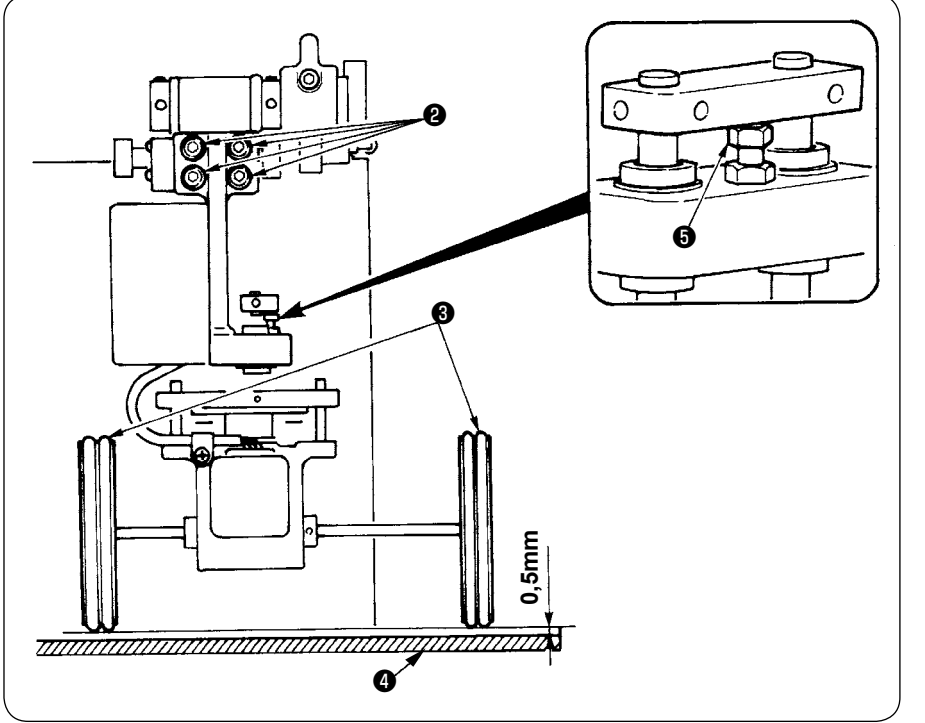

- Confirmação do paralelismo Certifique-se de que a mesa da empilhadora 4 e os rolos de borracha 3 estejam instalados paralelos entre si. Caso contrário, afrouxe os quatro parafusos de fixação 2 para ajustar.
- Confirmação da folga Certifique-se de que a folga entre a mesa da empilhadora de o rolo de borracha seja de aproximadamente 0,5 mm.
   Se não estiver em cerca de 0,5 mm, afrouxe a porca para ajustar.

### (2) Manutenção

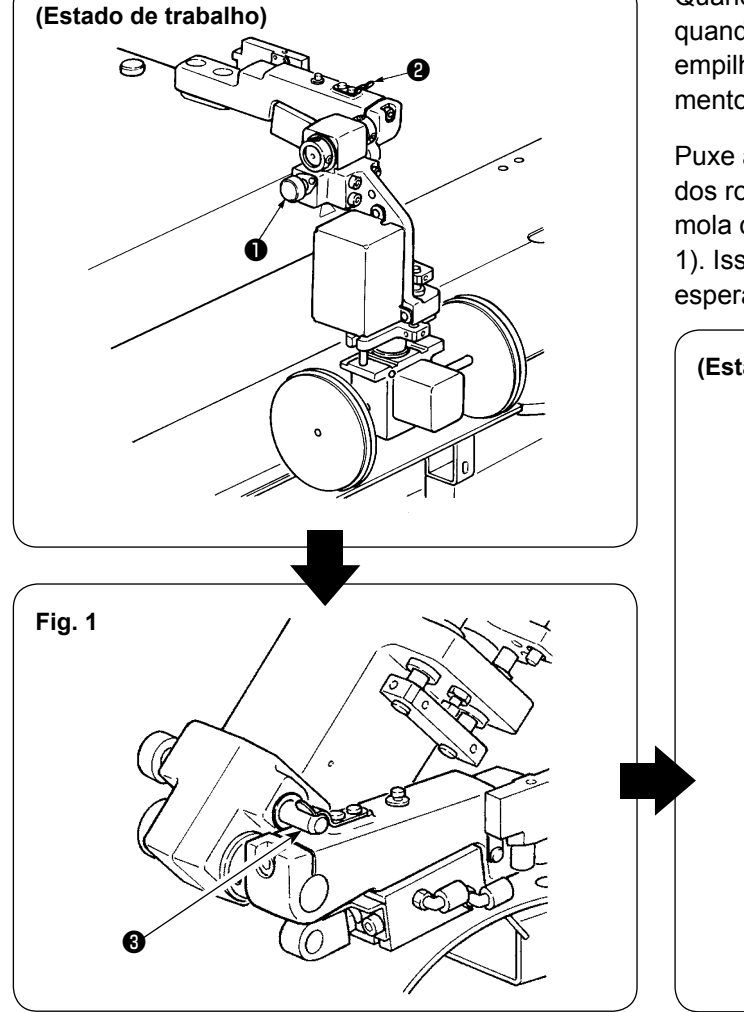

Quando não for usar a empilhadora de rolos ou quando for ajustar a faca de canto, você pode virar a empilhadora de rolos para cima através do procedimento a seguir

Puxe a alavanca de liberação ① . Levante a seção dos rolos para empurrar o pino ③ para dentro da mola de fixação ② e, em seguida, trave-os (vide Fig. 1). Isso coloca a máquina de costura no estado de espera.

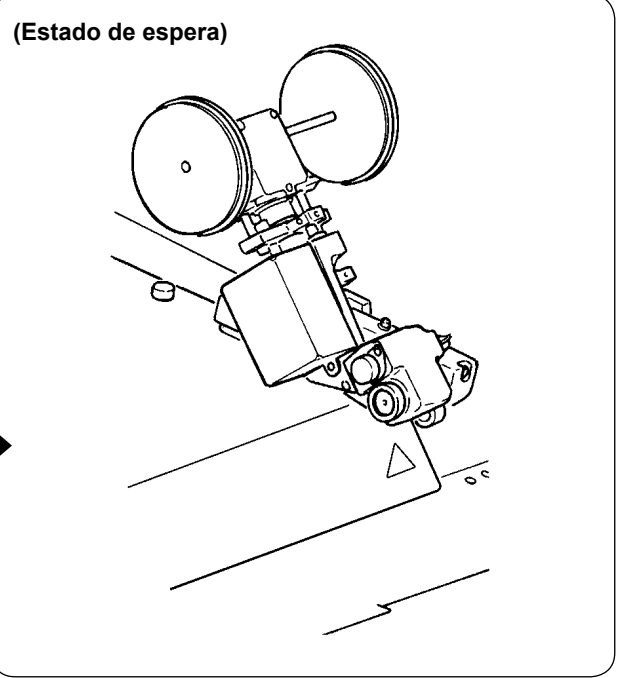

- 9 -

### 9. REMOÇÃO DA PLACA DE FIXAÇÃO DO CABEÇOTE

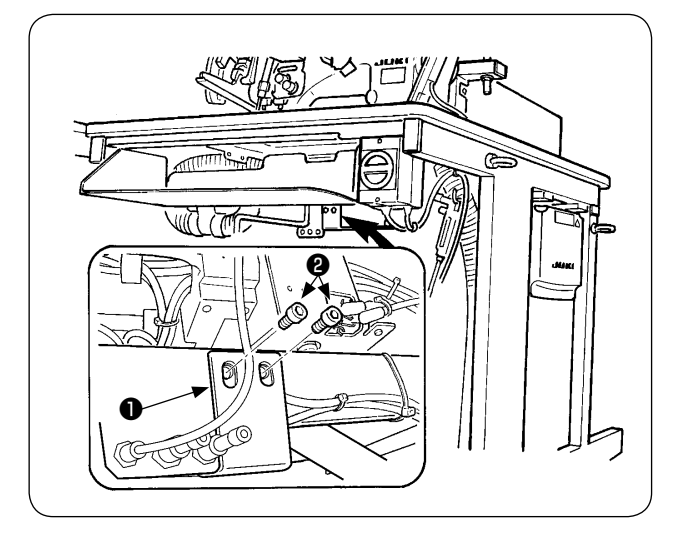

Retire os parafusos de fixação 2 da placa de fixação do cabeçote 1.

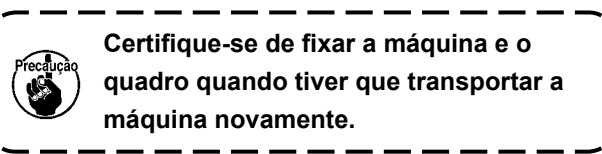

### 10. INSTALAÇÃO DA SUBMESA

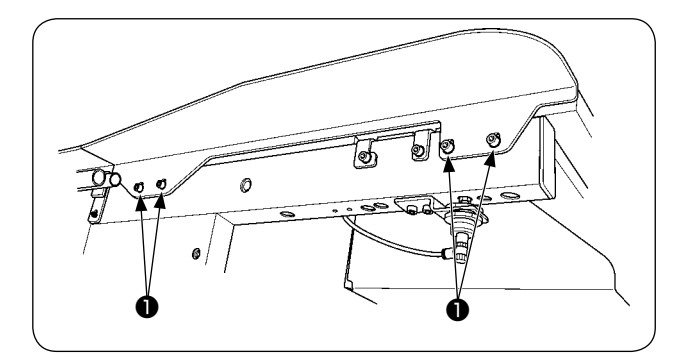

Instale a submesa com os quatro parafusos 1 como mostrado na figura.

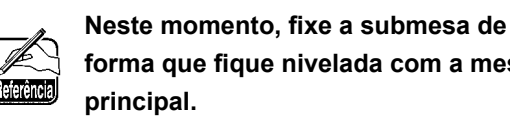

forma que fique nivelada com a mesa

### 11. INSTALAÇÃO DO PAINEL DE OPERAÇÃO IP-420

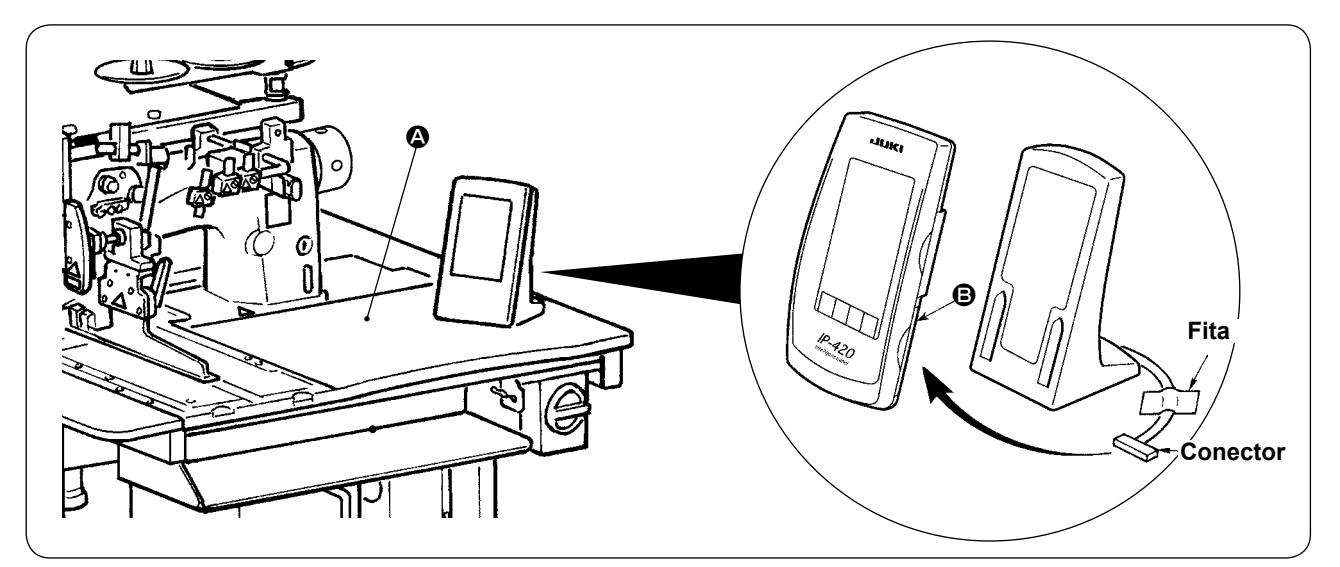

Como mostrado na figura acima, abra a tampa da seção do lado direito 3 do IP-420 e, em seguida, conecte o conector que se encontra fixo com a fita na superfície superior do lado direito (2) da mesa.

Para evitar um mau funcionamento causado por eletricidade estática, instale o painel de operação IP-420 na base do painel e não mude a posição da base do painel.

### 12. LUBRIFICAÇÃO DO TANQUE DE ÓLEO

#### **PRECAUÇÃO**:

- Para evitar acidentes causados por um arranque repentino da máquina de costura, não conecte o plugue do cabo de alimentação até que a lubrificação seja completada.
- 2. Para evitar inflamações ou erupções cutâneas, lave a parte afetada imediatamente se o óleo entrar em contato com seus olhos ou corpo.
- 3. A ingestão acidental de óleo pode provocar uma diarreia ou vômito. Coloque o óleo num lugar fora do alcance de crianças.

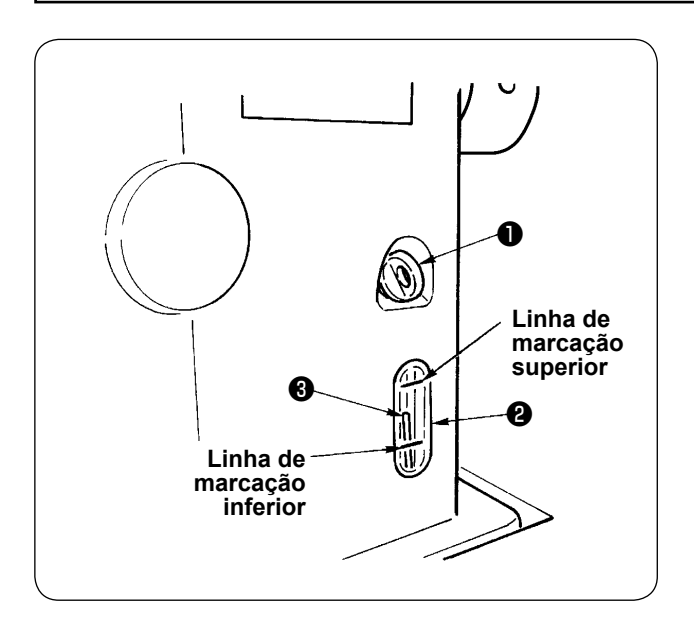

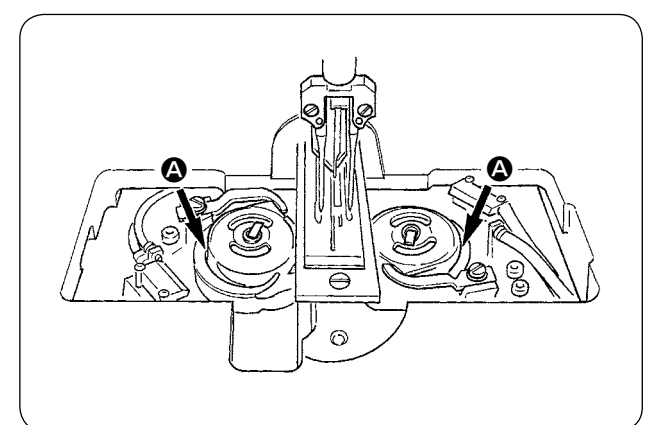

Encha o tanque de óleo com óleo para a lubrificação da lançadeira antes de operar a máquina de costura.

 Retire a tampa de óleo ① e encha o tanque de óleo com o óleo JUKI MACHINE OIL Nº 1 (Peça Nº : MD-FRX1600C0) usando o lubrificador fornecido com a máquina como acessório.

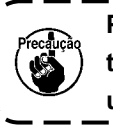

Para prevenir a entrada de poeira, certifique-se de colocar a tampa antes de usar.

J

- (2) Encha o tanque de óleo com o óleo até que a extremidade superior da vareta indicadora da quantidade de óleo (3) fique entre a linha de marcação superior e a linha de marcação inferior da janela indicadora da quantidade de óleo (2). Colocar uma quantidade de óleo excessiva provoca o vazamento de óleo pelo orifício de ar ou impede a lubrificação adequada. Portanto, tome cuidado.
- ③ Se durante o uso da máquina de costura, o topo da vareta indicadora da quantidade de óleo ③ baixar além da linha de marcação inferior da janela indicadora da quantidade de óleo ②, inicie a lubrificação.
  - No enchimento inicial, encha o tanque com 200 cc de óleo aproximadamente e confira o funcionamento da vareta indicadora da quantidade de óleo.
  - Quando operar uma máquina instalada recentemente ou uma máquina que não tenha sido usada durante um período de tempo relativamente longo, coloque a máquina para funcionar a 2.000 sti/
  - min ou menos para o seu amaciamento. Além disso, use a máquina somente após aplicar óleo nas carreiras 🙆 das lançadeiras direita e esquerda.
  - Quanto ao óleo para a lançadeira, compre o óleo JUKI MACHINE OIL Nº 1 (Peça Nº : MDFRX1600C0).
  - Certifique-se de encher o tanque de óleo com óleo limpo.
  - Nunca encha o tanque de óleo com óleo sujo.

### 13. INSTALAÇÃO DO SA-120N (DISPOSITIVO DE FORNECIMENTO DE ENTRETELA) (PEÇA OPCIONAL Nº : 40149798)

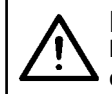

### PRECAUÇÃO :

Desligue a energia antes de iniciar o trabalho para evitar acidentes provocados pelo início repentino da máquina de costura.

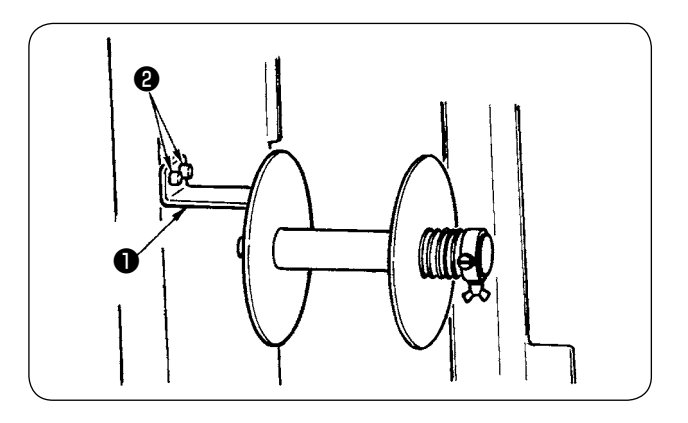

- \* Não é possível usar para o tipo longo e largo.
- Fixe a placa de instalação de entretela 1 no quadro da máquina com os dois parafusos 2.

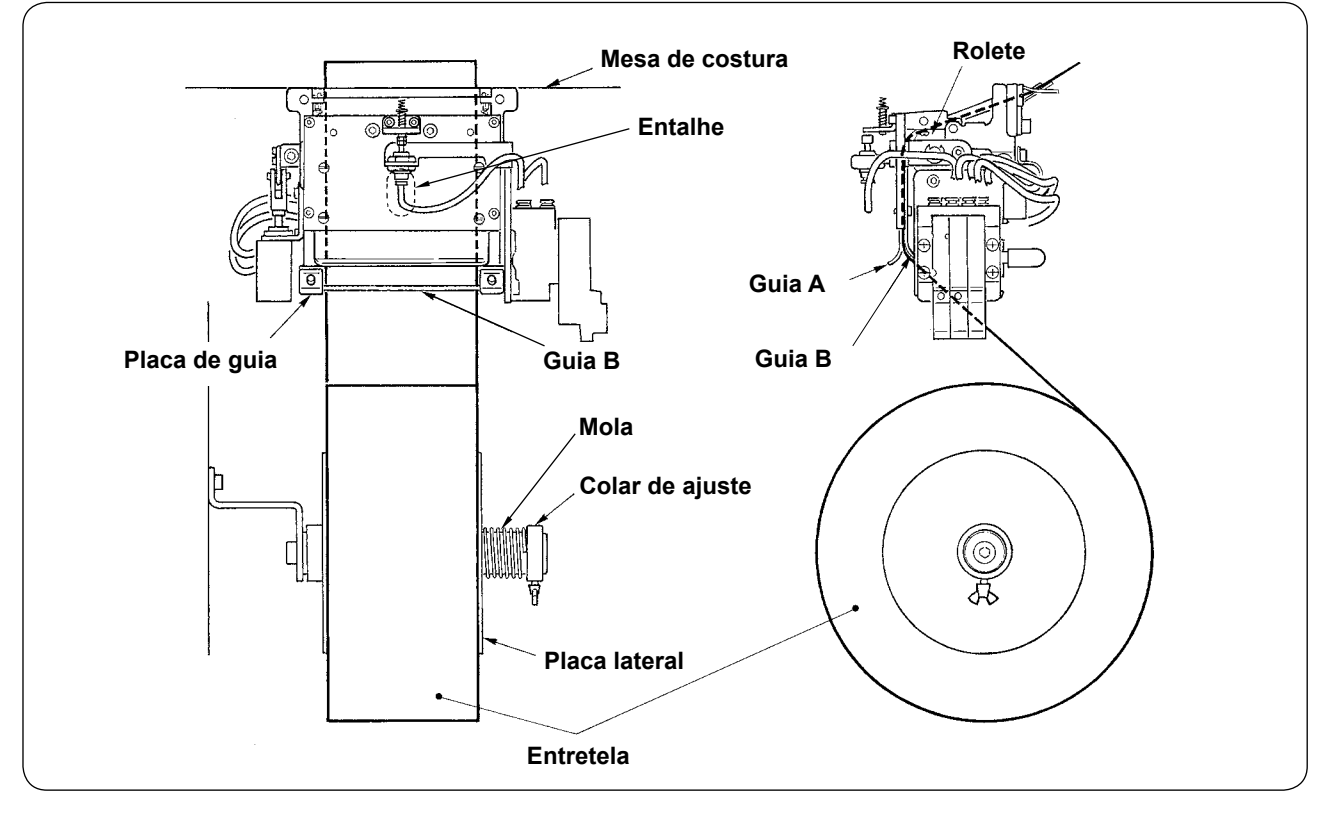

2 Coloque a entretela com mostrado na figura acima.

O núcleo do rolo que pode ser usado deve ser de 40 a 70 mm de largura e de 200 mm de diâmetro do rolo (máx.).
 Passe a entretela entre a guia B e a guia A e o rolete, e encaminhe-a para que saia por cima da mesa.

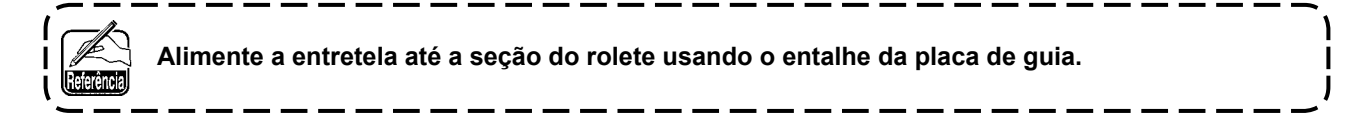

- ④ Ajuste a posição lateral das duas guias, dois pinos de guia e placa lateral (na direita) para permitir que a entretela seja alimentada em linha reta até sair por cima da mesa de costura.
- ⑤ Posicione o colar de ajuste no lado esquerdo para permitir que a placa lateral sujeite a entretela ligeiramente pela mola. Logo, fixe o colar de ajuste aí.

# 14. AJUSTE DO SA-120N (DISPOSITIVO DE FORNECIMENTO DE ENTRETELA) (PEÇA OPCIONAL Nº : 40149798)

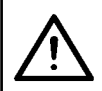

### PRECAUÇÃO :

Desligue a energia antes de iniciar o trabalho para evitar acidentes provocados pelo início repentino da máquina de costura.

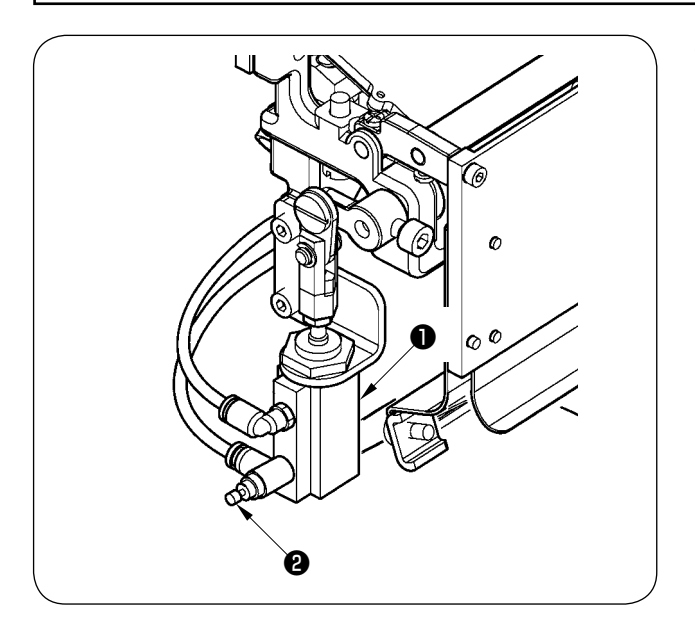

O ajuste da quantidade de alimentação de entretela é realizado com o interruptor de memória ( 1003). Contudo, realize ajustes mais finos com o controlador de velocidade 2 do cilindro de alimentação de entretela 1.
 (Aperte o controlador de velocidade 2 para diminuir a quantidade e afrouxe-o para aumentar a quantidade.)

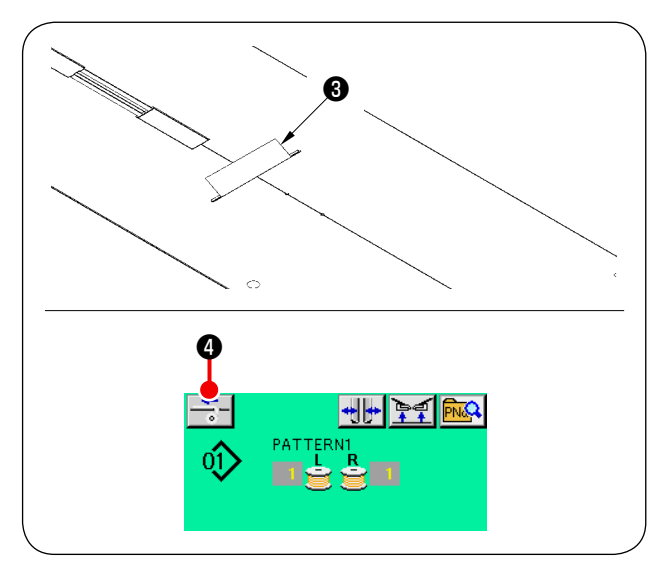

(2) Ao colocar uma nova entretela (3), pressione o botão de fornecimento de entretela (4), realize a alimentação da costura experimental várias vezes, e use o dispositivo depois de confirmar a quantidade de alimentação e a alimentação paralela da entretela.

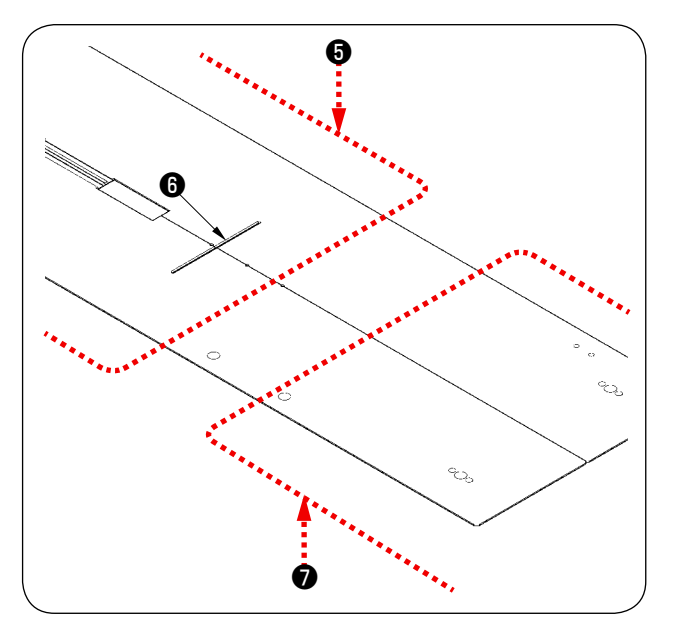

(Precaução durante a operação)

Quando usar o dispositivo de fornecimento de entretela com a referência traseira (3), a entretela no início da costura fica longa, já que está distante da saída de entretela (3). Portanto, use o dispositivo com a referência frontal (7).

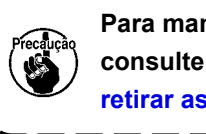

Para manipular as mesas de costura, consulte "V-2.(2) Precauções a tomar ao retirar as mesas de costura" p. 17.

# V. PREPARAÇÃO DA MÁQUINA DE COSTURA

### **1. COMO OPERAR O CABEÇOTE DA MÁQUINA DE COSTURA**

### (1) Como colocar as agulhas

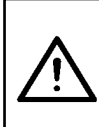

PRECAUÇÃO :

Desligue a energia antes de iniciar o trabalho para evitar acidentes provocados pelo início repentino da máquina de costura.

Ao trocar uma agulha, tome cuidado para não tocar os dedos na seção da lâmina da faca central.

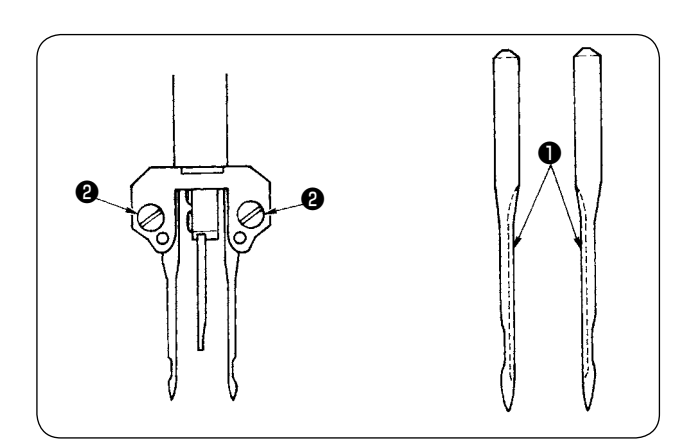

Certifique-se de usar agulhas DP X 17 #14 a #18 (padrão #16). Use somente as agulhas especificadas.

Insira as agulhas dos lados esquerdo e direito completamente, com suas ranhuras longas ① viradas uma para a outra e, em seguida, aperte os parafusos de sujeição das agulhas ②.

### (2) Linha usada

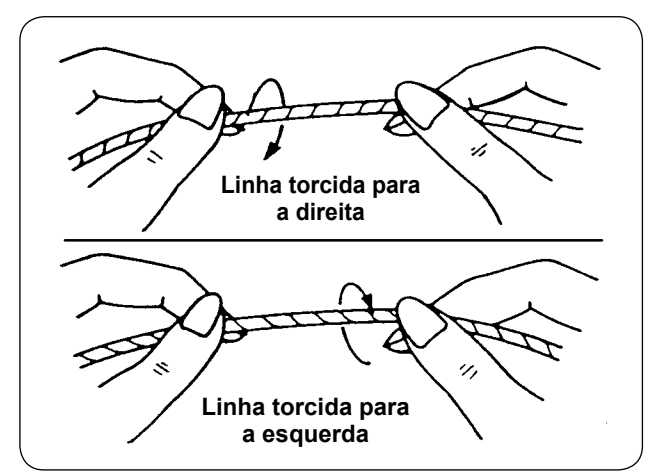

- Use a linha torcida para a direita para a linha da agulha.
- Para a bobina, pode-se usar uma linha torcida tanto para a direita como para a esquerda.

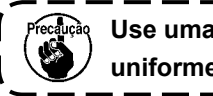

Use uma nova linha que esteja torcida uniformemente.

۱

### (3) Como passar a linha da agulha

#### **PRECAUÇÃO**: Desligue a energia antes de iniciar o trabalho para evitar acidentes provocados pelo início repentino da máquina de costura.

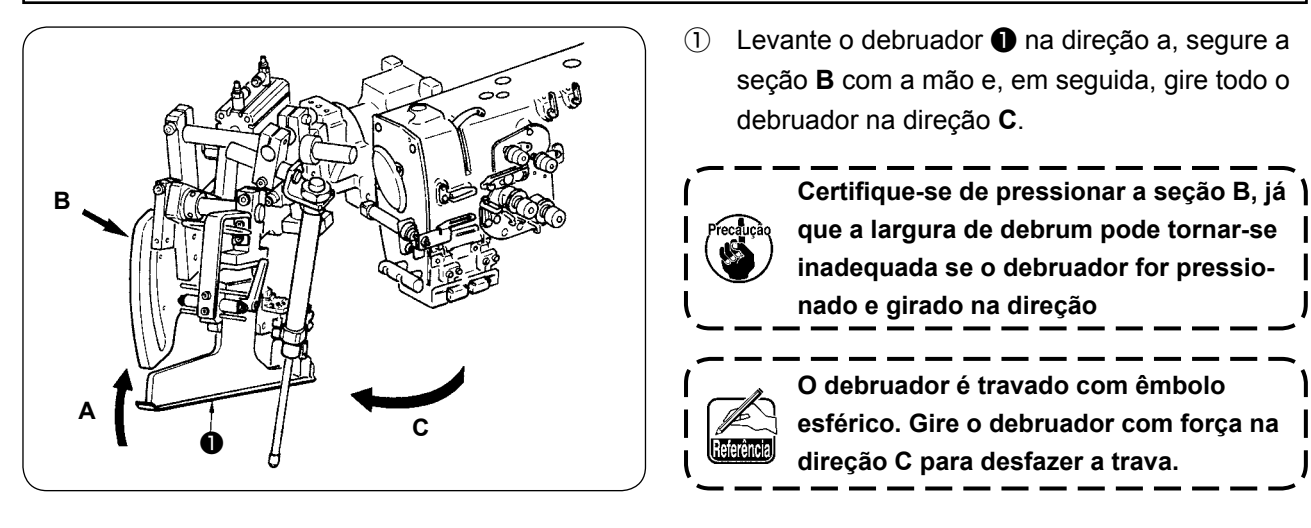

2 Logo, passe a linha da agulha na ordem mostrada na figura abaixo.

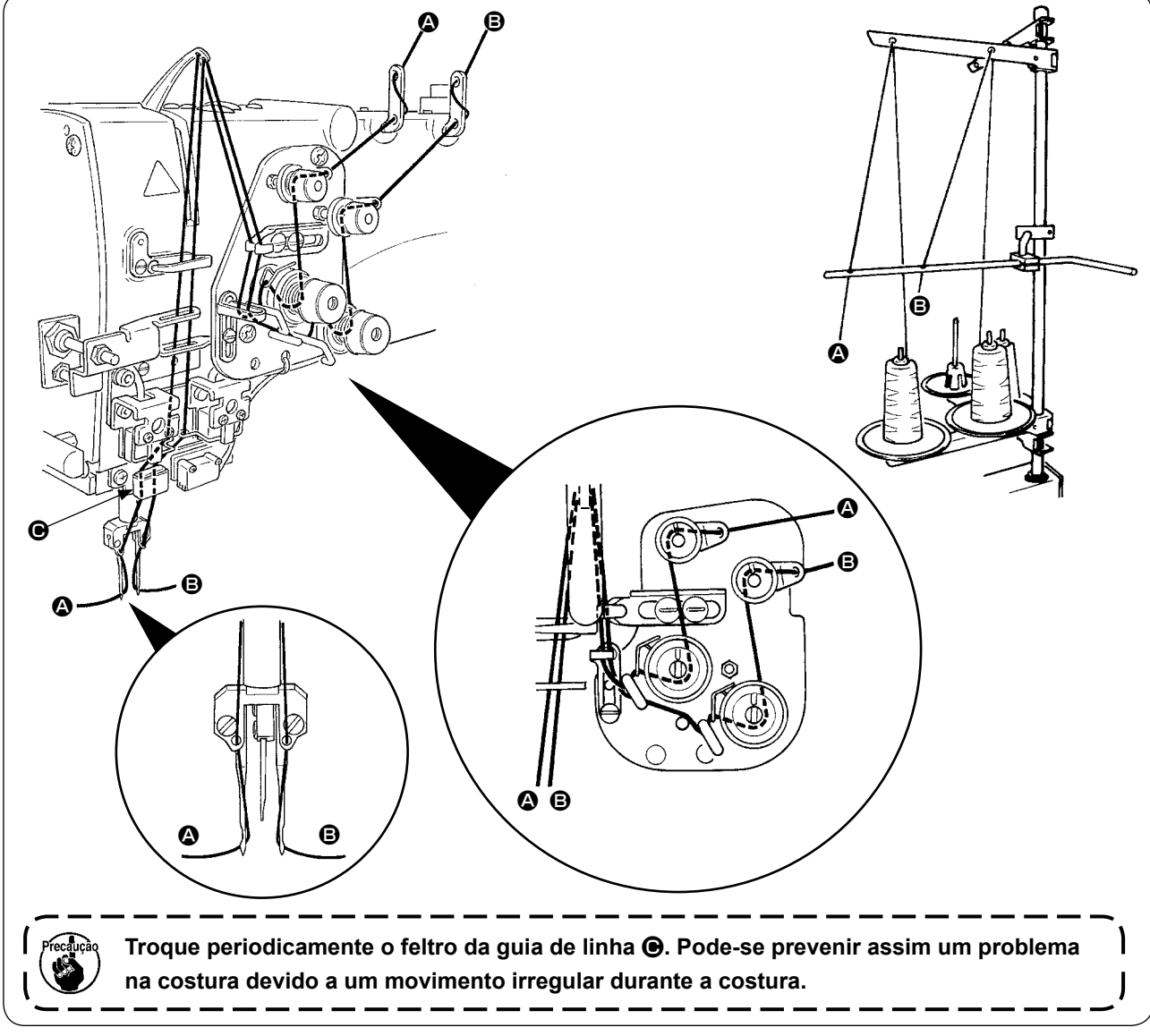

#### Passe a linha da agulha na ordem ilustrada.

Linha da agulha esquerda na direção da máquina de costura -→ 🕲 Linha da agulha direita na direção da máquina de costura ---> ₿

### 2. COMO RETIRAR A MESA DE COSTURA

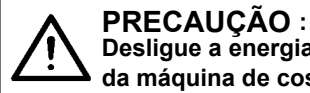

Desligue a energia antes de iniciar o trabalho para evitar acidentes provocados pelo início repentino da máquina de costura.

(1) Para substituir a linha da bobina

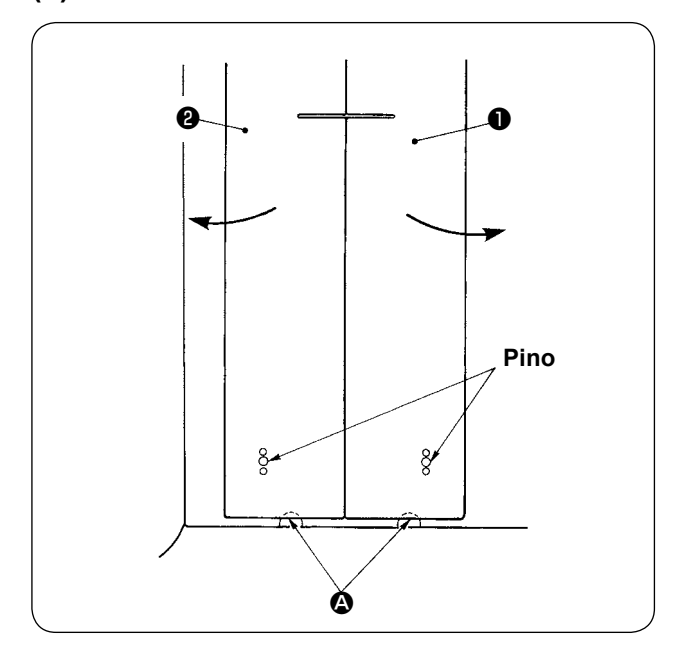

- Mova o calcador do prendedor para a extremidade traseira do seu curso.
- Insira os seus dedos nos entalhes (a) na parte inferior das mesas de costura direita e esquerda
   e (a), e empurre as mesas de costura para cima.
- ③ Mova as mesas na direção da seta mantendo o estado acima e poderá ver a caixa da bobina.

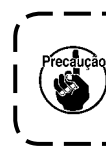

Neste momento, mova as mesas de cos-<br/>tura sem permitir que as mesmas entrem<br/>em contato com as agulhas.

④ Após substituir a linha da bobina, retorne as mesas de costura às suas posições originais seguindo os passos mencionados acima na ordem inversa. Agora, ajuste as mesas de costura firmemente nas chapas de ponto e pinos.

### (2) Precauções a tomar ao retirar as mesas de costura

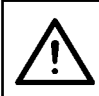

PRECAUÇÃO : Desligue a energia a

Desligue a energia antes de iniciar o trabalho para evitar acidentes provocados pelo início repentino da máquina de costura.

Quando retirar as mesas de costura **1** e **2**, certifique-se de arrumá-las adequadamente de acordo com os seguintes pontos.

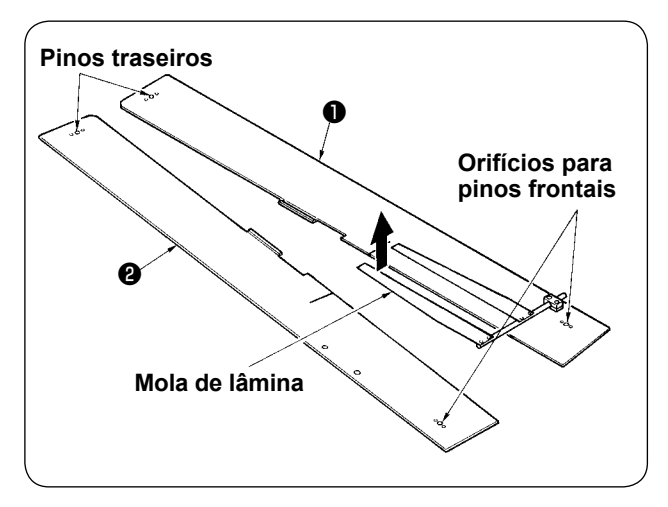

- Ajuste corretamente os pinos traseiros (esquerdo e direito) sobre os orifícios para pinos.
- ② Ajuste corretamente os orifícios para pinos frontais (esquerdo e direito) nos pinos.

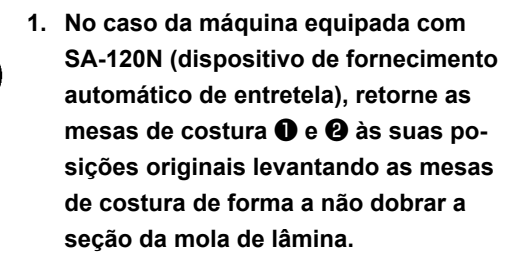

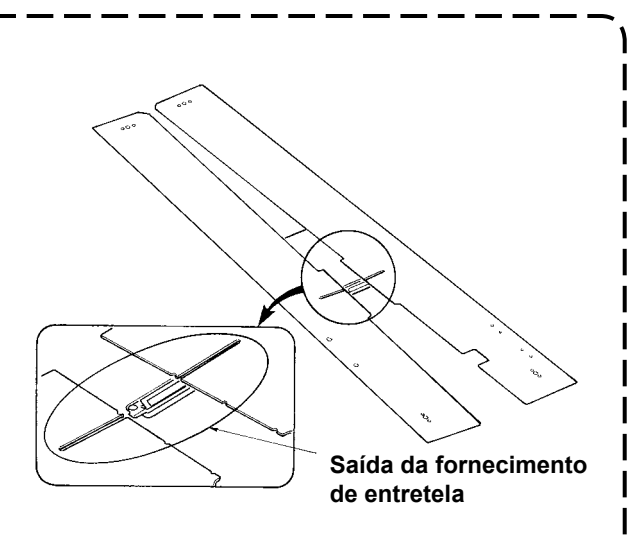

2. No caso de retirar as mesas de costura ① e ② com os tipos abaixo, tome cuidado para não dobrar o dispositivo de sujeição de bolsa de bolso e o dispositivo de sujeição de entretela.

① Dispositivo de sujeição de bolsa de bolso (padrão)

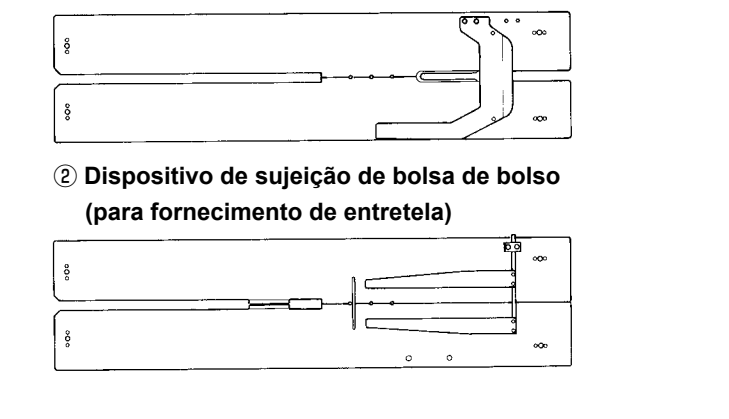

### 3. COMO REBOBINAR AS BOBINAS

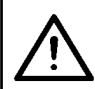

#### PRECAUÇÃO :

Para prevenir danos, evite o contato com as bobinas durante o funcionamento da máquina.

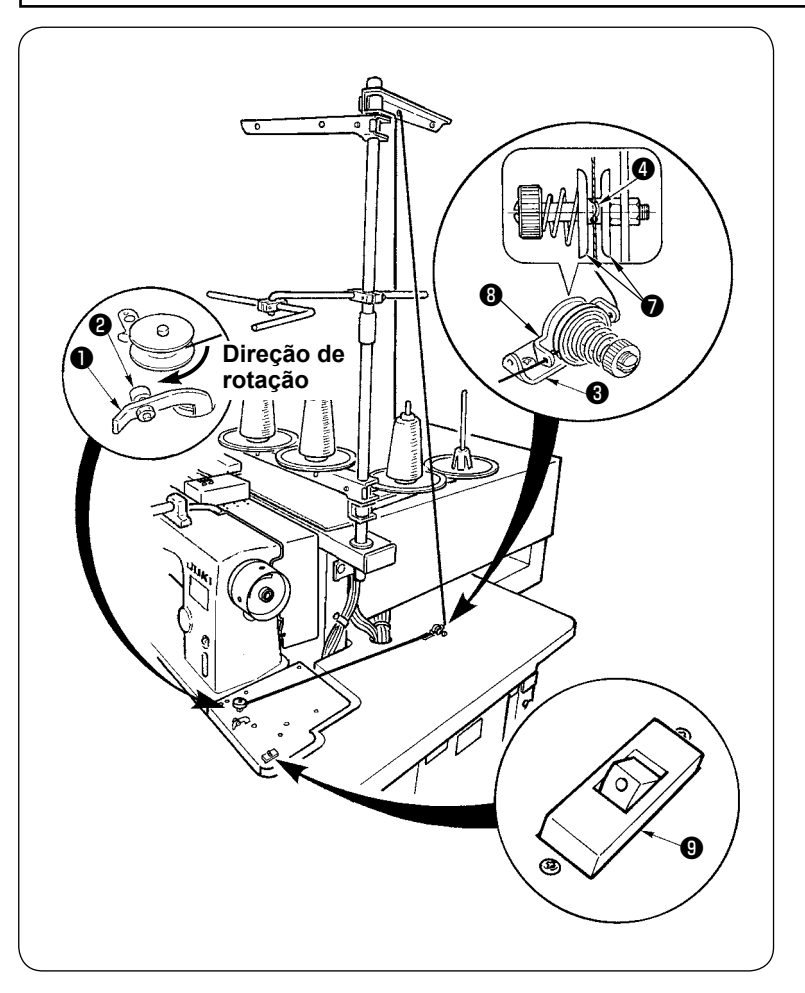

- Coloque a bobina no eixo do rebobinador de bobina até que pare.
- Passe a linha através da placa de guia de linha 3, abra o disco de tensão de linha 7 e, em seguida, coloque a linha na fenda da haste de tensão de linha 4.
- ③ Passe a linha na ordem indicada na figura e rebobine a linha na bobina quatro ou cinco voltas. (A direção da seta corresponde à direção de rotação da bobina.)
- ④ Pressione a guia de linha da bobina④ e a bobina girará.
- ⑤ O rebobinador de linha parará automaticamente assim que rebobinar a bobina uma quantidade predeterminada.

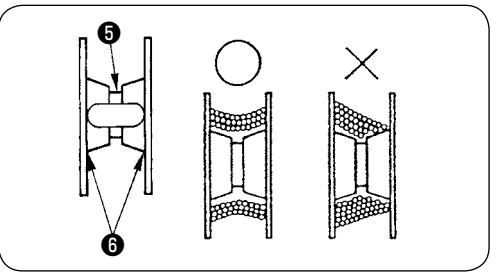

- Se você quiser rebobinar uma bobina, inicie a rebobinagem a partir do recesso 
   como mostra do na figura acima. Se você iniciar a rebobinar uma bobina a partir da parte
   , a detecção de
   falta de linha da bobina não funcionará corretamente.
- Para garantir a quantidade restante adequada de linha da bobina, é importante rebobinar a bobina uniformemente. Certifique-se de que a bobina esteja rebobinada uniformemente, especialmente no início da rebobinagem da bobina.

Se a bobina não for rebobinada uniformemente com a linha, ajuste adequadamente a posição lateral do suporte da coluna de tensão 🚯 .

- É recomendável rebobinar a bobina com a linha até cerca de 80% do diâmetro externo da bobina. A quantidade de rebobinagem pode ser ajustada com o parafuso de ajuste da quantidade de rebobinagem ②.
- 4. Não pressione a alavanca ①, exceto para rebobinar a linha da bobina. O motor continua a funcionar e pode causar um problema.

### 4. COMO ENFIAR A LINHA NA CAIXA DA BOBINA

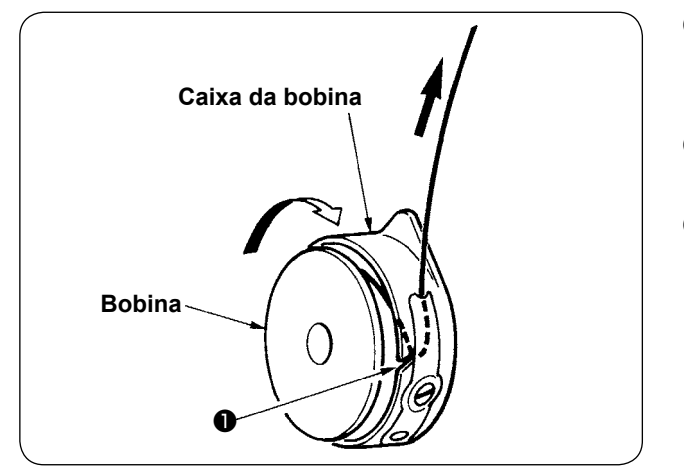

- Segure a bobina na mão de forma que ela possa girar no sentido horário e coloque na caixa da bobina.
- Passe a linha através da ranhura **1** na caixa da bobina.
- ③ Puxe a linha para passá-la sob a mola de tensão.

### 5. COMO INSTALAR A CAIXA DA BOBINA

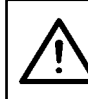

#### PRECAUÇÃO :

Desligue a energia antes de iniciar o trabalho para evitar acidentes provocados pelo início repentino da máquina de costura.

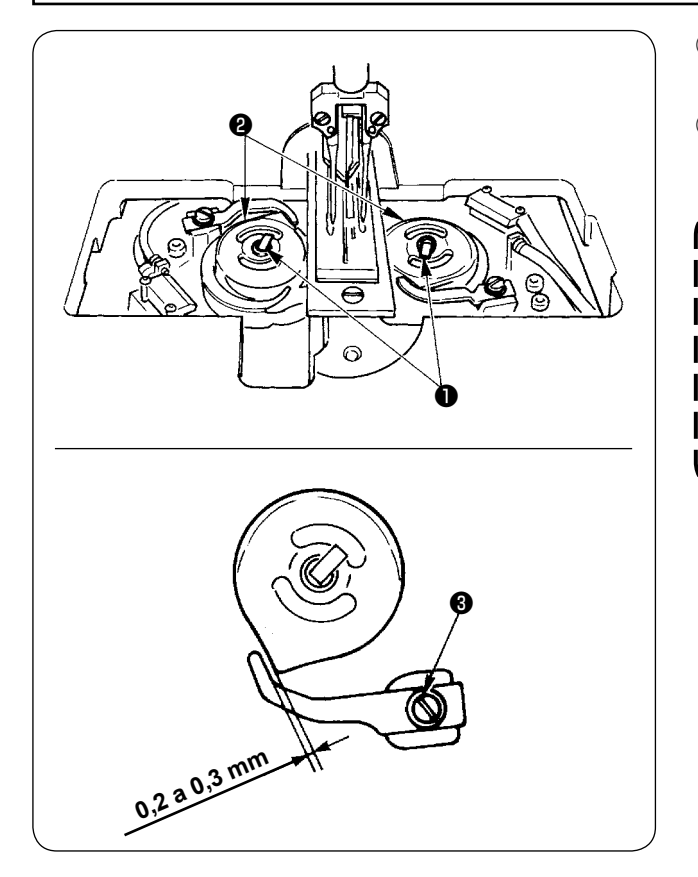

- Levante as alavancas da lançadeira ① e retire as caixas de bobina junto com as bobinas.
- ② Ao instalar, insira a caixa da bobina no eixo de acionamento da lançadeira e incline a alavanca ①.

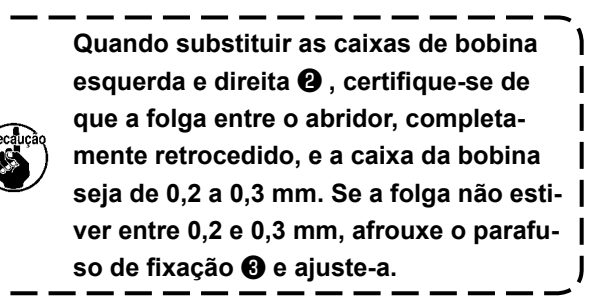

### 6. COMO AJUSTAR A TENSÃO DA LINHA

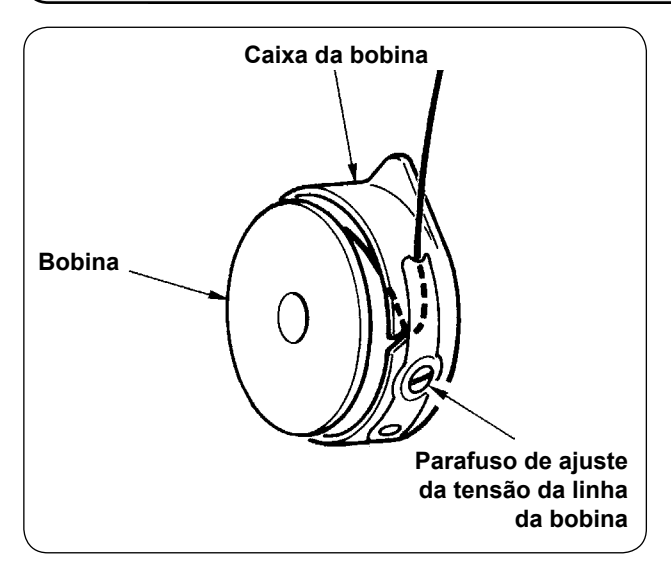

 Ajuste da tensão da linha da bobina Gire o parafuso de ajuste da tensão da linha da bobina no sentido horário para aumentar a tensão da linha da bobina, ou gire-o no sentido anti-horário para diminuir a tensão.

Como mostrado na figura à esquerda, a tensão da linha da bobina padrão é de 0,25 a 0,35 N quando se mede com um medidor de tensão.

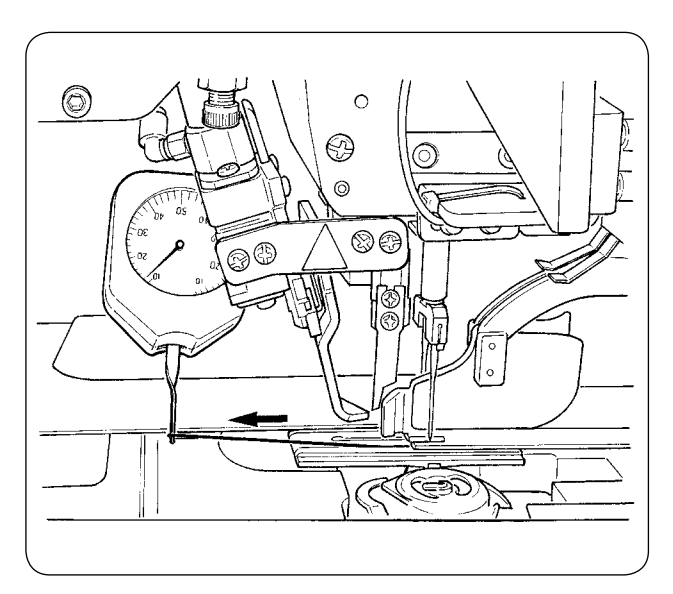

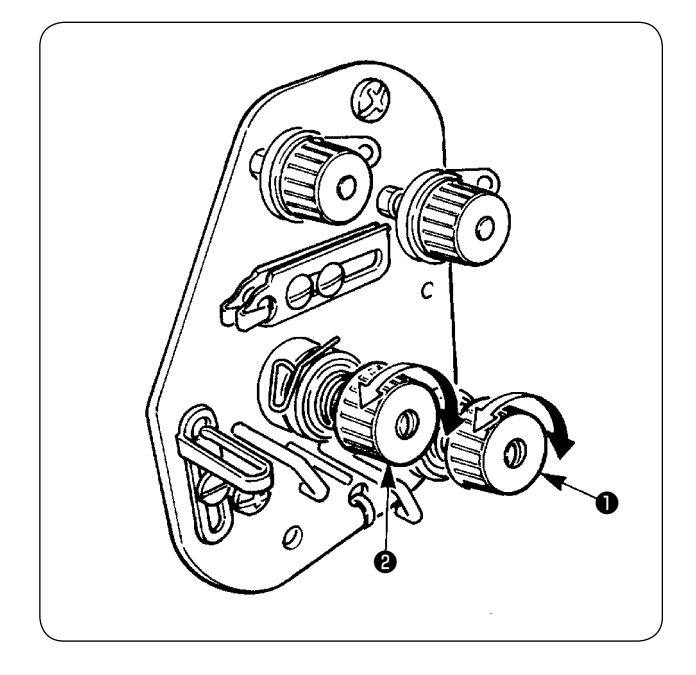

② Ajuste da tensão da linha da agulha Primeiro ajuste a tensão das linhas das bobinas direita e esquerda.

Logo, de acordo com a tensão obtida das linhas das bobinas, ajuste a tensão das linhas das agulhas direita e esquerda, girando as porcas de ajuste da tensão da linha ① e ② , respectivamente. Gire as porcas no sentido horário para aumentar a tensão da linha ou gire-as no sentido anti-horário para diminuir a tensão.

### 7. COLOCAÇÃO DO MATERIAL A SER COSTURADO

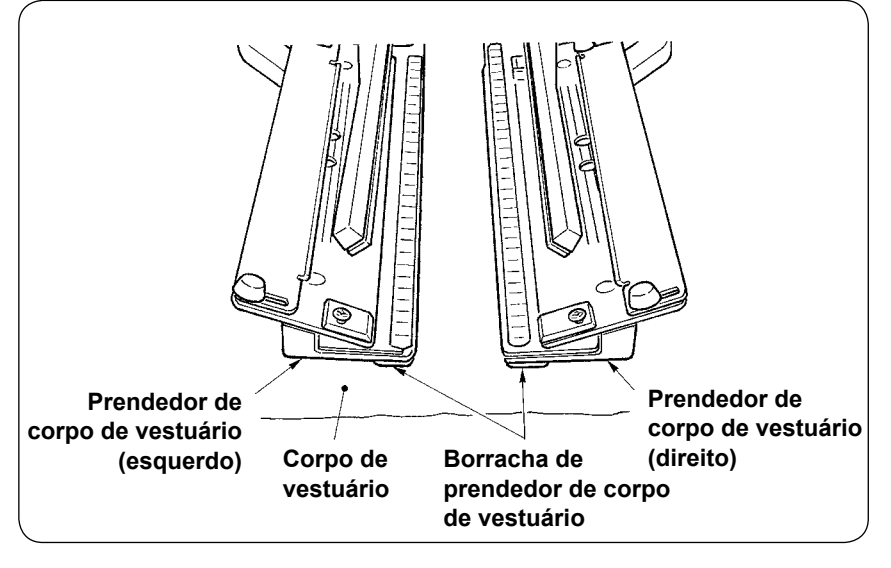

Use um corpo de vestuário que seja maior que a peça de borracha do prendedor de corpo de vestuário aderido sob os prendedores de corpo de vestuário direito e esquerdo. Caso seja colocado um corpo de vestuário com um tamanho menor que a peça de borracha do prendedor de corpo de vestuário, a peça de borracha pode soltarse ou a máquina pode funcionar incorretamente.

Se for necessário usar um material pequeno, monte um calço de ajuste (opcional) na máquina.

### 8. AJUSTE DA GUIA DE MATERIAL

A guia de material funciona para estabilizar o remendo de debrum na borda da agulha da máquina. Ajuste a altura e a pressão do calcador da guia de material ① de acordo com a espessura do material.

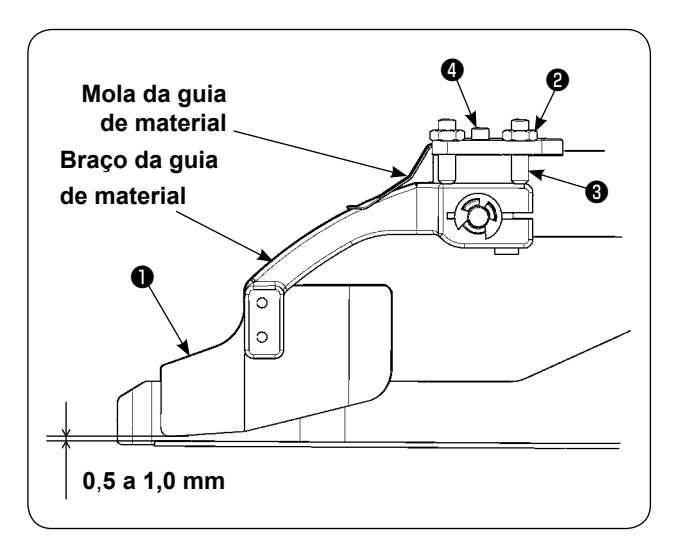

 A altura da guia de material pode ser ajustada mediante o afrouxamento da porca 2 e do parafuso 3.

(A folga entre a guia de material e a escala do remendo de debrum vem ajustada de fábrica dentro da gama de 0,5 a 1,0 mm.)

A pressão do calcador pode ser ajustada com o parafuso de ajuste da pressão da mola 
 (Ajuste a pressão de forma que não se produza uma resistência excessiva com a passagem do material.)

# VI. COMO USAR O PAINEL DE OPERAÇÃO

### 1. PREFÁCIO

#### 1) Para usar os dados APW895N/896N (dados EPD) na máquina APW-895N

Para usar os dados EPD na APW-895N, leia os dados para o IP-420. Coloque a mídia relevante no IP-420. Selecione o número do padrão xxx para os dados EPD.

#### 2) Estrutura das pastas da mídia

Armazene cada arquivo nas seguintes pastas da mídia.

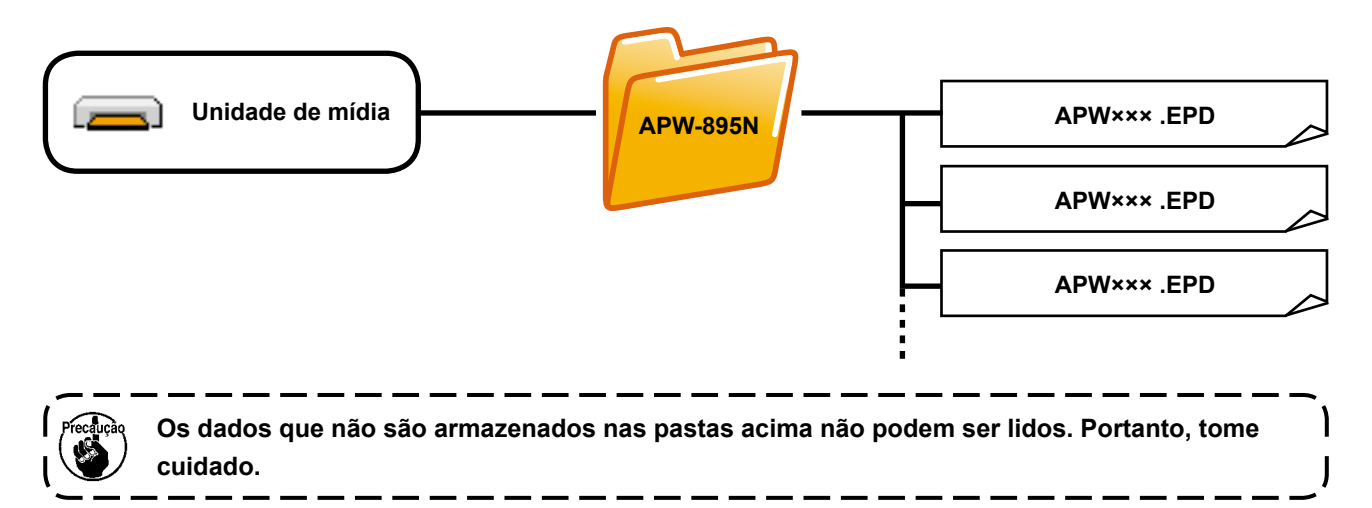

#### 3) CompactFlash (TM)

#### Colocação do cartão CompactFlash (TM)

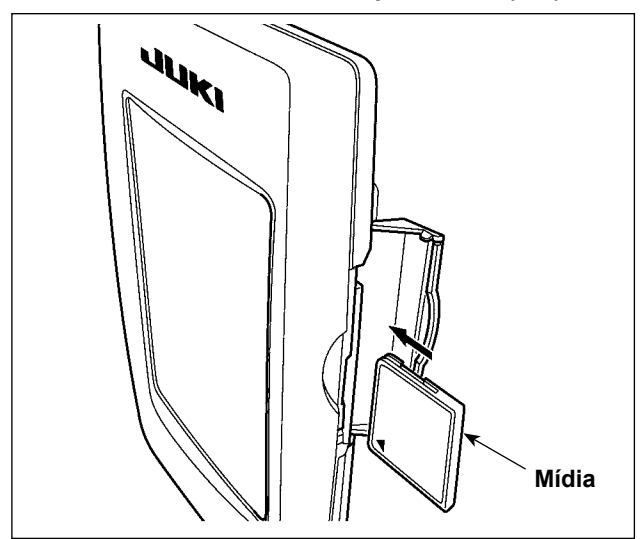

- Vire o lado da etiqueta do cartão CompactFlash(TM) para este lado (coloque o entalhe da borda para a traseira) e, em seguida, insira a parte com um orifício pequeno no painel.
- Após a colocação da mídia, fecha a tampa. Ao fechar a tampa, torna-se possível acessar os dados. Se a mídia e a tampa entrarem em contato e a tampa não puder ser fechada, verifique os seguintes pontos.
  - Verifique se a mídia está inserida completamente.
  - Verifique se a direção de inserção da mídia está correta.
- 1. Colocar a mídia na direção errada pode danificar o painel ou a mídia.
- 2. Não coloque nenhum outro objeto que não seja um cartão CompactFlash (TM).
- 3. A ranhura para mídia no IP-420 é adequada para cartões CompactFlash (TM) de 2 GB ou menos.
- 4. A ranhura para mídia no IP-420 suporta o formato FAT16, que é o formato do cartão CompactFlash (TM). O formato FAT32 não é suportado.
- 5. Certifique-se de usar um cartão CompactFlash (TM) formatado com o IP-420. Para o procedimento de formatação do cartão CompactFlash (TM), consulte "VI-17. FORMATAÇÃO DE UM CARTÃO DE MEMÓRIA" p. 93.

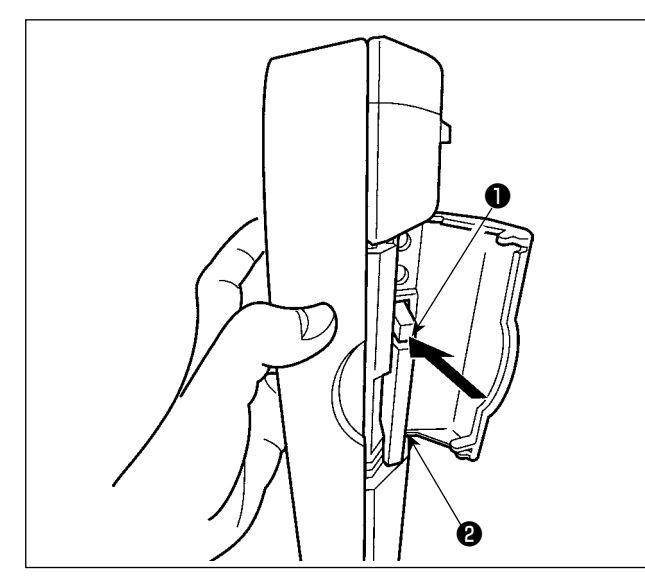

 Segure o painel com a mão, abra a tampa e, em seguida, pressione a alavanca de remoção de mídia ① . A mídia ② é ejetada.

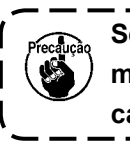

Se a alavanca ① for pressionada com ) muita força, a mídia ② pode ser danifi- | cada ao ser projetada e cair.

2) Após ser ejetada, basta puxar a mídia **2** para removê-la completamente.

4) Porta USB

Conexão de um dispositivo na porta USB

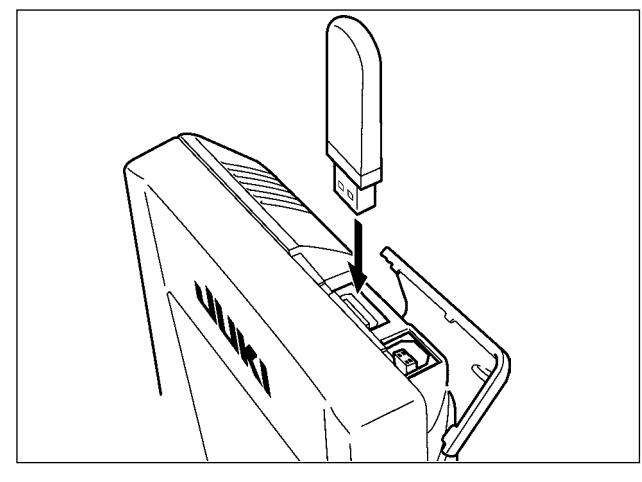

Deslize a tampa superior e conecte o dispositivo USB na porta USB. Logo, copie os dados a serem usados do dispositivo USB para o corpo principal. Após a cópia dos dados, retire o dispositivo USB.

Desconexão de um dispositivo na porta USB

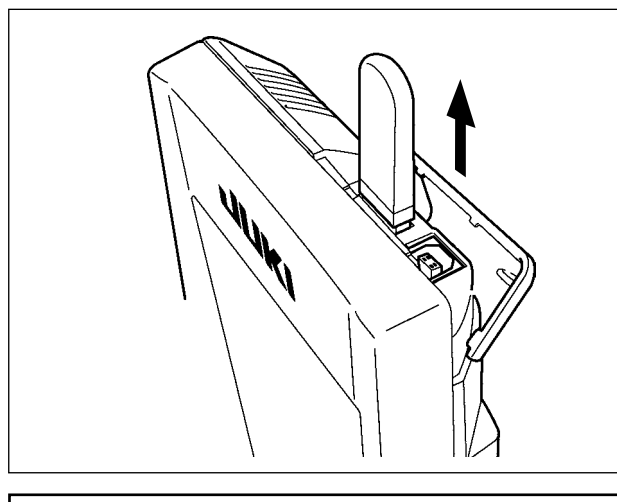

Retire o dispositivo USB. Coloque a tampa de volta em posição.

#### Precauções ao usar uma mídia

- Não molhe nem toque na mídia com as mãos molhadas. Isso pode causar um incêndio ou choque elétrico.
- Não dobre, não exerça uma força forte nem sujeite a impactos.
- Nunca realize a desmontagem ou remodelagem de uma mídia.
- Não encoste um objeto metálico no terminal de conexão. Os dados podem ser apagados.
  - Evite guardar ou usar uma mídia nos lugares abaixo. Lugar de alta temperatura ou umidade / Lugar com condensação / Lugar com muita poeira / Lugar suscetível à ocorrência de eletricidade estática ou ruído elétrico

- ① Precauções a serem tomadas ao manusear dispositivos USB
- Não deixe o dispositivo USB ou o cabo USB conectado à porta USB enquanto a máquina de costura estiver em funcionamento. A vibração da máquina pode danificar a seção da porta, causando a perda dos dados armazenados no dispositivo USB ou na avaria do dispositivo USB ou da máquina de costura.
- Não insira/retire um dispositivo USB durante a leitura/gravação de um programa ou dados de costura. Isso pode causar a corrupção dos dados ou um mau funcionamento.
- Quando o espaço de armazenamento de um dispositivo USB estiver particionado, somente uma partição é acessível.
- Alguns tipos de dispositivos USB podem não ser reconhecidos adequadamente por esta máquina de costura.
- A JUKI não compensa a perda de dados armazenados num dispositivo USB causada pelo uso do dispositivo com esta máquina de costura.
- Quando o painel estiver exibindo a tela de comunicação ou a lista de dados de padrão, a memória USB não será reconhecida mesmo que você insira uma mídia na ranhura.
- Para dispositivos USB e mídia como cartões CF(TM), somente um dispositivo/mídia deve ser conectado(a)/inserido(a) à/na máquina de costura. Quando dois ou mais dispositivos/mídias são conectados/ inseridos, a máquina reconhecerá apenas um deles. Consulte as especificações de USB.
- Insira completamente o conector USB no terminal USB no painel IP.
- Não desligue a alimentação enquanto os dados na memória flash USB estiverem sendo processados.
- 2 Especificações de USB
  - Compatível com padrão USB 1.1
  - Dispositivos aplicáveis \*1\_\_\_\_ Dispositivos de armazenamento como memória USB, concentrador USB, FDD e leitor de cartões
  - Dispositivos não aplicáveis \_\_ CD, DVD, MO, fita, etc.
  - Formato suportado \_\_\_\_\_ FD (disco flexível) FAT 12

Outros (Memória USB, etc.) FAT 12, FAT 16, FAT 32

• Tamanho de mídia aplicável\_\_\_ FD (disco flexível) 1,44 MB, 720 kB

Outros (Memória USB, etc.), 4,1 MB ~ (2 TB)

- Reconhecimento de unidades \_ Para dispositivos externos como um dispositivo USB, o dispositivo reconhecido primeiramente é acessado. Contudo, quando se coloca uma mídia na ranhura para mídia incorporada, o acesso a tal mídia terá prioridade. (Exemplo : Se uma mídia é inserida na ranhura para mídia mesmo quando a memória USB já tenha sido conectada à porta USB, a mídia será acessada.)
- Restrição de conexão\_\_\_\_\_\_ Máximo de 10 dispositivos (Quando o número de dispositivos de armazenamento conectados à máquina de costura excede o número máximo, o 11º dispositivo de armazenamento e subsequentes não serão reconhecidos, a menos que sejam desconectados e reconectados.)
- Consumo de corrente \_\_\_\_\_ A corrente de consumo nominal dos dispositivos USB aplicáveis é de 500 mA no máximo.
- \*1: A JUKI não garante o funcionamento de todos os dispositivos aplicáveis. Alguns dispositivos podem não funcionar devido a um problema de compatibilidade.

### 2. OPERAÇÕES BÁSICA DO PAINEL DE OPERAÇÃO (IP-420)

### (1) Configuração do IP-420

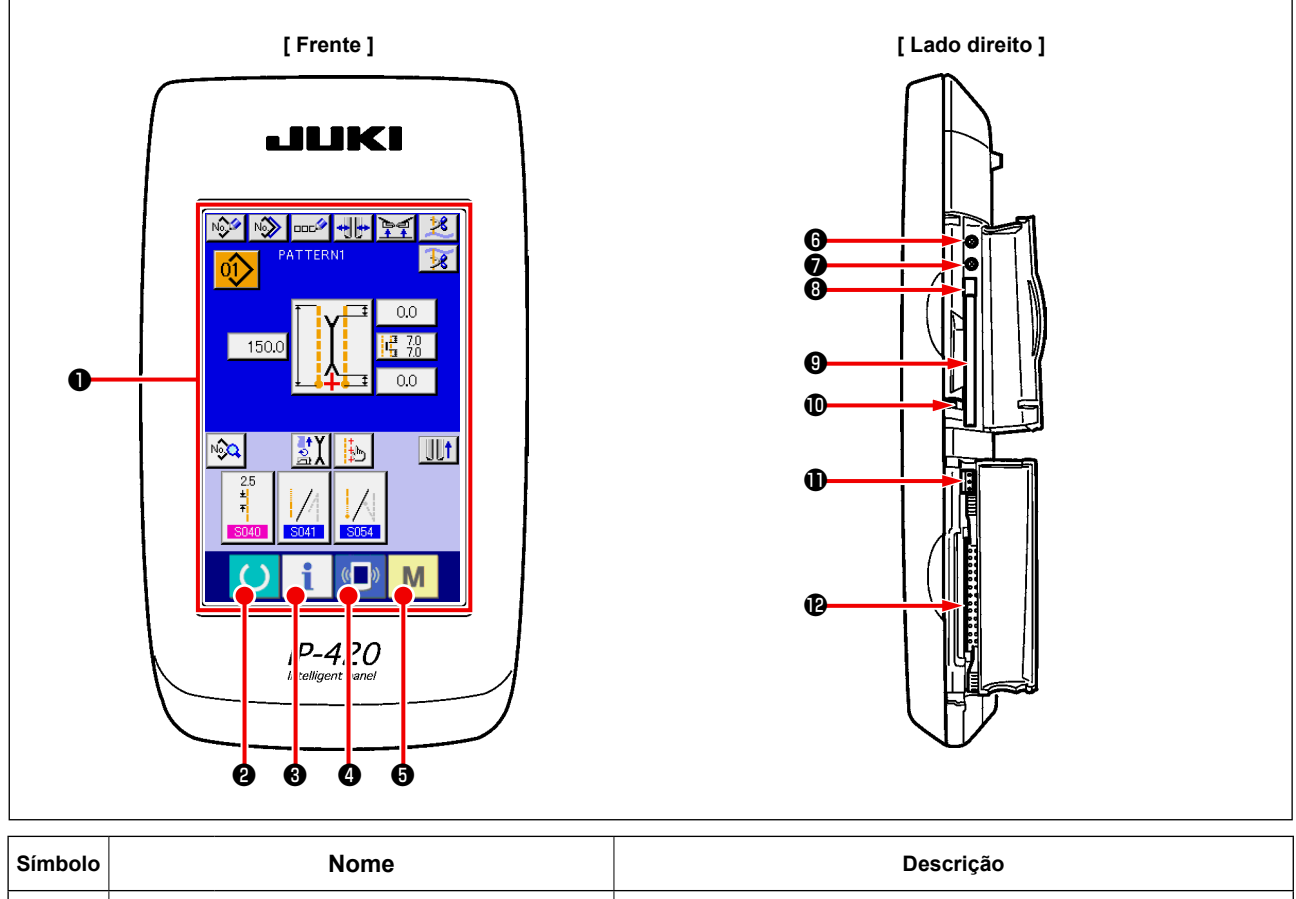

| SIMDOIO | Nome                                       | Descrição                                                                                                    |
|---------|--------------------------------------------|----------------------------------------------------------------------------------------------------|
| 0       | PAINEL TÁTIL, mostrador LCD                |                                                                                                    |
| 0       | Tecla de PRONTO                            | Realiza a mudança entre tela de introdução de dados e tela de costura.                                                                     |
| 0       | Tecla de INFORMAÇÃO                        | Realiza a mudança entre tela de introdução de dados e tela de informações.                                                                 |
| 4       | Tecla de COMUNICAÇÃO                       | Realiza a mudança entre tela de introdução de dados e tela de comunicação.                                                                 |
| 6       | M Tecla de MUDANÇA DE MODO                 | Realiza a mudança entre tela de introdução de dados e tela de mudan-<br>ça de modo, que é usada para fazer diversas definições detalhadas. |
| 6       | Controle do contraste                      |                                                                                                    |
| 0       | Controle do brilho                         |                                                                                                    |
| 8       | Botão de ejeção de cartão CompactFlash(TM) |                                                                                                    |
| 9       | Ranhura para cartão CompactFlash(TM)       |                                                                                                    |
| O       | Interruptor de detecção de tampa           |                                                                                                    |
| Ð       | Conector para interruptor externo          |                                                                                                    |
| Ð       | Conector para conexão de caixa de controle |                                                                                                    |
|         |                                            |                                                                                                    |

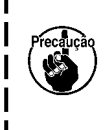

Pressione ligeiramente a tecla desejada no painel tátil com o dedo para operar o IP-420. Se você usar qualquer outro objeto, que não seja o dedo, para a operação, o IP-420 poderá funcionar incorretamente ou a superfície do cristal do painel tátil poderá arranhar-se ou quebrar-se.
 Pressionar a tecla de PRONTO logo após ligar a alimentação realiza a recuperação de origem do calcador. Neste ponto, o calcador se move. Portanto, tome cuidado.

### (2) Botões usados em comum

Os botões que realizam operações comuns nas respectivas telas do IP-420 são descritos a seguir.

| Pictograma | Nome                                   | Descrição                                                                                                |
|------------|----------------------------------------|----------------------------------------------------------------------------------------------------|
| ×          | Botão de CANCELAR                      | Fecha a tela emergente. No caso da tela de alteração de dados, você pode<br>cancelar os dados alterados. |
|            | Botão ENTER                            | Aplica os dados alterados.                                                                               |
|            | Botão de ROLAR PARA CIMA               | Este botão rola os botões ou exibição para cima.                                                         |
| •          | Botão de ROLAR PARA BAIXO              | Este botão rola os botões ou exibição para baixo.                                                        |
| 1/         | Botão de REPOSIÇÃO                     | Este botão cancela um erro e outro estados.                                                              |
| No         | Botão de INTRODUÇÃO DE NÚ-<br>MERO     | Exibe um teclado para a introdução de números.                                                           |
| 000        | Botão de INTRODUÇÃO DE CA-<br>RACTERES | Exibe uma tela de introdução de caracteres.                                                              |

### (3) Operações básicas

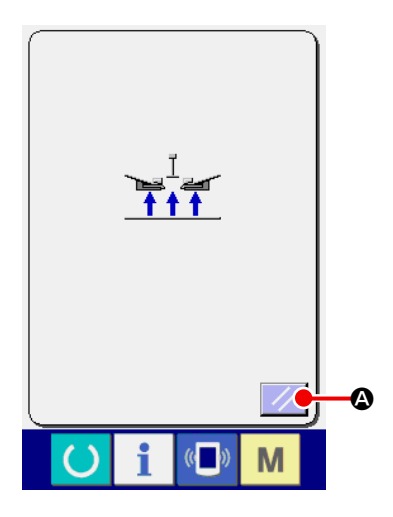

#### ① Ligue o interruptor de alimentação.

Primeiro, ligue o interruptor de alimentação. A tela emergente de reposição é exiba após a exibição da tela de BEM-VINDO. Pressione o botão de REPOSIÇÃO

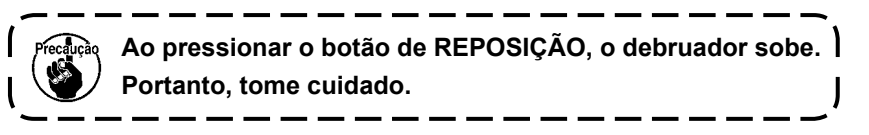

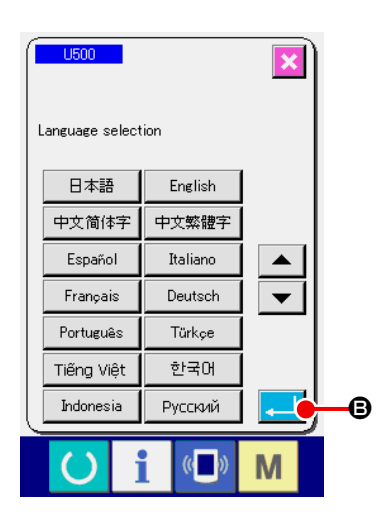

Logo, a tela emergente de seleção de idioma aparece. Após selecionar o idioma que deseja exibir, pressione o botão ENTER B. Em seguida, a tela de introdução de costura independente (tela A na figura abaixo) é exibida.

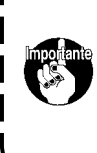

Se você fechar a tela de seleção com o botão de CANCE-LAR 🔀 ou botão ENTER 鱦 sem selecionar um idioma, a tela de seleção de idioma aparecerá toda vez que a máquina for ligada.

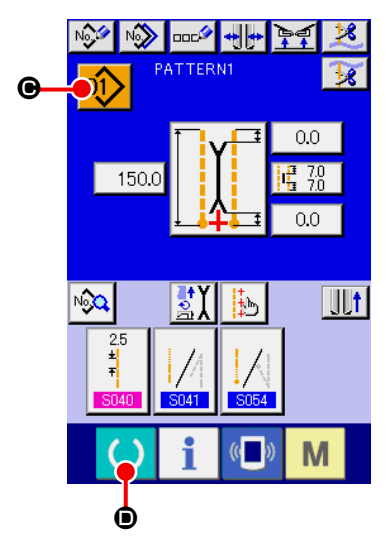

Tela de introdução de costura independente (tela A)

(2) Selecione o Nº do padrão que deseja costurar.

Pressione o botão de Nº DE PADRÃO 00 O para selecionar um

Nº de padrão. Para o procedimento de seleção de Nº de padrão, consulte **"VI-7.(1) Seleção de um padrão" p. 43**.

Os padrões de Nº 1 a 10 vêm registrados de fábrica. Altere os dados de costura de acordo com os tipos de costura que pretende fazer. (Números sem um padrão registrado não são exibidos.)

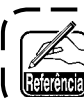

Para a explicação detalhada da tela de introdução, consulte "VI-3. EXPLICAÇÃO DA TELA BÁSICA" p. 29.

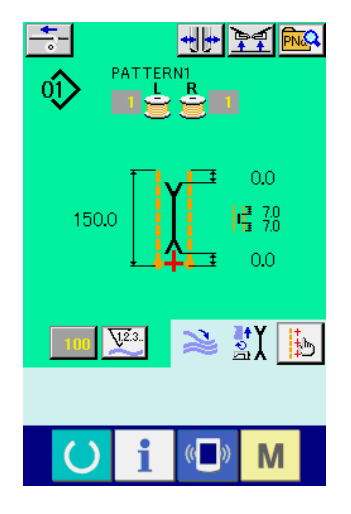

Tela de costura (tela B)

#### ③ Inicie a costura.

Ao pressionar o botão de PRONTO 🜔 🛈 na tela de introdução

de costura independente (tela A), a tela de costura verde (verde B) é exibida e a operação de costura é iniciada pela operação do pedal.

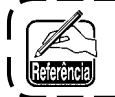

Para a explicação detalhada da tela de costura, consulte "VI-3. EXPLICAÇÃO DA TELA BÁSICA" p. 29. ۱

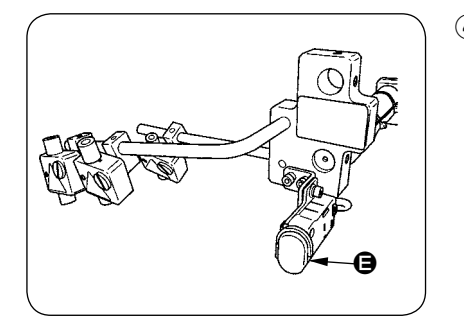

#### ④ Para parar o dispositivo durante o funcionamento

Pressione o interruptor de parada temporária **(B)** durante a costura para parar o dispositivo temporariamente.

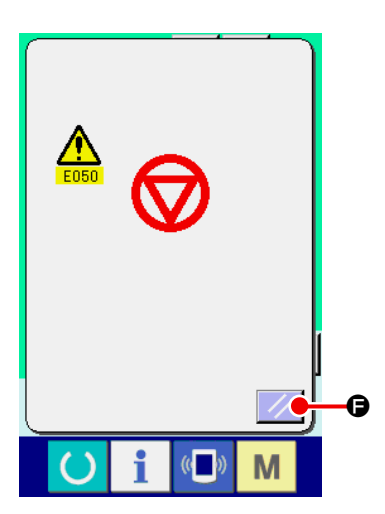

Neste momento, aparece uma tela de erro para informar que o interruptor de parada foi pressionado. Neste caso, pressione o botão de REPOSIÇÃO parar cancelar o erro e retornar à tela de introdução.

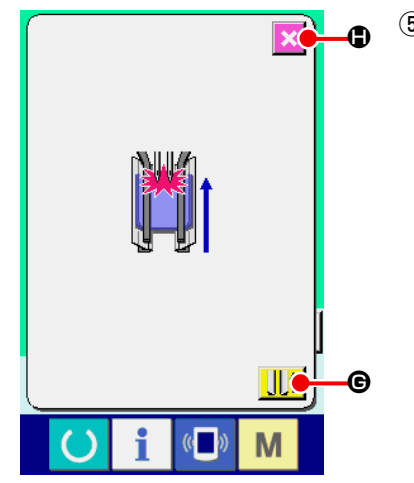

Pise na parte posterior do pedal ao selecionar o tipo longo e largo.

Durante a seleção do tipo longo e largo M004, ao pisar na parte posterior do pedal na tela de costura verde (tela B), a tela de confirmação mostrada à esquerda aparece.

Quando o calcador se mover para trás pela pressão da parte posterior do pedal, ele recua com o calcador de aba fechado. Esta tela é para confirmar se o material é colocado no calcador. A seguinte mensagem de confirmação aparece : "Calcador do prendedor se move para trás com o calcador de aba fechado. Retire o material colocado no calcador do prendedor.".

Se não houver material no calcador do prendedor, pressione o botão CALCADOR DO PRENDEDOR PARA TRÁS **() () ()** para mover o calcador do prendedor para trás com o calcador de aba fechado. Ao mesmo tempo, a tela de confirmação desaparecerá e a tela de costura reaparecerá.

Para cancelar o recuo do calcador do prendedor, pressione o botão de CANCELAR 🔀 🖨 para abrir o calcador de aba. Assim, o calcador do prendedor não se moverá para trás. Ao mesmo tempo, a tela de confirmação desaparecerá e a tela de costura reaparecerá.

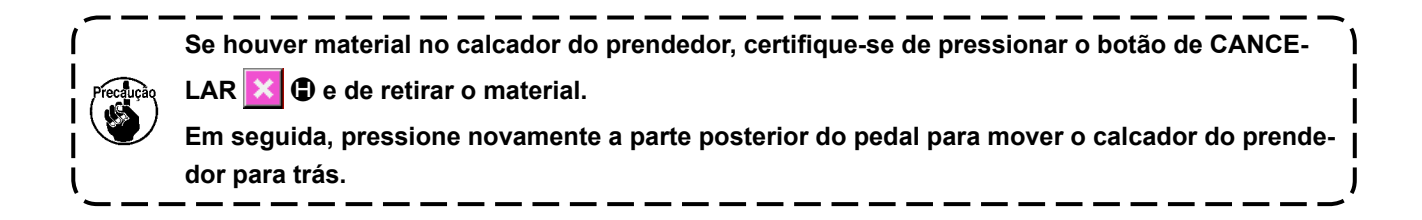

# **3. EXPLICAÇÃO DA TELA BÁSICA**

### (1) Tela de introdução (Modo de costura independente)

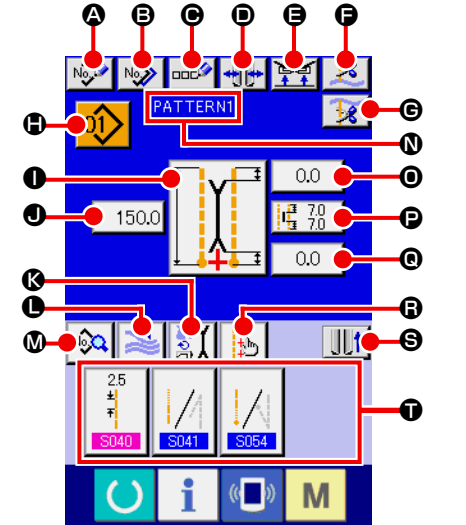

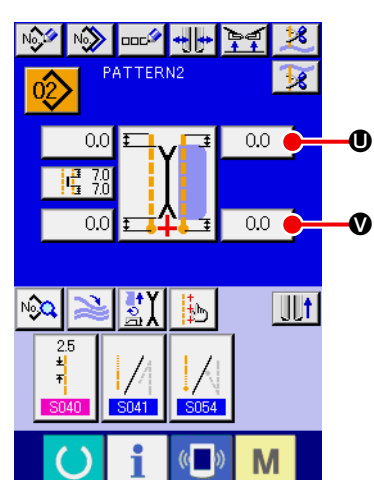

| Símbolo | Nome do botão                                                                         | Descrição                                                                                                    |
|---------|---------------------------------------------------------------------------------------|----------------------------------------------------------------------------------------------------|
| ۵       | Botão de NOVA CRIAÇÃO                                                                 | Exibe a tela de nova criação de padrão de costura independente e permite um novo registro de dados de padrão.                                                                                                    |
| ₿       | Botão de CÓPIA                                                                        | Exibe a tela de lista de padrões da fonte de cópia de costura independente e permite a cópia de padrões.                                                                                                    |
| e       | Botão de INTRODUÇÃO DE CARACTERES                                                     | Exibe a tela de introdução de caracteres e permite a introdução de um nome para os dados de padrão.                                                                                                    |
| D       | Botão de MUDANÇA DO TIPO DE DEBRUM                                                    | Exibe a tela de mudança do tipo de debrum e permite a mudança do tipo de debrum e o<br>ajuste do paralelismo do debruador.                                                                                                    |
| 9       | Botão de PROIBIÇÃO DE SUBIDA DO PREN-<br>DEDOR NO FINAL DA COSTURA                    | Ao pressionar este botão, o prendedor retorna ao estado baixado no final da costura.<br>Este botão é útil no momento de ajustar a luz de marcação ou durante uma costura experimental.                                                   |
| G       | Botão de CORTE DA LINHA DA AGULHA                                                     | Ao pressionar este botão, a faca de corte da linha da agulha desce e a tela de operação de corte da linha da agulha é exibida.                                                                                                    |
| G       | Botão de CORTE DA LINHA DA BOBINA                                                     | Pressionar este botão abre a faca de corte da linha da bobina.                                                                                                    |
| ٢       | Botão de LISTA DE Nº DE PADRÃO                                                        | Exibe a tela de lista de Nº de padrão e permite a seleção de dados de padrão.                                                                                                    |
| 0       | Botão de MUDANÇA DE MODO DE COSTURA                                                   | Seleciona o modo de costura S003.                                                                                                    |
| Ð       | Botão de DEFINIÇÃO DE COMPRIMENTO<br>DE TAMANHO L                                     | No caso de costura de tamanho L, define o comprimento de costura S004.                                                                                                    |
| Ø       | Botão de DEFINIÇÃO DO MODO DE MOVIMENTO                                               | Ativa/desativa o movimento S001 do motor da máquina de costura, faca central e faca de canto.                                                                                                    |
| 0       | Botão de SELEÇÃO DE MOVIMENTO/PARADA DA<br>EMPILHADORA                                | Seleciona o movimento/parada S069 e S070 da empilhadora.                                                                                                    |
| Ø       | Botão de EXIBIÇÃO DE DADOS DE COSTURA                                                 | Exibe a tela de edição de padrão de costura. É possível selecionar e editar os dados de costura detalhados que não são exibidos na tela de introdução.                                                                                   |
| Ø       | Exibição do NOME DE PADRÃO                                                            | Exibe os nomes introduzidos nos números de padrão.                                                                                                    |
| 0       | Botão de DEFINIÇÃO DA POSIÇÃO DE MOVIMEN-<br>TO DA FACA DE CANTO NO INÍCIO DA COSTURA | Define a posição de corte S019 da faca de canto no início da costura.                                                                                                    |
| Ø       | Botão de DEFINIÇÃO DA FACA CENTRAL                                                    | Exibe a tela de edição de dados da faca central e permite a definição da posição de corte da faca central no início da costura 8017 e no final da costura 8018.                                                                          |
| e       | Botão de DEFINIÇÃO DA POSIÇÃO DE MOVIMEN-<br>TO DA FACA DE CANTO NO FINAL DA COSTURA  | Define a posição de corte <b>S020</b> da faca de canto no final da costura.                                                                                                    |
| G       | Botão de DEFINIÇÃO DA LUZ DE MARCA-<br>ÇÃO                                            | Exibe a tela de definição da luz de marcação. Permite a seleção da referência de costura           S005         e a definição da posição de irradiação da marcação         S030         ,         S031         ou         S032         . |
| 6       | Botão de MOVIMENTO DO CALCADOR DO PRENDEDOR                                           | Move o calcador do prendedor para a frente e para trás.                                                                                                    |
| Ũ       | Botão de ATALHO DE DADOS DE COSTURA                                                   | Exibe os botões de atalho (máx. 4 itens) dos dados de costura que são definidos através da personalização na tela de costura.                                                                                                    |
| 0       | Botão de DEFINIÇÃO DE DADOS DE PONTO<br>OCULTO DE ABA NO INÍCIO DA COSTURA            | Define os dados de ponto oculto de aba no início da costura, S008 ou S010 .                                                                                                    |
| V       | Botão de DEFINIÇÃO DE DADOS DE PONTO<br>OCULTO DE ABA NO FINAL DA COSTURA             | Define os dados de ponto oculto de aba no final da costura, S009 ou S011 .                                                                                                    |

\* É possível personalizar a exibição/não exibição dos respectivos botões.

(2) Tela de costura (Modo de costura independente)

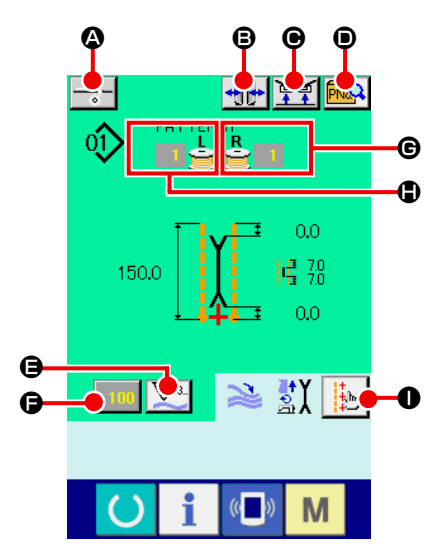

| Símbolo | Nome do botão                                                      | Descrição                                                                                                    |
|---------|--------------------------------------------------------------------|----------------------------------------------------------------------------------------------------|
| ۵       | Botão de FORNECIMENTO DE ENTRETELA                                 | <ul> <li>Pressione este botão para fornecer entretela.</li> <li>* Este botão é exibido quando se define "Com" (Ativar) para dispositivo de fornecimento automático de entretela SA120 na definição opcional.</li> </ul>                                                                                         |
| ₿       | Botão de MUDANÇA DO TIPO DE DEBRUM                                 | Exibe a tela de mudança do tipo de debrum e permite a mudança do tipo de debrum e o ajuste do paralelismo do debruador.                                                                                                    |
| Θ       | Botão de PROIBIÇÃO DE SUBIDA DO PREN-<br>DEDOR NO FINAL DA COSTURA | Ao manter este botão pressionado, o prendedor retorna ao estado baixado no final da costura.Este botão é útil no momento de ajustar a luz de marcação ou durante uma costura experimental.                                                                                                    |
| Ð       | Botão de LISTA DE PADRÕES DIRETOS                                  | Exibe a tela de lista de padrões diretos e permite a seleção dos dados de costura.                                                                                                    |
| 9       | Botão de MUDANÇA DE CONTADOR                                       | <ul> <li>Pressione este botão para mudar entre exibição do contador de costura e do contador do número de peças.</li> <li>* Este botão só é exibido se tanto o contador de costura como o contador do número de peças estiverem ativados.</li> </ul>                                                            |
| G       | Botão de MUDANÇA DE VALOR DO CONTA-<br>DOR                         | Este botão muda o valor do contador que está exibido atualmente.                                                                                                    |
| e       | VALOR DA QUANTIDADE RESTANTE DE<br>LINHA DA BOBINA (DIREITA)       | A luz refletida pela bobina é detectada e a quantidade restante de linha da bobina é mos-<br>trada. Na conclusão de um ponto, o valor do contador é subtraído e a tela de expiração de<br>contagem é exibida quando "0" é atingido.<br>* Este valor só é exibido quando se detecta a luz refletida pela bobina. |
| •       | VALOR DA QUANTIDADE RESTANTE DE<br>LINHA DA BOBINA (ESQUERDA)      | A luz refletida pela bobina é detectada e a quantidade restante de linha da bobina é<br>mostrada. Na conclusão de um ponto, o valor do contador é subtraído e a tela de expiração<br>de contagem é exibida quando "0" é atingido.<br>* Este valor só é exibido quando se detecta a luz refletida pela bobina.   |
| 0       | Botão de DEFINIÇÃO DA LUZ DE MARCA-<br>ÇÃO                         | Exibe a tela de definição da luz de marcação e permite a mudança da posição de irradiação da luz de marcação S005 e a definição da mudança do valor de definição da luz de marcação S030, S031 e S032.                                                                                                    |

\* É possível personalizar a exibição/não exibição dos respectivos botões.

### (3) Tela de introdução (Modo de costura alternativa)

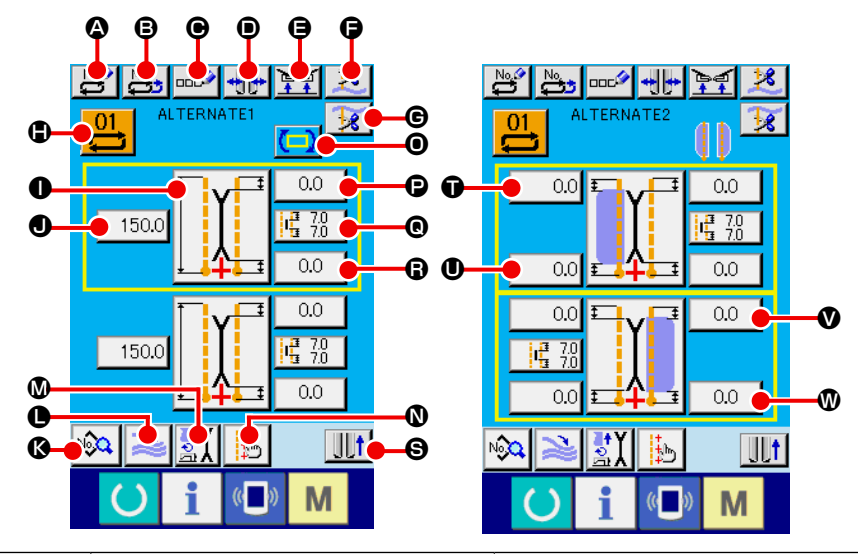

| Símbolo             | Nome do botão                                                                            | Descrição                                                                                                    |
|---------------------|------------------------------------------------------------------------------------------|----------------------------------------------------------------------------------------------------|
| ۵                   | Botão de NOVA CRIAÇÃO                                                                    | Exibe a tela de nova criação de padrão de costura alternativa e permite um novo registro de dados.                                                                                             |
| ₿                   | Botão de CÓPIA                                                                           | Exibe a lista de números da fonte de cópia de dados de costura e permite a cópia de dados de costura alternativa.                                                                              |
| Θ                   | Botão de INTRODUÇÃO DE CARACTERES                                                        | Exibe a tela de introdução de caracteres e permite a introdução de um nome para os dados de costura alternativa.                                                                               |
| D                   | Botão de MUDANÇA DO TIPO DE DEBRUM                                                       | Exibe a tela de mudança do tipo de debrum e permite a mudança do tipo de debrum e o ajuste do paralelismo do debruador.                                                                        |
| 9                   | Botão de PROIBIÇÃO DE SUBIDA DO<br>PRENDEDOR NO FINAL DA COSTURA                         | Ao manter este botão pressionado, o prendedor retorna ao estado baixado no final da costura.<br>Este botão é útil no momento de ajustar a luz de marcação ou durante uma costura experimental. |
| G                   | Botão de CORTE DA LINHA DA AGULHA                                                        | Baixa a faca de corte da linha da agulha e exibe a tela de corte da linha da agulha em movimento.                                                                                              |
| G                   | Botão de CORTE DA LINHA DA BOBINA                                                        | Pressionar este botão abre a faca de corte da linha da bobina.                                                                                                    |
| ٩                   | Botão de LISTA DE Nº DE DADOS DE COS-<br>TURA ALTERNATIVA                                | Exibe a lista de números de dados de costura alternativa e permite a seleção de dados de costura alternativa.                                                                                  |
| 0                   | Botão de MUDANÇA DE MODO DE COSTURA                                                      | Seleciona o modo de costura S003.                                                                                                    |
| ٩                   | Botão de DEFINIÇÃO DE COMPRIMENTO<br>DE TAMANHO L                                        | No caso de costura de tamanho L, define o comprimento de costura 5004.                                                                                                    |
| ß                   | Botão de EXIBIÇÃO DE DADOS DE COSTURA                                                    | Exibe a tela de edição de padrão de costura. Permite a seleção e edição dos dados de costura detalhados que não são exibidos na tela de introdução.                                            |
| O                   | Botão de SELEÇÃO DE MOVIMENTO/PARA-<br>DA DA EMPILHADORA                                 | Seleciona o movimento/parada S069 e S070 da empilhadora.                                                                                                    |
| Ø                   | Botão de DEFINIÇÃO DO MODO DE MOVIMENTO                                                  | Ativa/desativa o movimento S001 do motor da máquina de costura, faca central e faca de canto.                                                                                                  |
| Ø                   | Botão de DEFINIÇÃO DA LUZ DE MARCA-<br>ÇÃO                                               | Exibe a tela de definição da luz de marcação e permite a seleção da referência de costura         S005       e a definição da posição de irradiação da marcação         S032       .           |
| Θ                   | Botão de MUDANÇA DE DADOS DA PRÓXI-<br>MA COSTURA                                        | Permite a mudança do próximo padrão de costura, que aparece envolvido por um quadro amarelo.<br>* Não aparece quando a seleção de costura com prioridade de aba S002 está ativada.             |
| e                   | Botão de DEFINIÇÃO DA POSIÇÃO DE MO-<br>VIMENTO DA FACA DE CANTO NO INÍCIO<br>DA COSTURA | Define a posição de corte S019 da faca de canto no início da costura.                                                                                                    |
| e                   | Botão de DEFINIÇÃO DA FACA CENTRAL                                                       | Exibe a tela de edição de dados da faca central e permite a definição da posição de corte da faca central no início da costura <u>\$017</u> e no final da costura <u>\$018</u> .               |
| G                   | Botão de DEFINIÇÃO DA POSIÇÃO DE MO-<br>VIMENTO DA FACA DE CANTO NO FINAL<br>DA COSTURA  | Define a posição de corte S020 da faca de canto no final da costura.                                                                                                    |
| 9                   | Botão de MOVIMENTO DO CALCADOR DO<br>PRENDEDOR                                           | Move o calcador do prendedor para a frente e para trás.                                                                                                    |
| <b>0</b> , <b>0</b> | Botão de DEFINIÇÃO DE DADOS DE PONTO<br>OCULTO DE ABA NO INÍCIO DA COSTURA               | Define os dados de ponto oculto de aba no início da costura, S008 ou S010 .                                                                                                    |
| <b>O</b> , <b>O</b> | Botão de DEFINIÇÃO DE DADOS DE PONTO<br>OCULTO DE ABA NO FINAL DA COSTURA                | Define os dados de ponto oculto de aba no final da costura, S009 ou S011 .                                                                                                    |

\* É possível personalizar a exibição/não exibição dos respectivos botões.

(4) Tela de costura (Modo de costura alternativa)

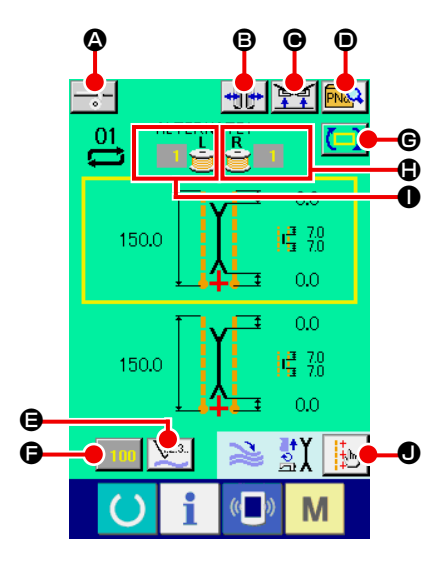

| Símbolo | Nome do botão                                                    | Descrição                                                                                                    |
|---------|------------------------------------------------------------------|----------------------------------------------------------------------------------------------------|
| ۵       | Botão de FORNECIMENTO DE ENTRETELA                               | <ul> <li>Pressione este botão para fornecer entretela.</li> <li>* Este botão é exibido quando se define "Com" (Ativar) para dispositivo de fornecimento automático de entretela SA120 na definição opcional.</li> </ul>                                                                                         |
| ₿       | Botão de MUDANÇA DO TIPO DE DEBRUM                               | Exibe a tela de mudança do tipo de debrum e permite a mudança do tipo de debrum e o ajuste do paralelismo do debruador.                                                                                                    |
| e       | Botão de PROIBIÇÃO DE SUBIDA DO<br>PRENDEDOR NO FINAL DA COSTURA | Ao manter este botão pressionado, o prendedor retorna ao estado baixado no final da costura.<br>Este botão é útil no momento de ajustar a luz de marcação ou durante uma costura experimental.                                                                                                    |
| D       | Botão de LISTA DE PADRÕES DIRETOS                                | Exibe a tela de lista de padrões diretos e permite a seleção dos dados de costura.                                                                                                    |
| 9       | Botão de MUDANÇA DE CONTADOR                                     | Pressione este botão para mudar entre exibição do contador de costura e do contador do<br>número de peças. Este botão só é exibido se tanto o contador de costura como o contador<br>do número de peças estiverem ativados.                                                                                     |
| G       | Botão de ALTERAÇÃO DO VALOR DO CON-<br>TADOR                     | Permite a alteração do valor do contador exibido atualmente.                                                                                                    |
| G       | Botão de MUDANÇA DE DADOS DA PRÓXI-<br>MA COSTURA                | Permite a alteração do valor do contador exibido atualmente. * Não aparece quando a seleção de costura com prioridade de aba SUD2 está ativada.                                                                                                    |
| •       | VALOR DA QUANTIDADE RESTANTE DE<br>LINHA DA BOBINA (DIREITA)     | A luz refletida pela bobina é detectada e a quantidade restante de linha da bobina é mos-<br>trada. Na conclusão de um ponto, o valor do contador é subtraído e a tela de expiração de<br>contagem é exibida quando "0" é atingido.<br>* Este valor só é exibido quando se detecta a luz refletida pela bobina. |
| 0       | VALOR DA QUANTIDADE RESTANTE DE<br>LINHA DA BOBINA (ESQUERDA)    | A luz refletida pela bobina é detectada e a quantidade restante de linha da bobina é mos-<br>trada. Na conclusão de um ponto, o valor do contador é subtraído e a tela de expiração de<br>contagem é exibida quando "0" é atingido.<br>* Este valor só é exibido quando se detecta a luz refletida pela bobina. |
| 0       | Botão de DEFINIÇÃO DA LUZ DE MARCA-<br>ÇÃO                       | Exibe a tela de definição da luz de marcação e permite a mudança da posição de irradiação da luz de marcação $\frac{0005}{000}$ e a definição da mudança do valor de definição da luz de marcação $\frac{0000}{0000}$ , $\frac{0000}{00000}$ e $\frac{00000}{000000000000000000000000000000$                    |

\* É possível personalizar a exibição/não exibição dos respectivos botões.
(5) Tela de introdução (Modo de costura de ciclo)

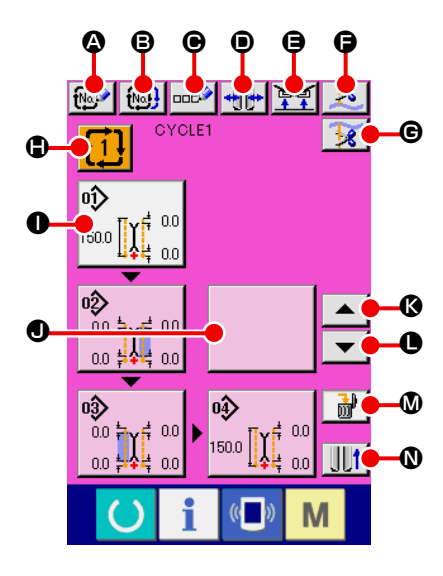

| Símbolo | Nome do botão                                                    | Descrição                                                                                                    |
|---------|------------------------------------------------------------------|----------------------------------------------------------------------------------------------------|
| ۵       | Botão de NOVA CRIAÇÃO                                            | Exibe a tela de nova criação de Nº de dados de costura de ciclo e permite um novo registro de dados de costura de ciclo.                                                                                   |
| ₿       | Botão de CÓPIA                                                   | Exibe a lista de números da fonte de cópia de dados de costura de ciclo e permite a cópia de dados de costura de ciclo.                                                                                    |
| e       | Botão de INTRODUÇÃO DE CARACTERES                                | Exibe a tela de introdução de caracteres e permite a introdução de um nome para os dados<br>de costura de ciclo.                                                                                           |
| •       | Botão de MUDANÇA DO TIPO DE DEBRUM                               | Exibe a tela de mudança do tipo de debrum e permite a mudança do tipo de debrum e o ajuste do paralelismo do debruador.                                                                                    |
| 9       | Botão de PROIBIÇÃO DE SUBIDA DO<br>PRENDEDOR NO FINAL DA COSTURA | Ao manter este botão pressionado, o prendedor retorna ao estado baixado no final da costura.<br>Este botão é útil no momento de ajustar a luz de marcação ou durante uma costura experi-<br>mental.        |
| Ģ       | Botão de CORTE DA LINHA DA AGULHA                                | Baixa a faca de corte da linha da agulha e exibe a tela de corte da linha da agulha em movi-<br>mento.                                                                                                    |
| G       | Botão de CORTE DA LINHA DA BOBINA                                | Manter este botão pressionado abre a faca de corte da linha da bobina.                                                                                                    |
| ٢       | Botão de LISTA DE Nº DE DADOS DE COS-<br>TURA DE CICLO           | Exibe a lista de números de dados de costura de ciclo e permite a seleção de dados de cos-<br>tura de ciclo.                                                                                               |
| 0       | Botão de EDIÇÃO DE DADOS DE PADRÃO                               | Permite a edição de dados de padrão que foram registrados como dados de costura de ciclo.<br>* Para o procedimento de edição, consulte "3-(1) Tela de introdução (Modo de costura<br>independente)" p. 29. |
| 0       | Botão de EDIÇÃO DE DADOS DE PADRÃO<br>(em branco)                | Exibe a tela de lista de padrões para registrar dados de padrão como dados de costura de<br>ciclo, e permite a seleção e registro de dados de padrão.                                                      |
| Ø       | Botão de RETROCESSO DE CICLO                                     | Move os dados, que se encontram realçados em branco, do próximo padrão a ser costurado<br>para trás. No caso do primeiro padrão, move para o último padrão.                                                |
| 0       | Botão de AVANÇO DE CICLO                                         | Move os dados, que se encontram realçados em branco, do próximo padrão a ser costurado para a frente. No caso do último padrão, move para o primeiro padrão.                                               |
| Ø       | Botão de ELIMINAÇÃO DE DADOS DE<br>PADRÃO                        | Apaga os dados de padrão realçados em branco do registro.                                                                                                    |
| Ø       | Botão de MOVIMENTO DO CALCADOR DO<br>PRENDEDOR                   | Move o calcador do prendedor para a frente e para trás.                                                                                                    |

\* É possível personalizar a exibição/não exibição dos respectivos botões.
 Para maiores detalhes, consulte "VI-13. PERSONALIZAÇÃO DA TELA DE INTRODUÇÃO DE DADOS" p. 76.

(6) Tela de costura (Modo de costura de ciclo)

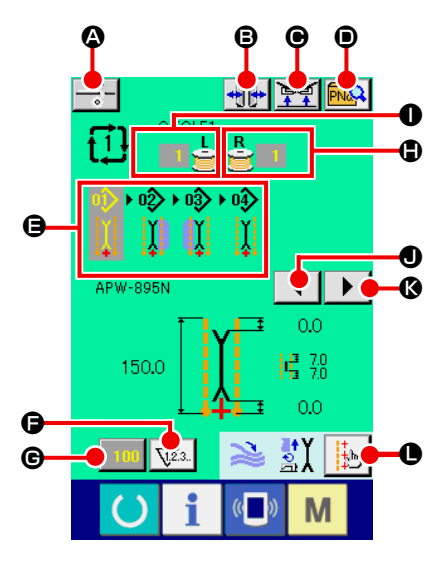

| Símbolo | Nome do botão                                                    | Descrição                                                                                                    |
|---------|------------------------------------------------------------------|----------------------------------------------------------------------------------------------------|
| ۵       | Botão de FORNECIMENTO DE ENTRETELA                               | <ul> <li>Pressione este botão para fornecer entretela.</li> <li>* Este botão é exibido quando se define "Com" (Ativar) para dispositivo de fornecimento automático de entretela SA120 na definição opcional.</li> </ul>                                                                                         |
| ₿       | Botão de MUDANÇA DO TIPO DE DEBRUM                               | Exibe a tela de mudança do tipo de debrum e permite a mudança do tipo de debrum e o ajuste do paralelismo do debruador.                                                                                                    |
| Θ       | Botão de PROIBIÇÃO DE SUBIDA DO<br>PRENDEDOR NO FINAL DA COSTURA | Ao manter este botão pressionado, o prendedor retorna ao estado baixado no final da costura.<br>Este botão é útil no momento de ajustar a luz de marcação ou durante uma costura experi-<br>mental.                                                                                                    |
| ۲       | Botão de LISTA DE PADRÕES DIRETOS                                | Exibe a tela de lista de padrões diretos e permite a seleção dos dados de costura.                                                                                                    |
| 9       | Exibição de DADOS DE CICLO                                       | Exibe todos os dados de padrão que foram registrados como dados de costura de ciclo.                                                                                                    |
| G       | Botão de MUDANÇA DE CONTADOR                                     | Pressione este botão para mudar entre exibição do contador de costura e do contador do<br>número de peças. Este botão só é exibido se tanto o contador de costura como o contador<br>do número de peças estiverem ativados.                                                                                     |
| e       | Botão de ALTERAÇÃO DO VALOR DO CON-<br>TADOR                     | Permite a alteração do valor do contador exibido atualmente.                                                                                                    |
| ٩       | VALOR DA QUANTIDADE RESTANTE DE<br>LINHA DA BOBINA (DIREITA)     | A luz refletida pela bobina é detectada e a quantidade restante de linha da bobina é mos-<br>trada. Na conclusão de um ponto, o valor do contador é subtraído e a tela de expiração de<br>contagem é exibida quando "0" é atingido.<br>* Este valor só é exibido quando se detecta a luz refletida pela bobina. |
| 0       | VALOR DA QUANTIDADE RESTANTE DE<br>LINHA DA BOBINA (ESQUERDA)    | A luz refletida pela bobina é detectada e a quantidade restante de linha da bobina é mos-<br>trada. Na conclusão de um ponto, o valor do contador é subtraído e a tela de expiração de<br>contagem é exibida quando "0" é atingido.<br>* Este valor só é exibido quando se detecta a luz refletida pela bobina. |
| 0       | Botão de ROLAGEM PARA A ESQUERDA                                 | Move os dados do próximo padrão a ser costurado para trás. No caso do primeiro padrão, move para o último padrão.                                                                                                    |
| Ø       | Botão de ROLAGEM PARA A DIREITA                                  | Move os dados do próximo padrão a ser costurado para a frente. No caso do último padrão, move para o primeiro padrão.                                                                                                    |
| 0       | Botão de DEFINIÇÃO DA LUZ DE MARCA-<br>ÇÃO                       | Exibe a tela de definição da luz de marcação e permite a mudança da posição de irradiação da luz de marcação <mark>\$005</mark> e a definição da mudança do valor de definição da luz de marcação <mark>\$030</mark> , <mark>\$031</mark> e <mark>\$032</mark> .                                                |

\* É possível personalizar a exibição/não exibição dos respectivos botões.
 Para maiores detalhes, consulte "VI-13. PERSONALIZAÇÃO DA TELA DE INTRODUÇÃO DE DADOS" p. 76.

# **4. USO DO CONTADOR**

# (1) Procedimento de definição do contador

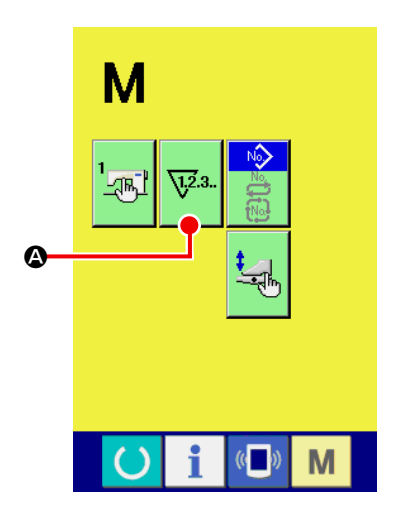

#### 1) Exiba a tela de definição do contador.

Pressione o botão de MUDANÇA DE MODO M na tela de introdução para exibir o botão de DEFINIÇÃO DO CONTADOR

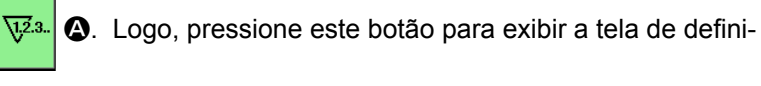

Há três tipos de contadores com esta máquina de costura, contador de costura, contador de número de peças e o contador de

Pressione o botão do contador de costura

definição do contador (tela A) para exibir a tela de definição do

contador de costura (tela B). Agora você pode definir o tipo do

ajuste da quantidade restante de linha da bobina.

ção do contador (tela A).

2 Selecione o tipo de contador.

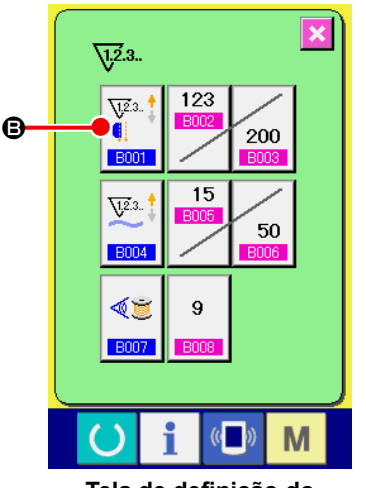

Tela de definição do contador (tela A)

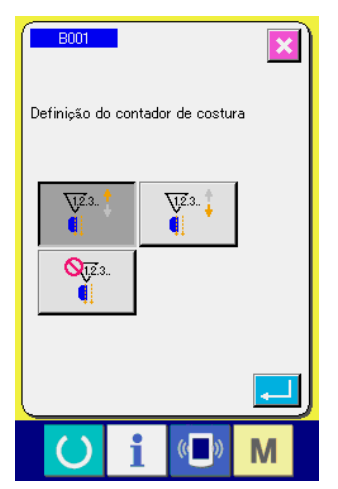

Tela de definição do contador de costura (tela B)

# [Contador de costura] Contador ascendente : Cada vez que uma costura é realizada, o valor atual é contado <u>77</u>2.3.. 🖠 em ordem ascendente. Quando o valor contado torna-se igual ao valor definido, a tela de expiração de contagem aparece. Contador descendente : Cada vez que uma costura é realizada, o valor atual é contado 12.3. em ordem descendente. Quando o valor contado atinge "0", a tela de expiração de contagem aparece. Contador não usado : Q12.3.

O contador de costura é desativado.

contador.

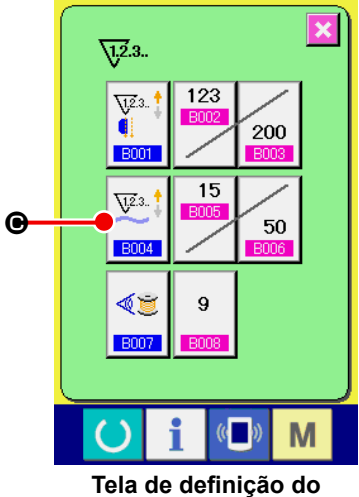

contador (tela A)

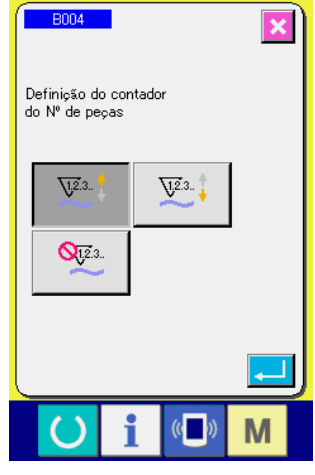

Contador do Nº de peças (tela C)

Pressione o botão de CONTADOR DO Nº DE PEÇAS

tela de definição do contador (tela A) para exibir a tela de definição do contador do Nº de peças (tela C). Agora você pode definir o tipo do contador.

🕒 na

|                                       | [ Contador do Nº de peças ]                                                                                                    |  |  |  |  |
|---------------------------------------|----------------------------------------------------------------------------------------------------|--|--|--|--|
|                                       | Contador ascendente :<br>Cada vez que um produto completo é costurado, o valor atual é<br>contado em ordem ascendente.<br>* No caso de costura independente : 1 costura<br>No caso de costura alternativa : 2 costuras<br>No caso de costura de ciclo : 1 costura de ciclo<br>O número dado em cada caso acima é considerado como um<br>produto acabado.<br>Quando o valor contado torna-se igual ao valor definido, a tela de<br>expiração de contagem aparece. |  |  |  |  |
| <u><u> </u></u>                       | Contador descendente :<br>Cada vez que um produto completo é costurado, o valor atual é<br>contado em ordem descendente. Quando o valor contado atinge<br>"0", a tela de expiração de contagem aparece.                                                                                                    |  |  |  |  |
| <b>Q</b> <u>1</u> <u>2</u> <u>3</u> . | Contador não usado :<br>O contador do Nº de peças é desativado.                                                                                                    |  |  |  |  |

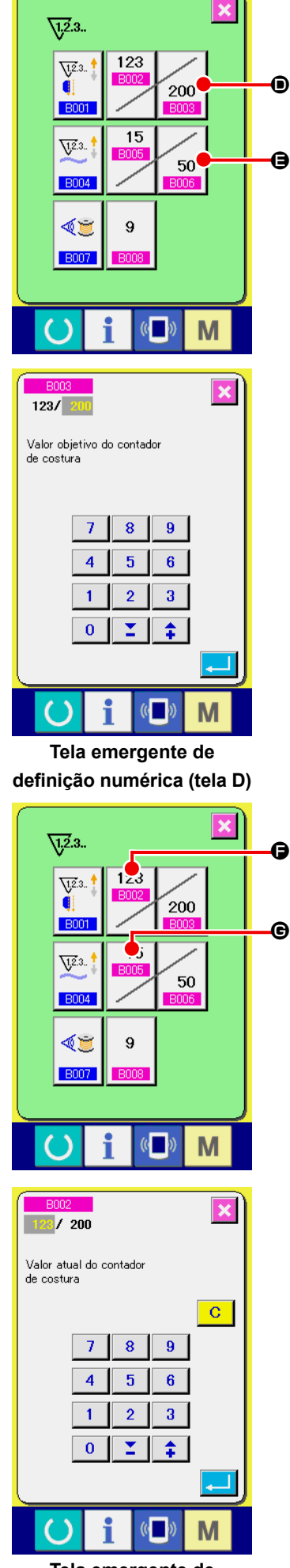

Tela emergente de definição numérica (tela E)

# ③ Alteração do valor predeterminado do contador

No caso do contador de costura, pressione o botão 200 D, e

no caso do contador do N° de peças, pressione o botão  $\int_{50}$   $\Theta$ ,

para exibir a tela emergente de definição numérica (tela D). Agora você pode definir o valor predeterminado do contador.

Aqui, introduza o valor predeterminado o contador. Se você introduzir "0" para o valor predeterminado do contador, somente o valor atual será exibido durante a costura e a tela de expiração de contagem não será exibida.

### (4) Altere o valor atual do contador.

No caso do contador de costura, pressione o botão 💷 🕞, e no

123

15

e

caso do contador do Nº de peças, pressione o botãoand

para exibir a tela emergente de definição numérica (tela E). Agora você pode definir o valor atual do contador.

Aqui, introduza o valor atual o contador.

# (2) Procedimento de reposição da expiração da contagem

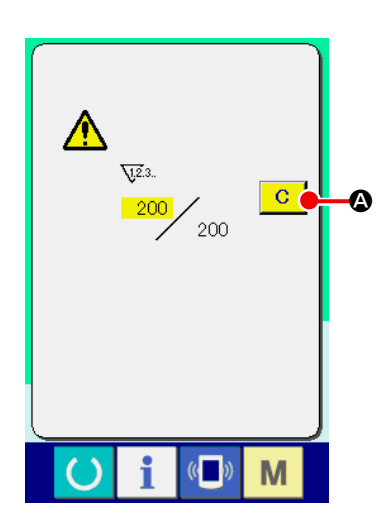

Durante o trabalho de costura, a condição de expiração da contagem ocorre quando a tela de expiração de contagem aparece e o alarme soa. Pressione a tecla de LIMPAR C para reposicionar o contador e retornar à tela de costura. Em seguida, a contagem começa novamente.

# (3) Procedimento de alteração do valor do contador durante a costura

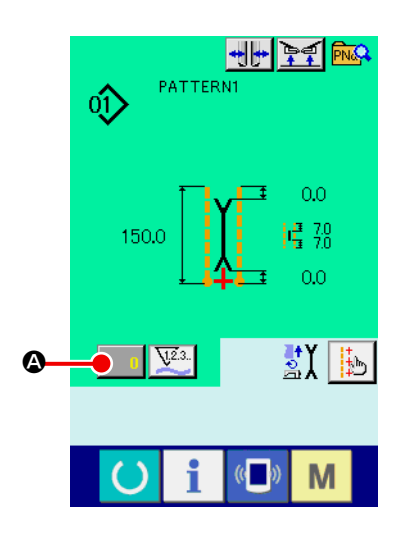

 Exiba a tela de alteração do valor do contador. Quando quiser alterar o valor do contador durante o trabalho de costura, pressione o botão de ALTERAÇÃO DO VALOR DO CONTADOR A na tela de costura. A tela de alteração do valor do contador é exibida.

2 Altere o valor do contador.

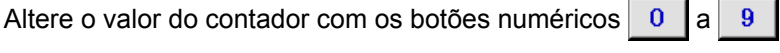

B ou o botão ▼▲ ▲ ④ ( ↓ 0).

### **③** Aplique o valor do contador.

Pressione o botão ENTER do quiser limpar o valor do contador, pressione o botão de LIM-PAR C G.

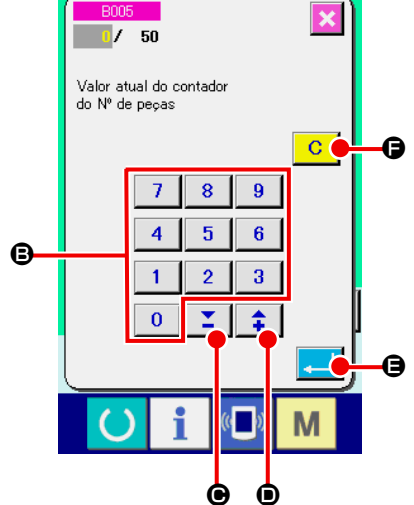

# 5. USO DO CONTADOR DE AJUSTE DA QUANTIDADE DE LINHA DA BOBINA

# (1) Procedimento de definição do contador de ajuste da quantidade restante de linha da bobinacounter

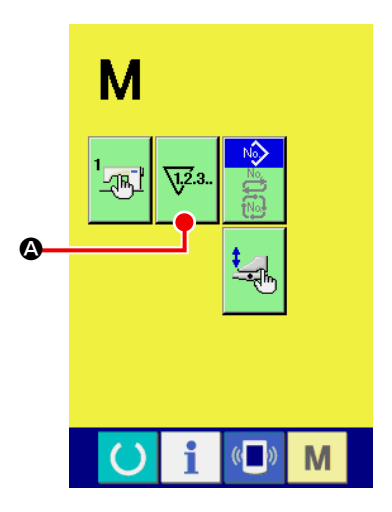

#### 1) Exiba a tela de definição do contador.

Pressione o botão de MUDANÇA DE MODO M na tela de introdução para exibir o botão de DEFINIÇÃO DO CONTADOR

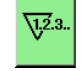

• ( Logo, pressione este botão para exibir a tela de defini-

ção do contador (tela A).

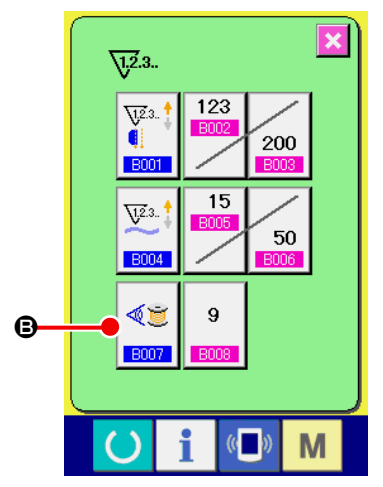

Tela de definição do contador (tela A)

② Ative o contador de ajuste da quantidade restante de linha da bobina.

Pressione o botão de DEFINIÇÃO DA OPERAÇÃO DO CON-TADOR DE AJUSTE DA QUANTIDADE RESTANTE DE LINHA

DA BOBINA 🦉 🕒 para exibir a tela emergente de definição

do contador de ajuste da quantidade restante de linha da bobina (tela B). Agora você pode definir (ativar/desativar) a operação do contador de ajuste da quantidade restante de linha da bobina.

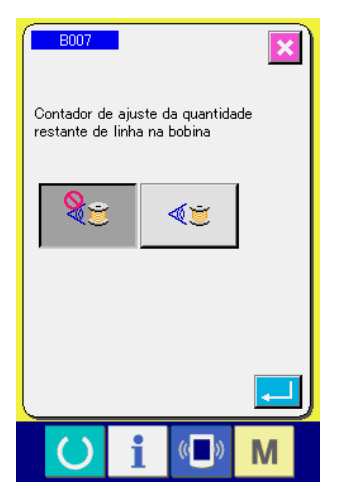

Tela emergente de definição do contador de ajuste da quantidade restante de linha da bobina (tela B)

| [ D      | [ Detecção da quantidade restante de linha da bobina ]                                                                                                    |  |  |  |  |
|----------|----------------------------------------------------------------------------------------------------|--|--|--|--|
| <b>A</b> | Contador de ajuste da quantidade restante de linha da bobina ativado :<br>O contador detecta a luz refletida pela bobina e informa quando<br>a quantidade restante de linha da bobina está chegando ao fim.<br>Cada vez que uma costura é realizada, o valor do contador é sub-<br>traído e a tela de expiração de contagem aparece quando o valor<br>atual atinge "0". |  |  |  |  |
| 8        | Contador de ajuste da quantidade restante de linha da bobina<br>desativado :<br>A detecção da quantidade restante de linha da bobina é desativada.                                                                                                    |  |  |  |  |

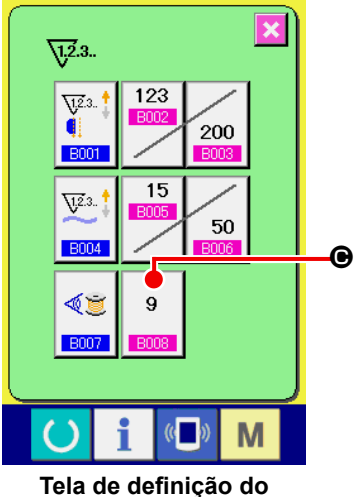

contador (tela A)

| B008                                              |
|---------------------------------------------------|
| Ajuste do valor de linha restante<br>no debruador |
| ‡<br>                                             |
|                                                   |
|                                                   |

Tela de o valor de ajuste da quantidade restante de linha da bobina (tela B)

③ Defina o valor de ajuste da quantidade restante de linha da bobina.

Pressione o botão de DEFINIÇÃO DO VALOR DE AJUSTE DA

exibir a tela de definição do valor de ajuste da quantidade restante de linha da bobina (tela B).

Aqui, introduza o valor de ajuste da quantidade restante de linha da bobina (0 a 9).

Defina o número de vezes de costura a partir da detecção do esgotamento da linha da bobina pelo sensor para exibir a tela de expiração de contagem.

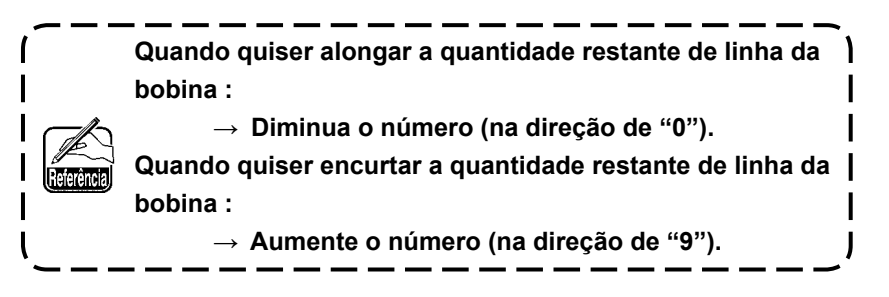

#### st Definição do contador de ajuste da quantidade restante de linha da bobina st

- 1) Defina o contador de ajuste da quantidade restante de linha da bobina para o valor indicado na tabela abaixo.
- 2) Inicie a costura para realizar a costura regular. No caso de costura experimental, ajuste o comprimento da costura para o comprimento a ser costurado no processo real.
- 3) À medida que costura, a linha da bobina diminuirá gradativamente e o esgotamento da linha da bobina será indicado na tela quando o sensor da bobina detectar a luz refletida da bobina.
- 4) Neste ponto, verifique o comprimento da quantidade restante de linha da bobina e altere o valor adequadamente no contador.
- 5) Aumentar o valor do contador em 1 encurtará o comprimento restante de linha da bobina pela quantidade que é consumida para uma costura.
- 6) O comprimento restante de linha da bobina no momento em que a indicação de esgotamento de linha da bobina aparece varia um pouco. Esta variação depende do tipo de linha, do comprimento de costura e da maneira de rebobinagem da linha.

O comprimento restante de linha da bobina é indicado, como uma referência, na tabela abaixo. Corrija o valor do contador de acordo com as condições de costura e outros fatores, de forma que a linha da bobina não se esgote completamente durante a costura.

#### [A tabela mostra o valor do contador quando o comprimento da costura é definido para 150 mm]

| Número de contagem de linha | Valor do contador | Comprimento restante de linha da bobina para referência (m) |
|-----------------------------|-------------------|-------------------------------------------------------------|
| #40                         | 1                 | 0,4 a 2,6                                                   |
| #50                         | 2                 | 0,2 a 2,6                                                   |
| #60                         | 2                 | 0,4 a 2,8                                                   |
| #80                         | 3                 | 0,1 a 3,0                                                   |

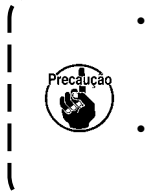

O comprimento restante de linha da bobina deve ser reajustado no caso descrito a seguir.

1. Quando o comprimento da costura para o produto de costura mudar.

2. Quando o número de contagem da linha da bobina for alterado.

O valor do contador de quantidade restante de linha da bobina é reposicionado ao introduzir o valor do contador de ajuste da quantidade restante de linha da bobina.

7) Se a linha tiver se esgotado na bobina, o dispositivo de detecção da quantidade restante de linha da bobina ficará incapaz de realizar a "detecção da quantidade restante de linha da bobina". Portanto, é muito importante especificar um valor no contador de ajuste da quantidade restante de linha da bobina para permitir que o dispositivo mostre a indicação de "esgotamento da linha da bobina" quando ainda reste uma quantidade suficiente de linha da bobina.

# (2) Procedimento de reposição da expiração da contagem de detecção da quantidade restante de linha da bobina

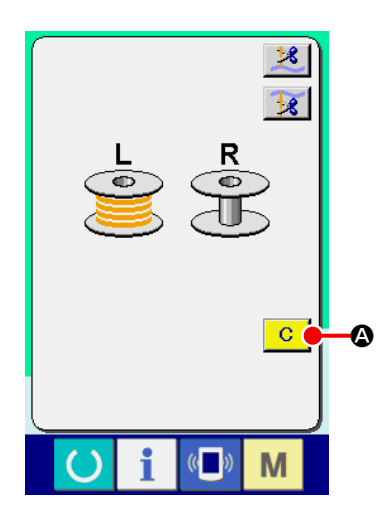

Quando o valor do contador de quantidade restante da linha da bobina torna-se "0" no final da costura, a tela de expiração de contagem aparece e o alarme soa. Substitua a linha da bobina na bobina em que resta pouca linha.

Ao pressionar o botão de LIMPAR C (a), o valor do contador da quantidade restante de linha da bobina é reposicionado e a tela retorna à tela de costura.

# 6. MUDANÇA DO MODO DE COSTURA

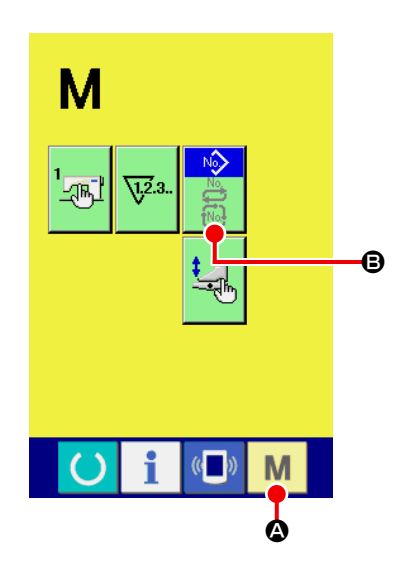

Exiba a tela de seleção do modo de costura.
 Pressione o botão de MUDANÇA DO MODO DE COSTURA
 Para exibir a tela de mudança de modo.

② Selecione o modo de costura.

Pressione o botão de SELEÇÃO DE MODO 🕒 para mudar a indicação do botão.

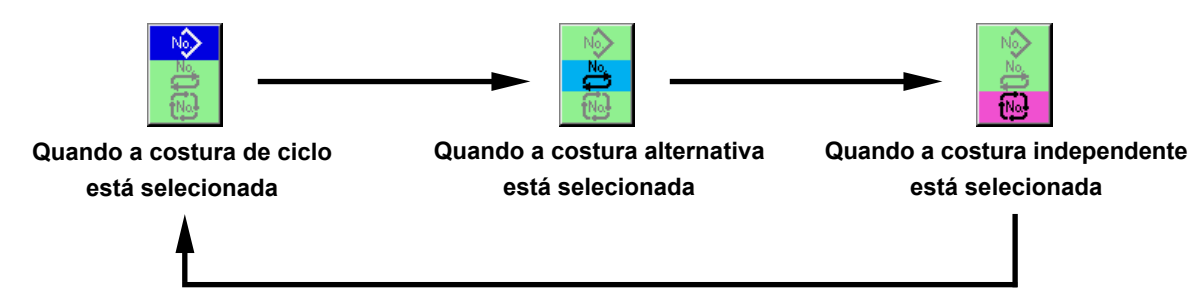

#### **③** Aplique o modo de costura.

Pressione o botão de MUDANÇA DE MODO **M (a)** para exibir a tela de introdução de dados do modo de costura selecionado.

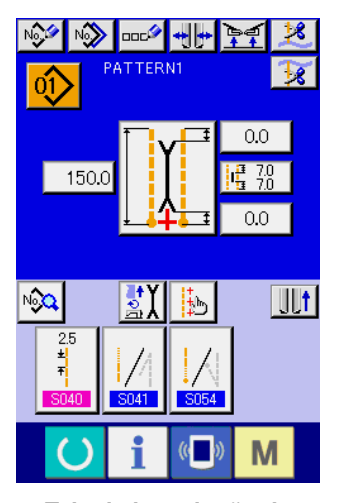

Tela de introdução de costura alternativa

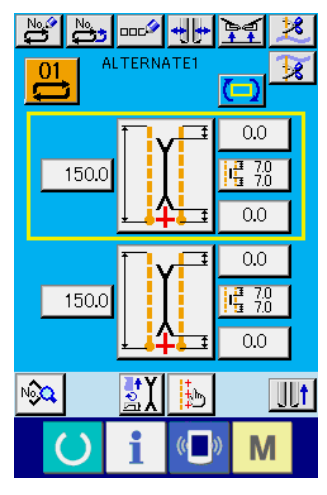

Tela de introdução de costura independente

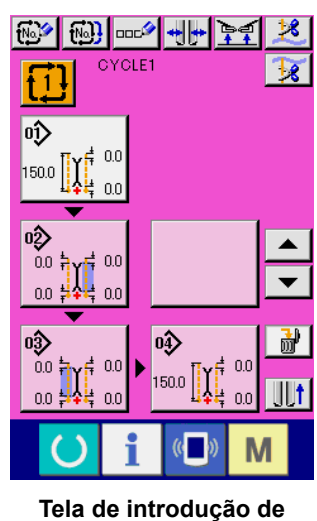

Tela de introdução de costura de ciclo

# 7. USO DE UM PADRÃO DE COSTURA

# (1) Seleção de um padrão

#### 1) Exiba a tela de introdução.

Você pode selecionar um padrão durante a exibição da tela de introdução do modo de costura independente, modo de costura alternativa e modo de costura de ciclo.

Através da personalização da tela de costura, você também pode selecionar um padrão na tela de costura.

#### 2 Exiba a tela de lista de padrões.

Pressione o botão de LISTA DE PADRÕES 🕦 , 💾 ou 🚻 A para exibir a tela de lista de padrões.

0.0

0.0

0.0

1<mark>∰</mark> 7.0 1 7.0

0.0

Μ

h

(()

<u>t</u>

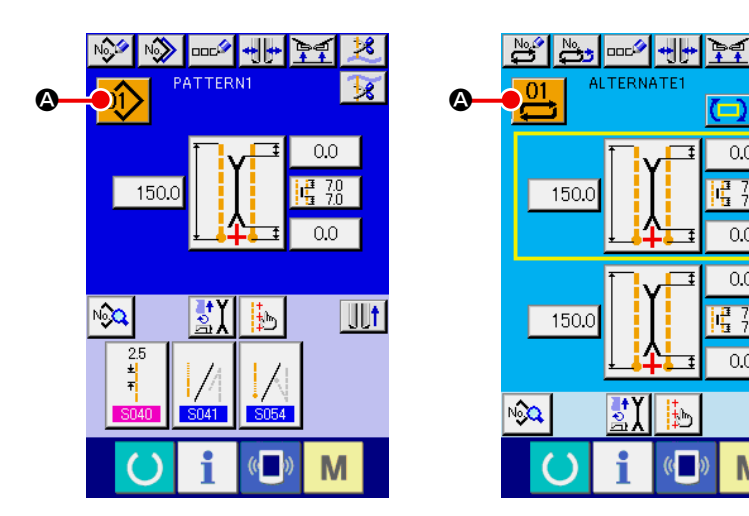

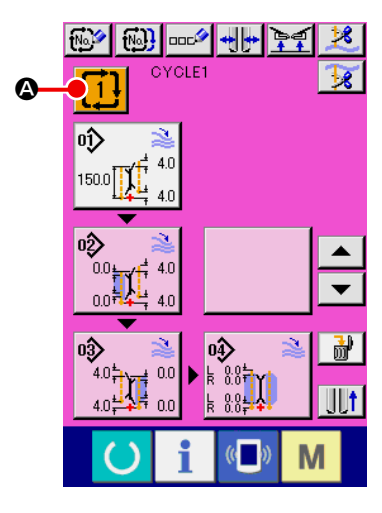

#### **3** Selecione um padrão.

Pressione os dados do padrão que deseja selecionar B.

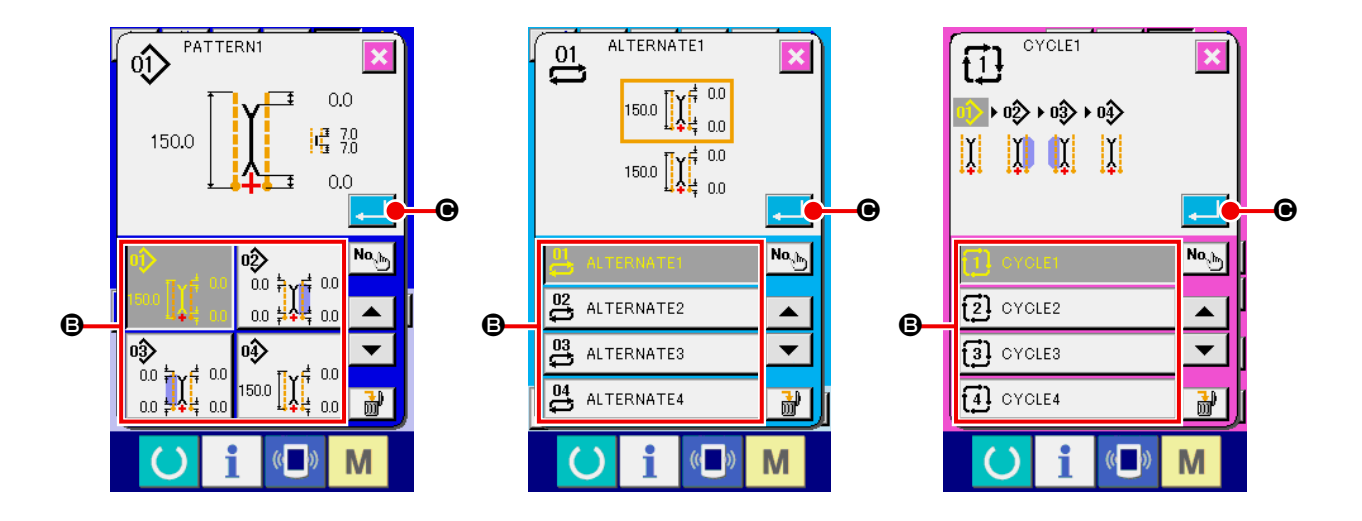

#### 4 Aplique o padrão.

Pressione o botão ENTER 🖵 🕑 para aplicar o padrão selecionado e retornar à tela de introdução.

# (2) Realização de uma nova criação de padrão

#### ① Exiba a tela de introdução.

Você pode realizar uma nova criação de um padrão durante a exibição da tela de introdução do modo de costura independente, modo de costura alternativa e modo de costura de ciclo.

### 2 Exiba a tela de nova criação de padrão de costura.

Pressione o botão de NOVA CRIAÇÃO 🤯 , 🚰 ou 🐼 para exibir a tela de nova criação de padrão.

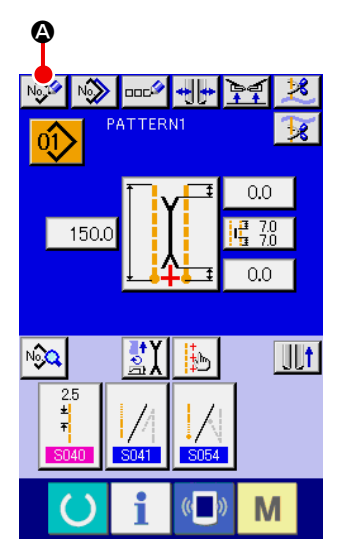

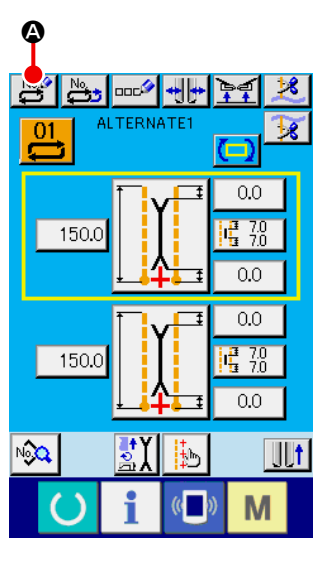

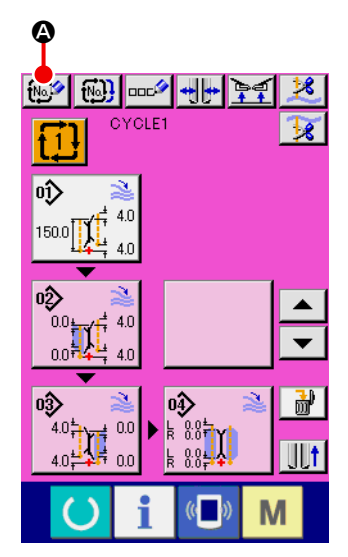

#### **③** Introdução do Nº do padrão.

Introduza o N° do padrão que deseja criar com os botões numéricos 0 a 9 3. Você pode recuperar um N° de padrão que ainda não foi registrado com os botões  $\checkmark \land \checkmark \circ \circ$  e  $\uparrow \circ \circ$ .

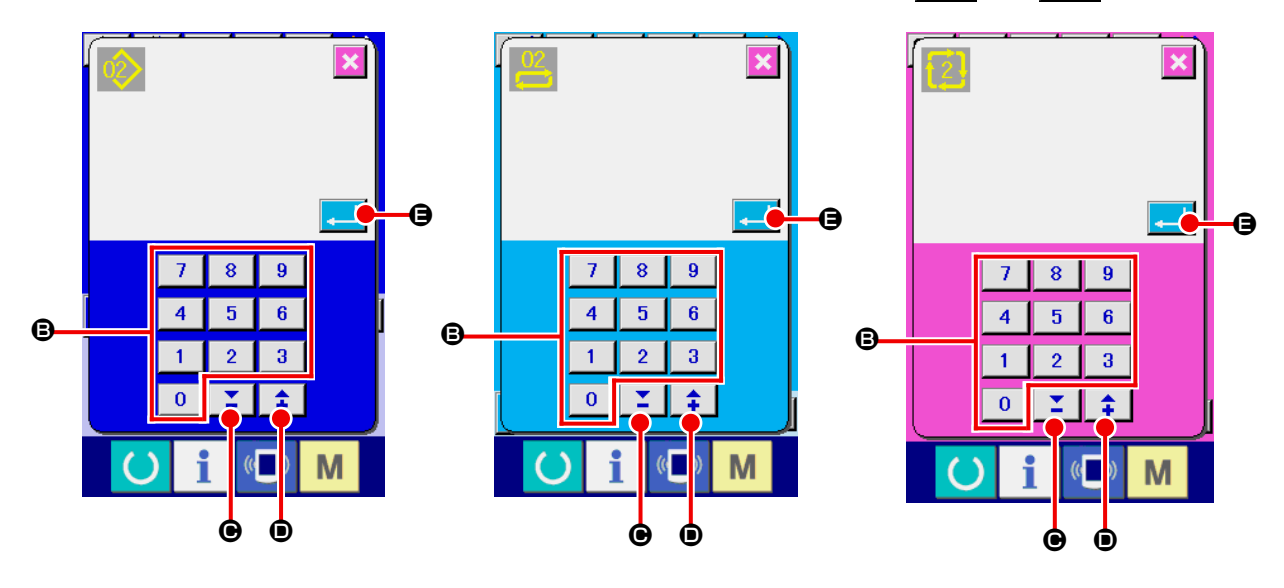

(4) Aplique o Nº do padrão.

# (3) Cópia de um padrão

Você pode copiar um padrão que já foi registrado para um padrão de costura que ainda não foi registrado. Não é possível copiar um padrão através da substituição de dados. Portanto, quando quiser substituir um padrão, faça-o depois de apagar o padrão uma vez.

→ Para o procedimento de eliminação, consulte "VI-7.(4) Eliminação de um padrão" p. 47.

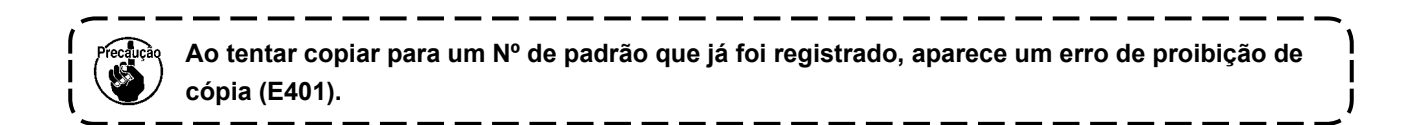

#### ① Exiba a tela de introdução.

Você pode realizar uma cópia durante a exibição da tela de introdução do modo de costura independente, modo de costura alternativa e modo de costura de ciclo.

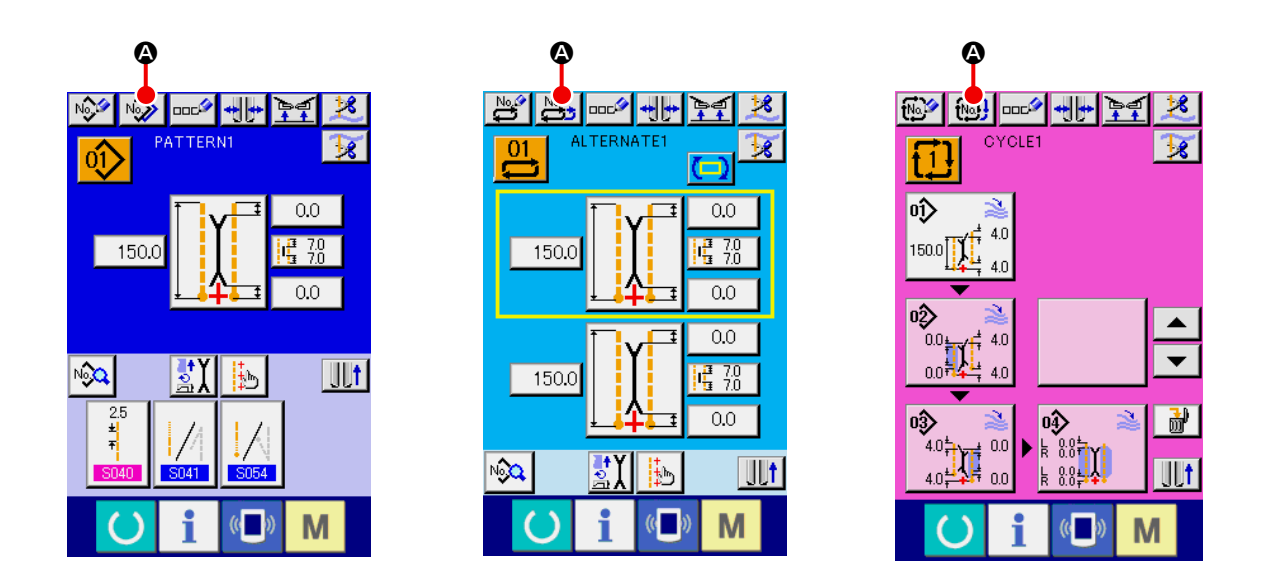

② Exiba a tela de lista de números de padrões da fonte de cópia.
Pressione o botão de CÓPIA DE PADRÃO , a ou was ou para exibir a tela de lista de padrões da fonte de cópia.

#### **③** Selecione o padrão da fonte de cópia.

Selecione o padrão da fonte de cópia com um botão de LISTA DE PADRÕES <sup>®</sup>. Em seguida, pressione o botão de INTRODUÇÃO DE Nº DE DESTINO DE CÓPIA <sup>N</sup> Para exibir a tela de introdução de destino de cópia (tela B).

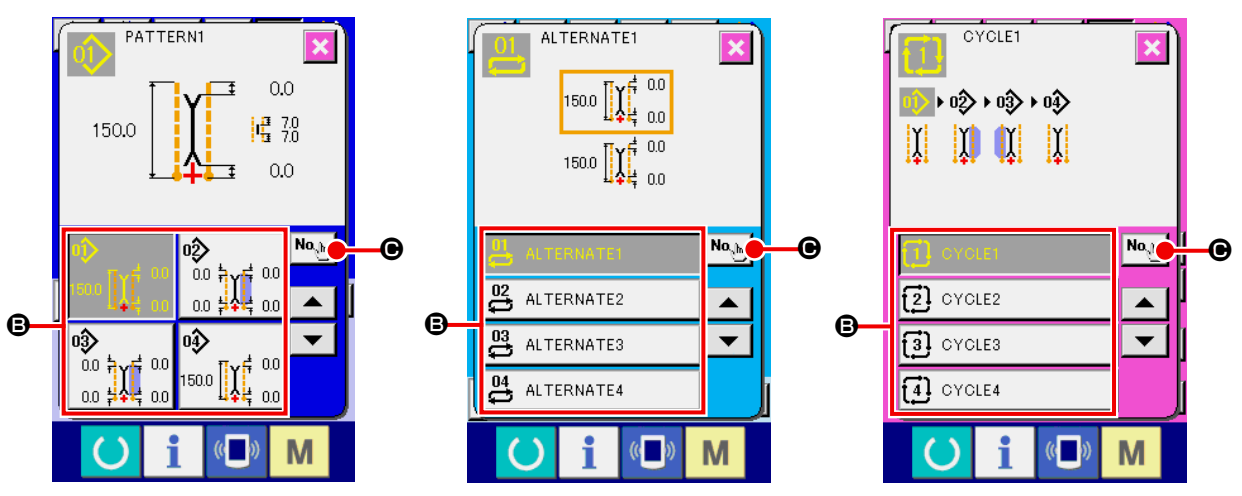

Tela de introdução de Nº de destino de cópia (tela A)

#### (4) Introduza o Nº de padrão do destino da cópia.

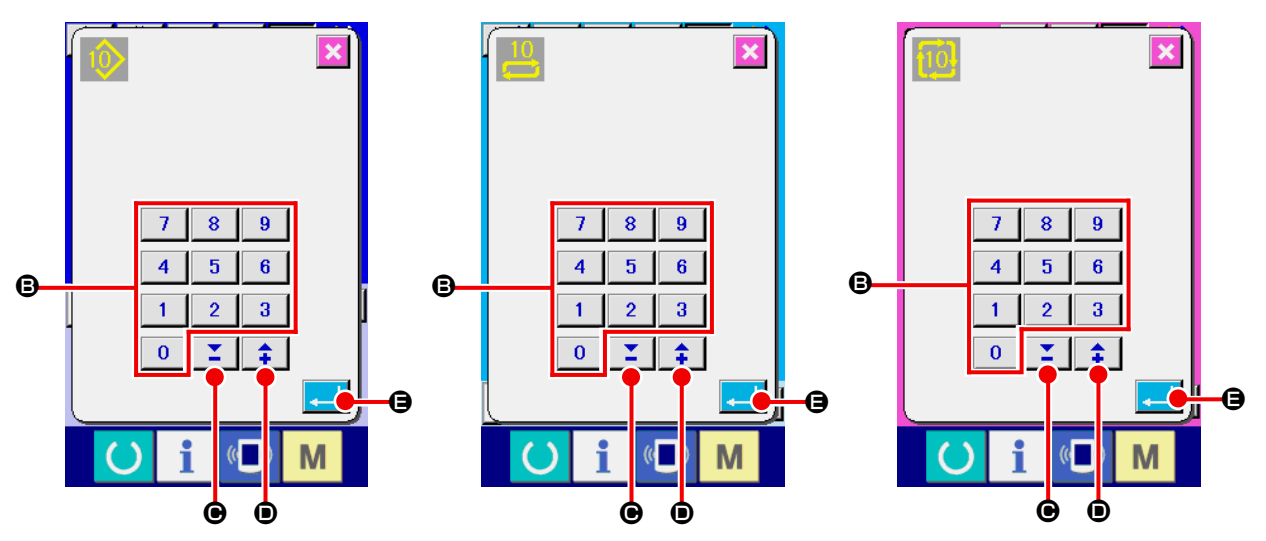

Tela de introdução de Nº de destino de cópia (tela B)

#### 5 Inicie a cópia.

Pressione o botão ENTER para iniciar a cópia. O Nº de padrão que foi copiado fica no estado de seleção e a tela de lista de padrões da fonte de cópia (tela A) reaparece.

# (4) Eliminação de um padrão

#### ① Exiba a tela de introdução.

Você pode realizar a eliminação de um padrão durante a exibição da tela de introdução do modo de costura independente, modo de costura alternativa e modo de costura de ciclo.

#### 2 Exiba a tela de lista de padrões.

Pressione o botão de LISTA DE PADRÕES 00, 01 ou 00 para exibir a tela de lista de números de padrões (tela A).

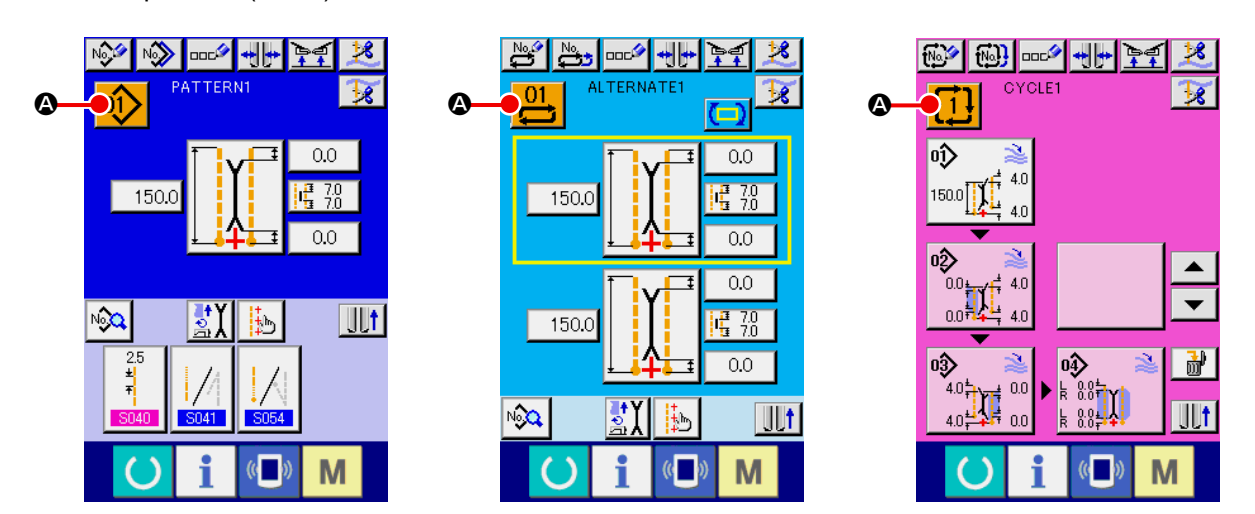

#### ③ Selecione o padrão que deseja apagar.

Selecione o padrão a ser apagado com um botão da lista de padrões **B**.

Em seguida, pressione o botão de APAGAR 🔐 🕒 e a tela de confirmação de eliminação de padrão aparecerá.

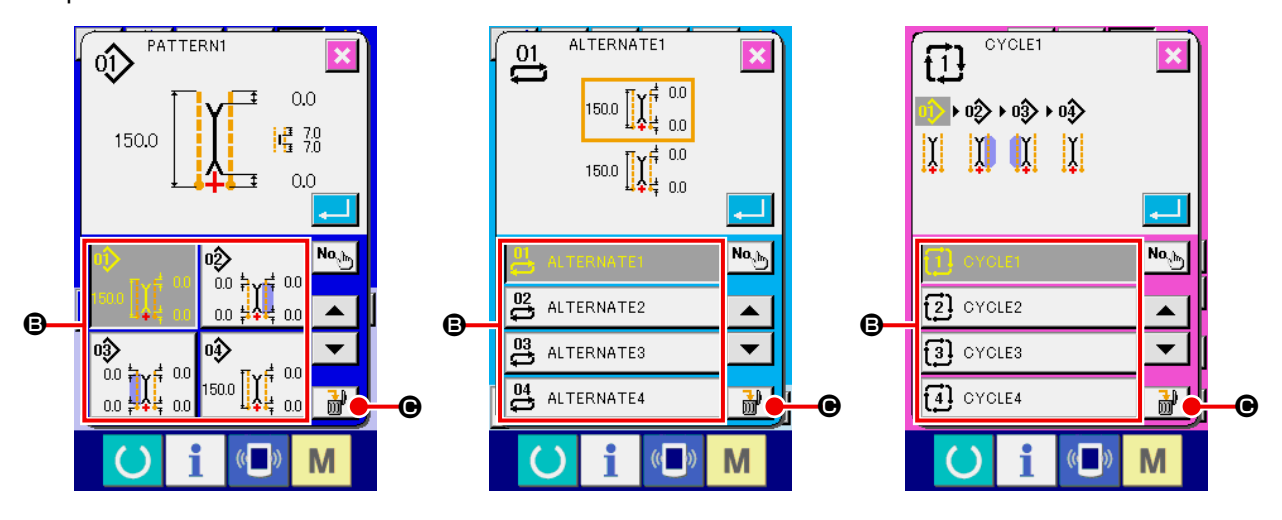

Tela de lista de números de padrões (tela A)

#### (4) Confirme a eliminação do padrão.

Pressione o botão ENTER \_\_\_\_\_ na tela de confirmação de eliminação de padrão para eliminar o padrão. Se você pressionar o botão de CANCELAR 🔀 , a tela original A reaparecerá sem o padrão seja eliminado.

# (5) Atribuição de um nome a um padrão

#### 1) Exiba a tela de introdução.

Você pode atribuir um nome a um padrão durante a exibição da tela de introdução do modo de costura independente, modo de costura alternativa e modo de costura de ciclo.

#### 2 Exiba a tela de introdução de caracteres.

Pressione o botão de INTRODUÇÃO DE CARACTERES 2 para exibir a tela de introdução de caracteres (tela B).

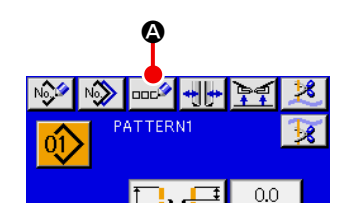

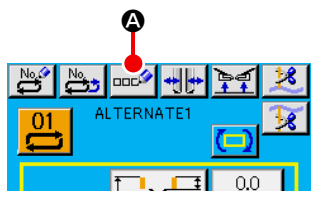

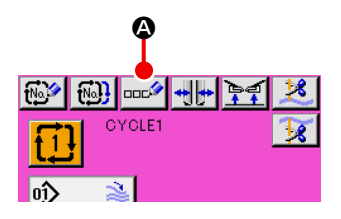

Tela de introdução de dados (tela A)

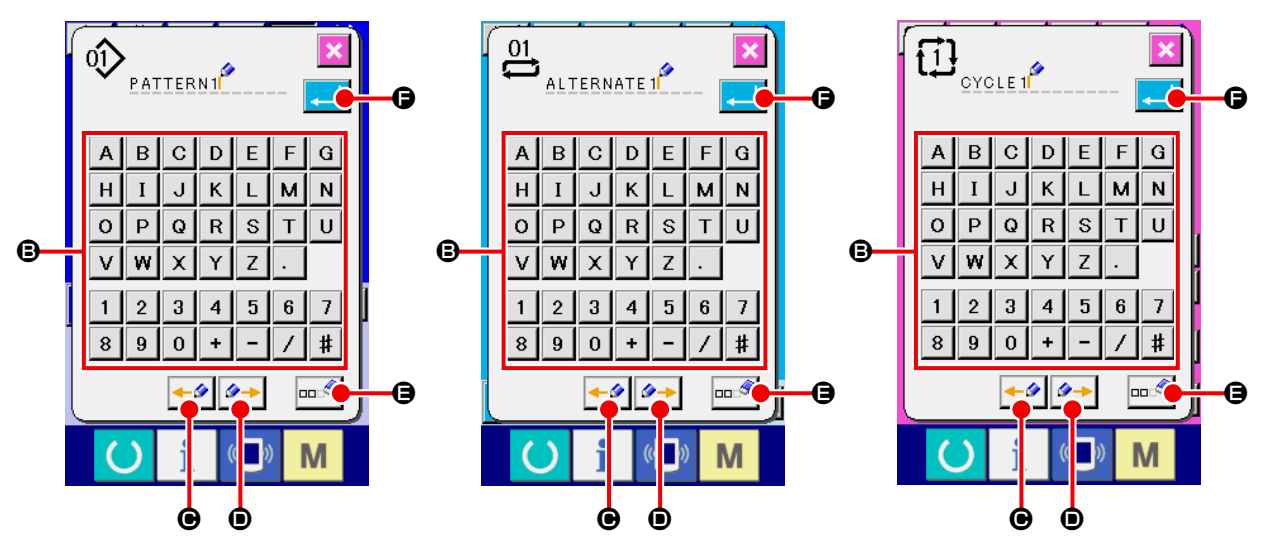

Tela de introdução de caracteres (tela B)

#### **③** Aplique a introdução de caracteres.

Você pode introduzir um caractere pressionando o botão de CARACTERE \$B\$ que deseja introduzir. Você pode introduzir até 14 caracteres alfanuméricos ( A a Z e O a 9 ) e símbolos ( + , -, / , # , . e , ). Você pode mover o cursor com o botão de MOVER CURSOR PARA A ES-QUERDA • e botão de MOVER CURSOR PARA A DIREITA • E. Se você quiser apagar um caractere introduzido, coloque o cursor na posição do caractere que deseja apagar e pressione o botão de APAGAR • •

#### **④** Aplique a introdução de caracteres.

Pressione o botão ENTER Pressione o botão ENTER Pressione o botão

# (6) Procedimento de edição dos dados de costura de ciclo

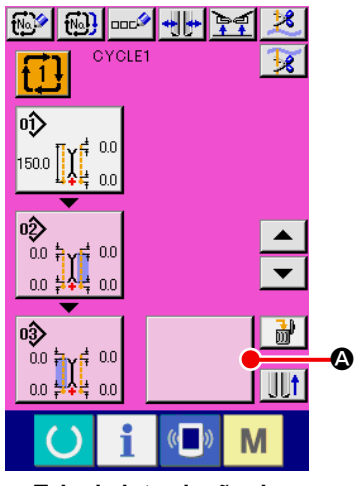

Tela de introdução de costura de ciclo (tela C)

 Exiba a tela de introdução de costura de ciclo.
 Você pode editar os dados de costura de ciclo durante a exibição do modo de costura de ciclo.

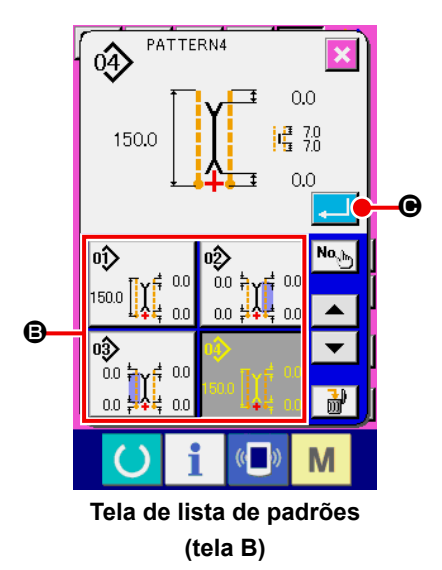

### (2) Registre os dados de padrão.

Pressione o botão EM BRANCO

A para exibir a tela de

J

lista de padrões (tela B).

Selecione os dados de padrão que deseja registrar com um botão de LISTA DE PADRÕES B e, em seguida, pressione o botão EN-

TER \_\_\_\_ •. Isso registrará os dados de padrão selecionados na seção em branco.

Após o registro dos dados do primeiro padrão, o botão EM BRAN-

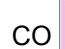

é exibido no segundo lugar. Repita a operação de

**2** se necessário.

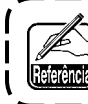

É possível registrar dados para até 6 padrões como dados de costura de ciclo.

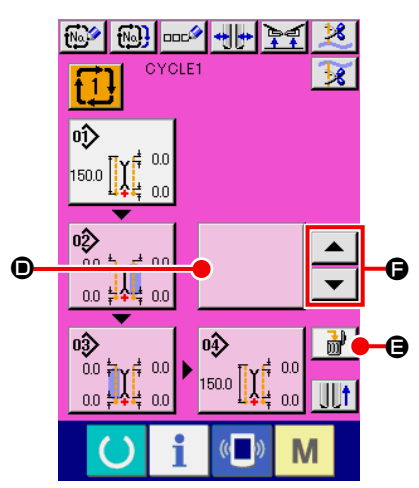

Tela de introdução de costura de ciclo (tela C)

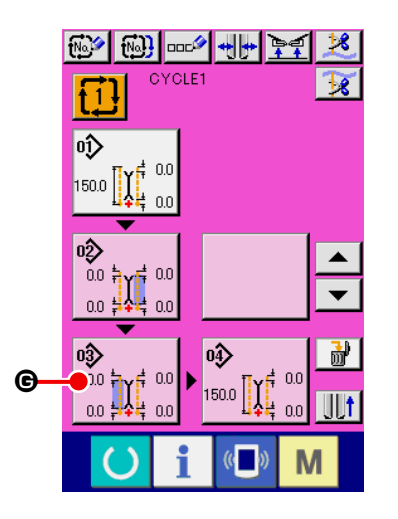

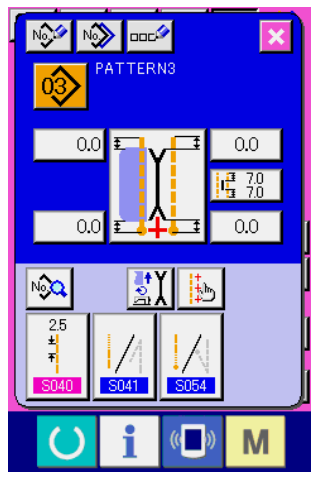

Tela de edição de dados de padrão (tela D)

### ③ Apague dados de padrões registrados.

Pressione o botão de APAGAR *para apagar os dados de padrão que estão realçados em branco. Selecione os dados de padrão que deseja apagar com os botões de ROLAGEM PARA CIMA/BAIXO e e e apague-os.* 

Os dados de padrão que estão realçados em branco são os dados do próximo padrão a ser costurado. Portanto, mova-os de acordo com o trabalho de costura.

۱

J

### ④ Edite dados de padrões registrados.

Pressione o botão de DADOS DE PADRÃO

seja editar para exibir a tela emergente de edição de dados de padrão (tela D).

Consulte "VI-3.(1) Tela de introdução (Modo de costura independente)" p. 29.

# 8. ALTERAÇÃO DOS DADOS DE COSTURA

# (1) Procedimento de alteração dos dados de costura

#### 1) Exiba a tela de introdução.

Você pode alterar os dados de costura durante a exibição da tela de introdução do modo de costura independente, modo de costura alternativa e modo de costura de ciclo.

Os dados de costura que são usados com frequência podem ser registrados no botão de ATALHO DE DADOS DE COSTURA <sup>(B)</sup> na tela de introdução e serem definidos diretamente. Além disso, você pode

definir os dados de costura detalhados pressionando 🖗 🙆.

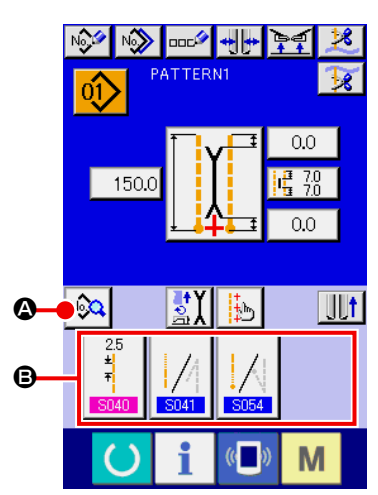

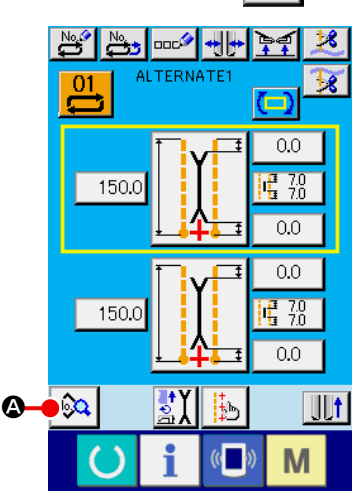

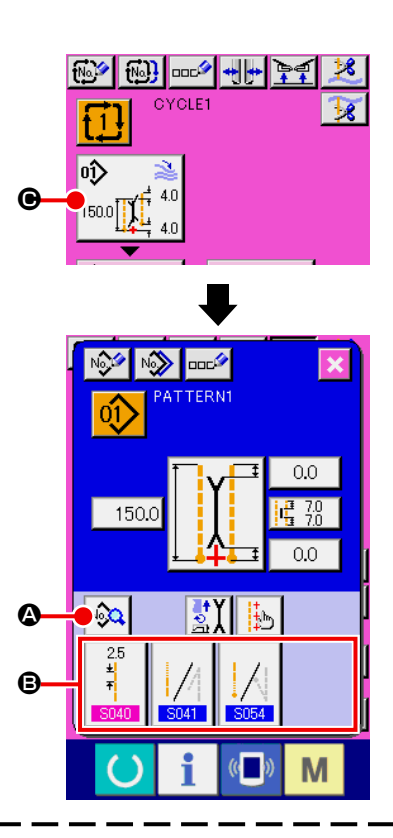

- 1. Se você quiser alterar os dados de costura do modo de costura de ciclo, pressione o botão de EDIÇÃO DE DADOS DE PADRÃO 
  para alterá-los.
- 2. No caso do modo de costura alternativa, o botão de ATALHO DE DADOS DE COSTURA 🖲 não é exibido.
- 3. Para os detalhes sobre o botão de ATALHO DE DADOS DE COSTURA (2), consulte "VI-13. PER-SONALIZAÇÃO DA TELA DE INTRODUÇÃO DE DADOS" p. 75.
- 4. Para os detalhes sobre os dados de costura, consulte " ① Itens exibidos na tela de introdução de dados de VI-8-(2) Lista de dados de costura" p. 52.

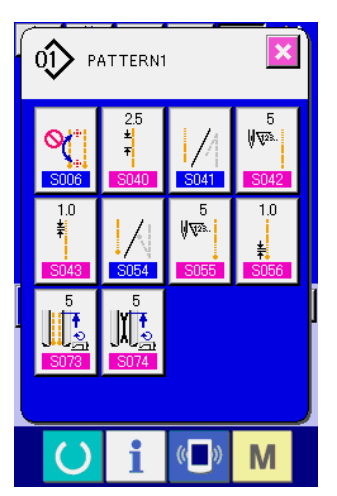

Tela de lista de dados de costura (tela A)

② Selecione os dados de costura que deseja alterar.

Pressione 🙉 🙆 para exibir a tela de lista de dados de costura

(tela A). Em seguida, selecione os dados que deseja alterar.

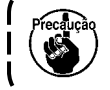

) Os itens de dados que não são usados devido à forma não são exibidos. Portanto, tome cuidado.

# (2) Lista dos itens de dados de costura

# ① Itens que são exibidos na tela de introdução de dados

|      | Item                                                                                                    |                                                                                | Intervalo de<br>definição |               |   |
|------|----------------------------------------------------------------------------------------------------|--------------------------------------------------------------------------------|---------------------------|---------------|---|
| N°   |                                                                                                    |                                                                                | /<br>Unidade de<br>edição | Valor inicial |   |
| S001 | Mudança do modo de movimento<br>Ativa/desativa o movimento do motor da máquina de cost<br>e faca de canto. | tura, faca central                                                             |                           | -             |   |
|      | Modo de alimentação de tecido Aliment                                                                      | ação de tecido,<br>e linha da máqui-<br>ostura                                 |                           |               |   |
|      | Modo de alimentação de tecido, corte de linha da máquina de costura e faca central                         | e alimentação de<br>corte de linha da<br>a de costura, faca<br>e faca de canto |                           |               |   |
| S003 | Mudança do modo de costura                                                                                 |                                                                                |                           | 1.1           |   |
|      | Seleciona o modo de costura.                                                                               |                                                                                |                           |               |   |
|      | <ul> <li>* No caso de costura alternativa, a costura com prioridad<br/>da com <u>S002</u>.</li> </ul>      | e de aba é defini-                                                             |                           | ••            |   |
|      | Costura de tamanho L Costura                                                                               | a de aba esquerda                                                              |                           |               |   |
|      | Costura de aba direita Costura de aba                                                                      | a com prioridade                                                               |                           |               |   |
| S004 | Definição do tamanho L                                                                                     |                                                                                | 18,0 a                    | 150,0mm       | * |
|      | No caso de costura de tamanho L, define o comprimento                                                      | de costura.                                                                    | 220,0                     |               |   |
|      | * Só é possível definir quando a costura de tamanho L SO                                                   | 03 está definida.                                                              | /                         |               |   |
|      | * Para o tipo longo e largo, é possível definir até 250 mm                                                 |                                                                                | 0,1 mm                    |               |   |
|      | (Contudo, e possíver denimir até 500 mini sem a raca de                                                    | canto.)                                                                        |                           |               |   |
|      |                                                                                                    |                                                                                |                           |               |   |
| S005 | Mudança da posição de irradiação da luz de marcação                                                        | 0                                                                              |                           |               |   |
|      | Seleciona a irradiação de início de costura/irradiação de f<br>irradiação central.                         | final de costura/                                                              |                           | 1+1           |   |
|      | <ul> <li>Irradiação de início de</li> <li>costura</li> <li>costura</li> </ul>                              | ão de final de                                                                 |                           |               |   |
|      | Irradiação de início de costura                                                                            |                                                                                |                           |               |   |
| S008 | Dados de ponto oculto de aba (início da costura esqu                                                       | ierda)                                                                         | –9,9 a 9,9                | 0,0mm         | * |
|      | Ajusta a posição do início da costura de aba esquerda.                                                     |                                                                                | /                         |               |   |
|      | * Só é possível definir quando S003 está definido para                                                     | costura de aba.                                                                | 0,1mm                     |               |   |
|      |                                                                                                    |                                                                                |                           |               |   |
| S009 | Dados de ponto oculto de aba (final da costura esque                                                       | erda)                                                                          | –9,9 a 9,9                | 0,0mm         | * |
|      | Ajusta a posição do final da costura de aba esquerda                                                       |                                                                                | /                         |               |   |
|      | * Só é possível definir quando S003 está definido para                                                     | costura de aba.                                                                | 0,1mm                     |               |   |
|      |                                                                                                    |                                                                                |                           |               |   |
| S010 | Dados de ponto oculto de aba (início da costura direit                                                     | ta)                                                                            | -9.9 a 9.9                | 0,0mm         | * |
|      | Ajusta a posição do início da costura de aba direita.                                                      |                                                                                | /                         |               |   |
|      | * Só é possível definir quando S003 está definido para                                                     | costura de aba.                                                                | 0,1mm                     |               |   |
|      |                                                                                                    |                                                                                |                           |               |   |

| N°                   | Item                                                                                                    | Intervalo de<br>definição<br>/<br>Unidade de                                            | Valor inicial | [ |
|----------------------|----------------------------------------------------------------------------------------------------|-----------------------------------------------------------------------------------------|---------------|---|
| S011                 | <ul> <li>Dados de ponto oculto de aba (final da costura direita)</li> <li>Ajusta a posição do final da costura de aba direita.</li> <li>* Só é possível definir quando SUUS está definido para costura de aba.</li> </ul>                                                                                                    | edição<br>9,9 a 9,9<br>/<br>0,1mm                                                       | 0,0mm         | * |
|                      |                                                                                                    |                                                                                         |               |   |
| S017<br>S018         | Definição da posição de atuação da faca central         Define a posição de corte da faca central no início/final da costura.         * Certifique-se de ajustar com cada calibre de forma que a posição se alinhe com o topo da letra V da faca de canto.         Posição da faca central no início da costura         Posição da faca central no início da costura                                                                            | 0,0 a 25,0<br>/<br>0,1mm<br>* Somente<br>APW-895L<br>Máx. 30,0                          | 7,0mm         |   |
| S019                 | Posição de atuação da faca de canto no início da costura<br>Define a posição de corte da faca de canto no início da costura.                                                                                                    | 9,9 a 9,9<br>/<br>0,1mm                                                                 | 0,0mm         |   |
| S020                 | Posição de atuação da faca de canto no final da costura<br>Define a posição de corte da faca de canto no final da costura.                                                                                                    | -9,9 a 9,9<br>/<br>0,1mm                                                                | 0,0mm         |   |
| S030<br>S031<br>S032 | Definição da luz de marcação<br>Define a posição de irradiação da luz de marcação em cada caso de<br>irradiação de início de costura/irradiação de final de costura/irradiação<br>central. Quando o valor definido é 0,0 mm, a posição de costura é igual à<br>posição da irradiação da luz de marcação. Use esta função para irradiar a<br>luz de marcação numa posição diferente da posição de costura.<br>Irradiação de início de<br>costura | -100,0 a<br>100,0<br>* Irradiação<br>de início de<br>costura :<br>-80,0 a<br>100,0<br>/ | 0,0mm         |   |
|                      | Irradiação central                                                                                                    | 0,1mm                                                                                   |               |   |
| S069                 | <ul> <li>Mudança de parada/movimento da empilhadora de rolos</li> <li>Seleciona a parada/movimento da empilhadora de rolos.</li> <li>* Só é exibido quando SP047 está definido para a montagem da empilha-<br/>dora de rolos.</li> </ul>                                                                                                    |                                                                                         | <u>©</u>      | * |
|                      | ♀ Parada • Ovimento                                                                                                    |                                                                                         |               |   |
| <u>S070</u>          | <ul> <li>Mudança de parada/movimento da empilhadora de barras do prendedor</li> <li>Seleciona a parada/movimento da empilhadora de barras do prendedor.</li> <li>* Só é exibido quando SP046 está definido para a montagem da empilha-<br/>dora de barras do prendedor.</li> </ul>                                                                                                    |                                                                                         | Mo            | * |
|                      | Parada Novimento                                                                                                    |                                                                                         |               |   |

# 2 Itens que são exibidos na tela de lista de dados de costura

|                   |                                                                                                    | Intervalo de<br>definição |               |   |
|-------------------|----------------------------------------------------------------------------------------------------|---------------------------|---------------|---|
| N°                | Item                                                                                                    | /<br>Unidade de<br>edição | Valor inicial |   |
| S002              | Seleção de costura com prioridade de aba                                                                                                    |                           | Ø             | * |
|                   | Seleciona o modo de costura com prioridade de aba.<br>* Só é possível definir quando o modo de costura alternativa está definido.                                                                                                    |                           | 41            |   |
|                   | Costura com prioridade de aba desativada Modo de costura com prioridade de aba                                                                                                    |                           |               |   |
| S006              | <ul> <li>Seleção de mudança automática da posição de irradiação da luz de marcação</li> <li>Quando SUU5 está definido para irradiação de início de costura ou irradiação de final de costura, a posição da irradiação da marcação é mudada automaticamente após o final da costura.</li> <li>* Esta função não funciona no modo de costura alternativa e modo de costura de ciclo.</li> </ul> |                           | Ø             | * |
|                   | Parada Movimento                                                                                                    |                           |               |   |
| S012              | Dados de parada forçada de aba<br>Quando o final da costura de aba não é detectado, a máquina para após a<br>costura do comprimento definido desde a posição de referência traseira.<br>* Só é possível definir quando S003 está definido para costura de aba.                                                                                                    | 0,0 a 10,0<br>/<br>0,1mm  | 5,0mm         | * |
| S040              | Passo de ponto fixo<br>Define o passo de costura da seção de ponto fixo.                                                                                                    | 2,0 a 3,4<br>/<br>0,1mm   | 2,5mm         |   |
| <mark>S041</mark> | Seleção de condensação/remate no início da costura         Seleciona a condensação/remate no início da costura.         Image: Condensação       Image: Condensação         Remate                                                                                                    |                           |               |   |
| S042              | <ul> <li>Número de pontos de condensação no início da costura</li> <li>Define o número de pontos de condensação no início da costura.</li> <li>* Só é possível definir quando S041 está definido para a seleção de condensação.</li> </ul>                                                                                                    | 3 a 19<br>/<br>1 ponto    | 5 pontos      | * |
| S043              | Passo de condensação no início da costura<br>Define o passo de costura de condensação no início da costura.<br>* Só é possível definir quando S041 está definido para a seleção de con-<br>densação.                                                                                                    | 0,5 a 1,5<br>/<br>0,1mm   | 1,0mm         | * |
| S044              | <ul> <li>Passo do primeiro ponto de condensação no início da costura</li> <li>Define o passo do primeiro ponto de condensação no início da costura.</li> <li>* Só é possível definir quando S041 está definido para a seleção de condensação.</li> <li>* Só é possível definir quando U024 está definido para a seleção de definição detalhada de condensação/remate.</li> </ul>              | 0,1 a 1,5<br>/<br>0,1mm   | 1,0mm         | * |

|       |                                                                                                    | Intervalo de<br>definicão |               |   |
|-------|----------------------------------------------------------------------------------------------------|---------------------------|---------------|---|
| N°    | Item                                                                                                    | /<br>Unidade de           | Valor inicial |   |
|       |                                                                                                    | edição                    |               |   |
| S045  | Passo do segundo ponto de condensação no início da costura                                                                     | 0,1 a 1,5                 | 1,0mm         | * |
|       | Define o passo do segundo ponto de condensação no início da costura.                                                           | /                         |               |   |
|       | * Só é possível definir quando SU41 está definido para a seleção de con-                                                       | 0,1mm                     |               |   |
|       | densação.                                                                                                    |                           |               |   |
|       | so e possível delinir quando 0024 esta delinido para a seleção de deli-                                                        |                           |               |   |
|       |                                                                                                    |                           |               |   |
|       | 2 <b>■</b>                                                                                                    |                           |               |   |
| S046  | Passo do terceiro ponto de condensação no início da costura                                                                    | 0,1 a 1,5                 | 1,0mm         | * |
|       | Define o passo do terceiro ponto de condensação no início da costura.                                                          | /                         |               |   |
|       | * Só é possível definir quando S041 está definido para a seleção de con-                                                       | 0,1mm                     |               |   |
|       | densação.                                                                                                    |                           |               |   |
|       | * Só é possível definir quando U024 está definido para a seleção de defi-                                                      |                           |               |   |
|       | nição detalhada de condensação/remate.                                                                                         |                           |               |   |
|       | 3 ▲                                                                                                    |                           |               |   |
| S047  | Número de pontos de remate no início da costura                                                                                | 1 a 12                    | 3 pontos      | * |
|       | Define o número de pontos de remate no início da costura.                                                                      | 1                         |               |   |
|       | * Só é possível definir quando S041 está definido para a seleção de remate.                                                    | 1 ponto                   |               |   |
|       | *<br>*7                                                                                                    |                           |               |   |
| S048  | Passo de remate no início da costura                                                                                           | 0,5 a 3,0                 | 2,0mm         | * |
|       | Define o passo de costura de remate no início da costura.                                                                      | /                         |               |   |
|       | * Só é possível definir quando <b>S041</b> está definido para a seleção de remate.                                             | 0,1mm                     |               |   |
|       | ± <b>≠</b> ∕                                                                                                    |                           |               |   |
| \$040 | Passo do ponto de amarração de remate no início da costura                                                                     | -20220                    | _1 5mm        | * |
| 3049  | Define o ponto de amarração de remate no início da costura.                                                                    | 2,0 0 2,0                 | 1,01111       |   |
|       | * Só é possível definir guando S041 está definido para a selecão de remate                                                     | 0,1mm                     |               |   |
|       |                                                                                                    |                           |               |   |
|       | ¥¥.                                                                                                    |                           |               |   |
| S050  | Passo do primeiro ponto de retorno de remate no início da costura                                                              | 0,1 a 3,0                 | 2,0mm         | * |
|       | Define o passo do primeiro ponto da seção de retorno da costura de rema-                                                       | 0.1                       |               |   |
|       | * Só é possível definir guando S041 está definido para a seleção de remate.                                                    | U, Imm                    |               |   |
|       | * Só é possível definir quando U024 está definido para a seleção de defi-                                                      |                           |               |   |
|       | nição detalhada de condensação/remate.                                                                                         |                           |               |   |
|       |                                                                                                    |                           |               |   |
|       | 1 4 1                                                                                                    |                           |               |   |
| S051  | Passo do segundo ponto de retorno de remate no início da costura                                                               | 0,1 a 3,0<br>,            | 2,0mm         | * |
|       | Deline o passo do segundo ponto da seção de retorno da costura de remate                                                       | /<br>0.1mm                |               |   |
|       | <ul> <li>No minor da costara.</li> <li>* Só á nossível definir quando SIM1, está definido para a seleção do romato.</li> </ul> | 0,111111                  |               |   |
|       | * Só é possível definir quando 1024 está definido para a seleção de felhate.                                                   |                           |               |   |
|       | nição detalhada de condensação/remate.                                                                                         |                           |               |   |
|       | _⊎ <b>≑</b> ∕1                                                                                                    |                           |               |   |
|       | 2                                                                                                    |                           |               |   |

| NIO  | Item                                                                                                    | Intervalo de<br>definição |               |   |
|------|----------------------------------------------------------------------------------------------------|---------------------------|---------------|---|
| N°   |                                                                                                    | /<br>Unidade de<br>edição | valor inicial |   |
| S052 | Passo do terceiro ponto de retorno de remate no início da costura                                                                                                    | 0,1 a 3,0                 | 2,0mm         | * |
|      | Define o passo do segundo ponto da seção de retorno da costura de remate                                                                                                    | 1                         |               |   |
|      | no início da costura.                                                                                                    | 0,1mm                     |               |   |
|      | * Só é possível definir quando S041 está definido para a seleção de remate.                                                                                                    |                           |               |   |
|      | * Só é possível definir quando <u>U024</u> está definido para a seleção de definição detalhada de condensação/remate.                                                            |                           |               |   |
|      | 3 ₩ ≠7                                                                                                    |                           |               |   |
| S053 | Compensação de retorno de remate no começo da costura                                                                                                    | –2,0 a 2,0                | 1,0mm         | * |
|      | Define o valor de compensação de retorno de remate no começo da costura.                                                                                                    | /                         |               |   |
|      | <ul> <li>* Só é possível definir quando S041 está definido para a seleção de remate.</li> <li>* Só é possível definir quando se compensa K061 com dados de padrão.</li> </ul>    | 0,1mm                     |               |   |
|      | *7                                                                                                    |                           |               |   |
| S054 | Seleção de condensação/remate no final da costura                                                                                                    |                           |               |   |
|      | Realiza a seleção de condensação/remate no final da costura.                                                                                                    |                           |               |   |
|      | Condensação Remate                                                                                                    |                           |               |   |
| S055 | Número de pontos de condensação no final da costura                                                                                                    | 3 a 19                    | 5 pontos      | * |
|      | Define o número de pontos de condensação no final da costura.                                                                                                    | /                         |               |   |
|      | * Só é possível definir quando S054 está definido para a seleção de remate.                                                                                                    | 1 ponto                   |               |   |
|      | <b>₩</b> ₩2 <sup>2</sup>                                                                                                    |                           |               |   |
| S056 | Passo de condensação no final da costura                                                                                                    | 0,5 a 1,5                 | 1,0mm         | * |
|      | Define o passo de costura de condensação no final da costura.                                                                                                    | 1                         |               |   |
|      | * Só é possível definir quando <b>S054</b> está definido para a seleção de remate.                                                                                               | 0,1mm                     |               |   |
|      | *                                                                                                    |                           |               |   |
| S057 | Passo do último ponto de condensação                                                                                                    | 0,1 a 1,5                 | 1,0mm         | * |
|      | Define o passo do último ponto de condensação no final da costura.                                                                                                    | 1                         |               |   |
|      | * Só é possível definir quando <b>S054</b> está definido para a seleção de remate.                                                                                               | 0,1mm                     |               |   |
|      | * Só é possível definir quando U024 está definido para a seleção de definição detalhada de condensação/remate.                                                                   |                           |               |   |
|      |                                                                                                    |                           |               |   |
| S058 | Passo de um ponto antes do último ponto de condensação                                                                                                    | 0,1 a 1,5                 | 1,0mm         | * |
|      | Define o passo de um ponto antes do último ponto da costura de conden-                                                                                                    | /                         |               |   |
|      | sação no final da costura.                                                                                                    | 0,1mm                     |               |   |
|      | <ul> <li>So e possível definir quando SU54 está definido para a seleção de remate.</li> <li>Só é possível definir quando SU54 está definida para a seleção de remate.</li> </ul> |                           |               |   |
|      | so e possível definir quando <b>10024</b> esta definido para a seleção de defi-<br>nição detalhada de condensação/remate.                                                        |                           |               |   |
|      | 2 *                                                                                                    |                           |               |   |

|      |                                                                                                    | Intervalo de<br>definição |               |   |
|------|----------------------------------------------------------------------------------------------------|---------------------------|---------------|---|
| N°   | Item                                                                                                    | /<br>Unidade de<br>edição | Valor inicial |   |
| S059 | Passo de dois pontos antes do último ponto de condensação                                                                                                    | 0,1 a 1,5                 | 1,0mm         | * |
|      | Define o passo de dois pontos antes do último ponto da costura de con-                                                                                                    | 1                         |               |   |
|      | densação no final da costura.                                                                                                    | 0,1mm                     |               |   |
|      | <ul> <li>* Só é possível definir quando S054 está definido para a seleção de remate.</li> <li>* Só é possível definir quando U024 está definido para a seleção de definição detalhada de condensação/remate.</li> </ul>             |                           |               |   |
|      | 3 ♥ ₩                                                                                                    |                           |               |   |
| S060 | Número de pontos de remate no final da costura                                                                                                    | 1 a 12                    | 3 pontos      | * |
|      | Define o número de pontos de remate no final da costura.                                                                                                    | 1                         |               |   |
|      | <ul> <li>* Só é possível definir quando SU54 está definido para a seleção de remate.</li> <li>WWW</li> </ul>                                                                                                    | 1 ponto                   |               |   |
| S061 | Passo de remate no final da costura                                                                                                    | 0,5 a 3,0                 | 2,0mm         | * |
|      | Define o passo de costura de remate no final da costura.                                                                                                    | 1                         |               |   |
|      | * Só é possível definir quando <b>S054</b> está definido para a seleção de remate.                                                                                                    | 0,1mm                     |               |   |
|      | ***                                                                                                    |                           |               |   |
| S063 | Passo do primeiro ponto de retorno de remate no final da costura                                                                                                    | 0,1 a 3,0                 | 2,0mm         | * |
|      | Define o passo do primeiro ponto da seção de retorno da costura de rema-                                                                                                    | 1                         |               |   |
|      | te no final da costura.                                                                                                    | 0,1mm                     |               |   |
|      | * Só é possível definir quando U024 está definido para a seleção de defi-                                                                                                    |                           |               |   |
|      | nição detalhada de condensação/remate.                                                                                                    |                           |               |   |
|      | ,V≱                                                                                                    |                           |               |   |
| S064 | Passo do segundo ponto de retorno da costura de remate no final da                                                                                                    | 0,1 a 3,0                 | 2,0mm         | * |
|      | costura                                                                                                    | /                         |               |   |
|      | Define o passo do segundo ponto da seção de retorno da costura de remate                                                                                                    | 0,1mm                     |               |   |
|      | no final da costura.                                                                                                    |                           |               |   |
|      | <ul> <li>So é possível definir quando 1024 está definido para a seleção de remate.</li> <li>* Só é possível definir quando 1024 está definido para a seleção de defi-</li> </ul>                                                    |                           |               |   |
|      | nição detalhada de condensação/remate.                                                                                                    |                           |               |   |
|      |                                                                                                    |                           |               |   |
| S065 | Passo do terceiro ponto de retorno da costura de remate no final da                                                                                                    | 0,1 a 3,0                 | 2,0mm         | * |
|      | costura                                                                                                    | /                         |               |   |
|      | Define o passo do terceiro ponto da seção de retorno da costura de remate                                                                                                    | 0,1mm                     |               |   |
|      | no final da costura.                                                                                                    |                           |               |   |
|      | <ul> <li>So e possível definir quando <u>1024</u> esta definido para a seleção de remate.</li> <li>* Só é possível definir quando <u>1024</u> está definido para a seleção de definição detalhada de condensação/remate.</li> </ul> |                           |               |   |
|      |                                                                                                    |                           |               |   |
| S067 | Passo do último ponto de remate no final da costura                                                                                                    | –2,0 a 2,0                | –1,5mm        | * |
|      | Define o passo do último ponto de remate no final da costura.                                                                                                    | /                         |               |   |
|      | * Só é possível definir quando S054 está definido para a seleção de remate.                                                                                                    | 0,1mm                     |               |   |
|      |                                                                                                    |                           |               |   |

|      |                                                                                                    | Intervalo de<br>definição |               |   |
|------|----------------------------------------------------------------------------------------------------|---------------------------|---------------|---|
| Nº   | Item                                                                                                    | /<br>Unidade de<br>edição | Valor inicial |   |
| S068 | Compensação de retorno de remate no final da costura                                                                                          | -2,0 a 2,0                | 1,0mm         | * |
|      | Define o valor de compensação de retorno de remate no final da costura.                                                                       | 1                         |               |   |
|      | * Só é possível definir quando S054 está definido para a seleção de remate.                                                                   | 0,1mm                     |               |   |
|      | So e possível delinir quando se compensa <u>Rubi i</u> com dados de padrao.                                                                   |                           |               |   |
|      |                                                                                                    |                           |               |   |
| S071 | Posição de empilhamento                                                                                                    | 0 a 500mm                 | 0mm           | * |
|      | Após mover o calcador do prendedor pela distância definida, desde a posição                                                                   | /                         |               |   |
|      | da faca de canto, a empilhadora é acionada. (+ : lado traseiro, - : lado frontal)                                                             | 1mm                       |               |   |
|      | O Intervalo da quantidade de acionamento e limitado pela posição do<br>calcador do prendedor no momento do final da costura                   |                           |               |   |
|      | * Use a empilhadora de barras do prendedor SP046 ou a empilhadora                                                                             |                           |               |   |
|      | de rolos SP047 . Além disso, só é possível definir quando se realiza a                                                                        |                           |               |   |
|      | definição de movimento da empilhadora de rolos <b>S069</b> ou a definição                                                                     |                           |               |   |
|      | de movimento da emplinadora de barras do prendedor <u>5070</u> .                                                                              |                           |               |   |
|      |                                                                                                    |                           |               |   |
| S072 | Timer de empilhadora 1                                                                                                    | 0,0 a 9,9                 | 0,5 seg.      | * |
|      | Define o tempo de rotação dos rolos. Quando o sensor de material detecta                                                                      | 1                         |               |   |
|      | a falta de material antes do tempo de definição, a rotação para.                                                                              | 0,1 seg.                  |               |   |
|      | quando o movimento da empilhadora de rolos <b>S069</b> está definido.                                                                         |                           |               |   |
|      |                                                                                                    |                           |               |   |
| S073 | Velocidade de alimentação de salto até a posição de início da costura                                                                         | 3 a 8                     | 5             |   |
|      | Define a velocidade de alimentação de salto até a posição de início da costura.                                                               | /                         |               |   |
|      |                                                                                                    | 1                         |               |   |
| S074 | Velocidade de alimentação de salto até a posição da faca de canto                                                                             | 3 a 6                     | 5             |   |
|      | Define a velocidade de alimentação de salto até a posição da faca de canto.                                                                   | /                         |               |   |
|      |                                                                                                    | 1                         |               |   |
| S075 | Mudança de parada/movimento do dispositivo de estender vincos                                                                                 |                           | 0             | * |
|      | Seleciona a parada/movimento do dispositivo de estender vincos.                                                                               |                           | <u> </u>      |   |
|      | <ul> <li>* Só é possível definir quando se usa a opção do dispositivo de estender<br/>vincos SA117</li> </ul>                                 |                           |               |   |
|      |                                                                                                    |                           |               |   |
|      | Parada Movimento                                                                                                    |                           |               |   |
| S076 | Mudança de parada/movimento do dispositivo de fornecimento auto-                                                                              |                           | <u>Q-</u>     | * |
|      | mático de entretela                                                                                                    |                           | •             |   |
|      | Seleciona a parada/movimento do dispositivo de fornecimento automático                                                                        |                           |               |   |
|      | <ul> <li>* Só é possível definir quando se usa a opcão de fornecimento automático.</li> </ul>                                                 |                           |               |   |
|      | de entretela SA120                                                                                                    |                           |               |   |
|      | * Com respeito ao fornecimento de entretela, quando não se usa um pa-                                                                         |                           |               |   |
|      | drão, tome cuidado para que a entretela não saia da superfície superior                                                                       |                           |               |   |
|      | ua mesa. Quando usar na proxima vez, pressione o botao de alimenta-<br>cão uma vez no painel e realize o movimento de alimentação para cortar |                           |               |   |
|      |                                                                                                    |                           |               |   |
|      | Parada Torrest Movimento                                                                                                    |                           |               |   |

| Nº   | Item                                                                                                    | Intervalo de<br>definição<br>/<br>Unidade de<br>edicão | Valor inicial |   |
|------|----------------------------------------------------------------------------------------------------|--------------------------------------------------------|---------------|---|
| S077 | Comprimento da aba<br>Define o comprimento da aba.<br>Só é possível definir quando o dispositivo de fornecimento automático de<br>entretela S076 está selecionado para movimento e a mudança do modo<br>de costura S003 está selecionada para costura de aba.<br>* Esta definição é feita para determinar o comprimento de alimentação de<br>entretela para o dispositivo de fornecimento automático de entretela. O<br>comprimento da costura é determinado pela detecção do sensor de aba.                                              | 37,0 a<br>220,0<br>/<br>0,1mm                          | 150,0mm       | * |
| S078 | <ul> <li>Velocidade da costura no modo de alta velocidade</li> <li>Define o número de revoluções na seção de ponto fixo.</li> <li>* Só é possível definir quando a seleção de definição de velocidade de costura K059 está definida para seleção de dados de padrão.</li> </ul>                                                                                                    | 1000 a<br>3000<br>/<br>100sti/min                      | 2500sti/min   | * |
| S079 | <ul> <li>Velocidade da costura no modo de baixa velocidade</li> <li>Define o número de revoluções nas seções de costura de condensação e de remate.</li> <li>* Isso é limitado pela velocidade de costura S078 no modo de alta velocidade.</li> <li>* Só é possível definir quando a seleção de definição de velocidade de costura K059 está definida para seleção de dados de padrão.</li> <li>* No caso de costura de remate, o limite superior do número de revoluções da velocidade baixa real é limitado a 1.500 sti/min.</li> </ul> | 1000 a<br>2500<br>/<br>100sti/min                      | 1500sti/min   | * |

# 9. ALTERAÇÃO DOS DADOS DOS INTERRUPTORES DE MEMÓRIA

# (1) Procedimento de alteração dos dados dos interruptores de memória

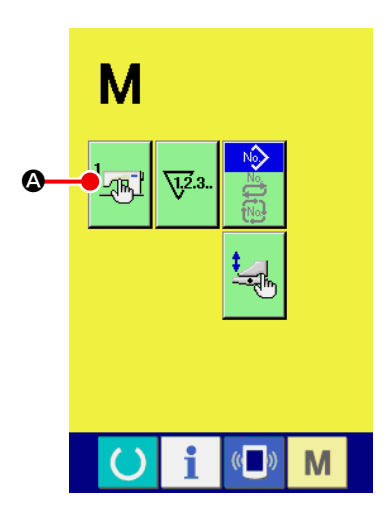

Exiba a tela de lista dos dados dos interruptores de memória.
 Pressione o botão de MUDANÇA DE MODO M para exibir o

botão de interruptores de memória 🛄 🐼. Pressione este botão

para exibir a lista dos dados dos interruptores de memória (tela A).

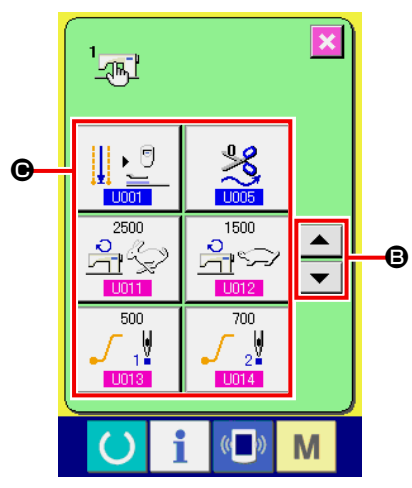

Tela de lista dos dados dos interruptores de memória (tela A) Selecione o botão do interruptor de memória que deseja alterar.
 Pressione o botão de ROLAGEM PARA CIMA/BAIXO 
 ou
 para selecionar o botão de ITEM DE DADOS 
 que deseja alterar.

# (2) Lista dos dados dos interruptores de memória

# 1 Nível 1

Os dados dos interruptores de memória (nível 1) são os dados de movimento que a máquina de costura tem em comum e os dados que são aplicados em todos os padrões de costura em comum.

| N°   | Item                                                                                                    | Intervalo de<br>definição<br>/<br>Unidade de<br>edição | Valor inicial |   |
|------|----------------------------------------------------------------------------------------------------|--------------------------------------------------------|---------------|---|
| U001 | Mudança da posição do calcador do prendedor após o final da costura<br>Seleciona a posição do calcador do prendedor após o final da costura<br>entre Parada na extremidade frontal/Retorno ao meio/Retorno do pren-<br>dedor/Parada na extremidade traseira.                                                                                                    |                                                        | , J           |   |
|      | Parada na extre-<br>midade frontal Retorno ao meio                                                                                                    |                                                        |               |   |
|      | dedor dedor midade traseira                                                                                                    |                                                        |               |   |
| U002 | <ul> <li>Tempo de espera para início de movimento na extremidade frontal</li> <li>Define o tempo de espera até o início do movimento na extremidade frontal do calcador do prendedor.</li> <li>* Só é possível definir quando 1001 está definido para Parada na extremidade frontal.</li> </ul>                                                                                                    | 0,50 a 9,99<br>/<br>0,01 seg.                          | 3,00 seg.     | * |
| U003 | Número de vezes de alimentação do fornecimento automático de<br>entretela no início da costura<br>Define o número de vezes de alimentação do fornecimento automático<br>de entretela no início da costura.<br>* Só é possível definir quando se usa a opção de fornecimento auto-<br>mático de entretela SA120.                                                                                                    | 2 a 9<br>/<br>1                                        | 3             | * |
| U004 | Comprimento de alimentação do fornecimento automático de<br>entretela no final da costura<br>Define o comprimento de alimentação do fornecimento automático de entre-<br>tela no final da costura<br>* Só é possível definir quando se usa a opção de fornecimento auto-<br>mático de entretela SA120 .                                                                                                    | 0 a 99,9<br>/<br>0.1mm                                 | 0mm           | * |
| U005 | Tempo do corte da linha         Seleciona o tempo de corte da linha após a costura entre Normal/Inter-         mediário/Mais longo e ajusta o comprimento da linha no final da costura.         Normal 0       Intermediário 1         Mais longo 2         * Quando o acessório de zíper SA125       está montado e a definição é ajus-         tada para um valor normal de "0", a linha da agulha pode não ser cortada. |                                                        | *             |   |
| U007 | <ul> <li>Timer de empilhadora 2</li> <li>Define o tempo de espera desde o início do movimento do prendedor para sujeitar o material na base da empilhadora até a liberação do calcador de material.</li> <li>* Só é possível definir quando se usa a opção da empilhadora de barras do prendedor SP046.</li> </ul>                                                                                                    | 0,00 a 9,99<br>/<br>0,01 seg.                          | 0,70 seg.     | * |

| N°   | Item                                                                                                    | Intervalo de<br>definição<br>/ | Valor inicial |   |
|------|----------------------------------------------------------------------------------------------------|--------------------------------|---------------|---|
|      |                                                                                                    | edição                         |               |   |
| U008 | Timer de empilhadora 3                                                                                          | 0,00 a 9,99                    | 0,70 seg.     | * |
|      | Define o tempo de movimento da barra de limpeza.                                                                | 1                              |               |   |
|      | * Só é possível definir quando se usa a opção da empilhadora de bar-                                            | 0,01 seg.                      |               |   |
|      | ras do prendedor SP046.                                                                                         |                                |               |   |
| U009 | Timer de empilhadora 4                                                                                          | 0,00 a 9,99                    | 0,00 seg.     | * |
|      | Define o tempo para avançar o momento de soltar produto de costura                                              |                                |               |   |
|      | elevando o calcador do prendedor.                                                                               | 0,01 seg.                      |               |   |
|      | Ajusta a quantidade de queda pelo proprio peso ao prender um produ-                                             |                                |               |   |
|      | <ul> <li>* Só é nossível definir quando se usa a onção da empilhadora de bar-</li> </ul>                        |                                |               |   |
|      | ras do prendedor SF046.                                                                                         |                                |               |   |
| 1011 | Velocidade da costura no modo de alta velocidade                                                                | 1000 a                         | 2500sti/min   | * |
| 0011 | Define o número de revoluções na seção de ponto fixo.                                                           | 3000                           |               |   |
|      | * Só é possível definir quando a seleção de definição de velocidade de                                          | 1                              |               |   |
|      | costura K059 está definida para o interruptor de memória.                                                       | 100sti/min                     |               |   |
|      |                                                                                                    |                                |               |   |
| U012 | Velocidade da costura no modo de baixa velocidade                                                               | 1000 a                         | 1500sti/min   | * |
|      | Define o número de revoluções nas seções de costura de condensa-                                                | 2500                           |               |   |
|      | ção e de remate.                                                                                                | /                              |               |   |
|      |                                                                                                    | TUUSti/min                     |               |   |
|      | <ul> <li>Velocidade.</li> <li>* Só é possível definir quando a seleção de definição de velocidade de</li> </ul> |                                |               |   |
|      | costura K059 está definida para o interruptor de memória                                                        |                                |               |   |
|      | * No caso de costura de remate, o limite superior do número de revolu-                                          |                                |               |   |
|      | ções da velocidade baixa real é limitado a 1.500 sti/min.                                                       |                                |               |   |
| U013 | Início suave, primeiro ponto                                                                                    | 500 a 2500                     | 1500sti/min   |   |
|      | O número de revoluções do primeiro ponto no início da costura é limi-                                           | /                              |               |   |
|      | tado.                                                                                                    | 100sti/min                     |               |   |
|      |                                                                                                    |                                |               |   |
| 1014 | Início suave, segundo ponto                                                                                     | 500 a 2500                     | 2500sti/min   |   |
| 0014 | O número de revoluções do segundo ponto no início da costura é limi-                                            | /                              | 200000        |   |
|      | tado.                                                                                                    | 100sti/min                     |               |   |
|      |                                                                                                    |                                |               |   |
|      |                                                                                                    |                                |               |   |
| U015 | Início suave, terceiro ponto                                                                                    | 500 a 2500                     | 2500sti/min   |   |
|      | O número de revoluções do terceiro ponto no início da costura é limitado.                                       | /                              |               |   |
|      |                                                                                                    | 100sti/min                     |               |   |
|      |                                                                                                    |                                |               |   |
| 1016 | Velocidade de retorno do calcador do prendedor                                                                  | 329                            | 7             |   |
| UUTU | Define a velocidade de retorno do calcador do prendedor.                                                        | /                              | ,             |   |
|      |                                                                                                    | 1                              |               |   |
| U017 | Detecção de rompimento da linha                                                                                 |                                | 11 2 1        |   |
|      | Ativa/desativa a detecção de rompimento de linha.                                                               |                                | - 🖗 🗸 🚿       |   |
|      | Com detecção de                                                                                                 |                                |               |   |
|      | - 💤 🔍 rompimento de 🦳 👫 🌂 rompimento de                                                                         |                                |               |   |
|      | linha linha                                                                                                    |                                |               |   |

| N°          | ltem                                                                                                    | Intervalo de<br>definição<br>/<br>Unidade de<br>edição | Valor inicial  |   |
|-------------|----------------------------------------------------------------------------------------------------|--------------------------------------------------------|----------------|---|
| 1018        | Modo de movimento do calcador de aba                                                                                                    |                                                        | AA             |   |
|             | Seleciona a ordem de movimento do calcador de aba.                                                                                                    |                                                        |                |   |
|             | Da direita Da esquerda                                                                                                    |                                                        |                |   |
|             | Direita/esquerda<br>ao mesmo tempo                                                                                                    |                                                        |                |   |
|             | <ul> <li>* Quando a direita e esquerda são acionadas simultaneamente com a<br/>definição de personalização do pedal, este parâmetro é negligencia-<br/>do e a direita e esquerda são acionadas simultaneamente.</li> </ul> |                                                        |                |   |
| 1019        | Mudança da ordem de descida do calcador do prendedor                                                                                                    |                                                        |                |   |
|             | Seleciona a ordem de descida do calcador do prendedor.                                                                                                    |                                                        | - <u>12</u> 21 |   |
|             | Da direita Da esquerda                                                                                                    |                                                        |                |   |
|             | Direita/esquerda<br>ao mesmo tempo                                                                                                    |                                                        |                |   |
|             | <ul> <li>* Quando a direita e esquerda são acionadas simultaneamente com a<br/>definição de personalização do pedal, este parâmetro é negligencia-<br/>do e a direita e esquerda são acionadas simultaneamente.</li> </ul> |                                                        |                |   |
| <u>U020</u> | Modo de movimento da chapa para dobrar<br>Seleciona o "Retorno/Sem retorno" da chapa para dobrar quando a faca<br>de canto se projeta.                                                                                     |                                                        | 1              |   |
|             | Retorno Sem retorno                                                                                                    |                                                        |                |   |
| U021        | Proibição do aumento de descompressão do debruador                                                                                                    |                                                        | Îl [Ά ⇒        |   |
|             | Proíbe o aumento de descompressão do debruador no momento de ali-<br>mentação de salto.                                                                                                    |                                                        | ╢║ <u></u> ่⊸  |   |
|             | Aumento de<br>descompressão<br>proibido                                                                                                    |                                                        |                |   |
| U022        | Ativação/desativação do timer de pressão contínua do pedal em pé                                                                                                    |                                                        | <b>S</b>       | * |
|             | * Só é possível definir guando o pedal de uma vez K054 está definido.                                                                                                    |                                                        | <u></u>        |   |
|             | Desativado Ativado                                                                                                    |                                                        |                |   |
| U023        | Timer de pressão contínua de pedal em pé                                                                                                    | 0,1 to 2,0                                             | 0,5 seg.       | * |
|             | Quando se realiza o trabalho de colocação de produto de costura com                                                                                                    | 1                                                      |                |   |
|             | o pedal em pé pressionado, define o intervalo de tempo quando os                                                                                                    | 0,1 seg.                                               |                |   |
|             | respectivos dispositivos funcionam em ordem.                                                                                                    |                                                        |                |   |
|             | * Só é possível definir quando o pedal de uma vez K054 está definido.                                                                                                    |                                                        |                |   |
|             |                                                                                                    |                                                        |                |   |

| N°          | Item                                                                                                    | Intervalo de<br>definição<br>/<br>Unidade de<br>edição | Valor inicial |  |
|-------------|----------------------------------------------------------------------------------------------------|--------------------------------------------------------|---------------|--|
| U024        | Definição detalhada de condensação/remate<br>Seleciona a definição detalhada de "Realizar/Não realizar" do passo da<br>seção de condensação/remate.                                                                                                    |                                                        | Ø             |  |
|             | 🖢 Realizar 🍑 Não realizar                                                                                                    |                                                        |               |  |
| U025        | <ul> <li>Posição do detentor de aba</li> <li>No caso de costura de aba, define a posição de irradiação da luz de marcação no início da costura (distância desde a agulha).</li> <li>* Somente a posição de irradiação da luz de marcação é definida. A posição de costura real é a posição extrema da aba detectada pelo sensor de aba.</li> </ul>                                                                                                    | 80,0 a<br>280,0<br>/<br>0,1mm                          | 80,0mm        |  |
| U028        | Timer de empilhadora 5<br>Define o tempo de espera da empilhadora desde o início da operação<br>de agarramento do material até a liberação do material.<br>Esta definição fica disponível quando se usa a "Empilhadora de agar-<br>ramento (opcional)" SP048 .                                                                                                    | 0,00 a 9,99/<br>0,01 seg.                              | 1,00 seg.     |  |
| U029        | Timer de empilhadora 6         Define a duração da operação do braço oscilante.         Esta definição fica disponível quando se usa a "Empilhadora de agarramento (opcional)" SP048 .         Image: SP048 service of the service of the service | 0,00 a 9,99/<br>0,01 seg.                              | 1,50 seg.     |  |
| U245        | Número de pontos após lubrificação<br>Indica o número de pontos da máquina de costura após lubrificação.<br>* Ao pressionar o botão de LIMPAR, o número de ponto é reposicionado a "0".<br>Certifique-se de limpar após lubrificar.                                                                                                    |                                                        |               |  |
| <u>U500</u> | Seleção do idiomaSeleciona o idioma a ser indicado no painel.日本語JaponêsEnglishInglês中文简体字Chinês (tradicional)中文繁體字Chinês (simplificado)EspañolEspanholItalianoItalianoFrançaisFrancêsDeutschAlemãoPortuguêsPortuguêsTürkçeTurcoTiếng ViệtVietnamita한국어CoreanoIndonesiaIndonésioРусскийRusso                                                                                                    |                                                        | Sem seleção   |  |

#### 2 Nível 2

Os dados dos interruptores de memória (nível 1) são os dados de movimento que a máquina de costura tem em comum e os dados que são aplicados em todos os padrões de costura em comum. Os dados são para o pessoal de manutenção e podem ser editados ao pressionar o interruptor de modo durante 6 segundos.

| Nº   | Itom                                                                                                    | Intervalo de<br>definição | Valor inicial                      |
|------|----------------------------------------------------------------------------------------------------|---------------------------|------------------------------------|
| N    | item                                                                                                    | /<br>Unidade de<br>edição | valor inicial                      |
| K051 | Montagem da luz de marcação<br>Seleciona a Instalação/Não instalação da luz de marcação. Quando se<br>seleciona "Não instalação", a luz de marcação não funciona                                                                                                    |                           | <b>‡</b> <sup>+</sup> <sub>+</sub> |
|      | Não instalação + Harcação Instalação                                                                                                    |                           |                                    |
| K052 | <ul> <li>Seleção da posição de costura</li> <li>Seleciona o modo que finaliza invariavelmente a costura na posição de referência traseira, o modo que inicia invariavelmente a costura a partir da posição de referência frontal ou o modo de movimento convencional que muda a posição de costura de acordo com a definição de SOD5 .</li> <li>* Posição de referência frontal : 80 mm desde a agulha Posição de referência traseira : 300 mm desde a agulha Quando se define KO58 , porém, o valor é de 380 mm.</li> <li>Modo de movimento convencional</li> <li>Modo fixo da posição de costura</li> </ul> |                           |                                    |
| K053 | (Referência frontal)         Definição da válvula solenoide para acionamento independente da faca de canto         Define a Instalação/Não instalação da válvula solenoide para o acionamento independente da faca de canto.         Não instalação         Não instalação                                                                                                    |                           | <mark>⊗≥ &lt;</mark><br>†1 [`†     |
| K054 | Mudança do modo de operação do pedal<br>Define o modo a ser usado para o pedal.                                                                                                    |                           | 7                                  |
|      | Modo de pedal de<br>7 passos 1 vez                                                                                                    |                           |                                    |
| K055 | Porcentagem de tolerância de corte da faca central<br>Permite definir a porcentagem de tolerância em termos da velocidade<br>de revolução da faca central.                                                                                                    | 300 a 500<br>/<br>1%      | 350%                               |
|      |                                                                                                    |                           |                                    |

|      |                                                                              | Intervalo de<br>definição |                 |
|------|------------------------------------------------------------------------------|---------------------------|-----------------|
| N°   | Item                                                                         | /<br>Unidade de<br>edição | Valor inicial   |
| K056 | Definição da proibição de alimentação intermitente                           |                           |                 |
|      | Seleciona a definição de Realizar/Não realizar a costura com alimenta-       |                           | JU              |
|      | ção intermitente.                                                            |                           |                 |
|      | de máx, de costura da máquina de costura é limitada a 1 500 sti/min          |                           |                 |
|      | Realização da cos-                                                           |                           |                 |
|      | tura com alimenta-                                                           |                           |                 |
|      | ção intermitente tação intermitente                                          |                           |                 |
| K057 | Mudança da referência de edição dos dados de ponto oculto de aba             |                           | ≪ <b>‡</b>      |
|      | Ao definir os dados de ponto oculto de aba a partir do painel, selecio-      |                           |                 |
|      | na se é para definir os dados com o valor de compensação desde a             |                           |                 |
|      | extremidade de detecção de aba ou se e para definir os dados com a           |                           |                 |
|      |                                                                              |                           |                 |
|      | extremidade de                                                               |                           |                 |
|      | detecção de aba                                                              |                           |                 |
| K058 | Ampliação do intervalo de dados de tamanho L                                 |                           | <b>1 220</b> mm |
|      | Define a Ampliação/Não ampliação do intervalo de dados de tamanho            |                           | 5mm             |
|      | L até o máx. de 220 mm + 15. No caso do tipo longo e largo, o tama-          |                           |                 |
|      | nho é ampliado a 250 mm + 50 mm.                                             |                           |                 |
|      | Quando se realiza uma costura mais longa que 250 mm com o tipo               |                           |                 |
|      | * No caso do tipo longo e largo MUUA, a faca de canto não funciona           |                           |                 |
|      | quando se coloca um tecido de aba na área de + 50 mm, mesmo que              |                           |                 |
|      | seja menor que 250 mm.                                                       |                           |                 |
|      | 1 ft 220mm                                                                   |                           |                 |
|      | Sem ampliação                                                                |                           |                 |
| K059 | Seleção da definição da velocidade de costura da máquina de costura          |                           | 🚔 МЛ            |
|      | Seleciona se a definição da velocidade de costura da máquina de cos-         |                           | ind ∎A∎         |
|      | tura e realizada pelo interruptor de memoria ou pelos dados de padrao.       |                           |                 |
|      | Interruptor de memória                                                       |                           |                 |
| Voee | Salação do modo do verificação do fita roflevivo                             |                           | <b>D</b> D D    |
| NUDU | Ativa/desativa o modo de verificação da fita reflexiva.                      |                           | >∢              |
|      | Quando se ativa, o calcador do prendedor desce baixa automaticamente         |                           |                 |
|      | com o primeiro movimento de avanço do calcador do prendedor após li-         |                           |                 |
|      | gar a energia e a verificação de deterioração da fita reflexiva é realizada. |                           |                 |
|      | * O calcador do prendedor desce automaticamente. Certifique-se de            |                           |                 |
|      | usar esta função somente no caso do tipo de calço.                           |                           |                 |
|      | Sectivado Ativado                                                            |                           |                 |
| K061 | Seleção da definição de compensação de retorno de remate                     |                           | ₩.              |
|      | Seleciona se a definição da compensação de retorno de remate no              |                           | Te IVI          |
|      | final da costura é realizada pelo interruptor de memória ou pelos dados      |                           |                 |
|      | de padrao.                                                                   |                           |                 |
|      | M Interruptor de memória                                                     |                           |                 |

| NIO  |                                                                                                    | Intervalo de<br>definição | Volorinicial      |
|------|----------------------------------------------------------------------------------------------------|---------------------------|-------------------|
| N°   | item                                                                                                    | /<br>Unidade de<br>edição | valor inicial     |
| K062 | Compensação de retorno de costura no final da costura                                                                                                    | -2,0 a 2,0                | 1,0mm             |
|      | Define a compensação de retorno de costura no final da costura.                                                                                                    | /<br>0.1mm                |                   |
|      | interruptor de memória.                                                                                                    | 0,111111                  |                   |
|      | <u>+</u>                                                                                                    |                           |                   |
| K063 | Seleção da exibição do botão de mudança de modo na tela da                                                                                                    |                           |                   |
|      | Exibe o botão de mudança de modo na tela da lista de padrões e per-                                                                                                    |                           |                   |
|      | mite a seleção de dados de um modo diferente.                                                                                                    |                           |                   |
|      | Não exibição Exibição                                                                                                    |                           |                   |
| K066 | Função de acoplamento de costura de ciclo                                                                                                    |                           | ជាជាផា            |
|      | Acopla um padrão de número ímpar com um padrão de número par e<br>permite uma costura de até 12 passos                                                                                                    |                           | Gite (Gite Carles |
|      | O acoplamento só é possível para as combinações 1 e 2, 3 e 4, 5 e 6,                                                                                                    |                           |                   |
|      | 7 e 8, 9 e 10, 11 e 12, 13 e 14, 15 e 16, 17 e 18, e 19 e 20.                                                                                                    |                           |                   |
|      | Função de acopla-<br>mento desativada                                                                                                    |                           |                   |
| K069 | Tempo de descida da faca central                                                                                                    | 10 a 100                  | 40                |
|      | Define o tempo de descida da faca central.                                                                                                    | 1                         |                   |
|      |                                                                                                    |                           |                   |
| K070 | Definição de proibição de movimento de uma vez da faca central                                                                                                    |                           | MM [              |
|      | Ativa/desativa o movimento de uma vez para cortar apropriadamente a posição de corte da faca central no lado do final da costura.                                                                                                    |                           |                   |
|      | 1444 LL Com movimento                                                                                                    |                           |                   |
|      | de uma vez uma vez proibido                                                                                                    |                           |                   |
| K071 | Compensação de retorno de remate no comeco da costura                                                                                                    | -2.0 a 2.0                | 1.0mm             |
| NUT  | Define o valor de compensação de retorno de remate no começo da                                                                                                    | /                         | .,                |
|      | costura.                                                                                                    | 0,1mm                     |                   |
|      | drão.                                                                                                    |                           |                   |
|      | 1. Contract (1. Contract (1. Co |                           |                   |
|      |                                                                                                    |                           |                   |
| K080 | Compensação da origem do motor do calcador do prendedor                                                                                                    | -10,0 a 10,0              | 0,0mm             |
|      | Compensa a origem do motor do calcador do prendedor.                                                                                                    | /<br>0.1mm                |                   |
|      |                                                                                                    | 0, 11111                  |                   |
|      |                                                                                                    |                           |                   |

| Nº   | Itom                                                                                                    | Intervalo de<br>definição    | Valor inicial |
|------|----------------------------------------------------------------------------------------------------|------------------------------|---------------|
|      | item                                                                                                    | /<br>Unidade de<br>edição    |               |
| K081 | Compensação da origem do motor da faca de canto<br>Compensa a origem do motor da faca de canto.                                                                                                    | −5,0 a 5,0<br>/<br>0,1mm     | 0,0mm         |
| K082 | Compensação da origem da luz de marcação (diretamente abaixo)<br>Compensa a origem do motor da luz de marcação. A origem corres-<br>ponde ao estado em que se irradia luz diretamente abaixo, localizada<br>na posição de 230 mm desde a agulha.<br>* No caso do tipo longo e largo MUU4 , a posição de irradiação da luz<br>se encontra na posição de 246 mm desde a agulha.     | -500 a 500<br>/<br>1 impulso | 0 impulso     |
| K083 | <ul> <li>Compensação da origem da luz de marcação (lado da agulha)</li> <li>Compensa a posição do lado da agulha desde a origem do motor da luz de marcação.</li> <li>A posição de irradiação da luz se encontra a 80 mm desde a agulha.</li> <li>* No caso do tipo longo e largo M004, a posição de irradiação da luz se encontra na posição de 96 mm desde a agulha.</li> </ul> | -500 a 500<br>/<br>1 impulso | 0 impulso     |
| K084 | Compensação da origem da luz de marcação (lado do operador)<br>Compensa a posição do lado do operador desde a origem do motor da<br>luz de marcação.<br>A posição de irradiação da luz se encontra a 380 mm desde a agulha.<br>* No caso do tipo longo e largo MUU4, a posição de irradiação da luz<br>se encontra na posição de 396 mm desde a agulha.                           | -500 a 500<br>/<br>1 impulso | 0 impulso     |
| K085 | Compensação da origem do motor de remate<br>Compensa a origem do motor de remate.                                                                                                    | -30 a 30<br>/<br>1 impulso   | 0 impulso     |
## **10. DEFINIÇÕES OPCIONAIS**

## (1) Procedimento de alteração das definições opcionais

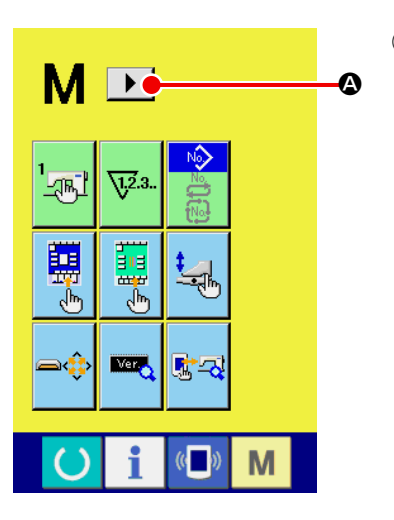

- 1) Exibição da 2ª tela da tela de mudança do modo
  - Pressione o botão de mudança de modo M durante seis se-

gundos para exibir o botão de rolagem para a direita Você pode pressionar este botão para exibir a 2ª tela (tela A) da tela de mudança de modo.

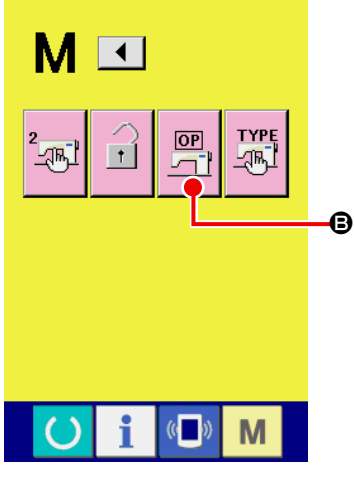

Segunda tela da tela de mudança de modo (Tela A)

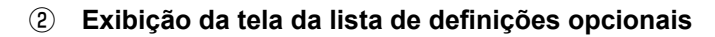

O botão de definições opcionais

B aparece na tela.

Pressione este botão para exibir a tela da lista de definições opcionais (tela B).

 Image: Constraint of the second state of the second state of the second sta

### **③** Seleção da definição opcional que deseja alterar

Pressione os botões de rolagem para cima/baixo **\_\_\_\_ @** para selecionar o botão de itens de dados **(D)** que deseja alterar.

## (2) Lista das definições opcionais

Definir o estado de instalação opcional permite realizar as respectivas operações opcionais.

| Nº    | ltem                                                                                                    | Intervalo de<br>definição | Valor inicial      |
|-------|----------------------------------------------------------------------------------------------------|---------------------------|--------------------|
|       |                                                                                                    | ,<br>Unidade de<br>edição |                    |
| SP046 | Define a instalação/não instalação da empilhadora de barras do prendedor.                                                                                                    |                           | <b>⊘</b>           |
|       | Não instalação Não instalação                                                                                                    |                           | Não instalação     |
| SP047 | Define a instalação/não instalação da empilhadora de rolos.                                                                                                    |                           | <mark>⊘</mark> _⊚_ |
|       | Não instalação <u>•</u> Instalação                                                                                                    |                           | Não instalação     |
| SP048 | Define a instalação/não instalação do dispositivo da empilhadora de agarramento.                                                                                                    |                           | 1                  |
|       | Não instalação Instalação                                                                                                    |                           | Não instalação     |
| SA117 | <ul> <li>Define a instalação/não instalação do dispositivo de estender vincos.</li> <li>* Contudo, no caso de instalação do dispositivo de estender vincos, a definição do tamanho da bitola M001 é limitada de 8 a 12 mm.</li> <li>* No caso do tipo longo e largo M004 , o dispositivo de estender vincos não funciona.</li> </ul> |                           | Não instalação     |
|       |                                                                                                    |                           |                    |
| SA119 | <ul> <li>Define a instalação/não instalação do dispositivo de vácuo.</li> <li>* No caso do tipo longo e largo M004, o dispositivo de vácuo não funciona.</li> </ul>                                                                                                    |                           | Não instalação     |
|       | Não instalação                                                                                                    |                           |                    |
| SA120 | Define a instalação/não instalação do dispositivo de fornecimento automático de entretela.         * No caso do tipo longo e largo M004 , o dispositivo de fornecimento automático de entretela não funciona.         Setemar Não instalação         Instalação                                                                      |                           | Não instalação     |
| SA125 | Define a instalação/não instalação do acessório de zíper.         * Contudo, no caso de instalação do acessório de zíper, a definição do tamanho da bitola M001 é limitada de 16 a 20 mm.         * No caso do tipo longo e largo M004 , o acessório de zíper não funciona.         Não instalação         Instalação                |                           | Não instalação     |

## 11. ALTERAÇÃO DA DEFINIÇÃO DE UM DISPOSITIVO

## (1) Procedimento de alteração da definição de um dispositivo

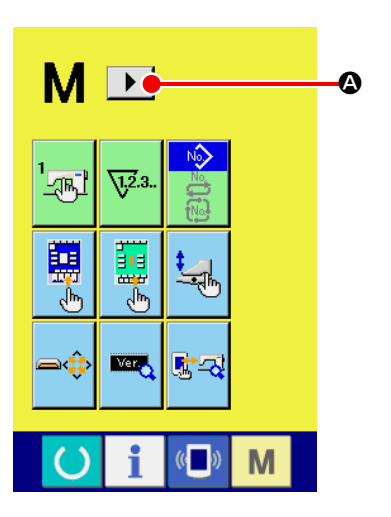

- Exibição da 2ª tela da tela de mudança do modo
  - Pressione o botão de mudança de modo M durante seis se-

gundos para exibir o botão de rolagem para a direita Você pode pressionar este botão para exibir a 2ª tela (tela A) da tela de mudança de modo.

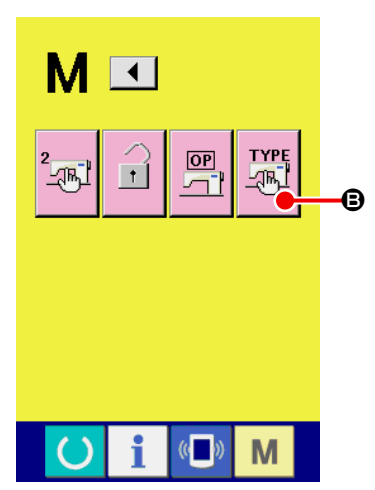

Segunda tela da tela de mudança de modo (Tela A)

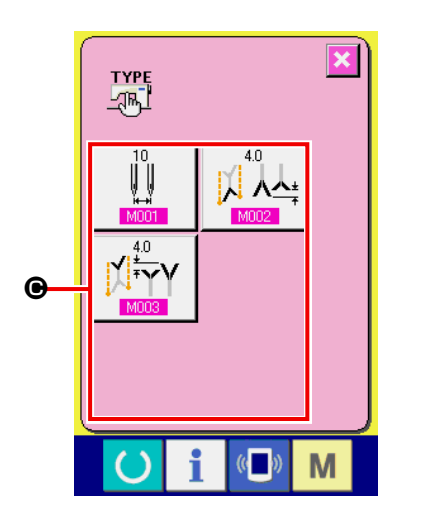

Tela da lista de definições dos dispositivos (Tela B)

2 Exibição da tela da lista de definições dos dispositivos

O botão de definições dos dispositivos

B aparece na tela.

Pressione este botão para exibir a tela da lista de definições dos dispositivos.

③ Seleção da definição do dispositivo que deseja alterar Selecione o botão do item de dados gue deseja alterar.

## (2) Lista das definições dos dispositivos

Definir as especificações de um dispositivo permite a operação de acordo com as especificações definidas.

| Nº   | ltem                                                                                                    | Intervalo de<br>definição<br>/<br>Unidade de<br>edição | Valor inicial      |
|------|----------------------------------------------------------------------------------------------------|--------------------------------------------------------|--------------------|
| M001 | Tamanho da bitola                                                                                                    | 8 a 20                                                 | 10 mm              |
|      | Define o tamanho da bitola da máquina de costura.                                                                                                    | (22 a 32)                                              |                    |
|      | <ul> <li>* O movimento da faca de canto é mudado de acordo com o valor definido para o tamanho da bitola.</li> </ul>                                                                                                   | 7<br>2 mm                                              |                    |
|      | <ul> <li>* Quando se instala o dispositivo de estender vincos SA117, o interva-<br/>lo é limitado de 8 a 12 mm; e quando se instala o acessório de zíper<br/>SA125, de 16 a 20 mm.</li> </ul>                          |                                                        |                    |
|      |                                                                                                    |                                                        |                    |
| M004 | <b>Seleção do tipo longo e largo</b><br>Define-se quando se usa o tipo longo e largo.                                                                                                    |                                                        | ][] <b>1</b> 220mm |
|      | Normal :<br>Instalação do prendedor normal; tamanho de costura de<br>220 mm                                                                                                    |                                                        |                    |
|      | Tipo longo e largo :<br>Instalação de calcador do prendedor para tipo longo e<br>largo; tamanho de costura de 250 mm                                                                                                   |                                                        |                    |
|      | O tipo sai da fabrica definido de acordo com o tipo<br>de calcador de prendedor instalado. Não selecione<br>nenhum outro tipo que não seja o calcador de pren-<br>dedor instalado, pois isso provocará interferências. |                                                        |                    |

## 12. PERSONALIZAÇÃO DA OPERAÇÃO DO PEDAL

Você pode registrar opcionalmente as funções de operação de "Descida do debruador", "Descida do calcador de aba", etc. em termos do número dos respectivos passos de pressão do pedal de acordo com suas condições de uso.

Além disso, os dados de operação personalizada do pedal podem conter até 5 tipos. Portanto, selecione-os e use-os.

## (1) Método de selecionar e usar os dados personalizados

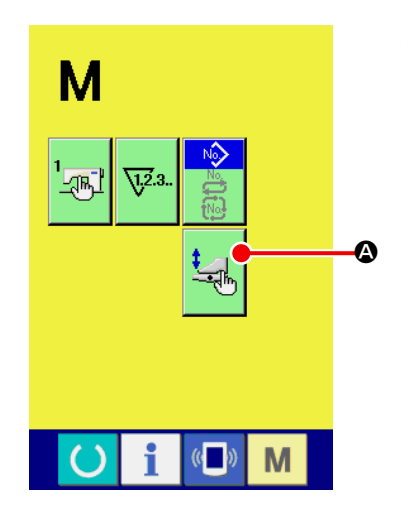

① Exiba a tela de personalização do pedal.

Pressione o botão de MUDANÇA DE MODO M para exibir o

botão de PERSONALIZAÇÃO DO PEDAL 🔙 🔕

Logo, pressione este botão para exibir a tela de personalização do pedal (tela A).

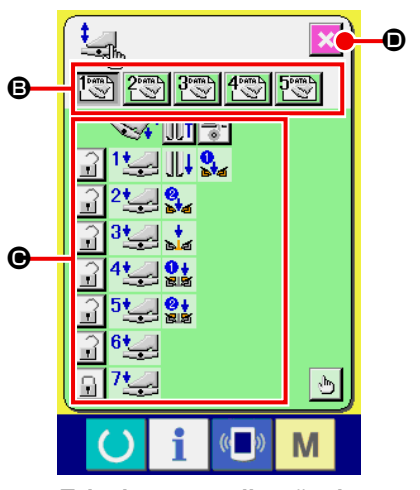

Tela de personalização do pedal (Tela A)

- ② Selecione um dos botões ③ que contêm registrados os 5 tipos de operações do pedal que podem ser personalizadas. Neste ponto, o conteúdo dos dados da operação de pedal selecionada é exibido em ④.
- ③ Ao pressionar o botão de FECHAR TELA , os dados da operação de pedal selecionada são registrados e a tela original reaparece.

## (2) Personalização dos dados de operação do pedal

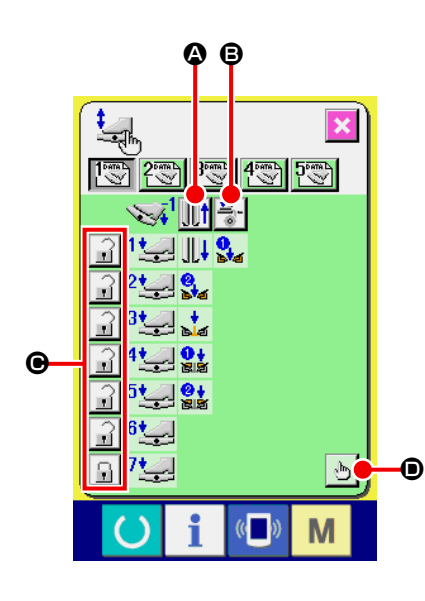

| Exibição    | Descrição                                            |
|-------------|------------------------------------------------------|
| <u>][</u> † | Para fazer que o calcador do prendedor retroceda     |
|             | Para fazer que o calcador do prendedor não retroceda |

Pressione o botão : B e defina se o calcador de entretela

deve atuar ou não quando se pisa o pedal em moção inversa.

| Exibição       | Descrição      |
|----------------|----------------|
|                | Para atuar     |
| <b>≛%</b><br>⊚ | Para não atuar |

③ Pressione o botão 🔐 🕒 e defina se é para bloquear ou não as

respectivas operações do pedal do primeiro ao sétimo passo. No caso de "bloquear", mesmo que o pedal seja solto, o estado de movimento pela operação do pedal será mantido, a menos que o pedal seja pisado em moção inversa ou seja realizada a reposição do pedal.

| Exibição | Descrição         |
|----------|-------------------|
|          | Para bloquear     |
|          | Para não bloquear |

④ Pressione o botão botão Pressione o botão Pressione o botão

ção de moção do pedal (tela A). Agora você pode definir a função de moção a ser registrada para cada passo do pedal.

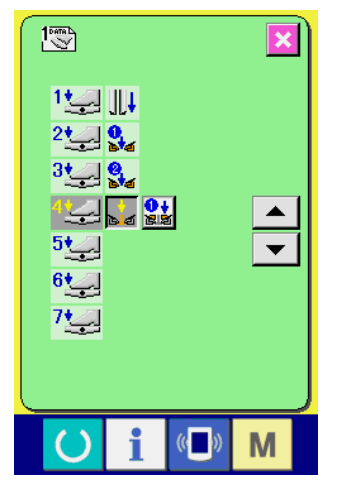

Tela de definição da função de moção do pedal (Tela A)

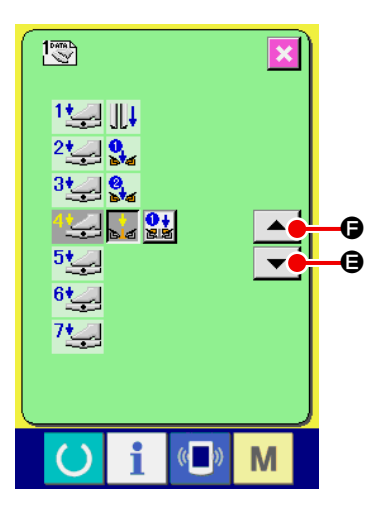

(5)

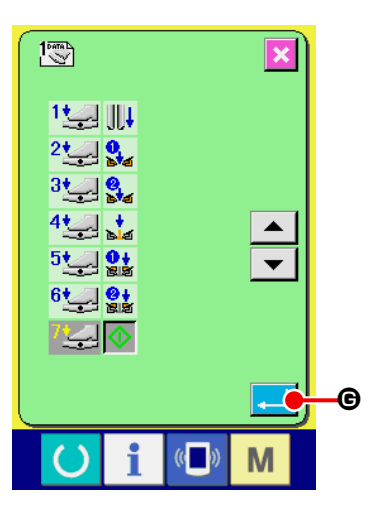

Ao registrar até o último passo, o botão ENTER do. Pressione-o para aplicar os dados registrados.

- \* É possível deixar passos em branco e registrar.
- \* Se a função for aplicada sem registrar o botão INICIAR MÁQUINA 🕠 , será aplicado o início com inter-

ruptor de joelho.

- \* A determinação se o calcador do prendedor deve descer pela direita ou esquerda é realizada pela mudança da ordem de descida do calcador do prendedor U019 . Se o movimento estiver definido para direita e esquerda ao mesmo tempo, mesmo que o movimento independente seja definido nesta tela, o movimento será realizado na direita e esquerda ao mesmo tempo.
- \* A determinação se o calcador de aba deve descer pela direita ou esquerda é realizada pela mudança da ordem de descida do calcador de aba U018.

Se o movimento estiver definido para direita e esquerda ao mesmo tempo, mesmo que o movimento independente seja definido nesta tela, o movimento será realizado na direita e esquerda ao mesmo tempo.

| Exibição             | Descrição                                           | Exibição          | Descrição                                |
|----------------------|-----------------------------------------------------|-------------------|------------------------------------------|
| <u>i</u>             | Dispositivo de estender vincos (opcional)           | +<br>14           | Descida do debruador                     |
| 444                  | Sucção a vácuo                                      | 512<br>0+         | Descida de um lado do calcador de aba    |
| 0<br>bra             | Descida de um lado do calcador do prendedor         | <u>に</u> ぼ<br>③ † | Descida do outro lado do calcador de aba |
| <mark>8</mark><br>54 | Descida do outro lado do calcador do pren-<br>dedor | $\Diamond$        | Início da máquina                        |

## 13. PERSONALIZAÇÃO DA TELA DE INTRODUÇÃO DE DADOS

Você pode personalizar os botões exibidos na tela de introdução de dados de acordo com suas condições de uso.

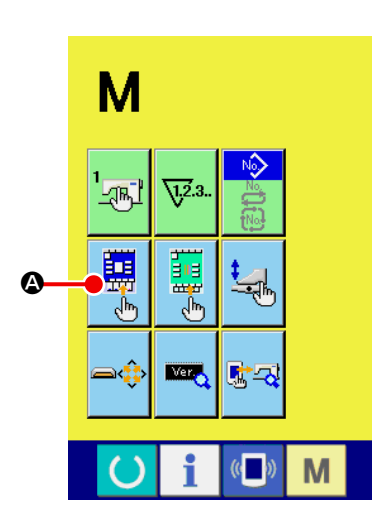

① Exiba a tela de personalização da tela de introdução de dados.

Pressione o botão de MUDANÇA DE MODO M durante três

segundos para exibir o botão de PERSONALIZAÇÃO

Pressione este botão para exibir a tela de introdução de dados da tela de personalização.

Δ.

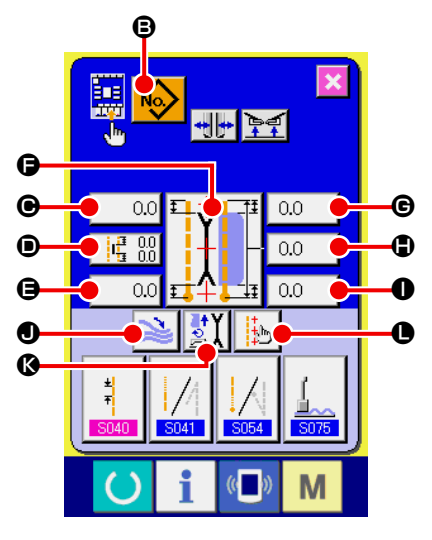

#### ② Selecione as condições dos botões. Cada pressão de um dos botões de <sup>(3)</sup> a

Cada pressão de um dos botões de 🕒 a 🕒 muda o estado de exibição/não exibição do respectivo botão. Personalize e use os botões de acordo com suas condições de uso.

| Símbolo | Exibição  | Não exibi-<br>ção     | Descrição                                                     | Estado inicial |
|---------|-----------|-----------------------|---------------------------------------------------------------|----------------|
| ₿       | No        |                       | Botão da lista de padrões                                     | No             |
| e       | 0.0       | ♦ 0.0                 | Dados de ponto oculto de aba (início da costura esquerda)     | 0.0            |
| ۵       |           | <b>Q</b> # 0.0<br>0.0 | Definição da posição de movimento<br>da faca central          |                |
| 9       | 0.0       | 0.0                   | Dados de ponto oculto de aba (final da costura esquerda)      | 0.0            |
| G       |           |                       | Mudança do modo de costura                                    |                |
| e       | 0.0       | <b>®</b> 0            | Posição de movimento da faca de<br>canto no início da costura | 0.0            |
| ٢       | 0.0       | <b>®</b> 0            | Definição do tamanho L                                        | 0.0            |
| 0       | 0.0       | <b>®</b> 0            | Posição de movimento da faca de<br>canto no final da costura  | 0.0            |
| ٩       | 7₩        | 2                     | Mudança de parada/movimento da empilhadora                    | 2              |
| ß       | <b>₫X</b> | <u></u>               | Mudança do modo de movimento                                  | <b>₫X</b>      |
| C       | +#1       | <b>Ģ</b> ⊳            | Definição da luz de marcação                                  | t t            |

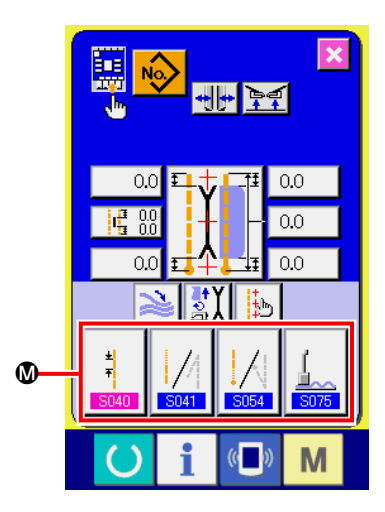

③ Registre os dados de costura no botão de PERSONALIZA-ÇÃO DOS DADOS DE COSTURA.

Você pode registrar até 4 itens de dados de costura nos botões de PERSONALIZAÇÃO DE DADOS DE COSTURA (D). Registre os dados de costura que usa com frequência. Pressione o botão de PERSONALIZAÇÃO (D) que deseja registrar para exibir a lista dos dados de costura (tela A).

 ④ Selecione os dados de costura que deseja registrar.
 Selecione os dados de costura que deseja registrar com o botão de DADOS DE COSTURA .
 Pressione o botão selecionado novamente para cancelar a seleção.

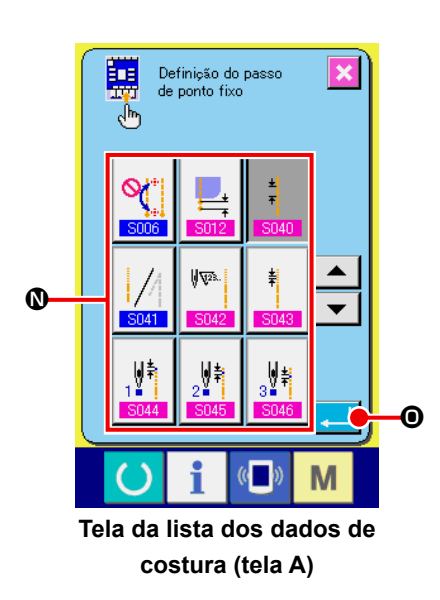

### **(5)** Registre os dados no botão de personalização.

Pressione o botão ENTER para concluir o registro do botão de personalização e retornar à tela de personalização da tela de introdução de dados. Os dados de costura registrados são exibidos no botão de PERSONALIZAÇÃO **(0**).

Ao sair da fábrica, os dados abaixo vêm registrados em ordem, a partir da esquerda.

| a. | ±<br>∓<br>\$040                     | Passo de ponto fixo                                           |
|----|-------------------------------------|---------------------------------------------------------------|
| b. | <b>S041</b>                         | Seleção da condensação/remate no início da costura            |
| c. | <b>S024</b>                         | Seleção da condensação/remate no final da costura             |
| d. | <b>1</b><br><u>1</u><br><u>5075</u> | Mudança de parada/movimento do dispositivo de estender vincos |

## 14. DEFINIÇÃO DE PERSONALIZAÇÃO DA TELA DE COSTURA

Você pode personalizar os botões exibidos na tela de introdução de dados de acordo com suas condições de uso.

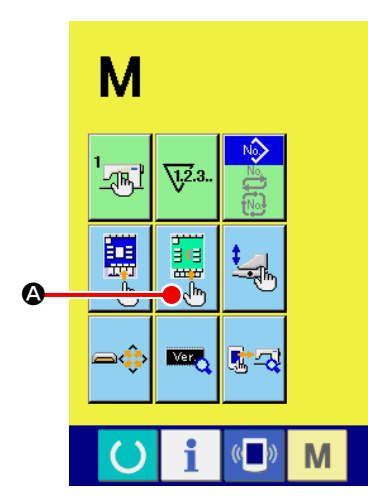

#### ① Exiba a tela de personalização da tela de costura.

Pressione o botão de MUDANÇA DE MODO M durante três segundos para exibir o botão de PERSONALIZAÇÃO DA TELA

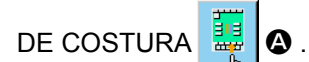

Logo, pressione este botão para exibir a tela de personalização da tela de costura.

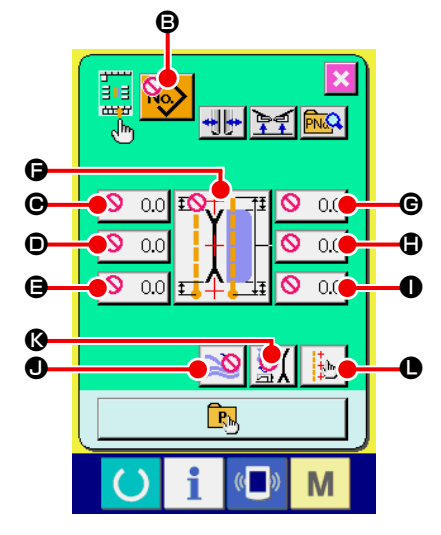

# (2) Selecione as condições dos botões. Cada pressão de um dos botões de (3) a (1) muda o estado de

Cada pressão de um dos botões de 🕒 a 🛡 muda o estado de exibição/não exibição do respectivo botão. Personalize e use os botões de acordo com suas condições de uso.

| Símbolo | Exibição   | Não exibi-<br>ção       | Descrição                                                     | Estado inicial                                                                  |
|---------|------------|-------------------------|---------------------------------------------------------------|---------------------------------------------------------------------------------|
| ₿       | No         | <b>50</b>               | Botão da lista de padrões                                     |                                                                                 |
| Θ       | 0.0        | 0.0                     | Dados de ponto oculto de aba (início da costura esquerda)     | ♦ 0.0                                                                           |
| ۵       |            | <b>♀</b> ₽ 0.0<br>∎ 0.0 | Definição da posição de movimento<br>da faca central          | 이미<br>이미<br>이미<br>이미<br>이미<br>이미<br>이미<br>이미<br>이미<br>이미<br>이미<br>이미<br>이미<br>이 |
| 9       | 0.0        | 0.0                     | Dados de ponto oculto de aba (final da costura esquerda)      | ♦ 0.0                                                                           |
| G       |            |                         | Mudança do modo de costura                                    |                                                                                 |
| C       | 0.0        | <b>®</b> 0              | Posição de movimento da faca de<br>canto no início da costura | <b>®</b> 0                                                                      |
| ٢       | 0.0        | <b>®</b> 0              | Definição do tamanho L                                        | <b>®</b> 0                                                                      |
| 0       | 0.0        | <b>®</b> 0              | Posição de movimento da faca de<br>canto no final da costura  | <b>®</b> 0                                                                      |
| 9       | 7/         | 8                       | Mudança de parada/movimento da<br>empilhadora                 | 2                                                                               |
| ß       | <b>₿</b> X | <u>SX</u>               | Mudança do modo de movimento                                  | <u></u>                                                                         |
| C       | +#1        | <mark>∯</mark> ∍        | Definição da luz de marcação                                  |                                                                                 |

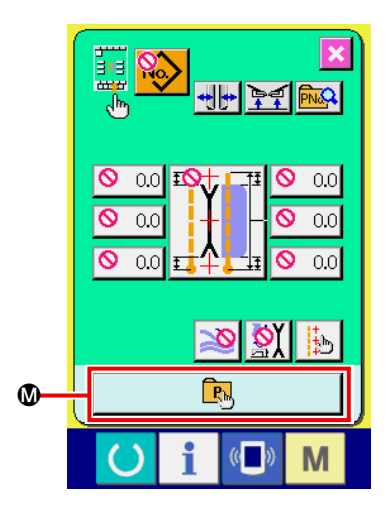

#### **③** Registre o padrão direto.

Pressione o botão REGISTRO DE PADRÃO DIRETO **(**) para exibir a tela da lista de registro de padrões diretos (tela A).

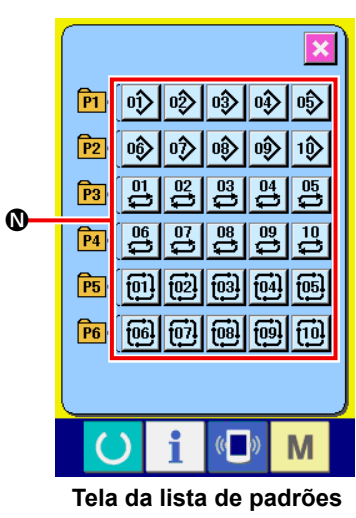

diretos (tela A)

Na tela da lista de padrões direitos, você pode registrar até 30 itens de dados de padrão de costura independente/costura alternativa.

Registre os dados de padrão que usa com frequência. Pressione o botão de LISTA DE PADRÕES **()** para exibir a tela de seleção de padrão direto (tela B).

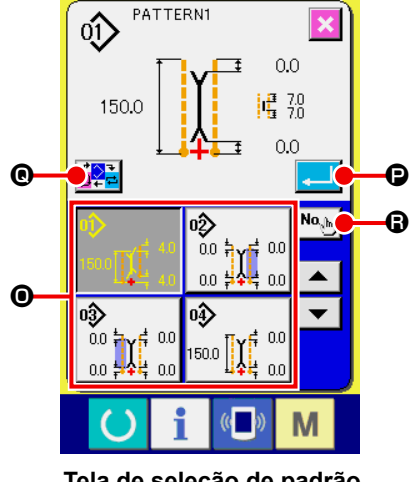

Tela de seleção de padrão direto (tela B)

Selecione o padrão que deseja registrar com o botão de SELE-ÇÃO DE PADRÃO **()**.

Você também pressionar o botão de INTRODUÇÃO DE Nº () para exibir o teclado numérico e introduzir o número do padrão que deseja registrar.

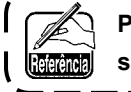

Pressione o botão selecionado novamente para cancelar a

Pressione o botão ENTER  $\bigcirc$  para concluir o registro do botão direto e retornar às tela da lista de padrões diretos (tela A). Ao pressionar o botão de MUDANÇA DE MODO  $\bigcirc$ , o modo de costura muda na seguinte ordem : costura independente  $\rightarrow$  costura alternativa  $\rightarrow$  costura de ciclo.

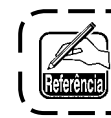

Os botões diretos vêm registrados de fábrica.

## **15. USO DAS FUNÇÕES DE INFORMAÇÕES**

Esta máquina vem com três funções de informações.

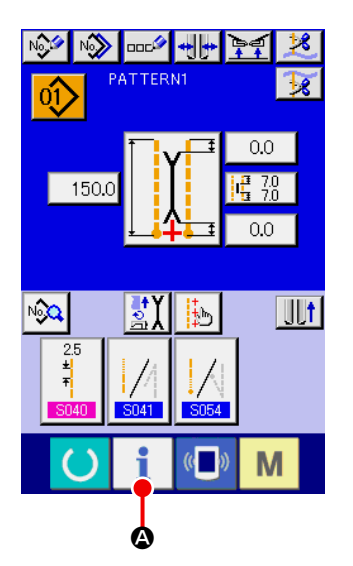

### 1) Exiba a tela de informações.

Pressione o botão de INFORMAÇÃO 👖 🙆 da seção de inter-

ruptores na tela de introdução para exibir a tela de informações (tela A).

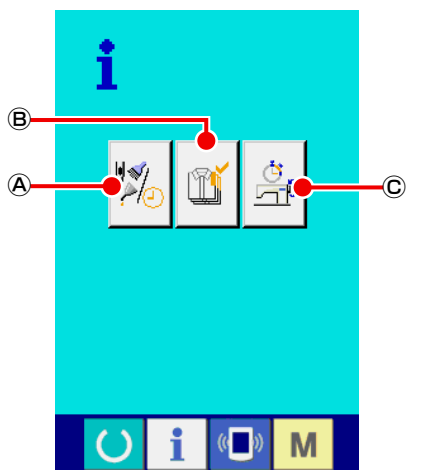

Tela de informações (tela A)

## Informações das inspeções de manutenção

Permite a especificação do tempo para troca do óleo (lubrificação), do tempo para troca das agulhas, do tempo para limpeza, etc. e definir um aviso de advertência quando expirar um tempo especificado.

Consulte "VI-15.(1) Observação das informações das inspeções de manutenção" p. 81.

#### B Informações do controle de produção

Você pode usar a função de exibição da produção alvo e da produção real para ver o progresso da produção num relance e aumentar a consciência para alcançar um objetivo de uma linha ou grupo.

Consulte "VI-15.(3) Observação das informações do controle de produção" p. 83 e "VI-15.(4) Definição das informações de controle de produção" p. 85.

© Informações das medições de funcionamento

Você pode usar esta função para exibir as informações sobre a situação da máquina, índice de operação da máquina, tempo de ciclo, tempo de funcionamento da máquina e velocidade da máquina.

Consulte "VI-15.(5) Observação das informações das medições de funcionamento" p. 87.

## (1) Observação das informações das inspeções de manutenção

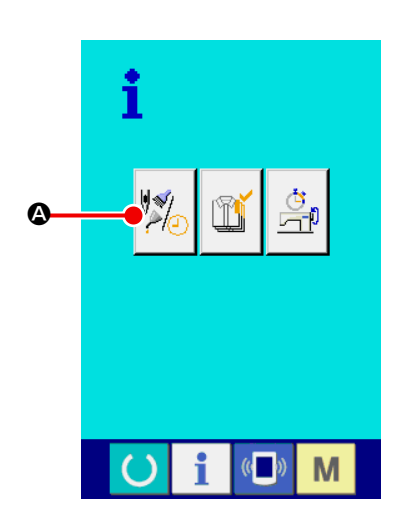

1/2

9⁄ 558×

S 1 1 123

200/ 355H

₿

448h

?\}⁄

Μ

Exiba a tela de informações de manutenção.
 Pressione o botão de EXIBIÇÃO DA TELA DE INFORMAÇÕES

DAS INSPEÇÕES DE MANUTENÇÃO 🧏

A da tela de infor-

mações.

A tela das inspeções de manutenção exibe os seguintes três itens de informações.

- Troca das agulhas(1.000 pontos) :
- Tempo para limpeza (horas) :

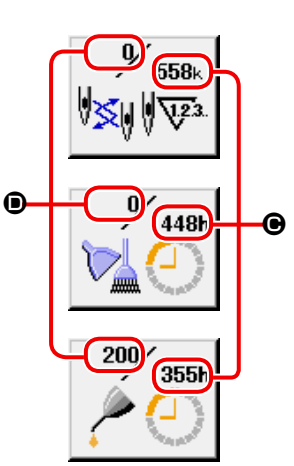

 Tempo para troca do óleo (horas) :

O intervalo • para notificar a inspeção e o tempo restante • até a troca são exibidos nos botões • dos respectivos itens. Você pode limpar o tempo restante até a troca.

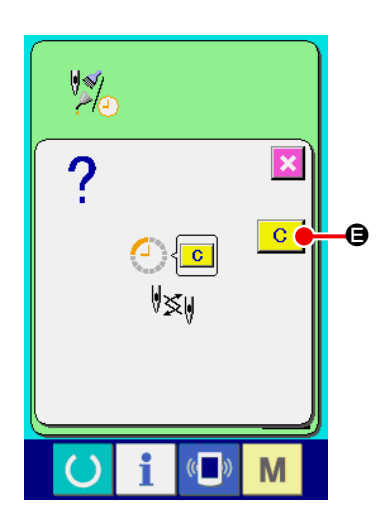

#### 2 Realize a limpeza do tempo restante até a troca.

Pressione o botão ITEM **(b)** que deseja limpar para exibir a tela de limpeza do tempo para troca.

Pressione o botão de LIMPAR **C (**) para limpar o tempo restante até a troca.

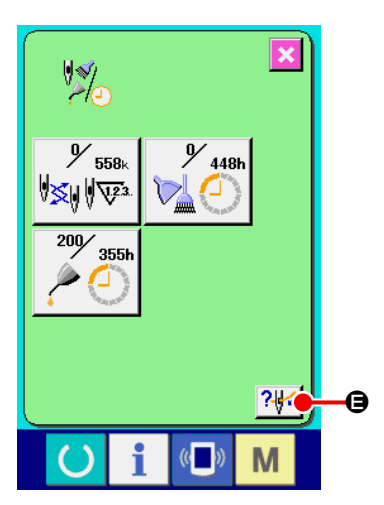

## 3 Exiba o diagrama de enfiamento.

Pressione o botão de ENFIAMENTO , e na tela de informações das inspeções de manutenção para exibir a tela de enfiamento da linha da agulha.

Use esta função para realizar o enfiamento da linha.

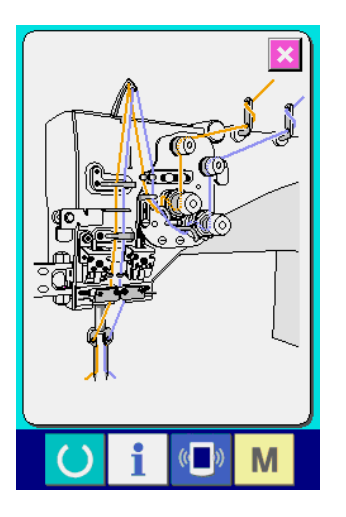

## (2) Procedimento de cancelamento de advertência

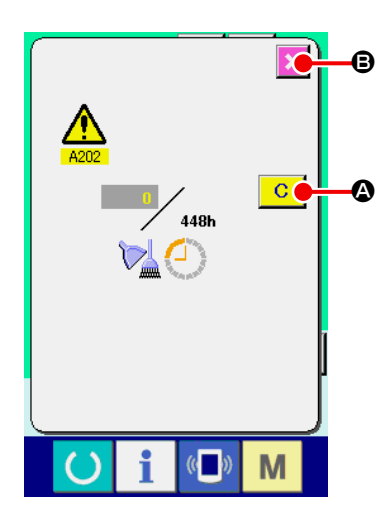

A tela de advertência aparece quando o tempo de inspeção especificado é atingido. Para limpar o tempo de inspeção, pressione o botão de LIMPAR C O. O tempo de inspeção é reposicionado e a tela emergente é fechada. Caso contrário, pressione o botão de CANCE-LAR C C C e fechar a tela emergente. Cada vez que uma costura for finalizada, a tela de advertência aparecerá até que o tempo de inspeção seja reposicionado.

Os números de advertência dos respectivos itens são como segue.

| <ul> <li>Troca da agulha</li> </ul> | : | A201 |
|-------------------------------------|---|------|
|-------------------------------------|---|------|

- Tempo de limpeza : A202
- Tempo para troca do óleo : A203

## (3) Observação das informações do controle de produção

Na tela de controle de produção, você pode designar o início, a exibição do número de peças de produção desde o início até o momento, a exibição do número objetivo de peças de produção, etc. Há duas maneiras de exibir a tela do controle de produção.

PRODUÇÃO

### [No caso de exibir a partir da tela de informações]

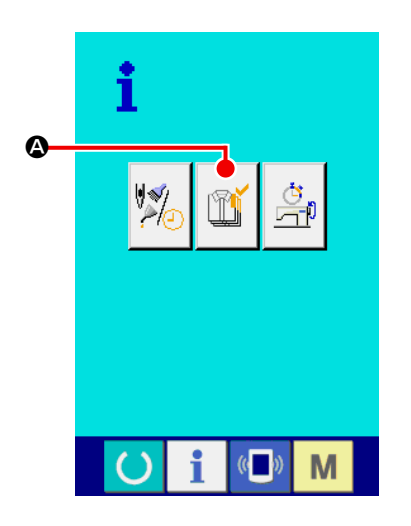

Exiba a tela do controle de produção.
 Pressione o botão de EXIBIÇÃO DA TELA DO CONTROLE DE

A na tela de informações. A tela do controle

de produção é exibida.

 A tela do controle de produção é exibida.

- A : Valor alvo atual
   O número objetivo atual de peças a serem costuradas é exibido automaticamente.
- B : Valor do resultado real
   O número de peças costuradas é exibido automaticamente.
- © : Valor alvo final O número de peças do objetivo final é exibido.
- D : Tempo de ciclo
   O tempo (segundos) necessário para um processo é exibido.
- E : Número de vezes de corte de linha
   O número de vezes de corte de linha por processo é exibido.

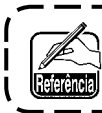

Consulte "VI-15.(4) Definição das informações de controle de produção" p. 85 e introduza o número © de peças, o tempo D (unidade : segundos) e o número de vezes E .

### [No caso de exibir a partir da tela de costura]

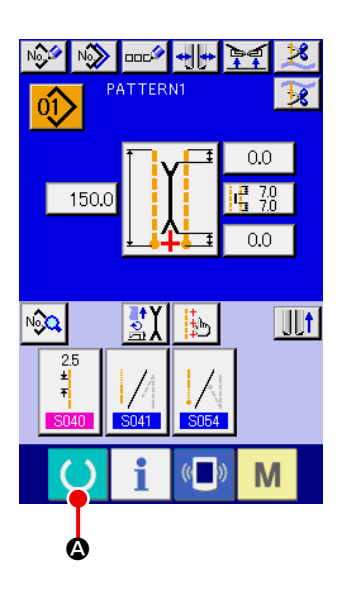

#### ① Exiba a tela de costura

Pressione o botão de PRONTO O ana tela de introdução de dados para exibir a tela de costura.

### 2 Exiba a tela do controle de produção.

Pressione o botão de INFORMAÇÃO **i b** na tela de costura para exibir a tela do controle de produção.

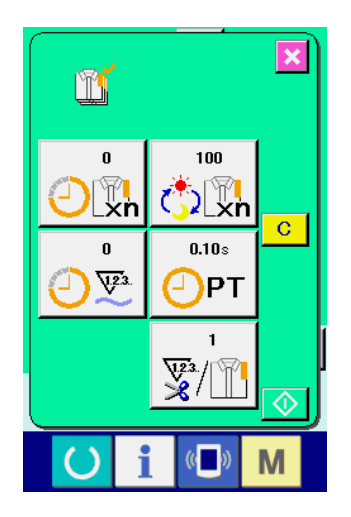

O conteúdo da exibição e as funções são comuns aos da seção "No caso de exibição a partir da tela de informações".

## (4) Definição das informações de controle de produção

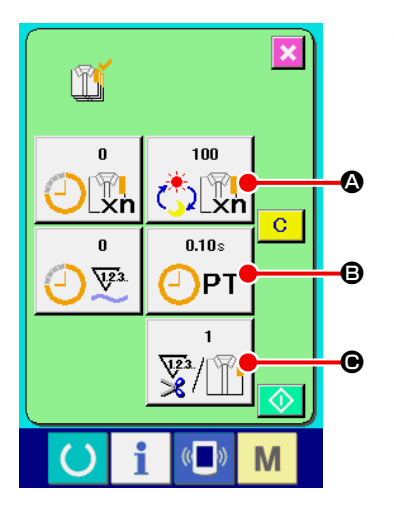

 Exiba a tela do controle de produção.
 Consulte "VI-15.(3) Observação das informações do controle de produção" p. 83 e exiba a tela do controle de produção.

## 2 Introduza o valor alvo final.

Primeiro, introduza o número alvo de peças a serem produzidas no próximo processo de costura.

Pressione o botão de VALOR ALVO FINAL

A do item ①

para exibir a tela de introdução do valor alvo final. Introduza o valor desejado com o teclado numérico ou com os botões PARA CIMA/BAIXO.

Após introduzir, pressione o botão ENTER 🗾 回.

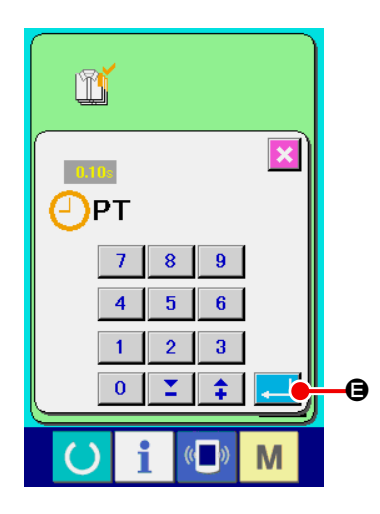

#### ③ Introduza o tempo de ciclo.

Em seguida, introduza o tempo de ciclo necessário para um processo.

Pressione o botão de TEMPO DE CICLO

OPT O do item (1)

0.10s

para exibir a tela de introdução do tempo de ciclo. Introduza o valor desejado com o teclado numérico ou com os botões PARA CIMA/BAIXO.

Após introduzir, pressione o botão ENTER 🗾 🤤.

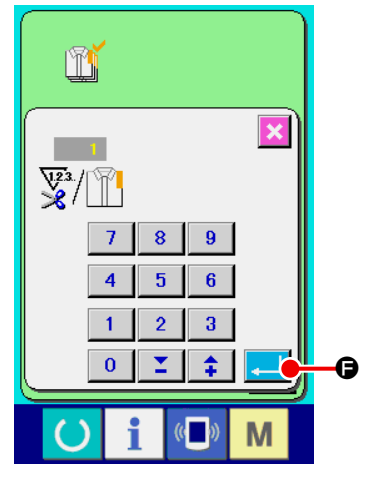

### (4) Introduza o número de vezes de corte de linha.

Em seguida, introduza o número de vezes de corte de linha por processo.

Pressione o botão de NÚMERO DE VEZES DE CORTE DE

LINHA do item 1 para exibir a tela de introdução do

número de vezes do corte de linha.

Introduza o valor desejado com o teclado numérico ou com os botões PARA CIMA/BAIXO.

Após introduzir, pressione o botão ENTER 🖵 🕞.

\* Se você introduzir "0" para o valor, o número de vezes de corte de linha não será contado. Use esta função conectando o interruptor externo.

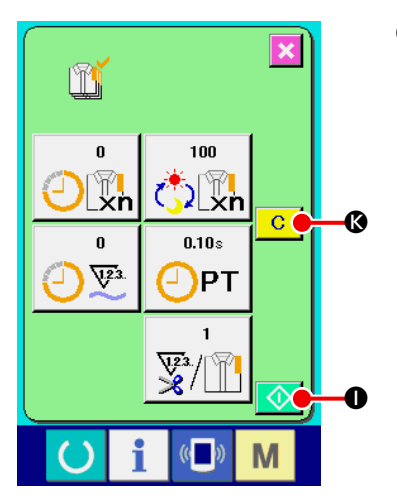

 Inicie a contagem do número de peças de produção.
 Pressione o botão de INICIAR o para iniciar a contagem do número de peças de produção.

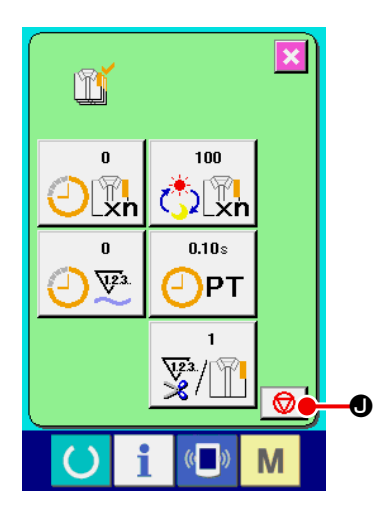

100

2 Xn

0.10s

¥3./

(()

Μ

PT

ľ

0

4.23

0

0

×

c 🍐

0

### 6 Pare a contagem.

Exiba a tela do controle de produção consultando "VI-15.(3) Observação das informações do controle de produção" p. 83. Se a contagem estiver sendo feita, o botão de PARAR 💿 O será exibido. Pressione o botão de PARAR 💿 O para parar a contagem.

Após a parada, o botão de INICIAR 🔷 🛈 aparece na posição do botão de PARAR. Para continuar a contagem, pressione o botão de INICIAR 🕥 🛈 novamente. O valor contado não é reposicionado até que o botão de LIMPAR C 🕼 seja pressionado.

### ⑦ Reposicione o valor contado.

Para reposicionar o valor contado, pare a contagem e, em seguida, pressione o botão de LIMPAR <u>C</u>. Os valores que são reposicionados são apenas o valor alvo atual **(**) e o valor do resultado real **(**).

\* O botão de LIMPAR só é exibido no estado de parada da contagem.

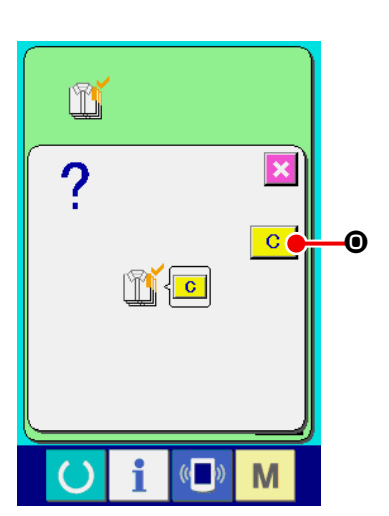

Ao pressionar o botão de LIMPAR C, a tela de confirmação de reposição aparece.

Ao pressionar o botão de LIMPAR C **O** na tela de confirmação de reposição, o valor contado será reposicionado.

## ..

## (5) Observação das informações das medições de funcionamento

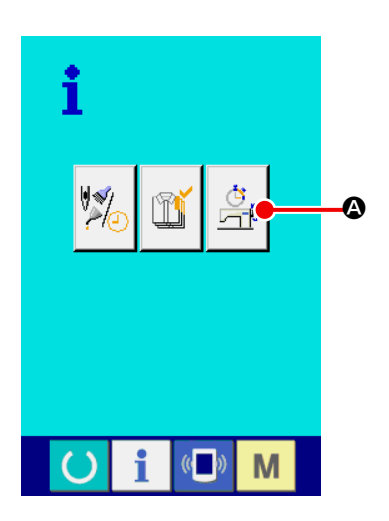

Exiba a tela das medições de funcionamento.
 Pressione o botão de EXIBIÇÃO DA TELA DE MEDIÇÃO DE

FUNCIONAMENTO 🔄 👁 na tela de informações. A tela de

medições de funcionamento (tela A) é exibida.

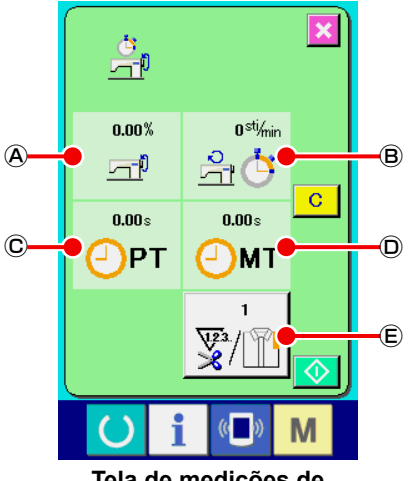

Tela de medições de funcionamento (Tela A) A tela de medições de funcionamento exibe informações sobre os seguintes 5 itens.

- (A) : Este item exibe automaticamente o índice de operação a partir do início da medição.
- B : Este item exibe automaticamente a velocidade média da máquina a partir do início da medição.
- © : Este item exibe automaticamente o tempo de ciclo médio a partir do início da medição.
- D : Este item exibe automaticamente o tempo médio da máquina a partir do início da medição.
- E : Este item exibe o número de vezes de corte de linha por processo.

Introduza o número de vezes consultando o item 2 abaixo.

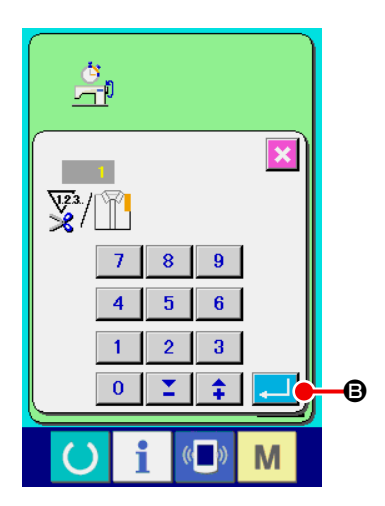

## 2 Introduza o número de vezes de corte de linha.

Em seguida, introduza o número de vezes de corte de linha por processo.

Pressione o botão de NÚMERO DE VEZES DE CORTE DE

LINHA E para exibir a tela de introdução do número de

vezes do corte de linha.

Introduza o valor desejado com o teclado numérico ou com os botões PARA CIMA/BAIXO.

Após introduzir, pressione o botão ENTER 🖵 🕒

 \* Se você introduzir "0" para o valor, o número de vezes de corte de linha não será contado. Use esta função conectando o interruptor externo.

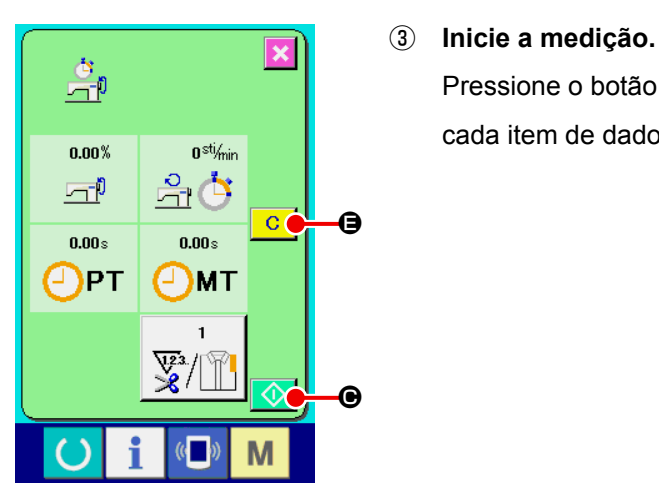

Pressione o botão de INICIAR <u></u> e para iniciar a medição de cada item de dados.

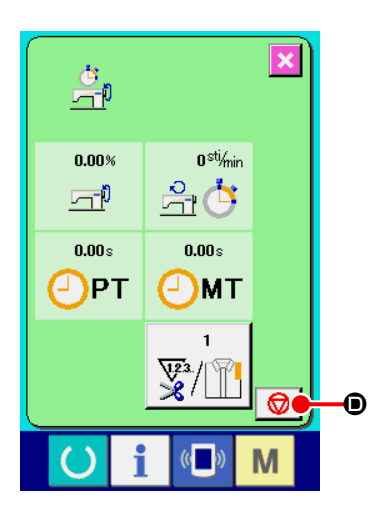

### ④ Pare a contagem.

Exiba a tela de medições de funcionamento consultando os itens ① e ② de "VI-15.(5) Observação das informações das medições de funcionamento" p. 87. Se uma medição estiver sendo feita, o botão de PARAR 💿 será exibido. Pressione o botão de PARAR 💿 para parar a

medição. () e aparece na posição do botão de PARAR. Para continuar a medição, pressione o botão de INICIAR () e novamente. O valor medido não é reposicionado até que o botão de LIMPAR () e seja pressionado.

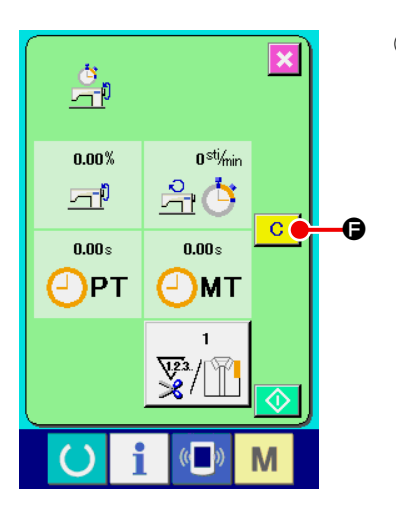

## **5** Reposicione o valor contado.

Para reposicionar o valor contado, pare a contagem e, em seguida, pressione o botão de LIMPAR C.

 \* O botão de LIMPAR só é exibido no estado de parada da contagem.

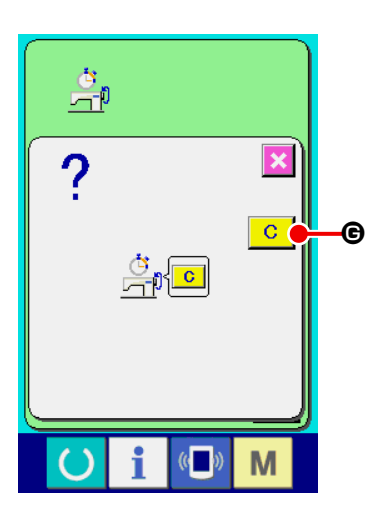

Ao pressionar o botão de LIMPAR C, a tela de confirmação de reposição aparece.

Ao pressionar o botão de LIMPAR C G na tela de confirmação de reposição, o valor contado será reposicionado.

## 16. USO DA FUNÇÃO DE COMUNICAÇÃO

Você pode usar a função de comunicação para fazer o download de dados de costura criados com outra máquina de costura. Você também pode usar esta função para carregar os dados mencionados acima para um dispositivo de armazenamento ou computador pessoal.

A máquina vem com uma abertura para cartão de memória e uma porta USB para a função de comunicação.

## (1) Dados que podem ser manuseados

| Nome dos dados   | Extensão     | Descrição dos dados                                                         |
|------------------|--------------|-----------------------------------------------------------------------------|
| Dados de costura | APW ××× .EPD | Dados de costura criados pela máquina<br>de costura exclusivamente para APW |
|                  |              |                                                                             |

××× : Nº do arquivo

## (2) Comunicação com um cartão de memória

Para a maneira de manusear um cartão de memória, consulte "VI-1. PREFÁCIO" p. 22.

## (3) Comunicação com USB

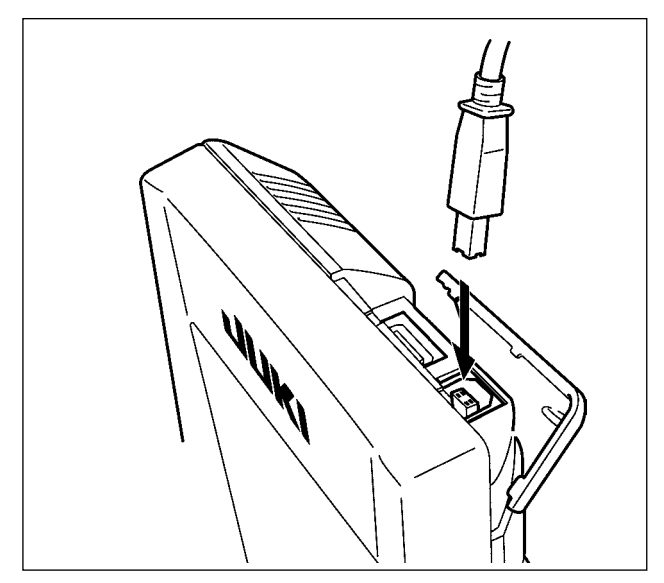

Você pode enviar/receber dados para/desde um computador pessoal, ou outro equipamento semelhante, através de um cabo USB.

> Se a parte de contato ficar suja, pode ocorrer uma falha de contato. Não toque com a mão e tome cuidado para evitar a adesão de poeira, óleo ou outras matérias estranhas. Além disso, o elemento interno pode ser danificado por eletricidade estática ou algo similar. Portanto, tome muito cuidado ao manusear.

## (4) Download de dados

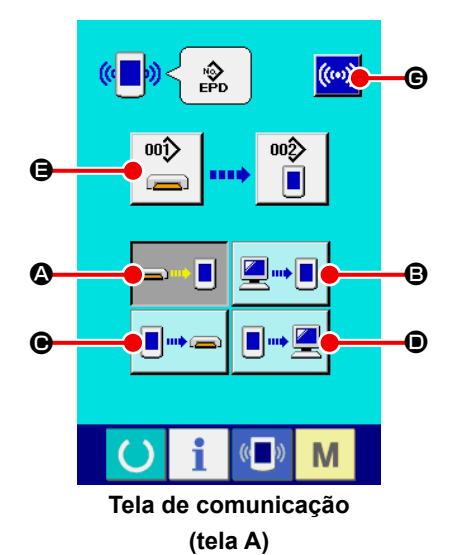

1) Exiba a tela de comunicação.

Pressione o botão de COMUNICAÇÃO da seção de interruptores na tela de introdução para exibir a tela de comunicação (tela A).

### 2 Selecione o procedimento de comunicação.

Há quatro procedimentos de comunicação conforme descrito a seguir.

- Transferência de dados de um cartão de memória para o painel
- Transferência de dados de um computador pessoal (servidor) para o painel
- Transferência de dados do painel para um cartão de memória
- Transferência de dados do painel para um computador pessoal (servidor)

Selecione o botão do procedimento de comunicação desejado.

### **③** Selecione o Nº do item de dados.

Pressione para exibir a tela de seleção de arquivo de

### gravação.

Introduza o Nº do arquivo dos dados que deseja gravar. Para o Nº do arquivo, introduza APW×××. do nome do arquivo e os números da parte ××× de EPD. Você pode designar o Nº do padrão do destino da gravação da mesma maneira. Se o destino da gravação for o painel, os números de padrão registrados são exibidos.

### 4 Aplique o Nº do item de dados.

Pressione o botão ENTER para fechar a tela de seleção do Nº de item de dados e retornar à tela de comunicação (tela A).

### 5 Inicie a comunicação.

Pressione o botão de INICIAR COMUNICAÇÃO (.....) 🕞 para

iniciar a comunicação de dados.

Durante a comunicação, aparece uma tela de progresso de comunicação, e uma vez concluída a comunicação, reaparece a tela de comunicação.

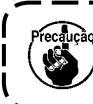

Não abra a tampa durante a leitura de dados. A leitura dos dados pode falhar.

## (5) Download de múltiplos itens de dados

Você pode selecionar múltiplos itens de dados de costura para gravação em lote. O Nº de padrão do destino de gravação é igual ao Nº de dados selecionado.

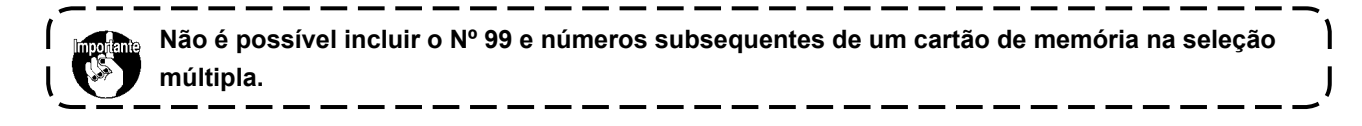

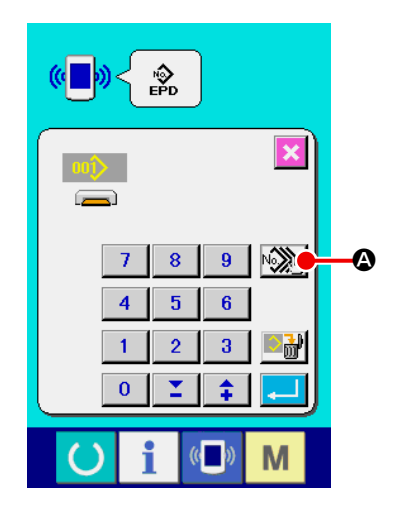

## ① Exiba a tela de seleção de arquivo de gravação.

Pressione o botão de SELEÇÃO MÚLTIPLA Reference para exibir a tela de seleção múltipla de Nº de dados.

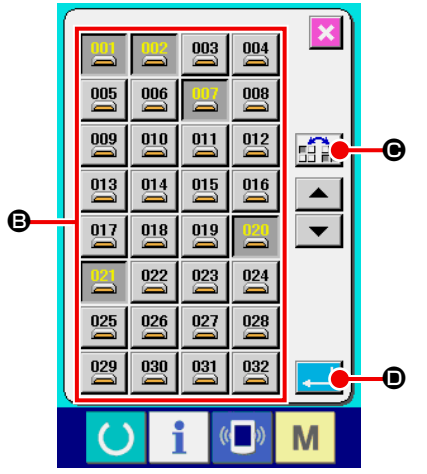

## ② Realize a seleção dos números de dados.

A lista dos números de arquivos dos dados existente é exibida. Pressione os botões de Nº DE ARQUIVO <sup>(B)</sup> que deseja gravar. Você pode inverter o estado de seleção do botão com o botão de INVERTER <sup>(C)</sup> <sup>(C)</sup>.

#### 

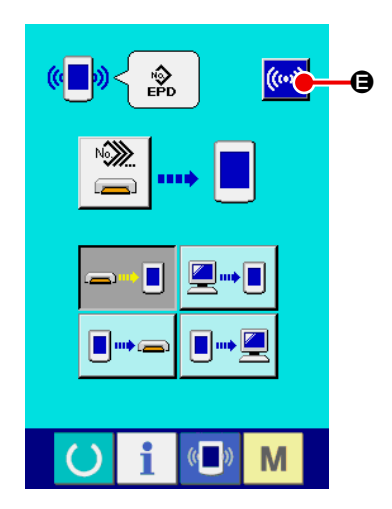

### (4) Inicie a comunicação.

Pressione o botão de INICIAR COMUNICAÇÃO () Para iniciar a comunicação de dados.

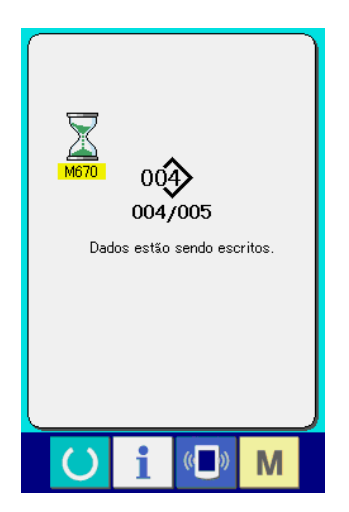

O Nº do item de dados sendo gravado atualmente, o número total de dados de gravação e o número dos itens de dados que já foram gravados são exibidos na tela de progresso de comunicação.

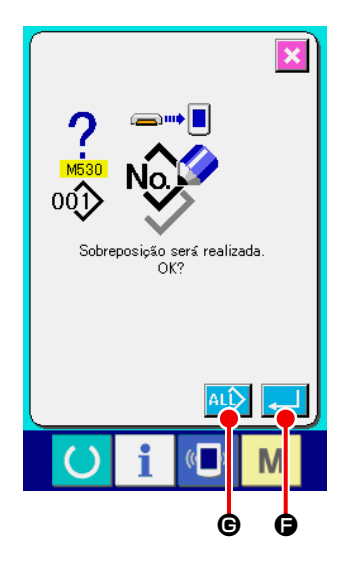

No caso de gravação num Nº de padrão que já existe, aparecerá uma tela de confirmação de substituição antes da gravação. Para substituir, pressione o botão ENTER .
Para realizar a substituição de todos os itens sem exibir a tela de confirmação de substituição, pressione o botão de SUBSTITUIR TODOS .

## 17. FORMATAÇÃO DE UM CARTÃO DE MEMÓRIA

Para reformatar um cartão de memória, certifique-se de fazê-lo com o IP-420. Um cartão de memória formatado com um computador pessoal não pode ser lido com o IP-420.

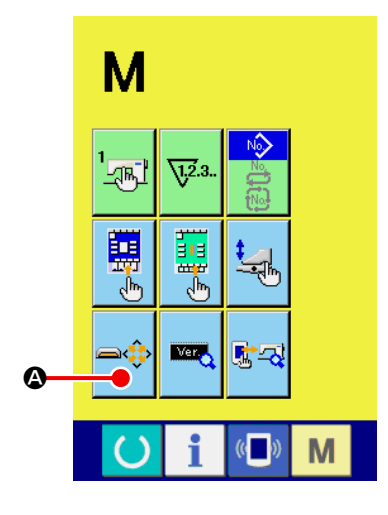

1 Exiba a tela de formatação de mídia.

Pressione o botão de MUDANÇA DE MODO M durante três

segundos para exibir o botão de FORMATO DE MÍDIA 🛋 🐼

Pressione este botão para exibir a tela de formatação de mídia.

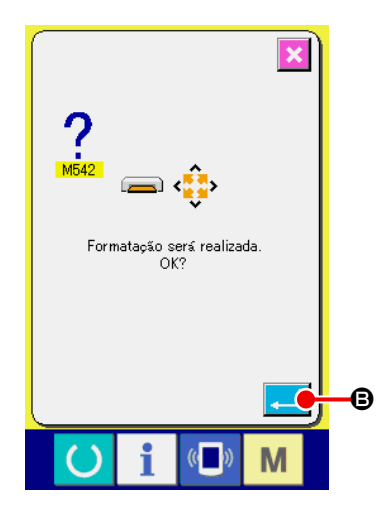

## 2 Inicie a formatação da mídia.

Coloque o cartão de memória que deseja formatar na abertura para cartão de memória, feche a tampa e, em seguida, pressione o botão ENTER

Armazene os dados necessários do cartão de memória em outra mídia antes de realizar a formatação. Realizar a formatação apaga todos os dados armazenados.

## VII. MANUTENÇÃO

## 1. INSPEÇÃO

Certifique-se de realizar a manutenção e a inspeção periodicamente para manter o desempenho desta máquina. Certifique-se de realizar este trabalho periodicamente, pois a falta de manutenção e inspeção pode provocar problemas na máquina.

## (1) Manutenção e inspeção do dispositivo pneumático

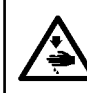

PRECAUÇÃO : Para evitar acidentes causados por um arranque brusco da máquina de costura, não coloque as mãos, pés, cara ou ferramentas nas partes móveis da máquina.

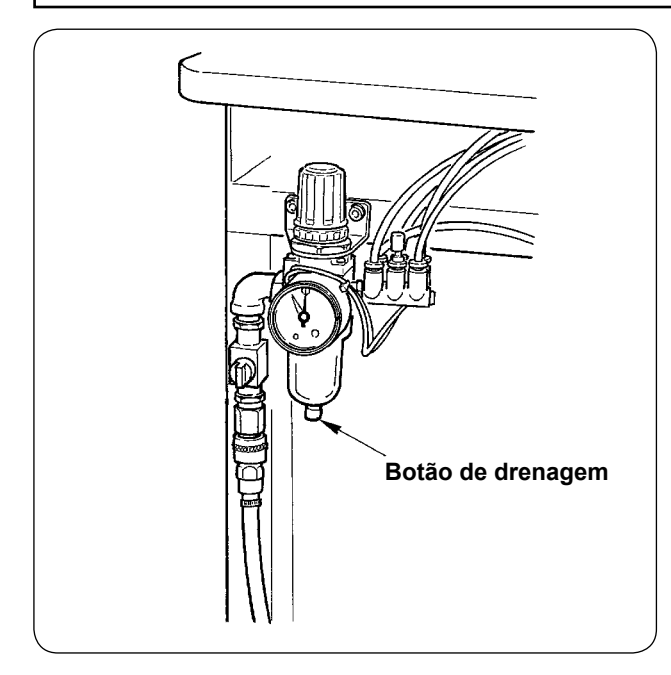

 Realize a drenagem do filtro diariamente.
 Pressione o botão de drenagem localizado na parte inferior do filtro para drenar.

## (2) Manutenção e inspeção relacionadas às máquina de costura

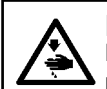

PRECAUÇÃO : Para evitar acidentes causados pelo arranque brusco da máquina de costura, inicie o trabalho somente após desligar a alimentação.

- Se houver poeira aderida em lugares pequenos da máquina, como calcador do prendedor ou outros lugares semelhantes, o funcionamento pode ser prejudicado. Certifique-se de realizar a limpeza antes do trabalho. Além disso, certifique-se de remover os restos de linha na tampa da lançadeira uma vez por semana.
- Verifique o fio da faca central e da faca de canto antes do trabalho, e realize a troca nos momentos oportunos.
- Para a lubrificação da máquina de costura, certifique-se de usar o óleo JUKI MACHINE OIL Nº 1 (MDFR-X1600C0) especificado.
- Troque periodicamente o feltro da guia de linha. (Consulte "V-1.(3) Como passar a linha da agulha" p. 15).

## (3) Óleo residual do óleo da lançadeira

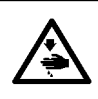

### **PRECAUÇÃO**:

Para evitar acidentes causados pelo arranque brusco da máquina de costura, inicie o trabalho somente após desligar a alimentação.

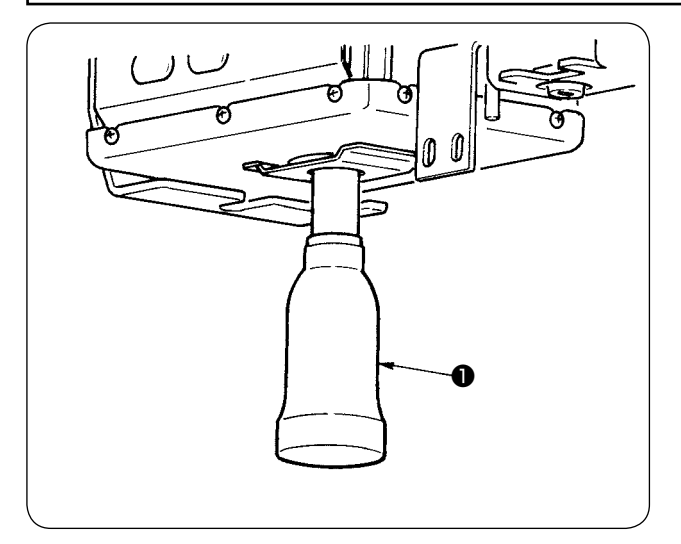

Gire e retire a lata de óleo, e drene o óleo residual quando o mesmo acumular-se até a metade mais ou menos da lata de óleo ① localizada na cobertura da base da máquina.

### (4) Limpeza da base do eixo da lançadeira

PRECAUÇÃO : Para evitar acidentes causados pelo arranque brusco da máquina de costura, inicie o trabalho somente após desligar a alimentação.

Limpe periodicamente quaisquer restos de pano ou outros resíduos da tampa de óleo da lançadeira.

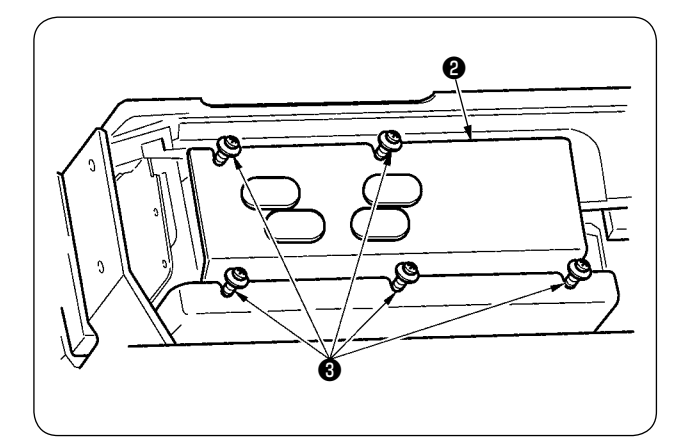

 Levante a cabeça da máquina e retire a tampa de óleo 2 depois de soltar os parafusos de regulagem 3 (5 lugares).

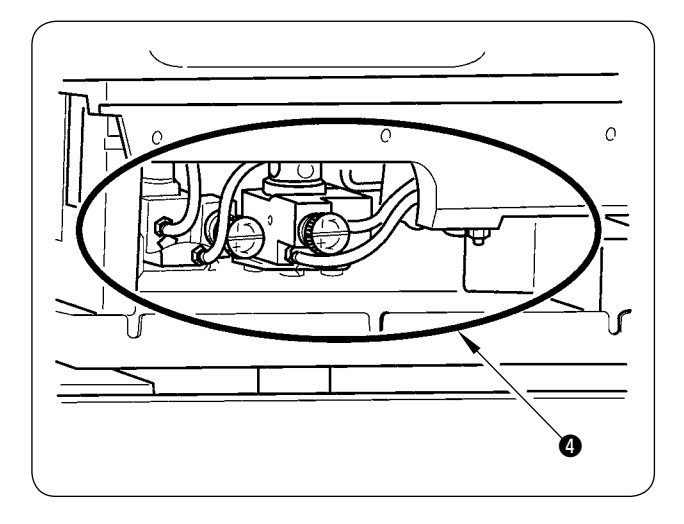

Limpe o interior da tampa de óleo da lançadeira 4.

## 2. LUZ DE MARCAÇÃO

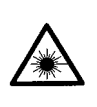

#### ADVERTÊNCIA : 1. Se a luz do laser entra diretamente no olho, problemas de visão podem ser causados.

- Não olhe diretamente para o laser de entrada / saída.
- 2. Nunca execute a instalação / remoção da lâmpada de marcação com o poder de ligar. Além disso, não use a outra luz de marcação.

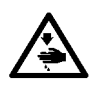

PERIGO :

O uso de controles ou ajustes ou a realização de procedimentos diferentes dos especificados aqui pode resultar em exposição de radiação perigosa.

## (1) Fixa Marcação (Normal)

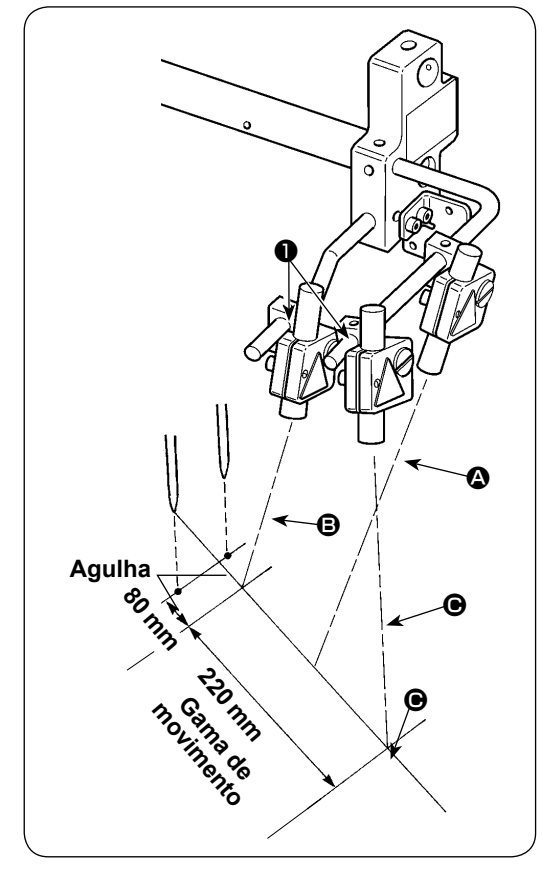

- A luz da luz de marcação no lado frontal frente, vista do lado do operador, é usada para a definição de referência da linha longitudinal (2), enquanto a luz no lado traseiro é usada para a definição de referência da linha lateral (3) e (6).
- A posição de irradiação da linha lateral da luz de marcação é determinada pelo tipo de costura. Soltar os parafusos ① e ajustar os ângulos de marcação luzes ③ e ④.

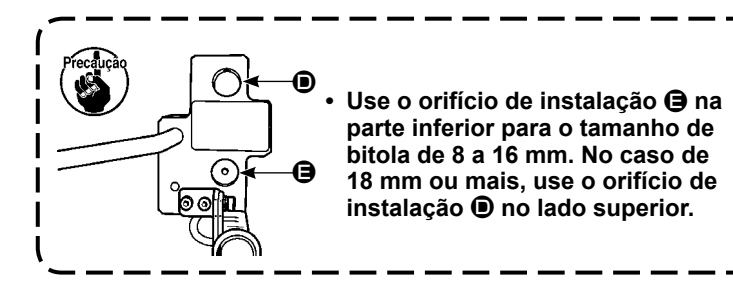

(2) Movable marcação (padrão)

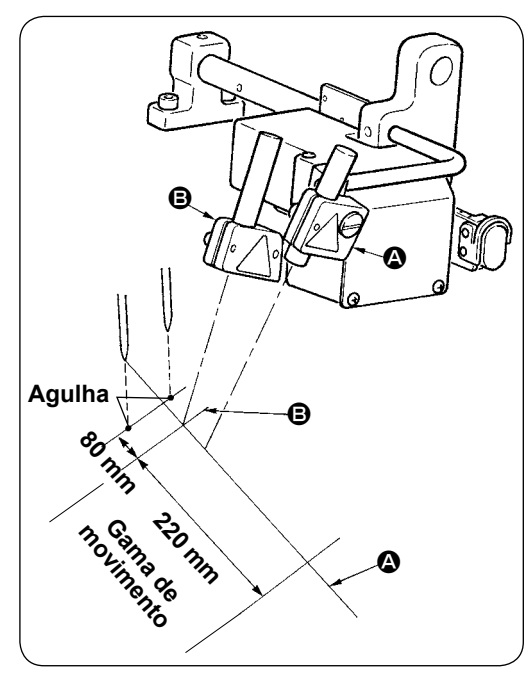

A luz da luz de marcação no lado frontal frente, vista do lado do operador, é usada para a definição de referência da linha longitudinal (fixa) (2), enquanto a luz no lado traseiro é usada para a definição de referência da linha lateral (móvel de acordo com o tipo de costura) (3).

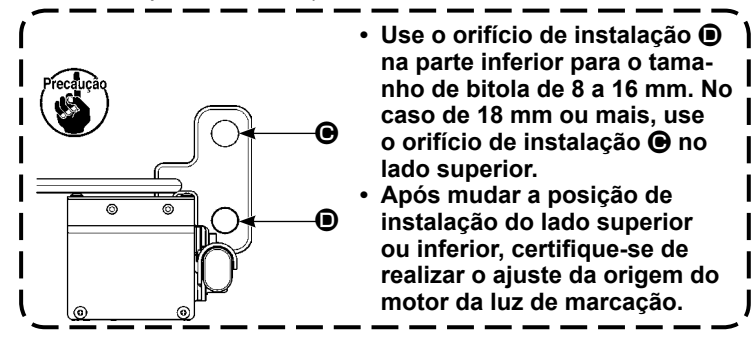

## (3) Ajuste da posição de irradiação da luz de marcação

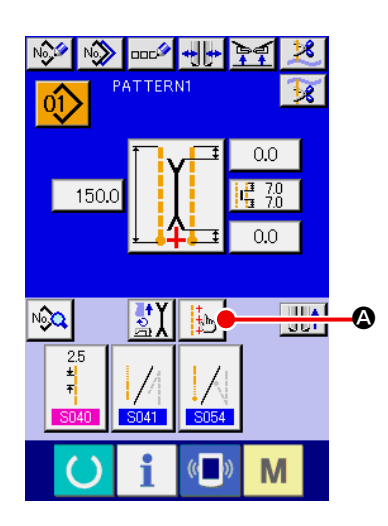

- Pressione o botão (2) na tela de introdução para exibir a tela de definição da luz de marcação. Agora você pode ajustar a posição de irradiação da luz de marcação.
- 2) A posição de irradiação da linha lateral da luz de marcação é determinada pelo tipo de costura. A posição de irradiação é movida automaticamente pela "mudança de irradiação no início da costura/irradiação no final da costura/irradiação central <sup>(2)</sup> S005 " e pela "definição do tamanho L S004". Quando o valor de compensação de <sup>(2)</sup> é de 0,0 mm, a luz de marcação irradia a posição de costura.

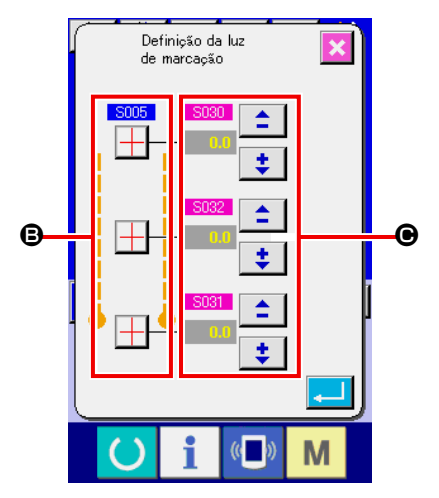

S080 : Compensação da posição de irradiação no início da costura
 S081 : Compensação da posição de irradiação no final da costura
 S082 : Compensação da posição de irradiação central

| Especificações do raio laser         |                                           |  |  |  |
|--------------------------------------|-------------------------------------------|--|--|--|
| Laser de referência da linha lateral | Laser de referência da linha longitudinal |  |  |  |
| Produto laser de classe 2            | Produto laser de classe 2M                |  |  |  |
| Saída máxima : 1,0 mW                | Saída máxima : 1,0 mW                     |  |  |  |
| Comprimento da onda : 650 nm         | Comprimento da onda : 650 nm              |  |  |  |
| Norma de segurança                   |                                           |  |  |  |
| JIS C 6802 : 2011                    |                                           |  |  |  |
| IEC60825-1+A2 : 2007                 |                                           |  |  |  |

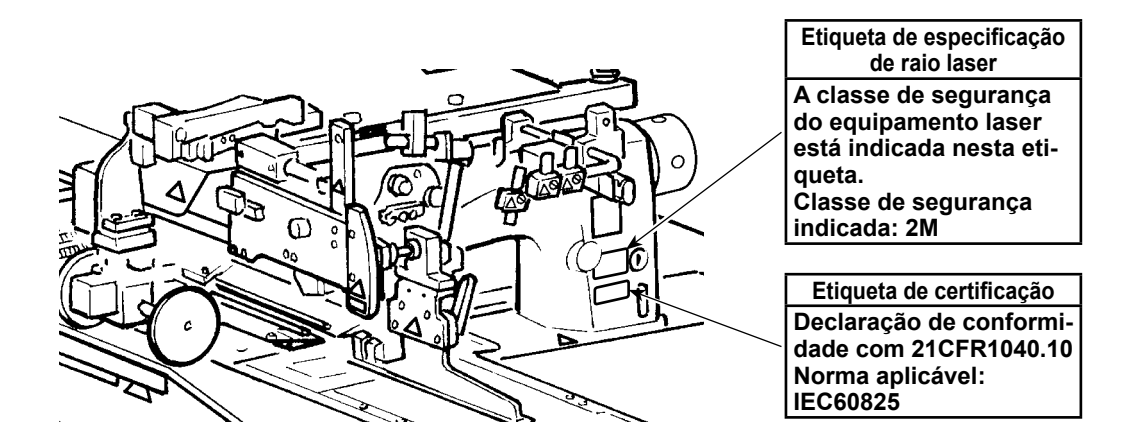

## 3. LUBRIFICAÇÃO NOS LUGARES DESIGNADOS

\* Certifique-se de realizar a lubrificação quando "Advertência de lubrificação E220" ou "Erro de lubrificação E221" aparecer na tela, ou quando a máquina tiver sido usada durante um ano.

Ao ligar a alimentação após a máquina de costura ter alcançado 40 milhões de pontos, a mensagem "Advertência de lubrificação E220" aparecerá na tela para informar que está na hora de lubrificar. Você pode continuar a usar a máquina pressionando o botão de REPOSIÇÃO para sair da tela de erro. Contudo, o erro não foi resolvido e será exibido cada vez que a alimentação for ligada. Após realizar a lubrificação que é descrita adiante, chame o "Interruptor de memória U245" e reposicione o número de pontos a "0" com o botão de LIMPAR C.

Se a máquina for usada continuamente até 48 milhões de pontos, o "Erro de lubrificação E221" aparecerá na tela. Neste caso, mesmo que o botão de REPOSIÇÃO seja pressionado para sair da tela de erro, não será possível costurar. Após realizar a lubrificação que é descrita adiante, certifique-se de chamar o "Interruptor de memória 1245" e reposicione o número de pontos a "0" com o botão de LIMPAR C.

- A "Advertência de lubrificação E220" e o "Erro de lubrificação E221" aparecerão novamente a menos que o interruptor de memória <u>U245</u> seja reposicionado a "0" após a lubrificação.
   Certifique-se de usar o tubo de graxa (Nº de peça : 40006321) fornecido com a máquina como acessório para realizar a lubrificação nos lugares designados, conforme descrito adiante. Usar
  - uma graxa diferente da especificada causará a avaria dos componentes.
  - 3. Guarde o tubo de graxa usado num lugar seguro.

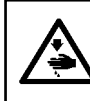

#### PRECAUÇÃO :

Para evitar acidentes causados pelo arranque brusco da máquina de costura, inicie o trabalho somente após desligar a alimentação.

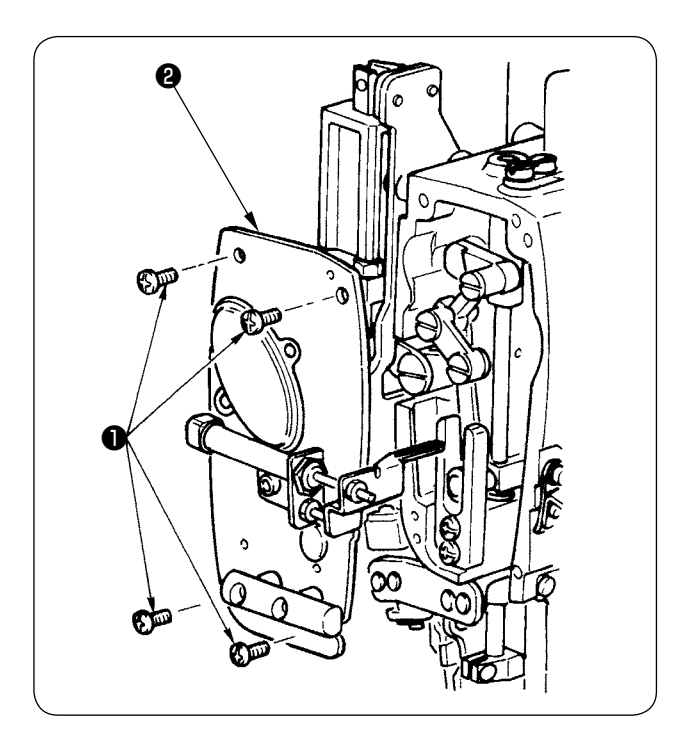

 Retire os quatro parafusos de fixação 1 e, em seguida, retire a chapa frontal 2.

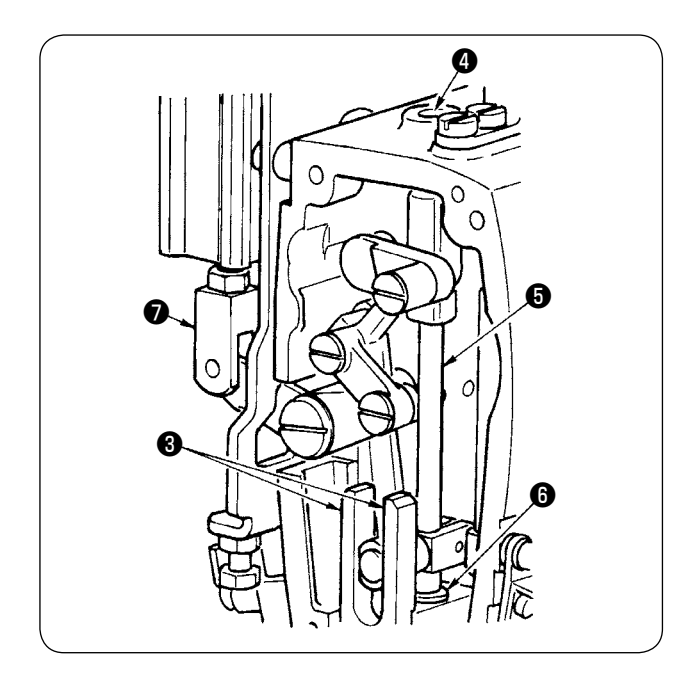

- 2 Lubrificação da seção da faca central
- Aplique a graxa em ambos os planos das guias
  , metal superior da barra da faca
  , e metal inferior da barra da faca
- A barra da faca se move para cima e para baixo ao mover a união do cilindro para cima e para baixo no estado sem fornecimento de ar. Aplique a graxa no metal de forma que se infiltre no interior.

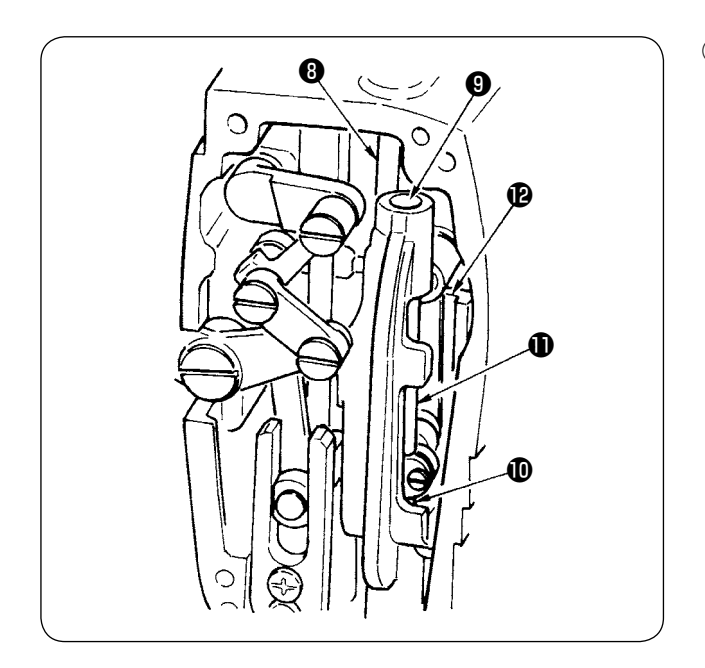

 3 Lubrificação da seção da barra da agulha Aplique a graxa na alavanca do tira-linha 3, seção superior da barra da agulha 9, seção inferior da barra da agulha 10, barra da agulha
 1 e barra da agulha 12.

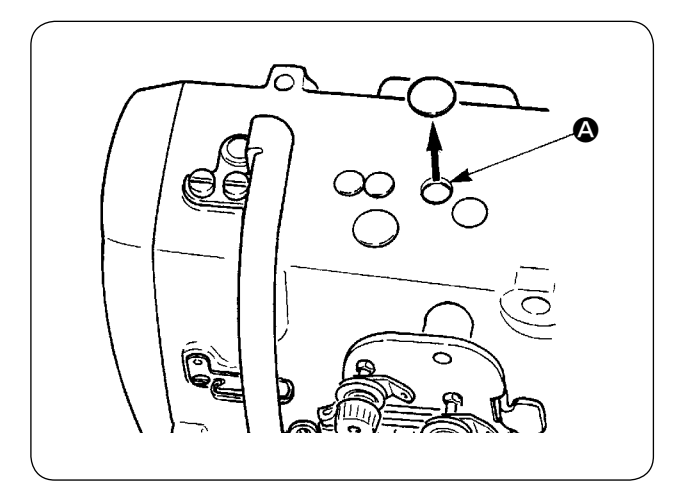

 Retire a tampa de borracha e aplique uma graxa nova no interior do orifício após retirar a graxa antiga aderida no interior do orifício .
 Em seguida, cubra o orifício com a tampa de borracha.

## 4. SUBSTITUIÇÃO DOS COMPONENTES CONSUMÍVEIS

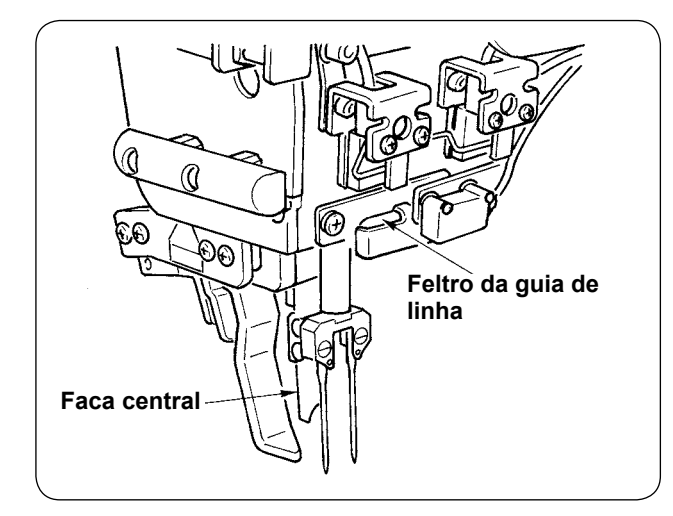

Os seguintes componentes são consumíveis. Substitua-os periodicamente.

• Feltro da guia de linha (Nº de peça : 40034444) A parte em que a linha passa se desgasta, o que pode prejudicar o movimento da linha, a menos que a peça seja substituída periodicamente.

• Faca central (Nº de peça : 40026155)

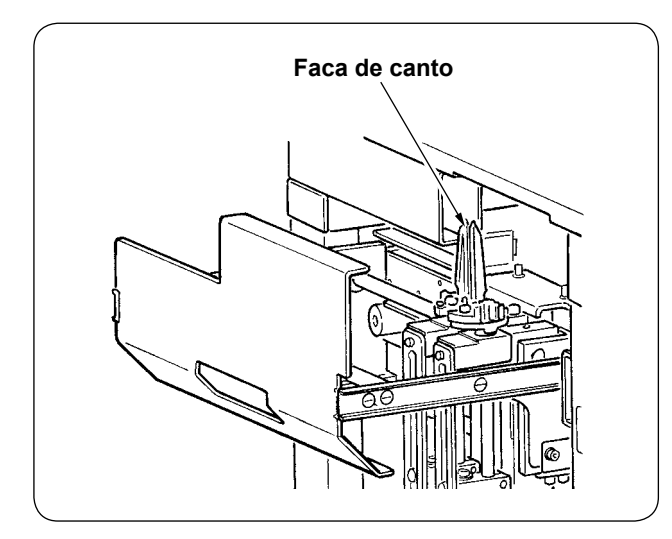

#### Faca de canto

| Tamanho da bitola | № de peça          |
|-------------------|--------------------|
| 8 a 14mm          | 16607301, 16607400 |
| 16 a 20mm         | 16607509, 16607608 |
| 22 a 26mm         | 16607707, 16607806 |
| 28 a 32mm         | 16607905, 16608002 |

A menos que a peça seja substituída, o fio é deteriorado, afetando a qualidade da costura.

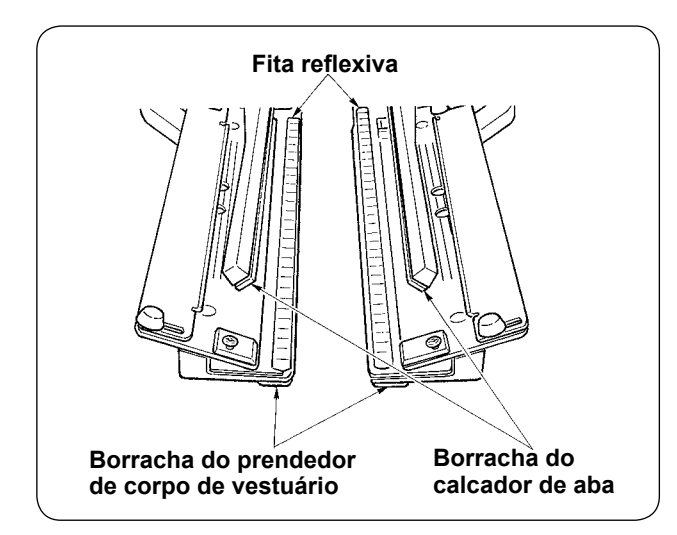

### Fita reflexiva

|                       | Nº de peça |
|-----------------------|------------|
| Normal                | 40039942   |
| Tipo longo e<br>largo | 40056942   |

A menos que a peça seja substituída, a precisão de detecção de aba é deteriorada, afetando a qualidade da costura.

#### • Borracha do prendedor de corpo de vestuário

|                       | Nº de peça |
|-----------------------|------------|
| Normal                | 40034825   |
| Tipo longo e<br>largo | 40040827   |

#### • Borracha do calcador de aba

|                       | Nº de peça |
|-----------------------|------------|
| Normal                | 40034826   |
| Tipo longo e<br>largo | 40040829   |

A menos que a peça seja substituída, a prensagem do material é deteriorada, afetando a qualidade da costura.

 Borracha do calcador do dispositivo de estender vincos (Nº de peça : 40034733)

A menos que a peça seja substituída, a prensagem do material é deteriorada, afetando a qualidade da costura.

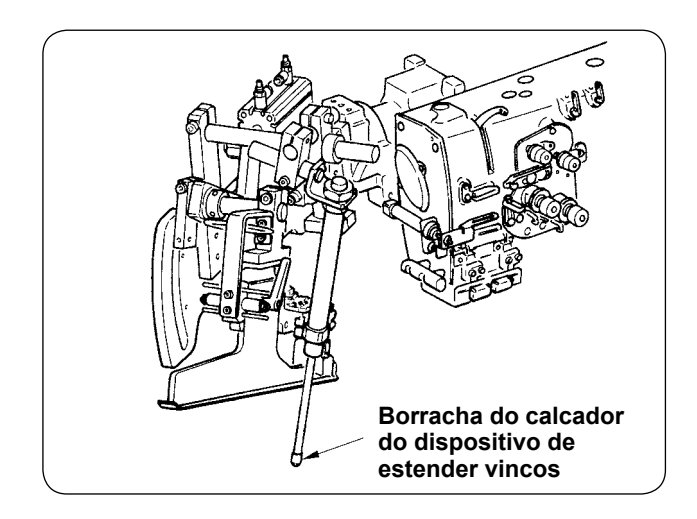

## 5. INCLINAÇÃO DA MÁQUINA

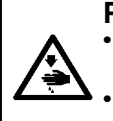

PRECAUÇÃO :

Desligue a energia antes de iniciar o trabalho para evitar acidentes provocados pelo início repentino da máquina de costura.

Quando tiver que inclinar/levantar a máquina, tome cuidado para não prender as mãos, dedos ou quaisquer outras partes do corpo nas partes relacionadas.

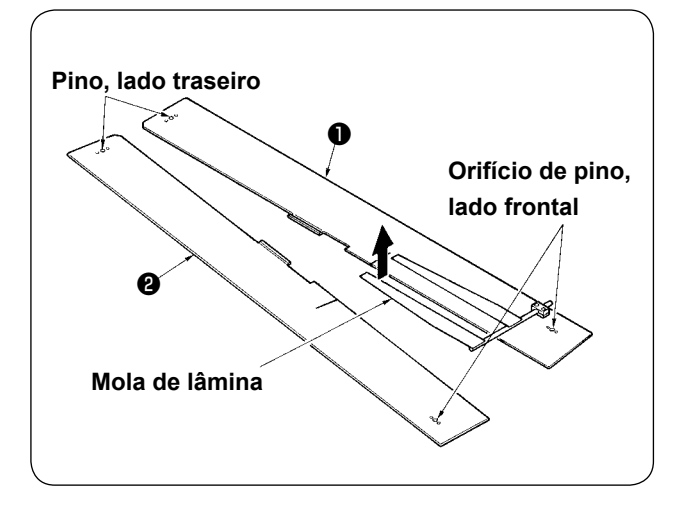

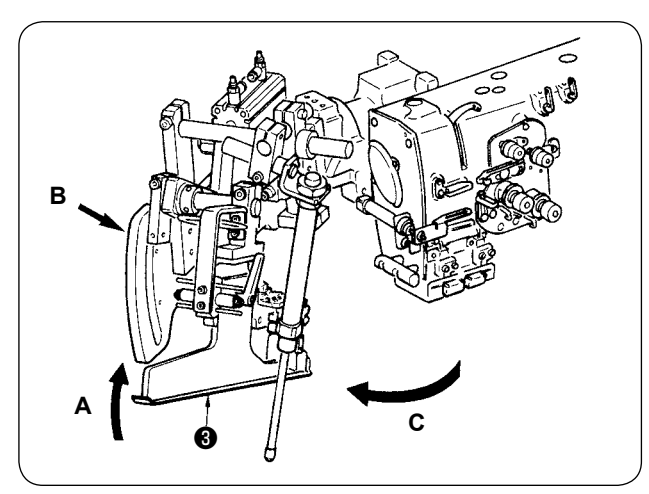

1) Retire as mesas de costura 1) e 2).

② Gire a unidade do debruador. Levante o debruador ③ na direção A, apoie a seção B com a mão e, em seguida, gire todo o debruador na direção C.

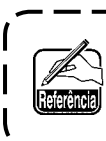

O debruador é travado com o êmbolo ) esférico. Gire-o com força na direção C | para destravá-lo. |

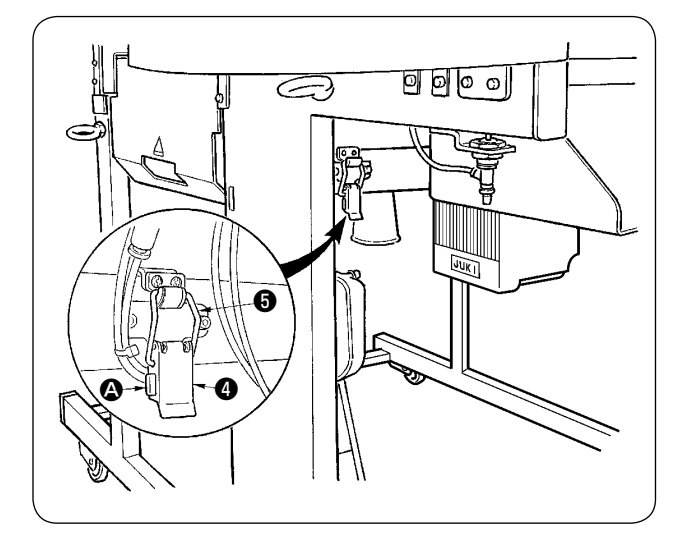

Solte a dobradiça de fixação da máquina.
 Pressione a seção A para soltar a dobradiça de fixação da máquina A e, em seguida, retire o gancho da dobradiça 5.

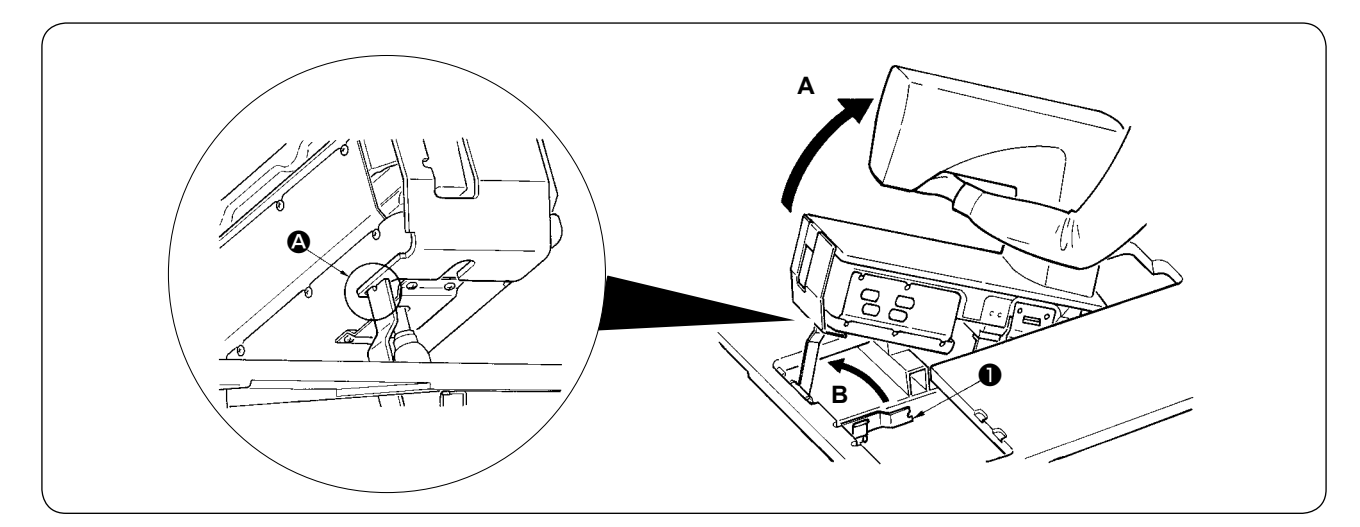

### PRECAUÇÃO :

1. Para girar o cabeçote da máquina de costura, certifique-se de fazê-lo com duas pessoas ou mais. 2. Para evitar ferimentos, ao retornar o cabeçote da máquina do estado elevado para a posição original, retorne-o 3. Para evitar ferimentos pessoais e danos da máquina de costura, tome cuidado para não danificar a seção

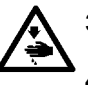

- para a posição original depois de confirmar que não há nenhuma ferramenta ou componente sob a mola a gás. da haste da mola a gás, localizada sob o cabeçote da máquina, com ferramentas ou outros componentes. 4. Para evitar ferimentos, substitua imediatamente a mola a gás por uma nova quando a seção da haste da mola a gás não estiver funcionando adequadamente devido a uma falha ou outro motivo, ou se estiver defeituosa. [ Não use nenhum dispositivo que não seja a mola a gás genuína da JUKI (Nº de peça : 40023177). ] 5. Para evitar ferimentos, não use a máquina com a mola a gás retirada.
- **(4**) Gire a máquina de costura.
- Segure o lado inferior do braço da máquina e levante toda a máquina de costura na direção A.
- Levante a placa de fixação da máquina de costura 1 na direção B, coloque o ponto da chapa de fixação da máquina de costura 1 no orifício da base da máquina e, finalmente, fixe a máquina de costura. (Vide (A))
- (5) Para retornar a máquina de costura à sua posição original, siga o procedimento na ordem inversa.

## 6. CRITÉRIO PARA O TEMPO DE SUBSTITUIÇÃO DA MOLA A GÁS

#### PRECAUÇÃO :

- Desligue a energia antes de iniciar o trabalho para evitar acidentes provocados pelo início repentino da máguina de costura.
  - Quando tiver que inclinar/levantar a máquina, tome cuidado para não prender as mãos, dedos ou quaisquer outras partes do corpo nas partes relacionadas.

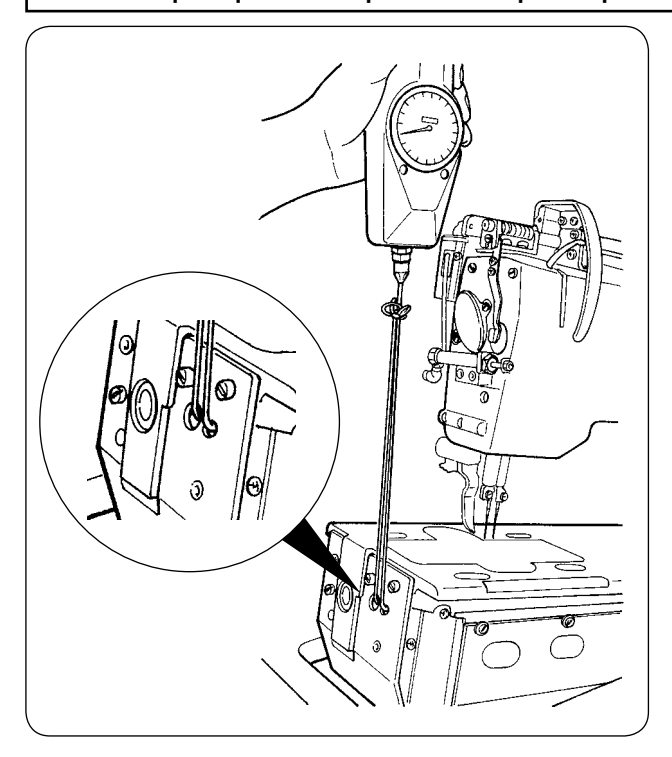

A mola a gás é um componente consumível. O gás dentro da mola a gás se extingue naturalmente mesmo que a frequência de uso seja baixa, e a mola não poderá desempenhar o impulso adequado para garantir a segurança.

Caso seja necessária uma força de 130N ou mais para passar cordas através da extremidade frontal da base da máquina e elevar a máquina de costura como mostrado na figura esquerda, substitua rapidamente a mola por uma mola a gás genuína da JUKI (N° de peça : 40023177).

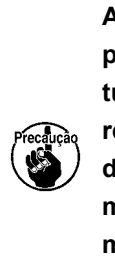

A mola a gás é um componente que pode ser usado com segurança. Contudo, ela possui uma parte frágil em relação a cargas laterais guando a seção da haste está danificada ou quando a mola se estende completamente. Tome muito cuidado ao realizar a manutenção e limpeza da máquina de costura.

## 7. PROCEDIMENTO DE TROCA ENTRE DEBRUM DUPLO E DEBRUM SIMPLES

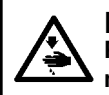

PRECAUÇÃO : Para evitar acidentes causados pelo arranque brusco da máquina de costura, inicie o trabalho somente após desligar a alimentação.

### (1) Procedimento de troca entre debrum duplo e debrum simples

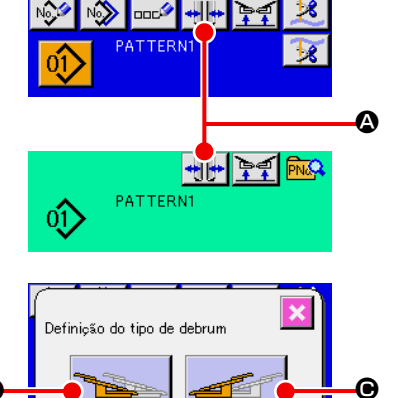

① Ligue a alimentação e avance o calcador do prendedor.

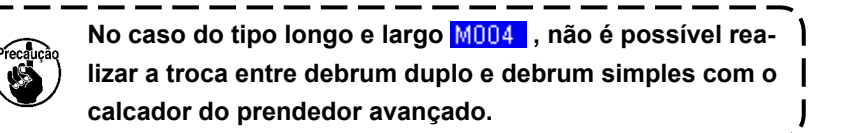

Pressione o botão para exibir a tela de definição do tipo de debrum.

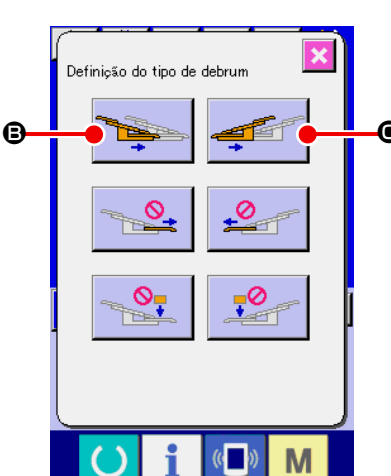

3 Ao pressionar o botão (3), o prendedor do corpo de vestuário esquerdo funciona entre o interior e exterior alternadamente. Ao pressionar o botão (6), o prendedor do corpo de vestuário direito funciona entre o interior e exterior alternadamente.
 Selecione as posições dos prendedores de corpo de vestuário esquerdo e direito de acordo com o tipo de costura.
 Além disso, pressione os botões (3) e (6) para operar o prendedor de corpo de vestuário entre interior e exterior no momento de ajuste fino da posição dos prendedores de corpo de vestuário, conforme descrito a seguir.

## (2) Ajuste fino da posição do prendedor de corpo de vestuário.

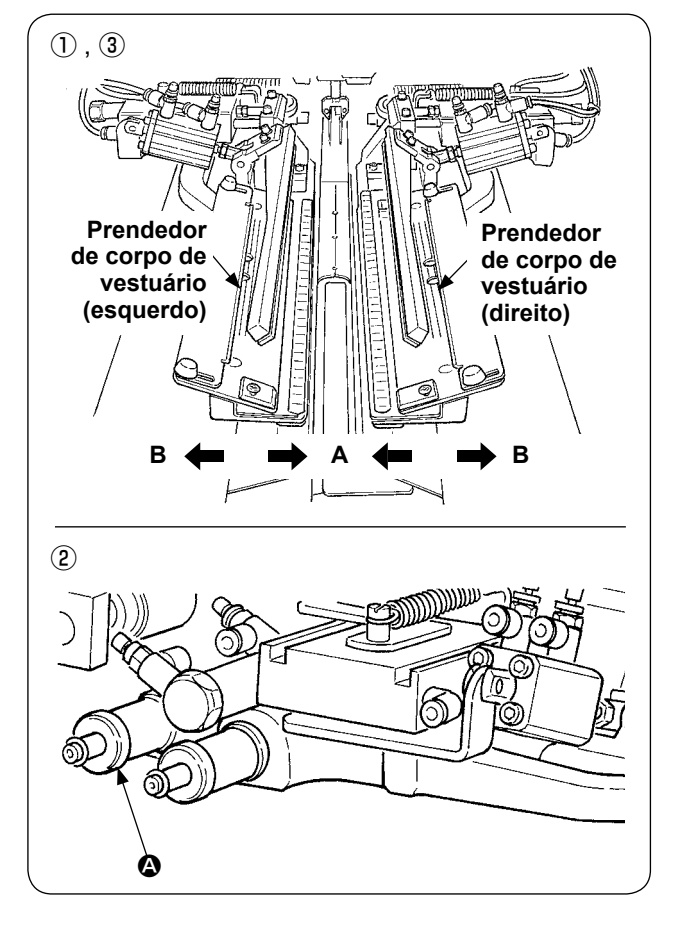

- Ajuste fino de debrum duplo
- Mova a posição do prendedor de corpo de vestuário para o exterior (direção B) no painel.
- ② Você pode realizar o ajuste fino da posição do corpo do vestuário com o botão de ajuste para debrum duplo ④.

Mova-o no sentido horário para mover para o exterior (direção **B**) e no sentido anti-horário para mover para o interior (direção **A**).

③ Mova a posição do prendedor de corpo de vestuário para o interior (direção A) no painel e confirme a posição.
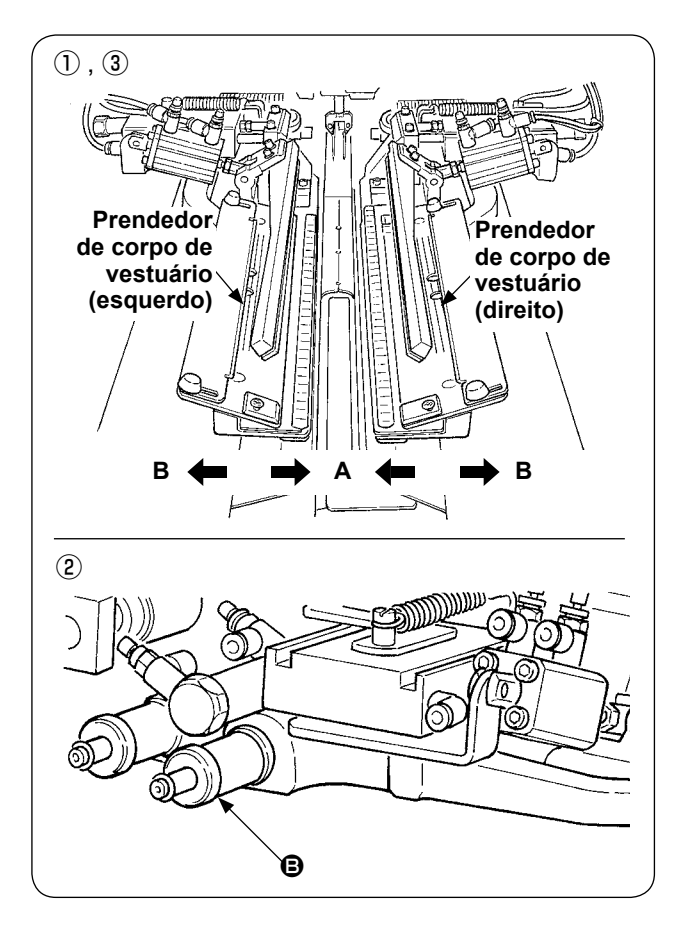

- Ajuste fino de debrum simples
- Mova a posição do prendedor de corpo de vestuário para o interior (direção A) no painel.
- Você pode realizar o ajuste fino da posição do corpo do vestuário com o botão de ajuste para debrum simples <sup>(B)</sup>.
   Mova-o no sentido horário para mover para o interior (direção A) e no sentido anti-horário para mover para o exterior.
- ③ Mova a posição do prendedor de corpo de vestuário para o exterior (direção B) no painel e confirme a posição.

#### (3) Substituição do debruador

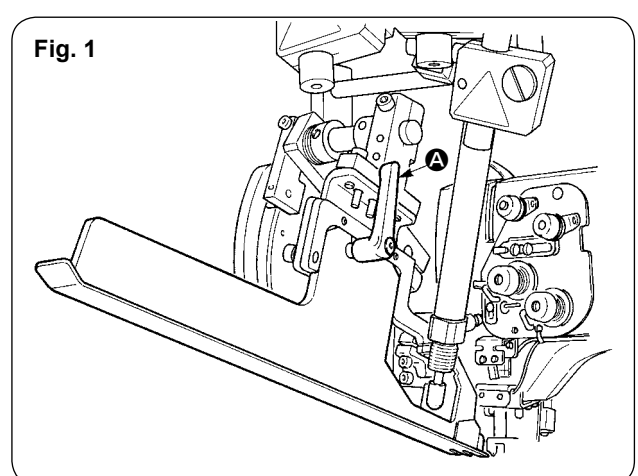

 Gire a alavanca (2) no sentido anti-horário com o debruador elevado como mostrado na Fig. 1 e, em seguida, retire a escala do remendo de debrum para debrum duplo (debrum simples) (conj.).

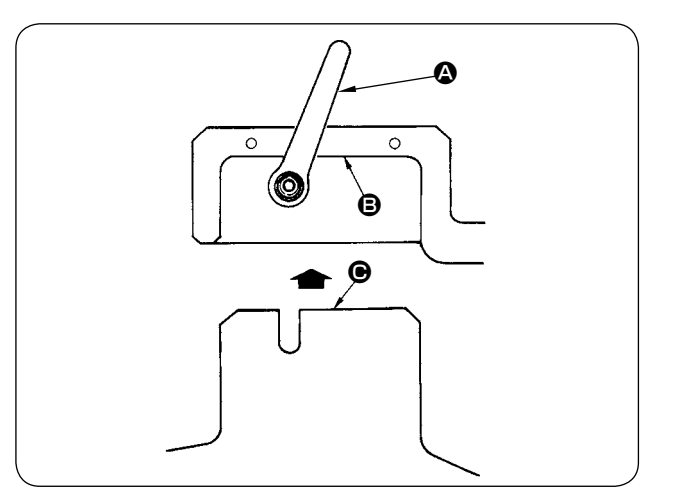

② Ajuste a escala do remendo de debrum para debrum duplo (debrum simples) (conj.) e fixe-a com a alavanca .

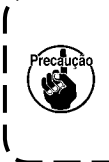

Ao fixar a escala do remendo de debrum para debrum duplo (debrum simples) (conj.), faça-o no estado em que o plano e entre em contato com o plano e.

## 8. AJUSTE DA FACA DE CANTO

#### PRECAUÇÃO :

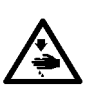

1. Desligue a energia antes de iniciar o trabalho para evitar acidentes provocados pelo início repentino da máquina de costura.

2. Não toque na seção da lâmina da faca com os dedos ou mãos para evitar acidentes fatais.

3. Encarregue o trabalho de ajuste a engenheiros de manutenção que sejam familiares com a máquina de costura e que tenham recebido treinamento de segurança, para evitar acidentes causados por desconhecimento ou ajuste errado.

4. Tome cuidado para não escorregar a mão, pois o trabalho de ajuste é feito com uma chave de fenda.

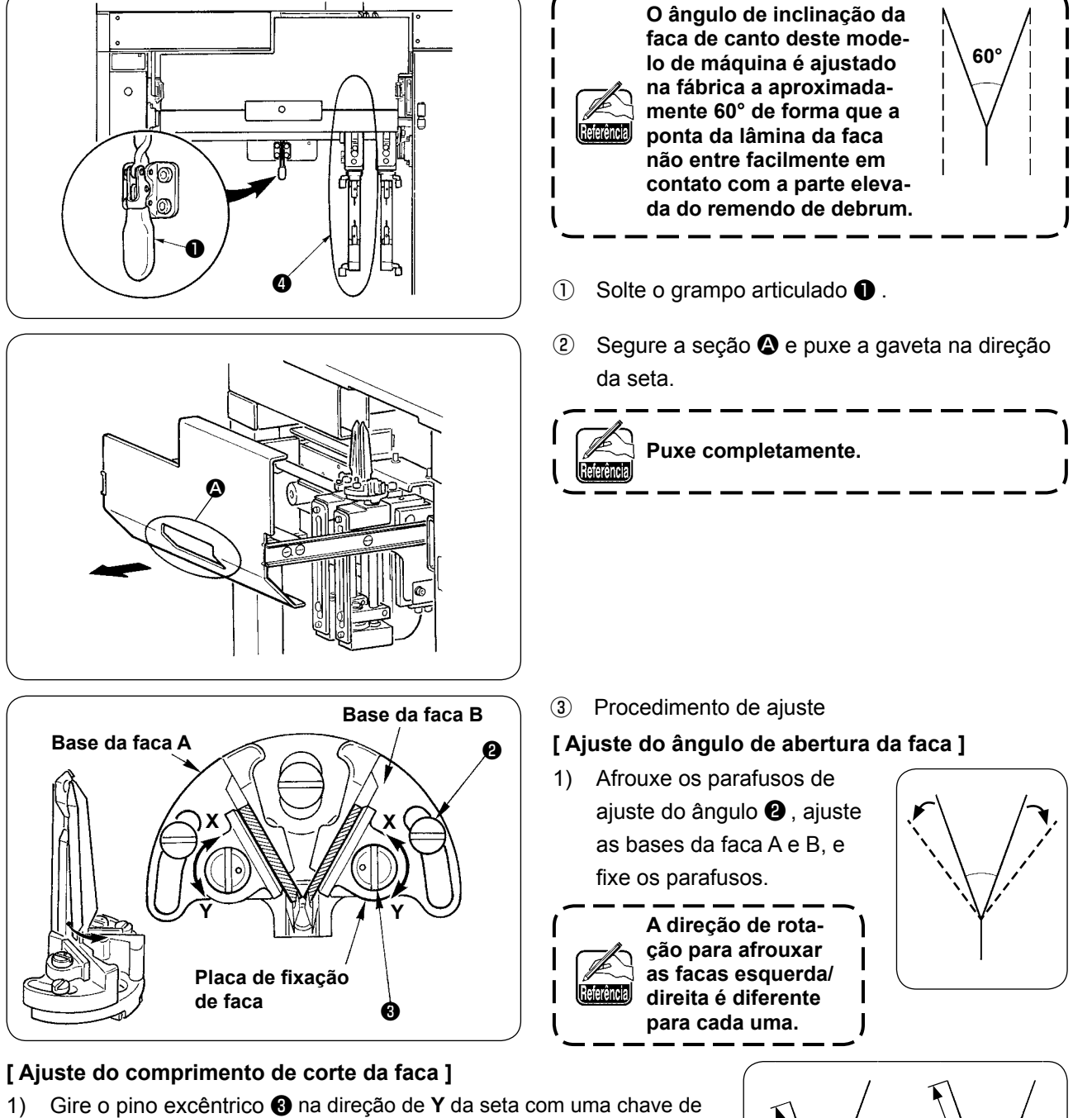

fenda ou outro instrumento similar e afrouxe a faca.

- 2) Incline a faca e ajuste o comprimento de corte.
- 3) Gire o pino excêntrico ③ na direção de X da seta com uma chave de fenda ou outro instrumento similar e fixe a faca.
- ④ Após o ajuste, retorne a gaveta à sua posição original e fixe-a com o grampo articulado ①.

Quando retornar a gaveta, retorne a faca de canto no lado móvel 🕢 à posição inicial.

### 9. AJUSTE DA POSIÇÃO DO SENSOR DE DETECÇÃO DE ABA

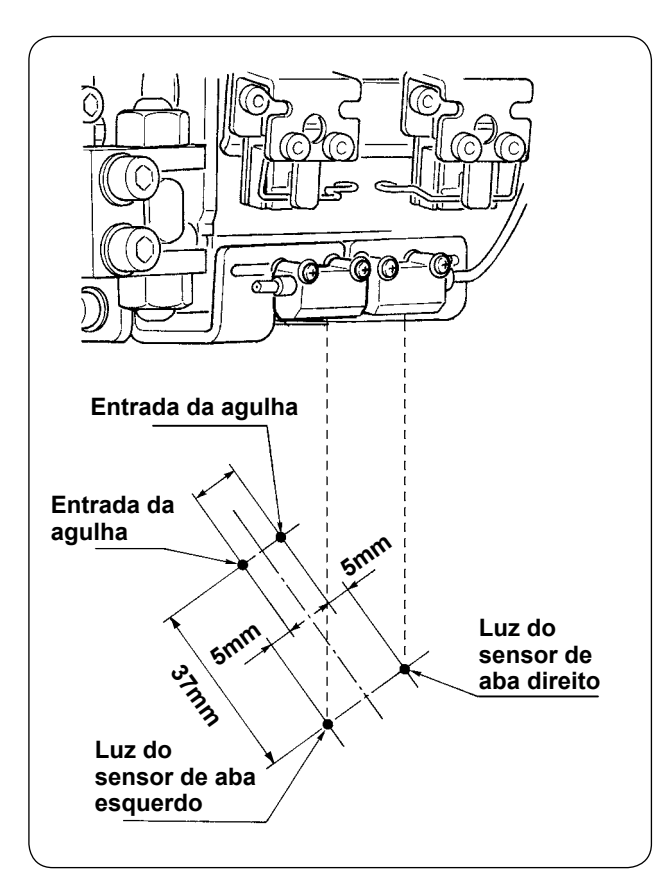

 Ajuste as posições e ambos os sensores direito e esquerdo para detectar abas 5 mm para fora desde a entrada da agulha e, em seguida, ajuste a direção de costura (direção longitudinal) de ambos os sensores direito e esquerdo para a posição de 37 mm desde a entrada da agulha no lado do operador.

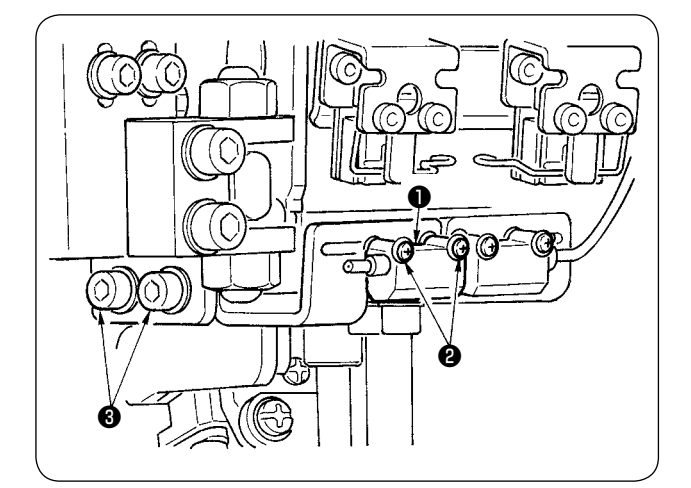

- Ajuste a direção lateral do sensor de detecção de aba esquerdo **1** afrouxando os parafusos **2** e movendo o sensor na direção lateral.
- Ajuste a direção de costura do sensor de detecção de aba esquerdo ① afrouxando os parafusos
   e movendo o sensor na direção longitudinal.

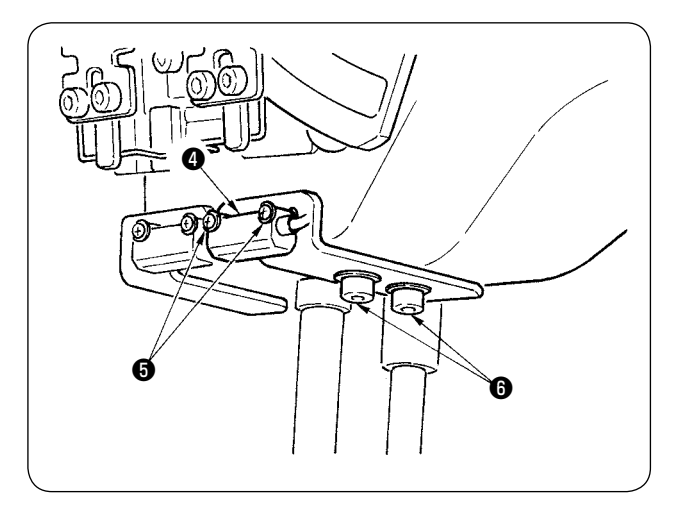

- Ajuste a direção lateral do sensor de detecção de aba direito afrouxando os parafusos e movendo o sensor na direção lateral.
- (5) Ajuste a direção de costura do sensor de detecção de aba direito (4) afrouxando os parafusos
   (6) e movendo o sensor na direção longitudinal.

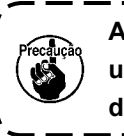

Após o ajuste, certifique-se de realizar uma costura de prova e ajuste a posição de costura de aba com o painel.

#### 10. CAUSAS E MEDIDAS CORRETIVAS DE PROBLEMAS COM O DISPOSITIVO DE DETECÇÃO DE QUANTIDADE RESTANTE DE LINHA DA BOBINA

| Fenômeno                                                                                                    | Causa                                                                                                    | Medida corretiva                                                                                                    |
|----------------------------------------------------------------------------------------------------|----------------------------------------------------------------------------------------------------|----------------------------------------------------------------------------------------------------|
| <ol> <li>A função de de-<br/>tecção da quanti-<br/>dade restante de<br/>linha da bobina<br/>não funciona<br/>mesmo quando a<br/>linha se esgota.</li> </ol> | <ol> <li>O contador de ajuste da quantida-<br/>de restante de linha da bobina foi<br/>definido incorretamente.</li> </ol>              | <ul> <li>Verifique os dados especificados do con-<br/>tador de ajuste da quantidade restante de<br/>linha da bobina " 8008 ".</li> <li>Se o valor de " 8008 " estiver excessivo, a<br/>linha da bobina se esgotará antes que expi-<br/>re a contagem de detecção da quantidade<br/>restante de linha da bobina.</li> <li>Consulte "VI-5. USO DO CONTADOR DE<br/>AJUSTE DA QUANTIDADE DE LINHA DA<br/>BOBINA" p. 39.</li> </ul> |
|                                                                                                    | <ul> <li>A posição inicial de rebobinagem<br/>da bobina está incorreta.</li> </ul>                                                     | <ul> <li>Inicie a rebobinagem da bobina a partir do recesso designado.</li> </ul>                                                                                                    |
|                                                                                                    | ③ O amplificador do sensor não é<br>ligado/desligado porque a lente<br>está suja.                                                      | <ul> <li>Verifique se a válvula solenoide para o dis-<br/>positivo de detecção da quantidade restante<br/>de linha da bobina está funcionando normal-<br/>mente.</li> </ul>                                                                                                    |
|                                                                                                    |                                                                                                    | <ul> <li>Limpe a superfície da lente da unidade de<br/>fibra ótica.</li> </ul>                                                                                                    |
|                                                                                                    | <ul> <li>Posição de instalação da unidade<br/>do sensor.</li> </ul>                                                                    | <ul> <li>Verifique se o feixe da luz do sensor irradia<br/>a posição da fita reflexiva da bobina.</li> </ul>                                                                                                    |
|                                                                                                    | (5) A bobina usada não é a bobina<br>exclusiva para o dispositivo de<br>detecção da quantidade restante<br>de linha da bobina.         | <ul> <li>Use a bobina exclusiva para o dispositivo de<br/>detecção da quantidade restante de linha da<br/>bobina.</li> </ul>                                                                                                    |
|                                                                                                    | 6 A caixa da bobina usada não é<br>a caixa exclusiva para o disposi-<br>tivo de detecção da quantidade<br>restante de linha da bobina. | <ul> <li>Use a caixa da bobina exclusiva para o dis-<br/>positivo de detecção da quantidade restante<br/>de linha da bobina.</li> </ul>                                                                                                    |
|                                                                                                    | <ul> <li>A bobina não está rebobinada<br/>uniformemente.</li> </ul>                                                                    | <ul> <li>Ajuste o rebobinador da bobina adequada-<br/>mente.</li> </ul>                                                                                                    |
|                                                                                                    | 8 A conexão do cabo do sensor<br>está inadequada.                                                                                      | <ul> <li>Verifique como a escala do sensor e a placa<br/>do circuito principal (MAIN) estão conecta-<br/>das.</li> </ul>                                                                                                    |

### 11. COMO AJUSTAR O PEDAL

O pedal deste dispositivo foi projetado de forma que um sensor de pedal do tipo analógico detecte a profundidade de pisada do pedal, tomando o valor de voltagem detectado como o passo de operação do pedal. Contudo, o valor da voltagem do sensor do pedal muda com o decorrer do tempo. Em consequência, a profundidade de pisada do pedal pode não corresponder ao passo de operação do pedal. Neste caso, ajuste o pedal conforme descrito a seguir.

O valor de ajuste do pedal é armazenado na memória EEP-ROM da placa de circuito principal (MAIN). Se a placa de circuito for substituída, ajuste o pedal seguindo o mesmo procedimento.

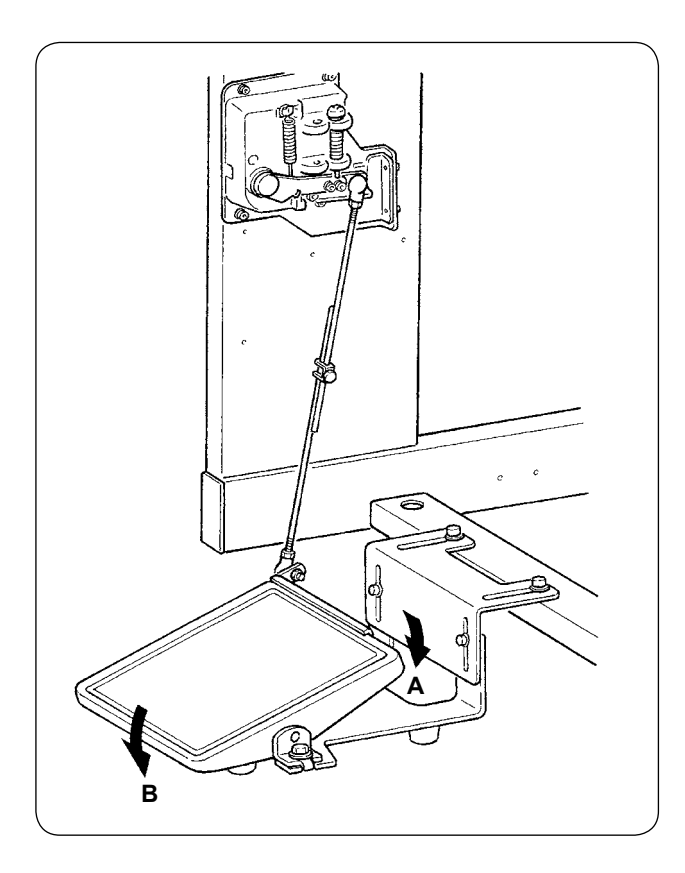

O pedal tem 7 passos na direção **A** e um passo na direção **B**.

Realize a definição dos respectivos passos no painel.

#### ① Exiba a tela de personalização do pedal.

Pressione o botão de MUDANÇA DE MODO M durante três segundos de forma que o botão de PERSONALIZAÇÃO DO PE-

🚓 🙆 exibido na tela mude da cor verde para azul claro.

Logo, pressione este botão para exibir a tela de personalização do pedal para o nível do pessoal de manutenção.

DAL

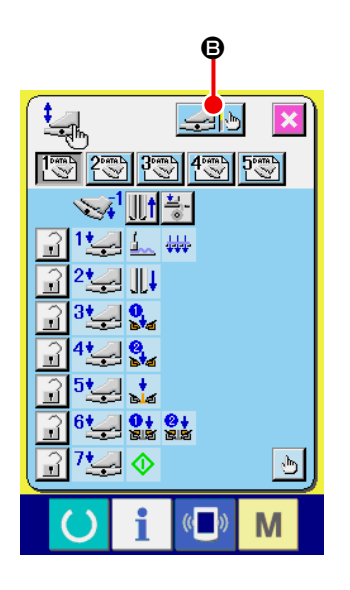

Pressione o botão de AJUSTE DO PEDAL B para exibir a tela de ajuste do pedal e, em seguida, faça a definição do número de passos em função da profundidade de pisada.

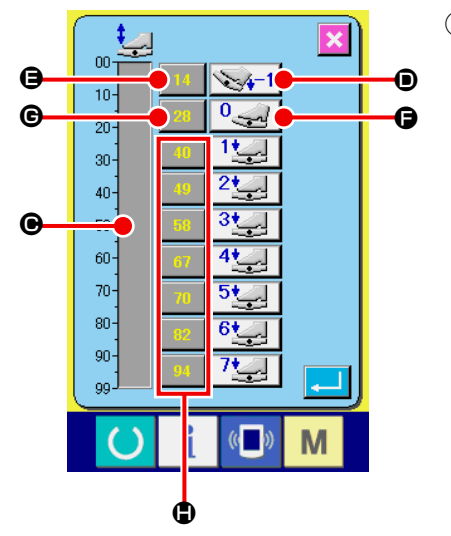

 O valor da voltagem do sensor do pedal no estado de pisada atual do pedal é exibido no intervalo de 0 a 99 na indicação da barra de volume .

Primeiro, pressione o botão de INTRODUÇÃO DE PASSO DE PEDAL PISADO PARA TRÁS com o pedal pisado para trás. O valor da voltagem neste momento é introduzido para . Em seguida, pressione o botão de INTRODUÇÃO LIVRE com o pedal livre. O valor da voltagem neste momento é introduzido para . Seguindo o mesmo procedimento, realize a definição do primeiro ao sétimo passo do pedal, e introduza o valor da voltagem das respectivas posições do pedal para os botões . C e .

Defina o valor da voltagem de forma que aumente à medida que o número de passos do pedal aumente.

Além disso, ao pressionar o botão 🖨, 🕒 ou 🖨, diretamente, a tela de introdução com o teclado numérico aparece, sendo possível introduzir os números diretamente.

# 12. LISTA DOS CÓDIGOS DE ERRO

| Código de erro |                         | Descrição do erro                                                                                                    | Como recuperar                                     |
|----------------|-------------------------|----------------------------------------------------------------------------------------------------|----------------------------------------------------|
| E001           | <b>—</b>                | Inicialização da memória EEP-ROM da CPU PRINCIPAL                                                                           | Desligue a<br>energia.                             |
| E007           |                         | <b>Travamento da máquina</b><br>O eixo principal da máquina de costura não gira devido a algum<br>problema.                 | Desligue a<br>energia.                             |
| E010           | <b>No<sub>lle</sub></b> | Erro de Nº de padrão<br>Na seleção de Nº de padrão, o Nº de padrão designado com o<br>teclado numérico não está registrado. | É possível<br>reiniciar após a<br>reinicialização. |
| E011           |                         | <b>Mídia externa não colocada</b><br>A mídia não está colocada.                                                             | É possível<br>reiniciar após a<br>reinicialização. |
| E012           |                         | <b>Erro de leitura</b><br>Os dados lidos da mídia não podem ser executados.                                                 | É possível<br>reiniciar após a<br>reinicialização. |
| E013           |                         | <b>Erro de gravação</b><br>A gravação de dados da mídia não pode ser realizada.                                             | É possível<br>reiniciar após a<br>reinicialização. |
| E015           | <b>_%</b>               | <b>Erro de formato</b><br>A formatação da mídia não pode ser realizada.                                                     | É possível<br>reiniciar após a<br>reinicialização. |
| E016           |                         | Capacidade da mídia externa excedida<br>A capacidade da mídia é insuficiente.                                               | É possível<br>reiniciar após a<br>reinicialização. |
| E022           | No.                     | Erro do Nº de arquivo<br>O arquivo designado não está no servidor ou mídia.                                                 | É possível<br>reiniciar após a<br>reinicialização. |
| E024           |                         | Tamanho excessivo dos dados de padrão<br>O tamanho da memória foi excedido.                                                 | É possível<br>reiniciar após a<br>reinicialização. |

| Código de erro |               | Descrição do erro                                                                                                    | Como recuperar                                     |
|----------------|---------------|----------------------------------------------------------------------------------------------------|----------------------------------------------------|
| E027           |               | Erro de leitura<br>Os dados lidos do servidor não podem ser executados.                                                                         | É possível<br>reiniciar após a<br>reinicialização. |
| E028           |               | Erro de gravação<br>A gravação de dados do servidor não pode ser executada.                                                                     | É possível<br>reiniciar após a<br>reinicialização. |
| E029           |               | A tampa abertura para cartão de memória está aberta.                                                                                            | É possível<br>reiniciar após a<br>reinicialização. |
| E030           |               | Falha de posição superior da barra da agulha<br>A barra da agulha está fora da posição superior da agulha.                                      | É possível<br>reiniciar após a<br>reinicialização. |
| E031           | <b>*</b>      | <b>Caída da pressão do ar</b><br>A pressão do ar está baixa.                                                                                    | É possível<br>reiniciar após a<br>reinicialização. |
| E032           |               | Erro de intercâmbio de arquivo<br>Não foi possível ler o arquivo.                                                                               | É possível<br>reiniciar após a<br>reinicialização. |
| E045           | <b>⊗</b> ,,,⊌ | Erro de dados de padrão<br>Os dados de padrão estão corrompidos.                                                                                | É possível<br>reiniciar após a<br>reinicialização. |
| E050           | $\bigcirc$    | Interruptor de parada<br>O interruptor de parada foi pressionado.                                                                               | É possível<br>reiniciar após a<br>reinicialização. |
| E052           | <b>1</b>      | Erro de detecção de rompimento da linha<br>O rompimento da linha foi detectado.                                                                 | É possível<br>reiniciar após a<br>reinicialização. |
| A201           | ()<br>€<br>€  | Advertência do tempo para substituir a agulha<br>O número de pontos atingiu o número de pontos de substituição<br>da agulha definido no painel. | É possível<br>reiniciar após a<br>reinicialização. |
| A202           |               | Advertência do tempo para limpeza<br>O tempo de funcionamento da máquina de costura atingiu o tem-<br>po de limpeza definido no painel.         | É possível<br>reiniciar após a<br>reinicialização. |

| Código de erro |            | Descrição do erro                                                                                                    | Como recuperar                                     |
|----------------|------------|----------------------------------------------------------------------------------------------------|----------------------------------------------------|
| A203           |            | Advertência do tempo para troca do óleo<br>O tempo de funcionamento da máquina de costura atingiu o tem-<br>po para troca do óleo definido no painel.                                                                                                    | É possível<br>reiniciar após a<br>reinicialização. |
| E220           | 5 V 123.   | Advertência de lubrificação<br>O número de pontos atingiu 40 milhões de pontos.                                                                                                    | É possível<br>reiniciar após a<br>reinicialização. |
| E221           | J 123.     | <ul> <li>Erro de lubrificação</li> <li>Quando o número de pontos atinge 48 milhões de pontos, a costura torna-se impossível.</li> <li>* Após a lubrificação, é possível cancelar o estado de erro reposicionando o número de pontos para lubrificação do interruptor de memória U245.</li> </ul> | É possível<br>reiniciar após a<br>reinicialização. |
| E303           |            | Erro do sensor da chapa semilunar<br>A detecção do ponto morto superior da máquina de costura não<br>pode ser realizada.                                                                                                    | Desligue a<br>energia.                             |
| E349           | ][         | Sensor de detecção de dessincronização não reagiu.<br>Para o procedimento de emergência, é possível continuar a usar<br>reiniciando com o botão de reposição.<br>Contudo, verifique o sensor e certifique-se de trocá-lo quando<br>estiver defeituoso.                                           | É possível<br>reiniciar após a<br>reinicialização. |
| E366           |            | Faca central não baixa.                                                                                                    | É possível<br>reiniciar após a<br>reinicialização. |
| E367           | R X        | A faca de canto não pode ser introduzida.<br>No caso do tipo longo e largo MUU4 , a faca de canto não pode<br>ser introduzida quando a quantidade de abertura da faca de can-<br>to excede de 250 mm.                                                                                            | É possível<br>reiniciar após a<br>reinicialização. |
| E368           |            | O zíper se esgotou.                                                                                                    | É possível<br>reiniciar após a<br>reinicialização. |
| E369           | ∞.         | Falha de detecção do sensor da extremidade inferior da em-<br>pilhadora de rolos.                                                                                                    | É possível<br>reiniciar após a<br>reinicialização. |
| E370           | <b>⊲</b> ∂ | O sensor da extremidade inferior da empilhadora de rolos<br>ultrapassou o ponto de detecção.                                                                                                    | É possível<br>reiniciar após a<br>reinicialização. |

| Código de erro |                     | Descrição do erro                                                                                                    | Como recuperar                                     |
|----------------|---------------------|----------------------------------------------------------------------------------------------------|----------------------------------------------------|
| E371           |                     | O sensor do calcador de material da empilhadora de barras<br>do prendedor ultrapassou o ponto de detecção.           | É possível<br>reiniciar após a<br>reinicialização. |
| E372           | <b>≪/}</b>          | O sensor de origem do limpador de material da empilhadora<br>de barras do prendedor ultrapassou o ponto de detecção. | É possível<br>reiniciar após a<br>reinicialização. |
| E373           | ∞[]                 | A fita reflexiva no lado direito está deteriorada.                                                                   | É possível<br>reiniciar após a<br>reinicialização. |
| E374           | ∞[[                 | A fita reflexiva no lado esquerdo está deteriorada.                                                                  | É possível<br>reiniciar após a<br>reinicialização. |
| E376           |                     | Erro de pressão contínua do pedal                                                                                    | É possível<br>reiniciar após a<br>reinicialização. |
| E377           | <b>₩</b>            | O sensor de detecção superior da faca central não pode<br>detectar.                                                  | É possível<br>reiniciar após a<br>reinicialização. |
| E378           | <b>&gt;&gt;&gt;</b> | Detecção de abertura da empilhadora de barras do prendedor                                                           | É possível<br>reiniciar após a<br>reinicialização. |
| E379           | <b>%</b> _©         | O sensor de elevação da empilhadora de rolos não pode<br>detectar.                                                   | É possível<br>reiniciar após a<br>reinicialização. |
| E380           | ∞                   | O sensor de aba não recebe luz.                                                                                      | É possível<br>reiniciar após a<br>reinicialização. |
| E381           | ∞                   | A extremidade traseira da aba não pode ser detectada (parada forçada).<br>É exibido um erro após o final da costura. | É possível<br>reiniciar após a<br>reinicialização. |

| Código de erro |                   | Descrição do erro                                                                           | Como recuperar                                         |
|----------------|-------------------|---------------------------------------------------------------------------------------------|--------------------------------------------------------|
| E382           |                   | Erro de detecção de poeira em aba                                                           | É possível<br>reiniciar após a<br>reinicialização.     |
| E383           | ∞                 | A extremidade frontal da aba não pode ser detectada.                                        | É possível<br>reiniciar após a<br>reinicialização.     |
| E386           |                   | Erro de detecção da parte inferior do lado fixo da faca de canto                            | É possível<br>reiniciar após a<br>reinicialização.     |
| E387           | <b>२</b> ०<br>1►∧ | Erro de detecção da parte superior do lado fixo da faca de<br>canto                         | É possível<br>reiniciar após a<br>reinicialização.     |
| E388           |                   | Erro de detecção da parte inferior do lado móvel da faca de canto                           | É possível<br>reiniciar após a<br>reinicialização.     |
| E389           | ₩<br>1<br>1<br>1  | Erro de detecção da parte superior do lado móvel da faca de<br>canto                        | É possível<br>reiniciar após a<br>reinicialização.     |
| E390           |                   | Erro do sensor de material<br>O material permanece após o final da operação da empilhadora. | Recuperação<br>automática<br>pela entrada do<br>sensor |
| E391           |                   | Erro de detecção de elevação do calcador de material da<br>empilhadora                      | Recuperação<br>automática<br>pela entrada do<br>sensor |
| E392           |                   | Erro de detecção de origem do limpador de material da em-<br>pilhadora                      | Recuperação<br>automática<br>pela entrada do<br>sensor |
| E393           |                   | Erro de detecção da parte inferior do debruador                                             | Recuperação<br>automática<br>pela entrada do<br>sensor |

| Código de erro |                      | Descrição do erro                                                                                                  | Como recuperar                                         |
|----------------|----------------------|----------------------------------------------------------------------------------------------------|--------------------------------------------------------|
| E394           | No. 1                | Erro de detecção da parte superior do debruador                                                                    | Recuperação<br>automática<br>pela entrada do<br>sensor |
| E398           | <u>`∎ ≇</u><br>1+ )> | Erro de detecção da gaveta da faca de canto                                                                        | É possível<br>reiniciar após a<br>reinicialização.     |
| E399           |                      | Erro de detecção de abertura do debruador                                                                          | É possível<br>reiniciar após a<br>reinicialização.     |
| E401           | No.>>>               | Proibição de cópia<br>Quando se tenta fazer uma cópia de substituição num Nº de pa-<br>drão que já foi registrado. | É possível<br>recuperar com<br>o botão de<br>CANCELAR. |
| E402           | <b>8</b> 1           | Proibição de apagamento<br>Quando se tenta apagar o padrão usado na costura de ciclo.                              | É possível<br>recuperar com<br>o botão de<br>CANCELAR. |
| E403           | No.                  | Proibição de nova criação<br>Quando o padrão registrado é selecionado para o Nº de padrão<br>de nova criação.      | É possível<br>recuperar com<br>o botão de<br>CANCELAR. |
| E404           | No.                  | <b>O Nº de dados designado não existe.</b><br>Quando o Nº de dados designado não existe na mídia ou servidor.      | É possível<br>recuperar com<br>o botão de<br>CANCELAR. |
| E435           |                      | <b>Proibição de apagamento</b><br>Quando se tenta apagar um padrão registrado em um padrão<br>direto.              | É possível<br>reiniciar após a<br>reinicialização.     |
| E484           | S A                  | Não é possível costurar dados de colocação de zíper.                                                               | É possível<br>reiniciar após a<br>reinicialização.     |
| E485           | A.                   | Não é possível costurar dados que não sejam dados de co-<br>locação de zíper.                                      | É possível<br>reiniciar após a<br>reinicialização.     |

| Código de erro |                | Descrição do erro                                                                                                    | Como recuperar                                     |
|----------------|----------------|----------------------------------------------------------------------------------------------------|----------------------------------------------------|
| E486           |                | Não é possível costurar dados de costura de aba.                                                                                                    | É possível<br>reiniciar após a<br>reinicialização. |
| E487           | ][[]_+ <b></b> | Seleção simultânea do calcador longo e do zíper sem fim.                                                                                                    | É possível<br>reiniciar após a<br>reinicialização. |
| E488           |                | O tamanho da bitola excedeu a gama permissível.                                                                                                    | É possível<br>reiniciar após a<br>reinicialização. |
| E489           |                | Definição de dados de combinação que não são dados de<br>costura de aba direita/esquerda no momento de definição<br>com prioridade de aba no modo de costura alternativa.                        | É possível<br>reiniciar após a<br>reinicialização. |
| E490           |                | Não é possível alimentar até a posição da faca de canto.<br>Quando se coloca a aba neste lado no caso do tipo longo.                                                                             | É possível<br>reiniciar após a<br>reinicialização. |
| E491           | ₩<br>X         | O comprimento da faca de canto está muito curto.<br>Quando a faca não pode ser introduzida porque o intervalo da<br>faca de canto está curto.                                                    | É possível<br>reiniciar após a<br>reinicialização. |
| E492           | Ø              | O comprimento do tamanho L está muito curto.<br>Quando a costura não pode ser realizada porque o comprimento<br>do tamanho L introduzido está muito curto.                                       | É possível<br>reiniciar após a<br>reinicialização. |
| E493           | Ø              | O comprimento do tamanho L está muito longo.<br>Quando a costura não pode ser realizada porque o comprimento<br>do tamanho L introduzido está muito longo.                                       | É possível<br>reiniciar após a<br>reinicialização. |
| E494           | <b>↓€6.7mm</b> | Erro do comprimento da faca centra<br>Quando o comprimento da faca central está menor que o tama-<br>nho da faca de 6,7 mm.                                                                      | É possível<br>reiniciar após a<br>reinicialização. |
| E495           | ]a<br>L≺a+b    | Excesso de comprimento no início/final da costura<br>Quando o comprimento da costura é mais curto que o total do<br>comprimento de cada condensação (remate) no início e no final<br>da costura. | É possível<br>reiniciar após a<br>reinicialização. |

| Código de erro |              | Descrição do erro                                                                                                    | Como recuperar                                     |
|----------------|--------------|----------------------------------------------------------------------------------------------------|----------------------------------------------------|
| E496           | >15mm        | Excesso de comprimento de condensação no final da costura<br>Quando o passo de condensação X número de pontos excede de<br>15,0 mm.                                                                        | É possível<br>reiniciar após a<br>reinicialização. |
| E497           | >6mm         | Excesso de comprimento de remate no final da costura<br>Quando o passo de remate X número de pontos excede de 6,0<br>mm.                                                                                   | É possível<br>reiniciar após a<br>reinicialização. |
| E498           | <b>15</b> mm | Excesso de comprimento de condensação no início da cos-<br>tura<br>Quando o passo de condensação X número de pontos excede de<br>15,0 mm.                                                                  | É possível<br>reiniciar após a<br>reinicialização. |
| E499           | >6mm         | Excesso de comprimento de remate no início da costura<br>Quando o passo de remate X número de pontos excede de 6,0<br>mm.                                                                                  | É possível<br>reiniciar após a<br>reinicialização. |
| E702           |              | Detecção de operação descontrolada da CPU<br>Quando ocorre uma anormalidade no programa da CPU.                                                                                                    | Desligue a<br>energia.                             |
| E703           | TYPE         | O painel está conectado a uma máquina de costura que não<br>é a suposta (Erro do tipo de máquina)<br>Quando o tipo de máquina entre o painel e a máquina de costura<br>é diferente na comunicação inicial. | É possível<br>reiniciar após a<br>reinicialização. |
| E704           | R-V-L        | Desacordo da versão do sistema<br>Quando a versão do software do sistema está em desacordo na<br>comunicação inicial.                                                                                      | Desligue a<br>energia.                             |
| E730           |              | <b>Defeito ou falta de fase no motor do eixo principal</b><br>Quando o codificador do motor da máquina de costura está anor-<br>mal.                                                                       | Desligue a<br>energia.                             |
| E731           |              | Defeito do sensor de orifício ou do sensor de posição do<br>motor principal<br>Quando o sensor de orifício ou sensor de posição do motor da<br>máquina de costura está defeituoso.                         | Desligue a<br>energia.                             |
| E733           |              | Rotação inversa do motor do eixo principal<br>Quando o motor da máquina de costura gira na direção inversa.                                                                                                | Desligue a<br>energia.                             |
| E802           |              | Detecção de corte momentâneo de energia<br>Quando a energia de entrada é cortada momentaneamente.                                                                                                    | Desligue a<br>energia.                             |

| Código de erro |        | Descrição do erro                                                                                                    | Como recuperar                                     |
|----------------|--------|----------------------------------------------------------------------------------------------------|----------------------------------------------------|
| E811           |        | Erro de sobrevoltagem da fonte de energia<br>Quando a energia de energia está maior que o valor especificado.                                         | Desligue a<br>energia.                             |
| E813           |        | Erro de voltagem baixa da fonte de energia<br>Quando a energia de energia está menor que o valor especificado.                                        | Desligue a<br>energia.                             |
| E901           |        | Anormalidade de IPM do motor do eixo principal<br>Quando a placa de circuito SERVO CONTROL está anormal.                                              | Desligue a<br>energia.                             |
| E903           |        | Anormalidade de energia do motor de passo (50 V)<br>Quando a energia do motor de passo da placa de circuito SERVO<br>CONTROL flutua mais do que ±15%. | Desligue a<br>energia.                             |
| E904           |        | Anormalidade da energia de solenoide (33 V)<br>Quando a energia do solenoide da placa de circuito SERVO<br>CONTROL flutua mais do que ±15%.           | Desligue a<br>energia.                             |
| E905           |        | Anormalidade da temperatura do dissipador de calor da<br>placa de circuito SERVO CONTROL<br>Ligue a alimentação novamente após esperar algum tempo.   | Desligue a<br>energia.                             |
| E915           | ((••)) | Anormalidade de comunicação entre o painel de operação e<br>a CPU principal<br>Quando ocorre uma anormalidade na comunicação de dados.                | Desligue a<br>energia.                             |
| E916           | ((••)) | Anormalidade de comunicação entre a CPU principal e a<br>CPU do eixo principal<br>Quando ocorre uma anormalidade na comunicação de dados.             | Desligue a<br>energia.                             |
| E917           | ((••)) | Anormalidade de comunicação entre o painel de operação e<br>o computador pessoal<br>Quando ocorre uma anormalidade na comunicação de dados.           | É possível<br>reiniciar após a<br>reinicialização. |
| E918           |        | Anormalidade da temperatura do dissipador de calor da<br>placa de circuito MAIN<br>Ligue a alimentação novamente após esperar algum tempo.            | Desligue a<br>energia.                             |
| E943           |        | <b>Defeito na memória EEP-ROM da CPU principal</b><br>Quando a gravação de dados não pode ser realizada na memória<br>EEP-ROM.                        | Desligue a<br>energia.                             |

| Código de erro |             | Descrição do erro                                                             | Como recuperar                                     |
|----------------|-------------|-------------------------------------------------------------------------------|----------------------------------------------------|
| E983           | Ì           | Detecção de bloqueio do motor da faca central                                 | Desligue a<br>energia.                             |
| E984           |             | Anormalidade no motor da faca central                                         | Desligue a<br>energia.                             |
| E985           |             | Erro de dessincronização do motor do calcador do prendedor                    | É possível<br>reiniciar após a<br>reinicialização. |
| E986           | ][ 🗗        | Erro de recuperação de origem do motor de passo do calca-<br>dor do prendedor | É possível<br>reiniciar após a<br>reinicialização. |
| E987           | ) <u></u>   | Erro de recuperação de origem do motor de remate                              | É possível<br>reiniciar após a<br>reinicialização. |
| E988           |             | Erro de recuperação de origem do motor de detecção de aba<br>de saco de bolso | É possível<br>reiniciar após a<br>reinicialização. |
| E992           |             | Erro de recuperação de origem do motor da faca de canto                       | É possível<br>reiniciar após a<br>reinicialização. |
| E998           | Х Ц         | Erro de recuperação de origem do motor de passo da faca<br>de canto           | É possível<br>reiniciar após a<br>reinicialização. |
| E999           | +<br>+<br>+ | Erro de recuperação de origem do motor da luz de marcação                     | É possível<br>reiniciar após a<br>reinicialização. |

## 13. TABELA DOS NÚMEROS DE ENTRADA

| Nome                                                          | Nº do conector para conexão |
|---------------------------------------------------------------|-----------------------------|
| Detecção de pressão do ar                                     | MAIN CN-30                  |
| Sensor de origem no lado de ajuste fino da luz de marcação    | MAIN CN-36-6                |
| Sensor de origem do motor da faca de canto                    | MAIN CN-37-7                |
| Sensor de origem do motor de remate                           | MAIN CN-38-6                |
| Detecção de rompimento da linha (esquerda)                    | INTA CN62A-2                |
| Detecção de rompimento da linha (direita)                     | INTA CN63A-2                |
| Sensor de material                                            | INTA CN65A-3                |
| Detecção de dessincronização do calcador do prendedor         | INTA CN66A-3                |
| Detecção de abertura do debruador                             | INTA CN68A-1                |
| Detecção de elevação do debruador                             | INTA CN71A-3                |
| Sensor de origem da luz de marcação                           | INTA CN75A-2                |
| Detecção de origem do calcador do prendedor                   | INTA CN77A-2                |
| Detecção de subida da faca central                            | INTA CN79A-1                |
| Sensor de aba (esquerdo)                                      | INTB CN60B-2                |
| Sensor de aba (direito)                                       | INTB CN61B-2                |
| Interruptor de detecção da gaveta da faca de canto            | INTB CN62B-2                |
| Detecção da quantidade restante de linha da bobina (esquerda) | INTB CN64B-2                |
| Detecção da quantidade restante de linha da bobina (direita)  | INTB CN64B-5                |
| Interruptor de início                                         | INTB CN65B-3                |
| Interruptor de parada temporária                              | INTB CN69B-1                |
| Sensor de volume do pedal                                     | INTB CN76B-2                |
| Detecção da parte inferior do lado fixo da faca de canto      | INTB CN79B-1                |
| Detecção da parte superior do lado fixo da faca de canto      | INTB CN80B-1                |
| Detecção da parte inferior do lado móvel da faca de canto     | INTB CN81B-1                |
| Detecção da parte superior do lado móvel da faca de canto     | INTB CN82B-1                |
| Detecção de subida do rolo                                    | INTB CN83A-19               |
| Detecção de abertura da empilhadora                           | INTB CN83B-13               |
| Origem da empilhadora                                         | INTB CN83B-15               |